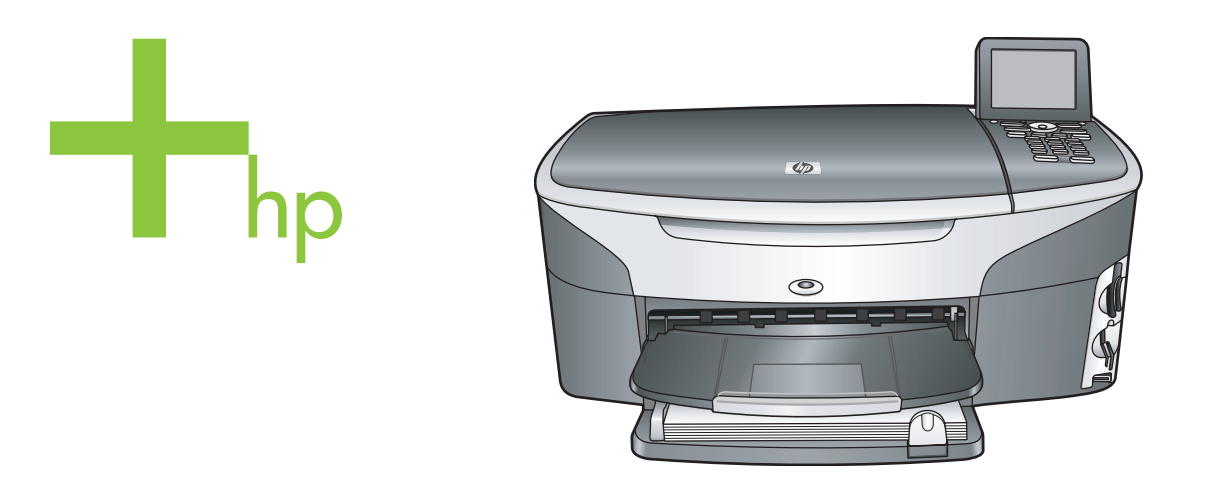

# HP Photosmart 2600/2700 series all-in-one

Kullanım Kılavuzu

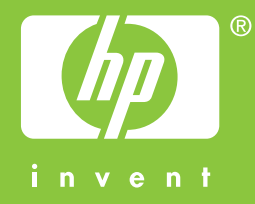

HP Photosmart 2600/2700 series all-in-one

Kullanıcı Kılavuzu

© 2004 Telif Hakkı Hewlett-Packard Development Company, LP Buradaki bilgiler önceden haber verilmeksizin değiştirilebilir. Önceden yazılı izin alınmaksızın çoğaltılması, alıntı yapılması ve çevrilmesi, telif hakkı yasalarının izin verdiği durumlar dışında yasaktır.

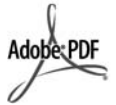

Adobe ve Acrobat logoları, Adobe Systems Incorporated'in Birleşik Devletler'de ve/veya başka ülkelerde ya tescilli ticari markaları ya da ticari markalarıdır.

Windows®, Windows NT®, Windows ME®, Windows XP®, ve Windows 2000® Microsoft Corporation'un A.B.D'de tescilli ticari markalarıdır. Intel® ve Pentium®, Intel Corporation'un tescilli ticari markalarıdır.

Energy Star® ve Energy Star logoları® Birleşik Devletler Çevre Koruma Örgütü'nün A.B.D.'deki ticari markalarıdır.

Yayın no: Q3450-90226 Second edition

#### Bildirim

HP ürünleriyle ve hizmetleriyle ilgili tüm garantiler, bu ürünlerle ve hizmetlerle birlikte gelen hızlı garanti bildirimlerinde belirtilir. Burada yer verilen hiçbir bildirimin ek bir garanti oluşturduğu düşünülmemelidir. HP, burada yer alan teknik hatalardan veya yazım hatalarından veya eksikliklerden sorumlu tutulamaz.

Hewlett-Packard Company, bu belgenin veya tarif ettiği programın yerleştirilmesi, performansı ya da kullanımı ile ilgili ya da bunlardan doğan hiçbir rastlantısal veya dolaylı zarar için yükümlü olamaz.

**Not:** Düzenleyici bilgiler, bu rehberin teknik bilgiler bölümünde bulunabilir.

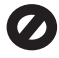

Birçok yerde, aşağıdaki belgelerin kopyalanması yasal değildir. Emin olmadığınızda, önce bir yasal temsilci aracılığıyla kontrol edin.

- Resmi belgeler:
  - Pasaportlar
  - İltica belgeleri
  - Hizmet belgeleri

- Kimlik rozetleri, kartları veya rütbe işaretleri
- Resmi damgalar:
   Posta damgalari
   Besin damgalari
- Devlet kurumlarından çekilen çekler ya da ödeme emirleri
- Kağıt para, seyahat çekleri veya posta havaleleri
- Mevduat sertifikaları
- Telif hakkı olan çalışmalar

#### Güvenlik bilgileri

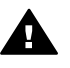

Uyarı Yangın ya da elektrik çarpması riskini önlemek için, bu ürünü yağmura ya da neme maruz bırakmayın.

Yangın ya da elektrik çarpması riskini azaltmak için, bu ürünü kullanırken her zaman temel güvenlik önlemlerine uyun.

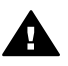

Uyarı Potansiyel elektrik çarpması riski

- 1 Kurulum posterindeki tüm yönergeleri okuyun ve anlayın.
- 2 Aygıtı bir güç kaynağına bağlarken sadece topraklı elektrik prizi kullanın. Prizin topraklı olup olmadığını bilmiyorsanız, bir elektrikçi aracılığıyla kontrol edin.
- 3 Ürünün üzerinde yazan tüm uyarılara ve yönergelere uyun.
- 4 Bu ürünü, temizlemeden önce, prizlerden çıkartın.
- 5 Bu ürünü suya yakın bir yerde ya da ıslak olduğunuzda verleştirmeyin ya da kullanmayın.
- Ürünü sağlam ve sabit bir yüzey üzerine güvenli bir biçimde yerleştirin.
- 7 Ürünü, kimsenin kablosuna basmayacağı ya da kabloya takılmayacağı ve kablonun hasar görmeyeceği korunaklı bir yere yerleştirin.
- Ürün normal olarak çalışmazsa, çevrimiçi Sorun giderme yardım bilgilerine bakın.
- 9 İçinde kullanıcı tarafından onarılabilecek parça yoktur. Servis için yetkili servis personeline başvurun.
- 10 İyi havalandırılan bir alanda kullanın.

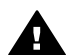

Uyarı Şebekeden elektriği kesildiğinde cihaz çalışmaz.

# İçindekiler

| 1 | HP all-in-one genel bakış                                          | 5    |
|---|--------------------------------------------------------------------|------|
|   | Bir bakışta HP all-in-one                                          | 5    |
|   | Kontrol paneline genel bakış                                       | 6    |
|   | Menüye Genel Bakış                                                 | 10   |
|   | HP all-in-one aygıtınızla daha fazlasını yapmak için HP Image Zone | 10   |
| 2 | Ozenigini kuilanna                                                 | ۲۲۱۲ |
| 2 | Daha lazia bilgi eulinii.                                          | 19   |
| 3 | Bagianti bilgileri                                                 |      |
|   | UOD habiaru ila bağlarıtı                                          |      |
|   |                                                                    |      |
|   | Ethernet kullanarak baglanma                                       |      |
|   | Kablosuz baglanti                                                  |      |
|   | HP bt300 Bluetooth Kablosuz Yazici Adaptorunu Kullanarak Baglanma  |      |
|   | HP all-in-one için Bluetooth güvenliğini ayarlama                  | 23   |
|   | Webscan kullanma                                                   | 24   |
| 4 | Fotoğraflarla çalışma                                              |      |
|   | Fotoğraf aktarma                                                   | 27   |
|   | Fotoğrafları düzenleme                                             |      |
|   | Fotoğrafları paylaşma                                              | 30   |
|   | Fotoğraf yazdırma                                                  | 31   |
| 5 | Orijinal belgeler ve kağıt yerleştirme                             | 35   |
|   | Orijinal belge yükleme                                             | 35   |
|   | Yazdırma ve kopyalama için kağıt seçme                             |      |
|   | Kağıt yükleme                                                      | 37   |
|   | Kağıt sıkışmalarından kaçınma                                      | 43   |
| 6 | Bellek kartı ya da PictBridge kamera kullanma                      | 45   |
|   | Bellek kartı yuvaları ve kamera bağlantı noktası                   | 45   |
|   | Ağ üzerinde bellek kartı güvenliğini kontrol etme                  | 46   |
|   | Fotoğrafları bilgisayarınıza aktarma                               | 47   |
|   | Foto index sayfasından fotoğraf yazdırma                           | 48   |
|   | Fotoğraf yazdırma seçeneklerini ayarlama                           | 50   |
|   | Düzenleme özelliklerini kullanma                                   | 53   |
|   | Fotoğrafları doğrudan bellek kartından yazdırma                    | 54   |
|   | PictBridge uyumlu bir dijital kameradan fotoğraf yazdırma          | 55   |
|   | Geçerli fotoğrafı yazdırmak için hızlı baskı kullanma              | 56   |
|   | DPOF dosyası yazdırma                                              | 56   |
|   | Slayt gösterisi özelliğini kullanma                                | 57   |
|   | HP Instant Share üzerinden fotoğraf paylaştırma                    | 57   |
|   | HP Image Zone kullanma                                             | 59   |
| 7 | Kopyalama özelliklerini kullanma                                   | 61   |
|   | Kopyalama kağıt boyutunu ayarlama                                  | 61   |
|   | Kopyalama kağıt türünü ayarlama                                    | 62   |
|   | kopyalama hizini veya kalitesini artırma                           | 63   |
|   | Giris tepsisi secme                                                | 63   |
|   | Varsavılan kopvalama avarlarını değistirme                         |      |
|   |                                                                    |      |

|    | Aynı orijinalin birden çok kopyasını yapma                                                                                                    | 64                         |
|----|----------------------------------------------------------------------------------------------------|----------------------------|
|    | İki taraflı siyah beyaz bir belgeyi kopyalama                                                                                                    | 64                         |
|    | Bir fotoğrafın 10 x 15 cm (4 x 6 inc) kenarlıksız kopyasını çıkarma                                                                                                    | 65                         |
|    | 10 x 15 cm (4 x 6 inç) fotoğrafı tam boyutta sayfaya kopyalama                                                                                                    | 66                         |
|    | Fotoğrafı tek bir sayfaya birden çok kez kopyalama                                                                                                    | 66                         |
|    | Orijinali letter veya A4 kağıda sığdırmak için yeniden boyutlandırma                                                                                                    | 67                         |
|    | Rengi soluk orijinali kopyalama                                                                                                    | 68                         |
|    | Birçok kez fakslanmış bir belgeyi kopyalama                                                                                                    | 68                         |
|    | kopyanızın açık alanlarını geliştirme                                                                                                    | 69                         |
|    | Poster yapma                                                                                                    | 69                         |
|    | Renkli tişört aktarması hazırlama                                                                                                    | 70                         |
|    | Kopyalamayı durdurma                                                                                                    | 70                         |
| 8  | Tarama özelliklerini kullanma                                                                                                    | 71                         |
|    | Bir uygulamaya tarama                                                                                                    | 71                         |
|    | Bir HP Instant Share hedefine tarama gönderme                                                                                                    | 73                         |
|    | Bellek kartına tarama gönderme                                                                                                    | 74                         |
|    | Taramayı durdurma                                                                                                    | 75                         |
| 9  | Bilgisayarınızdan yazdırma                                                                                                    | 77                         |
|    | Bir yazılım uygulamasından yazdırma                                                                                                    | 77                         |
|    | Yazdırma ayarlarını değiştirme                                                                                                    | 78                         |
|    | Yazdırma işini durdurma                                                                                                    | 79                         |
| 10 | Faks ayarları                                                                                                    | 81                         |
|    | A Durumu: Ayrı faks hattı (sesli çağrı alınmaz)                                                                                                    | 81                         |
|    | B Durumu: HP all-in-one'ınızı DSL ile ayarlama                                                                                                    | 82                         |
|    | C Durumu: HP all-in-one'ınızı PBX telefon sistemi va da ISDN hattı ile                                                                                                    |                            |
|    |                                                                                                    |                            |
|    | ayarlama                                                                                                    | 83                         |
|    | ayarlama<br>D Durumu: Aynı hat üzerinde ayırdedici zil sesine sahip faks                                                                                                    | 83<br>84                   |
|    | ayarlama<br>D Durumu: Aynı hat üzerinde ayırdedici zil sesine sahip faks<br>E Durumu: Paylaşılan ses/faks hattı                                                                                                    | 83<br>84<br>85             |
|    | ayarlama<br>D Durumu: Aynı hat üzerinde ayırdedici zil sesine sahip faks<br>E Durumu: Paylaşılan ses/faks hattı<br>F Durumu: Ses/faks hattını sesli posta ile paylaşma                                                                                                    | 83<br>84<br>85<br>87       |
|    | ayarlama<br>D Durumu: Aynı hat üzerinde ayırdedici zil sesine sahip faks<br>E Durumu: Paylaşılan ses/faks hattı<br>F Durumu: Ses/faks hattını sesli posta ile paylaşma<br>Faks kurulumunuzu sınama                                                                                                    | 83<br>84<br>85<br>87<br>88 |
| 11 | ayarlama<br>D Durumu: Aynı hat üzerinde ayırdedici zil sesine sahip faks<br>E Durumu: Paylaşılan ses/faks hattı<br>F Durumu: Ses/faks hattını sesli posta ile paylaşma<br>Faks kurulumunuzu sınama<br>Faks özelliklerini kullanma                                                                                                    |                            |
| 11 | ayarlama<br>D Durumu: Aynı hat üzerinde ayırdedici zil sesine sahip faks<br>E Durumu: Paylaşılan ses/faks hattı<br>F Durumu: Ses/faks hattını sesli posta ile paylaşma<br>Faks kurulumunuzu sınama<br>Faks özelliklerini kullanma<br>HP all-in-one aygıtını faks almak üzere ayarlama                                                                                                    |                            |
| 11 | ayarlama<br>D Durumu: Aynı hat üzerinde ayırdedici zil sesine sahip faks<br>E Durumu: Paylaşılan ses/faks hattı<br>F Durumu: Ses/faks hattını sesli posta ile paylaşma<br>Faks kurulumunuzu sınama<br>Faks özelliklerini kullanma<br>HP all-in-one aygıtını faks almak üzere ayarlama<br>Faks gönderme                                                                                                    |                            |
| 11 | <ul> <li>ayarlama</li> <li>D Durumu: Aynı hat üzerinde ayırdedici zil sesine sahip faks</li> <li>E Durumu: Paylaşılan ses/faks hattı</li> <li>F Durumu: Ses/faks hattını sesli posta ile paylaşma</li> <li>Faks kurulumunuzu sınama</li> <li>Faks özelliklerini kullanma</li> <li>HP all-in-one aygıtını faks almak üzere ayarlama</li> <li>Faks gönderme</li> <li>Faks alma</li> </ul>                                                                                                    |                            |
| 11 | <ul> <li>ayarlama</li> <li>D Durumu: Aynı hat üzerinde ayırdedici zil sesine sahip faks</li> <li>E Durumu: Paylaşılan ses/faks hattı</li> <li>F Durumu: Ses/faks hattını sesli posta ile paylaşma</li> <li>Faks kurulumunuzu sınama</li> <li>Faks özelliklerini kullanma</li> <li>HP all-in-one aygıtını faks almak üzere ayarlama</li> <li>Faks gönderme</li> <li>Faks alma</li> <li>Tarih ve saati ayarlama</li> </ul>                                                                                                    |                            |
| 11 | <ul> <li>ayarlama</li> <li>D Durumu: Aynı hat üzerinde ayırdedici zil sesine sahip faks</li> <li>E Durumu: Paylaşılan ses/faks hattı</li> <li>F Durumu: Ses/faks hattını sesli posta ile paylaşma</li> <li>Faks kurulumunuzu sınama</li> <li>Faks özelliklerini kullanma</li> <li>HP all-in-one aygıtını faks almak üzere ayarlama</li> <li>Faks gönderme</li> <li>Faks alma</li> <li>Tarih ve saati ayarlama</li> <li>Faks başlığını ayarlama</li> </ul>                                                                                                    |                            |
| 11 | <ul> <li>ayarlama</li> <li>D Durumu: Aynı hat üzerinde ayırdedici zil sesine sahip faks</li> <li>E Durumu: Paylaşılan ses/faks hattı</li> <li>F Durumu: Ses/faks hattını sesli posta ile paylaşma</li> <li>Faks kurulumunuzu sınama</li> <li>Faks özelliklerini kullanma</li> <li>HP all-in-one aygıtını faks almak üzere ayarlama</li> <li>Faks gönderme</li> <li>Faks alma</li> <li>Tarih ve saati ayarlama</li> <li>Metin ve simgeleri girme</li> </ul>                                                                                                    |                            |
| 11 | <ul> <li>ayarlama</li> <li>D Durumu: Aynı hat üzerinde ayırdedici zil sesine sahip faks</li> <li>E Durumu: Paylaşılan ses/faks hattı</li> <li>F Durumu: Ses/faks hattını sesli posta ile paylaşma</li> <li>Faks kurulumunuzu sınama</li> <li>Faks özelliklerini kullanma</li> <li>HP all-in-one aygıtını faks almak üzere ayarlama</li> <li>Faks gönderme</li> <li>Faks alma</li> <li>Tarih ve saati ayarlama</li> <li>Metin ve simgeleri girme</li> <li>Raporları yazdırma</li> </ul>                                                                                                    |                            |
| 11 | <ul> <li>ayarlama</li> <li>D Durumu: Aynı hat üzerinde ayırdedici zil sesine sahip faks</li> <li>E Durumu: Paylaşılan ses/faks hattı</li> <li>F Durumu: Ses/faks hattını sesli posta ile paylaşma</li> <li>Faks kurulumunuzu sınama</li> <li>Faks özelliklerini kullanma</li> <li>HP all-in-one aygıtını faks almak üzere ayarlama</li> <li>Faks gönderme</li> <li>Faks alma</li> <li>Tarih ve saati ayarlama</li> <li>Faks başlığını ayarlama</li> <li>Metin ve simgeleri girme</li> <li>Raporları yazdırma</li> <li>Hızlı aramanın ayarlanması</li> </ul>                                                                                                    |                            |
| 11 | <ul> <li>ayarlama</li> <li>D Durumu: Aynı hat üzerinde ayırdedici zil sesine sahip faks</li> <li>E Durumu: Paylaşılan ses/faks hattı</li> <li>F Durumu: Ses/faks hattını sesli posta ile paylaşma</li> <li>Faks kurulumunuzu sınama</li> <li>Faks özelliklerini kullanma</li> <li>HP all-in-one aygıtını faks almak üzere ayarlama</li> <li>Faks gönderme</li> <li>Faks alma</li> <li>Tarih ve saati ayarlama</li> <li>Faks başlığını ayarlama</li> <li>Metin ve simgeleri girme</li> <li>Raporları yazdırma</li> <li>Hızlı aramanın ayarlanması</li> <li>Faks çözünürlüğünü ve daha açık/daha koyu ayarlarını değiştirme</li> </ul>                                                                                                    |                            |
| 11 | <ul> <li>ayarlama</li> <li>D Durumu: Aynı hat üzerinde ayırdedici zil sesine sahip faks</li> <li>E Durumu: Paylaşılan ses/faks hattı</li> <li>F Durumu: Ses/faks hattını sesli posta ile paylaşma</li> <li>Faks kurulumunuzu sınama</li> <li>Faks özelliklerini kullanma</li> <li>HP all-in-one aygıtını faks almak üzere ayarlama</li> <li>Faks gönderme</li> <li>Faks alma</li> <li>Faks başlığını ayarlama</li> <li>Metin ve simgeleri girme</li> <li>Raporları yazdırma</li> <li>Hızlı aramanın ayarlanması</li> <li>Faks çözünürlüğünü ve daha açık/daha koyu ayarlarını değiştirme</li> <li>Faks seçeneklerini ayarla</li> </ul>                                                                                                    |                            |
| 11 | <ul> <li>ayarlama</li> <li>D Durumu: Aynı hat üzerinde ayırdedici zil sesine sahip faks</li> <li>E Durumu: Paylaşılan ses/faks hattı</li> <li>F Durumu: Ses/faks hattını sesli posta ile paylaşma</li> <li>Faks kurulumunuzu sınama</li> <li>Faks özelliklerini kullanma</li> <li>HP all-in-one aygıtını faks almak üzere ayarlama</li> <li>Faks gönderme</li> <li>Faks alma</li> <li>Tarih ve saati ayarlama</li> <li>Faks başlığını ayarlama</li> <li>Metin ve simgeleri girme</li> <li>Raporları yazdırma</li> <li>Hızlı aramanın ayarlanması</li> <li>Faks çözünürlüğünü ve daha açık/daha koyu ayarlarını değiştirme</li> <li>Faks seçeneklerini ayarla</li> <li>Bellekteki faksları yeniden yazdırma veya silme</li> </ul>                                         |                            |
| 11 | <ul> <li>ayarlama</li> <li>D Durumu: Aynı hat üzerinde ayırdedici zil sesine sahip faks</li> <li>E Durumu: Paylaşılan ses/faks hattı</li> <li>F Durumu: Ses/faks hattını sesli posta ile paylaşma</li> <li>Faks kurulumunuzu sınama</li> <li>Faks özelliklerini kullanma</li> <li>HP all-in-one aygıtını faks almak üzere ayarlama</li> <li>Faks gönderme</li> <li>Faks alma</li> <li>Tarih ve saati ayarlama</li> <li>Metin ve simgeleri girme</li> <li>Raporları yazdırma</li> <li>Hızlı aramanın ayarlanması</li> <li>Faks çözünürlüğünü ve daha açık/daha koyu ayarlarını değiştirme</li> <li>Faks seçeneklerini ayarla</li> <li>Bellekteki faksları yeniden yazdırma veya silme</li> <li>Internet üzerinden faks</li> </ul>                                         |                            |
| 11 | <ul> <li>ayarlama</li> <li>D Durumu: Aynı hat üzerinde ayırdedici zil sesine sahip faks</li> <li>E Durumu: Paylaşılan ses/faks hattı</li> <li>F Durumu: Ses/faks hattını sesli posta ile paylaşma</li> <li>Faks kurulumunuzu sınama</li> <li>Faks özelliklerini kullanma</li> <li>HP all-in-one aygıtını faks almak üzere ayarlama</li> <li>Faks gönderme</li> <li>Faks alma</li> <li>Tarih ve saati ayarlama</li> <li>Faks başlığını ayarlama</li> <li>Metin ve simgeleri girme</li> <li>Raporları yazdırma</li> <li>Hızlı aramanın ayarlanması</li> <li>Faks çözünürlüğünü ve daha açık/daha koyu ayarlarını değiştirme</li> <li>Faks seçeneklerini ayarla</li> <li>Bellekteki faksları yeniden yazdırma veya silme</li> <li>Internet üzerinden faks</li> </ul>        |                            |
| 11 | <ul> <li>ayarlama</li> <li>D Durumu: Aynı hat üzerinde ayırdedici zil sesine sahip faks</li> <li>E Durumu: Paylaşılan ses/faks hattı</li> <li>F Durumu: Ses/faks hattını sesli posta ile paylaşma</li> <li>Faks kurulumunuzu sınama</li> <li>Faks özelliklerini kullanma</li> <li>HP all-in-one aygıtını faks almak üzere ayarlama</li> <li>Faks gönderme</li> <li>Faks alma</li> <li>Tarih ve saati ayarlama</li> <li>Faks başlığını ayarlama</li> <li>Metin ve simgeleri girme</li> <li>Raporları yazdırma</li> <li>Hızlı aramanın ayarlanması</li> <li>Faks şeçeneklerini ayarla</li> <li>Bellekteki faksları yeniden yazdırma veya silme</li> <li>Internet üzerinden faks</li> <li>Faksı durdurma</li> <li>HP Instant Share Kullanma (USB)</li> </ul>                |                            |
| 11 | <ul> <li>ayarlama</li> <li>D Durumu: Aynı hat üzerinde ayırdedici zil sesine sahip faks</li> <li>E Durumu: Paylaşılan ses/faks hattı</li> <li>F Durumu: Ses/faks hattını sesli posta ile paylaşma</li> <li>Faks kurulumunuzu sınama</li> <li>Faks özelliklerini kullanma</li> <li>HP all-in-one aygıtını faks almak üzere ayarlama</li> <li>Faks gönderme</li> <li>Faks alma</li> <li>Tarih ve saati ayarlama</li> <li>Faks başlığını ayarlama</li> <li>Hızlı aramanın ayarlanması</li> <li>Faks şeçeneklerini ayarla</li> <li>Bellekteki faksları yeniden yazdırma veya silme</li> <li>Internet üzerinden faks</li> <li>Faksı durdurma</li> <li>HP Instant Share Kullanma (USB)</li> <li>Genel bakış</li> </ul>                                                         |                            |
| 11 | ayarlama<br>D Durumu: Aynı hat üzerinde ayırdedici zil sesine sahip faks<br>E Durumu: Paylaşılan ses/faks hattı<br>F Durumu: Ses/faks hattını sesli posta ile paylaşma<br>Faks kurulumunuzu sınama<br>Faks özelliklerini kullanma<br>HP all-in-one aygıtını faks almak üzere ayarlama<br>Faks gönderme<br>Faks alma<br>Tarih ve saati ayarlama<br>Faks başlığını ayarlama<br>Metin ve simgeleri girme<br>Raporları yazdırma<br>Hızlı aramanın ayarlanması<br>Faks çözünürlüğünü ve daha açık/daha koyu ayarlarını değiştirme<br>Faks seçeneklerini ayarla<br>Bellekteki faksları yeniden yazdırma veya silme<br>Internet üzerinden faks<br>Faksı durdurma<br>HP Instant Share Kullanma (USB)<br>Genel bakış<br>Başlayın                                                  |                            |
| 11 | ayarlama<br>D Durumu: Aynı hat üzerinde ayırdedici zil sesine sahip faks<br>E Durumu: Paylaşılan ses/faks hattı<br>F Durumu: Ses/faks hattını sesli posta ile paylaşma<br>Faks kurulumunuzu sınama<br>Faks özelliklerini kullanma<br>HP all-in-one aygıtını faks almak üzere ayarlama<br>Faks gönderme<br>Faks alma<br>Tarih ve saati ayarlama<br>Faks başlığını ayarlama<br>Metin ve simgeleri girme<br>Raporları yazdırma<br>Hızlı aramanın ayarlanması<br>Faks çözünürlüğünü ve daha açık/daha koyu ayarlarını değiştirme<br>Faks seçeneklerini ayarla<br>Bellekteki faksları yeniden yazdırma veya silme<br>Internet üzerinden faks<br>Faksı durdurma<br>HP Instant Share Kullanma (USB)<br>Genel bakış<br>Başlayın<br>HP all-in-one'ınızı kullanarak resim gönderme |                            |

| 13 | HP Instant Share (ağa bağlı) kullanın                | 11        | 7         |
|----|------------------------------------------------------|-----------|-----------|
|    | Genel bakış                                          | 11        | 7         |
|    | Başlayın                                             | 11        | 9         |
|    | HP all-in-one'ınızdan doğrudan resim gönderme        | 12        | !1        |
|    | Bilgisayarınızı kullanarak resim gönderme            | 12        | 24        |
|    | Resim alma                                           | 12        | 26        |
|    | Alınan resimleri yazdır                              | 12        | 28        |
|    | Alınan resimleri kaldır                              | 13        | 51        |
|    | Belgeleri uzaktan yazdırma                           | 13        | 2         |
|    | HP Instant Share secenekleri                         | 13        | 3         |
| 14 | Sarf malzemeleri siparisi                            | 13        | 57        |
|    | Kağıt, asetat film veva diğer ortamları siparis etme | 13        | 7         |
|    | Yazıcı kartusları siparis etme                       | 13        | 57        |
|    | Aksesuarları siparis etme                            | 13        | 57        |
|    | Diğer sarf malzemelerini sinaris etme                | 13        | 88        |
| 15 | HP all-in-one avgitinizin bakimi                     | 14        | 1         |
|    | HP all-in-one avoitinin temizlenmesi                 | 14        | 1         |
|    | Mürekken düzevlerini kontrol etme                    | <br>14    | 12        |
|    | Otomatik sinama ranoru vazdirma                      | <br>14    | 3         |
|    | Yazıcı kartuslarıyla calısma                         | 14        | 4         |
|    | Avait avarlarını değistirme                          | 15        |           |
|    | Kendi kendine bakım sesleri                          | 15        | 5         |
| 16 | Sorun giderme bilgileri                              | 15        | 7         |
|    | HP Müsteri Destečini aramadan önce                   | 15        | 7         |
|    | Benjoku dosvasini dözden decirin                     | 15        | 2         |
|    | Avarlarla ilgili sorun giderme:                      | 15        | 28        |
|    | İslamlarla ilgili sorun gidarma                      | 17        | 'n        |
|    |                                                      | 17<br>10  | 9<br>17   |
| 17 | HP dostoği alma                                      | 10        | 20        |
|    | Destek ve diğer bilgileri Internet'ten alma          | 10        | 10        |
|    | be müstori dostoči                                   | 10<br>10  | 10        |
|    | Seri numaranıza ve servis kimlik numaranıza erisme   | 10<br>1 8 | 10        |
|    | Caranti aŭroainoa Kuzov Amarikalda arama             | 10        | 10        |
|    | Diğor ülkolordon arama                               | 19        |           |
|    | Caranti Süraai joinda Avuatralva'dan arama           | 19        | 0'.<br>10 |
|    | UD Kara Müətəri Destəğini arama                      | 19        | 2         |
|    | HP Kole Muşleri Desteğirli arama                     | 19        | 10<br>10  |
|    | HP Japonya Muşteri Desteyini alama                   | 19        | 0         |
| 40 | AP all-III-one III hakiiye için hazınanması          | 19        | 14<br>10  |
| 18 | Garanti bliglieri                                    | 19        | 19        |
|    | Sinini garanti suresi                                | 19        | 19        |
|    | Garanti nizmeti                                      | 19        | 9         |
|    |                                                      | 19        | 19        |
|    | HP all-in-one aygitinizi tamir için geri gönderme    | 19        | 9         |
|    | Hewiett-Packard kuresel sinirii garanti bildirimi    | 19        | 9         |
| 19 | i eknik bligiler                                     | 20        | 13        |
|    | Sistem gereksinimleri                                | 20        | 13        |
|    | Kagit ozellikleri                                    | 20        | 13        |
|    | Yazdırma özellikler                                  | 20        | 15        |
|    | Kopyalama özellikleri                                | 20        | 5         |
|    | Faks özellikleri                                     | 20        | 6         |

| Bellek kartı teknik özellikleri                     | 206 |
|-----------------------------------------------------|-----|
| Tarama özellikleri                                  |     |
| Fiziksel özellikler                                 |     |
| Güç özellikleri                                     |     |
| Çevresel özellikler                                 | 207 |
| Ék özellikler                                       |     |
| Çevresel ürün gözetim programı                      | 207 |
| Yasal uyarılar                                      |     |
| kablosuz avgıtlarla ilgili vasal uvarılar           | 212 |
| Declaration of conformity (European Economic Area)  | 214 |
| HP Photosmart 2600 series declaration of conformity | 214 |
| HP Photosmart 2700 series declaration of conformity | 215 |
| Dizin                                               |     |
|                                                     |     |

# **1** HP all-in-one genel bakış

Birçok HP all-in-one işlevine, bilgisayarınızı açmadan doğrudan erişebilirsiniz. Kopyalama, faks gönderme ya da bellek kartından fotoğraf basma gibi işlemler HP allin-one'niz üzerinden hızlı ve kolay bir şekilde yapılabilir. Bu bölüm HP all-in-one donanım özelliklerini, kontrol paneli işlevlerini ve **HP Image Zone** yazılımına nasıl erişebileceğinizi açıklar.

- Not HP Photosmart 2600 series ve HP Photosmart 2700 series all-in-one aygıtlarının özellikleri arasından bazı farklılıklar vardır. Bu kılavuzda açıklanan bazı özellikler satın aldığınız model için geçerli olmayabilir.
- **İpucu** Bilgisayarınıza yüklediğiniz **HP Image Zone** yazılımını kullanarak HP all-in-one ile daha fazlasını yapabilirsiniz. Yazılım gelişmiş kopyalama, faks, tarama ve fotoğraf işlevleriyle beraber sorun giderme ipuçları ve ürüne özel yardım bilgilerini de içerir. Daha fazla bilgi için, **HP Image Zone Yardımı** ekran yönergelerine ve HP all-in-one aygıtınızla daha fazlasını yapmak için HP Image Zone özelliğini kullanma konusuna bakın.

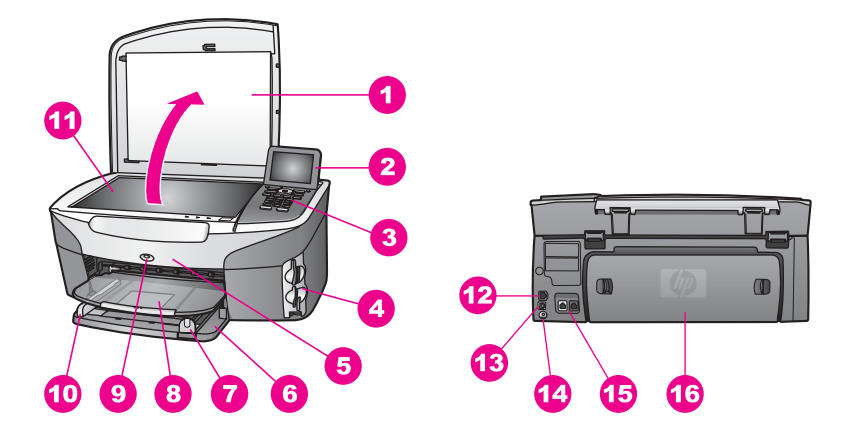

# Bir bakışta HP all-in-one

| Etiket | Açıklama                                                       |
|--------|----------------------------------------------------------------|
| 1      | Kapak                                                          |
| 2      | Renkli grafik ekran                                            |
| 3      | Kontrol paneli                                                 |
| 4      | Bellek kartı yuvaları ve PictBridge kamera<br>bağlantı noktası |
| 5      | Yazıcı kartuşu erişim kapısı                                   |

Bölüm 1

(devar

| (devam) |                                                                                               |
|---------|-----------------------------------------------------------------------------------------------|
| Etiket  | Açıklama                                                                                      |
| 6       | Giriş Tepsisi                                                                                 |
| 7       | Kağıt uzunluğu kılavuzu                                                                       |
| 8       | Çıkış tepsisi                                                                                 |
| 9       | 802.11b ve g kablosuz radyo açık işareti<br>(yalnızca HPPhotosmart 2700series all-in-<br>one) |
| 10      | Kağıt genişliği kılavuzu                                                                      |
| 11      | Cam                                                                                           |
| 12      | Ethernet fişi ve Ethernet gösterge ışıkları                                                   |
| 13      | Arka USB bağlantı noktası                                                                     |
| 14      | Güç bağlantısı                                                                                |
| 15      | Faks bağlantı noktaları (1-LINE ve 2-EXT)                                                     |
| 16      | Arka temizleme kapısı                                                                         |

Not HP Photosmart 2700 series all-in-one'da bulunan kablosuz radyo varsayılan olarak açıktır. Mavi ışık (kablosuz radyo) kablosuz radyonun durumunu gösterir ve radyo açık olduğundan yanmaya devam eder. HP all-in-one aygıtınızı USB ya da Ethernet kablosu ile bağlıyorsanız kablosuz radyoyu kapatın. Kablosuz radyoyu ve mavi ışığı kapatmakla ilgili bilgi için, HP all-in-one aygıtınızla birlikte gelen Ağ Kılavuzu'na bakın.

# Kontrol paneline genel bakış

Bu bölümde kontrol paneli düğmeleri, ışıklar, tuş takımı ve renkli grafik ekran simgeleriyle ekran koruyucunun işlevleri anlatılır.

# Kontrol paneli özellikleri

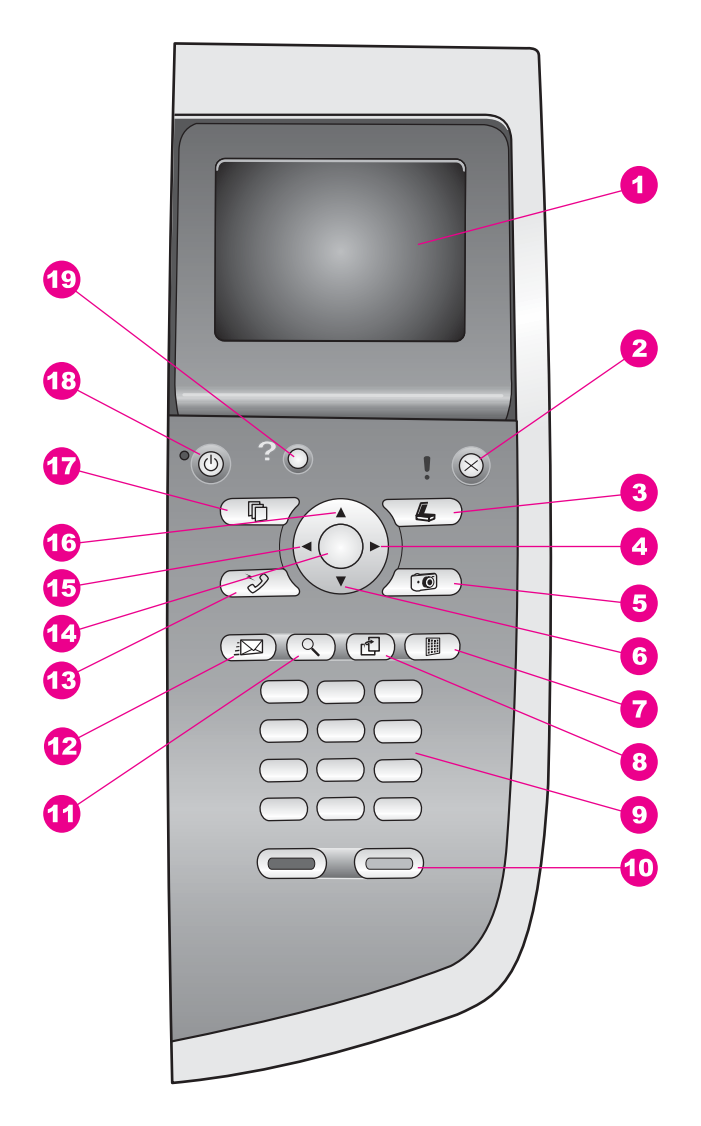

| Etiket | Ad ve Açıklama                                                                                                    |
|--------|----------------------------------------------------------------------------------------------------|
| 1      | Renkli grafik ekran: Menüleri, fotoğrafları ve mesajları görüntüler. Renkli grafik ekran yukarı çekilebilir ve daha iyi görüş için açılandırılabilir. |
| 2      | İptal Bir işi durdurur, bir menüden çıkar ya da ayarlardan çıkar.                                                                                     |
| 3      | Tara: Tarama işlevini seçer. Düğme ışığı yanıyorken tarama işlevi seçilidir.                                                                          |
| 4      | Sağa ok: Değerleri artırır veya renkli grafik ekranda fotoğrafları görüntülerken ilerlemenizi sağlar.                                                 |

| (devam) |                                                                                                    |
|---------|----------------------------------------------------------------------------------------------------|
| Etiket  | Ad ve Açıklama                                                                                                    |
| 5       | <b>Fotoğraf</b> : Fotoğraf işlevini seçer. Düğme ışığı yanıyorken fotoğraf işlevi seçilidir.<br>Bellek kartındaki fotoğrafları basmak ya da PC'ye kaydetmek için bu düğmeyi<br>kullanın.                                                                                                    |
| 6       | Aşağı ok: Menü seçeneklerinde aşağı ilerlemenizi sağlar.                                                                                                    |
| 7       | Foto Index Sayfası: Makine üzerindeki yuvaya fotoğraf bellek kartı takılı olduğunda, foto index sayfası yazdırır. Foto index sayfası, fotoğraf bellek kartı üzerindeki tüm fotoğrafları küçük resim şeklinde gösterir. Foto index sayfasında fotoğrafları seçebilir ve sayfayı tarayarak bu fotoğrafları yazdırabilirsiniz. |
| 8       | Döndür: Renkli grafik ekranda görüntülenen fotoğrafı 90 derece döndürür. Devamlı basıldığında fotoğraf 90 derece dönmeye devam eder.                                                                                                    |
|         | Not Döndürme, baskıyı yalnızca albüm modundayken etkiler.                                                                                                    |
| 9       | Tuş takımı: Faks numaralarının, değerlerin ya da metinlerin girilmesini sağlar.                                                                                                    |
| 10      | Siyah Başlat, Renkli Başlat: Siyah veya renkli fotokopi, tarama, faks veya bellek kartı işi başlatır.                                                                                                    |
| 11      | Büyüt: Renkli grafik ekrandaki resmi büyütür. Ayrıca, yazdırma sırasında kırpma kutusunu ayarlamak için de bu düğmeyi kullanabilirsiniz.                                                                                                    |
| 12      | HP Instant Share: HP Instant Share özelliklerine erişmenizi sağlar.                                                                                                    |
| 13      | Faks: Faks işlevini seçer. Düğme ışığı yanarken faks işlevi seçilidir.                                                                                                    |
| 14      | OK: Renkli grafik ekranda görüntülenen bir menü, ayar veya değeri seçer.                                                                                                    |
| 15      | Sol ok: Değerleri azaltır veya renkli grafik ekranda fotoğraf görüntülerken geriye gitmenizi sağlar.                                                                                                    |
| 16      | Yukarı ok: Menü seçeneklerinde yukarı ilerlemenizi sağlar.                                                                                                    |
| 17      | Kopyala: Kopyalama işlevini seçer. Düğme ışığı yanarken kopyalama işlevi seçilidir. Bu düğmenin ışığı varsayılan değer olarak yanar.                                                                                                    |
| 18      | Açık: HP all-in-one aygıtını açar veya kapatır. HP all-in-one kapalıyken de aygıta en<br>düşük seviyede güç verilir. HP all-in-one aygıtına güç verilmesini tamamen<br>durdurmak istiyorsanız güç kablosunu prizden çıkartın.                                                                                               |
| 19      | Ayarlar: Raporlar, faks ayarları ve bakım için menüye erişir, ürünle ilgili Yardım'ı açar.                                                                                                    |

# Renkli grafik ekran simgeleri

HP all-in-one aygıtınızla ilgili önemli bilgiler sağlamak için, aşağıdaki simgeler renkli grafik ekranın alt kısmında görünür. Bazı simgeler yalnızca, HP all-in-one aygıtınızın kablosuz ağ yeteneği varsa görünür.

Dalom 4

| Simge                  | Amaç                                                                                                    |
|------------------------|----------------------------------------------------------------------------------------------------|
| 0000                   | Bir yazıcı kartuşunun boşalmak üzere olduğunu gösterir.<br>Simgenin altındaki renk, yazıcı kartuşunun üst kısmındaki<br>renge karşılık gelir. Örneğin, yeşil simge üst kısmında yeşil<br>renk olan kartuşu, yani üç renkli yazıcı kartuşunu gösterir. |
| 0000                   | Simgenin rengiyle gösterilen yazıcı kartuşunun mürekkep<br>düzeyini gösterir. Bu örnek gri fotoğraf yazıcı kartuşunu<br>gösterir.                                                                                                    |
|                        | Sol: kablolu bağlantı olduğunu gösterir.<br>Sağ: kablolu bağlantı olmadığını gösterir.                                                                                                    |
| ((((9))))              | HP all-in-one aygıtının kablosuz ağ yeteneği olduğunu<br>gösterir, ancak geçerli durumda kablosuz herhangi bir ağ<br>bağlantısı yoktur. Bu yalnızca altyapı modu içindir. (yalnızca<br>HPPhotosmart 2700series all-in-one)                            |
| (9)                    | Ad hoc kablosuz ağ bağlantısı olduğunu gösterir. (yalnızca<br>HPPhotosmart 2700series all-in-one)                                                                                                    |
| අ (ආ)<br>((ආ)) (((ආ))) | Kablosuz ağ bağlantısının sinyal gücünü gösterir. Bu<br>yalnızca altyapı modu içindir. (yalnızca HPPhotosmart<br>2700series all-in-one)                                                                                                    |
|                        | Bir HP Instant Share mesajı alındığını gösterir.                                                                                                    |
| 1×                     | HP Instant Share aygıtının ayarlanmış olduğunu ancak, alma işlevinin kapalı olduğunu gösterir.                                                                                                    |
| 8                      | Bluetooth adaptörünün yüklü olduğunu ve bağlantı<br>bulunduğunu gösterir.                                                                                                    |

# Renkli grafik ekran ekran koruyucusu

Renkli grafik ekranın ömrünü uzatmak için, iki dakika çalışmama sonrasında ekran kararır. Sekiz dakika daha çalışmadığında (toplam on dakika), ekran Ekran Koruyucusu moduna geçer. 60 dakika çalışmadığında, renkli grafik ekran Uyku durumuna geçer ve tamamen kapanır. Bir kontrol paneli düğmesine basmak, kapağı kaldırmak, bellek kartı takmak, bağlı bir bilgisayardan HP all-in-one aygıtına erişmek veya ön kamera bağlantı noktasına aygıt bağlamak gibi bir işlem yaptığınızda, ekran yeniden çalışmaya başlar.

Aşağıdaki tablo, HP all-in-one renkli grafik ekranda yer alan en üst düzey menülere hızlı bir bakış sağlar.

# Kopyala Menüsü

#### Kopyala Menüsü

- 1. Kopya Sayısı
- Küçült/Büyüt
- Tepsi Seçme
- Kağıt Boyutu
- 5. Kağıt Türü
- 6. Kopya Kalitesi
- 7. Daha Açık/Daha Koyu
- 8. Geliştirmeler
- 9. Renk Yoğunluğu
- 0. Yeni Varsayılan Belirle

# Tarama Hedefi menüsü

**Tarama Hedefi** menüsü, bilgisayarınızda yüklü uygulamalar da dahil olmak üzere tarama hedeflerini listeler. Bu nedenle, **Tarama Hedefi** menüsü burada gösterilenlerden farklı hedefler listeleyebilir.

## Tarama Hedefi (USB -Windows)

- 1. HP Image Zone
- 2. Microsoft PowerPoint
- 3. Adobe Photoshop
- 4. HP Instant Share
- 5. Bellek Kartı

## Tarama Hedefi (USB -Macintosh)

- 1. JPEG HP Galeri'ye
- 2. Microsoft Word
- 3. Microsoft PowerPoint
- 4. HP Instant Share
- 5. Bellek Kartı

## Tarama Menüsü

HP all-in-one aygıtı bir veya birden çok bilgisayar çalışan bir ağa bağlanırsa, **Tarama Menüsü** bazı seçenekleri görüntülemeden önce, ağa bağlı bir bilgisayarı seçmenize olanak tanır.

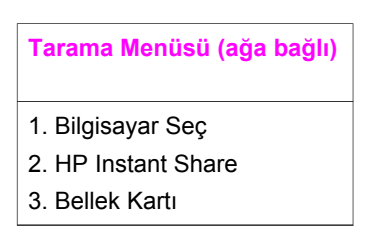

## Fotoğraf Menüsü

HP all-in-one aygıtı ağda bir veya birden çok bilgisayara bağlı olduğunda, Fotoğraf Menüsü, bir bilgisayara USB kablosuyla bağlı olduğunda gösterilenlerden farklı bir seçenek kümesi gösterir.

#### Fotoğraf Menüsü

- 1. Yazdırma Seçenekleri
- 2. Düzenleme
- 3. Bilgisayara Aktar
- 4. Slayt Gösterisi
- 5. HP Instant Share

## Faks Menüsü

#### Faks Menüsü

- 1. Çözünürlük
- 2. Daha Açık/Daha Koyu
- 3. Yeni Varsayılan Belirle

## Foto Index Sayfası

## Foto Index Sayfası

1. Foto Index Sayfası

- Yazdırma
- 2. Foto Index Sayfası Tarama

# HP Instant Share menüsü

| HP I | Inst | ant | Sh   | are |
|------|------|-----|------|-----|
| •••• |      |     | •••• |     |

1. Gönder

2. Al

3. 3. HP Instant Share

Seçenekleri

## Ayarlar Menüsü

Ayarlar Menüsü'ndeki Yardım Menüsü seçimi, bazı temel konularda hızla yardım bulmanıza olanak tanır. Bilgilerin çoğu, bağlı bir Windows PC veya Macintosh bilgisayar ekranında gösterilir. Bununla birlikte, renkli grafik ekran simgeleriyle ilgili bilgiler renkli grafik ekranda gösterilir.

## Ayarlar Menüsü

- 1. Yardım Menüsü
- 2. Rapor Yazdır
- 3. Hızlı Arama Ayarları
- 4. Temel Faks Ayarları
- 5. Gelişmiş Faks Ayarları
- 6. Araçlar
- 7. Tercihler
- 8. Ağ
- 9. HP Instant Share
- 0. Bluetooth

# HP all-in-one aygıtınızla daha fazlasını yapmak için HP Image Zone özelliğini kullanma

**HP Image Zone** yazılımı HP all-in-one aygıtını kurduğunuzda bilgisayarınıza yüklenir. Daha fazla bilgi için aygıtınızla birlikte gelen Kurulum Kılavuzu'na göz atın.

**HP Image Zone** yazılımına erişim işletimi sistemine (OS) göre değişir. Örneğin bilgisayarınızda Windows kurulu ise **HP Image Zone** yazılımına erişim noktası **HP Yönlendirici'**dır. Macintosh kullanıyorsanız ve OS X V10.1.5 ya da daha sonraki bir sürümü kurulu ise **HP Image Zone** yazılımına erişim noktası **HP Image Zone** penceresidir. Her iki koşulda da erişim noktası **HP Image Zone** yazılımını ve hizmetlerini başlatmaya yarar.

**HP Image Zone** yazılımını kullanarak HP all-in-one'ınızın işlevselliğini hızlı ve kolay bir şekilde artırabilirsiniz. Kılavuz boyunca konuya özel ipuçları ve projelerinizle ilgili faydalı bilgiler sağlayan bu kutulara göz atın.

## HP Image Zone yazılımına erişim (Windows)

**HP Yönlendirici** uygulamasını masaüstündeki bir simgeden, bir sistem tepsisi simgesinden veya **Başlat** menüsünden başlatabilirsiniz. **HP Image Zone** yazılımı özellikleri **HP Yönlendirici** içinde belirir.

#### HP Yönlendirici yazılımını açmak için

- 1 Aşağıdakilerden birini yapın:
  - Windows masaüstünde, **HP Yönlendirici** simgesini çift tıklatın.
  - Windows görev çubuğunun sağ ucundaki sistem tepsisinde, Hewlett-Packard Digital Imaging Monitor simgesini çift tıklatın.
  - Görev çubuğunda, Başlat'a gidin, Programlar ya da Tüm Programlar'a gidin, HP'yi seçin ve sonraHP Yönlendirici'ı tıklatın.
- 2 Aygıt Seçimi kutusunda, yüklenmiş HP aygıtlarının listesini görmek için tıklatın.
- 3 HP all-in-one simgesini seçin.
- Not Aşağıdaki HP Yönlendirici grafiğindeki simgeler, sizin bilgisayarınızda farklı görünebilir. HP Yönlendirici, seçilen aygıtla ilişkilendirilen simgeleri göstermek için ayarlanmıştır. Seçilen aygıt belli bir özellik ya da işlev ile donatılmamışsa, o özellik ya da işlev için simge HP Yönlendirici'de gösterilmez.
- İpucu Bilgisayarınızdaki HP Yönlendirici hiç simge içermiyorsa, yazılımın yüklenmesi sırasında bir hata olmuş olabilir. Bu hatayı düzeltmek için, Windows'ta Denetim Masası'nı kullanarak HP Image Zone yazılımını tümüyle kaldırın ve sonra yazılımını yeniden yükleyin. (Daha fazla bilgi için HP all-in-one ile birlikte gelen Kurulum Kılavuzuna göz atın.)

| Düğme | Adı ve İşlevi                                                                                                    |
|-------|----------------------------------------------------------------------------------------------------|
|       | <b>Resim Tara</b> : Bir fotoğrafı, resmi veya çizimi tarar ve <b>HP Image Zone</b> içinde görüntüler.                                                                                                    |
|       | <b>Belge Tara</b> : Metin veya hem metin, hem de resim içeren bir belgeyi tarar ve seçilen programınızda görüntüler.                                                                                                    |
|       | <b>Kopya Çıkar</b> : Seçilen aygıt için, bir resim veya belgenin yazdırılmış kopyasını alabileceğiniz Kopyala iletişim kutusunu görüntüler. Kopya kalitesini, kopya sayısını, rengi ve büyüklüğü seçebilirsiniz.                                                                                                    |
|       | <ul> <li>HP Image Zone: Aşağıdakileri yapabileceğiniz HP Image Zone penceresini görüntüler:</li> <li>Resimleri görüntüleme ve düzenleme</li> <li>Fotoğrafları çeşitli boyutlarda yazdırma</li> <li>Fotoğraf albümü, posta kartı ve broşür hazırlama ve yazdırma</li> <li>Çoklu ortam CD'si hazırlama</li> <li>E-posta veya web sitesi aracılığıyla resim paylaşma</li> </ul> |

HP all-in-one genel bakış

Bölüm 1 (devam)

#### Adı ve İşlevi Düğme

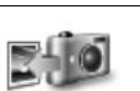

Görüntü Aktar: HP all-in-one ortamından resim aktarmanıza ve bilgisayarınıza kaydetmenize olanak tanıyan HP Image Transfer yazılımını görüntüler.

Not Yazılım Güncelleme, Yaratıcı Fikirler ve HP Shopping gibi ek özellikler ve menü öğeleriyle ilgili bilgi için ekranda beliren HP Image Zone Yardım'a göz atın.

Birçok menü ve liste öğesi de kullanmak istediğiniz aygıtı seçmenizi, durumunu kontrol etmenizi, çeşitli yazılım ayarlarını yapmanızı ve ekranda görüntülenen yardıma erişmenizi sağlar. Aşağıdaki tabloda bu öğeler açıklanmıştır.

| Özellik   | Amaç                                                                                                    |
|-----------|----------------------------------------------------------------------------------------------------|
| Yardım    | HP all-in-one için yazılım yardımı ve sorun giderme bilgileri sağlayan <b>HP Image Zone Yardım</b> 'a erişmek için bu özelliği kullanın. |
| Aygıt Seç | Bu özelliği, yüklü aygıtlar listesinden kullanmak istediğiniz aygıtı seçmek için kullanın.                                               |
| Ayarlar   | Bu özelliği, HP all-in-one için yazdırma, tarama, kopyalama ya da faks gibi<br>çeşitli ayarları görmek ya da değiştirmek için kullanın.  |
| Durum     | Bu özelliği, HP all-in-one aygıtının geçerli durumunu görüntülemek için kullanın.                                                        |

# HP Image Zone yazılımını açma (Macintosh OS X v10.1.5 ya da daha sonraki sürümleri)

Not Macintosh OS X v10.2.1 ve v10.2.2 desteklenmez.

HP Image Zone yazılımını yüklediğinizde HP Image Zone simgesi Dock'a yerleştirilir.

Not Birden cok HP all-in-one yüklerseniz, Dock üzerinde her aygıt için HP Image Zone simgesi görünür. Örneğin, bir HP tarayıcınız ve yüklenmiş HP all-in-one varsa, her avgit için bir tane olmak üzere, Dock üzerinde iki HP Image Zone simgesi bulunur. Ancak, aynı aygıttan iki tane yüklediyseniz (örneğin, iki HP all-in-one) Dock üzerinde bu aygıtların tümü için sadece bir HP Image Zone simgesi görünür.

HP Image Zone yazılımına iki yoldan erişebilirsiniz:

- HP Image Zone penceresinden
- HP Image Zone Dock menüsünden

## HP Image Zone yazılımını açmak için

HP Image Zone penceresini açmak için HP Image Zone simgesini seçin. HP Image Zone penceresi iki ana bölümden meydana gelir:

- Products/Services (Ürünler/Hizmetler) sekmelerinin görüntülendiği alan
  - Products (Ürünler) sekmesi HP görüntüleme ürünlerinizin sahip olduğu ürünle ilgili açılır menü ve ürünle ilgili görevlerin listesi gibi pek çok özelliğe erisebilmenizi sağlar. Listede kopyalama, tarama, faks ya da resim aktarmayla

ilgili görevler yer alabilir. Görevi tıklattığınızda görevi gerçekleştirirken size yardımcı olacak bir uygulama açılır.

- Services (Hizmetler) sekmesi resimlerinizi görüntülemenize, düzenlemenize, yönetmenize ve paylaşmanıza yardımcı olacak dijital görüntüleme uygulamalarına erişmenizi sağlar.
- HP Image Zone Yardımı Arama metin giriş alanı

**HP Image Zone Yardımı Arama** metin giriş alanı anahtar kelimeler ve ifadeler kullanarak **HP Image Zone Yardımında** arama yapmanızı sağlar.

## HP Image Zone penceresini açmak için

Dock'ta HP Image Zone simgesini tıklatın.

HP Image Zone penceresi açılır.

**HP Image Zone** yazılımı, yalnızca seçtiğiniz aygıtta kullanılabilecek **HP Image Zone** özelliklerini görüntüler.

Not Aşağıdaki tabloda yer alan simgeler bilgisayarınızda farklı görünebilir. HP Image Zone penceresi seçilen aygıtla ilişkilendirilen simgeleri göstermek için ayarlanmıştır. Seçilen aygıt belli bir özellik ya da işlev ile donatılmamışsa, o özellik ya da işlev HP Image Zone penceresinde görüntülenmez.

#### Ürünler

| Simge | Özellik ve Amacı                                                                                                    |
|-------|----------------------------------------------------------------------------------------------------|
|       | <b>Resimleri Kaldır</b> : Bellek kartından bilgisayara görüntü aktarmak için bu özelliği kullanın.                                                                                           |
| Ð     | <b>Resim Tara</b> : Resim taramak ve <b>HP Gallery</b> 'da görüntülemek için bu özelliği kullanın.                                                                                           |
|       | OCR'a Tara: Metin taramak ve hedeflenen metin düzenleme yazılım programında görüntülemek için bu özelliği kullanın.<br>Not Bu özellik ülkelere ya da bölgelere göre değişiklik gösterebilir. |
|       |                                                                                                    |
|       | Kopya Çıkar: Siyah beyaz veya renkli kopya çıkarmak için bu özelliği kullanın.                                                                                                    |

#### Hizmetler

| Simge                                                                                                    | Özellik ve Amacı                                                                                     |
|----------------------------------------------------------------------------------------------------|----------------------------------------------------------------------------------------------------|
| de de la companya de la companya de | HP Gallery: Görüntüleri göstermek ve düzenlemek üzere HP Gallery açmak<br>için bu özelliği kullanın. |

| 3 | öl | ü | n        | ſ | 1 |
|---|----|---|----------|---|---|
| Ч |    |   | <u> </u> | m | • |

# Hizmetler

| nizmetter |                                                                                                    |
|-----------|----------------------------------------------------------------------------------------------------|
| Simge     | Özellik ve Amacı                                                                                                    |
| 6         | <b>HP Image Print:</b> Mevcut şablonlarından birini kullanarak bir albümden resim yazdırmak için bu özelliği kullanın.                                                                                                    |
| <b>(</b>  | <b>HP Instant Share</b> : <b>HP Instant Share</b> istemci uygulaması yazılımını açmak için<br>bu özelliği kullanın. İstemci uygulaması yazılımından <b>HP Instant Share E-mail</b> 'i<br>kullanarak aileniz ve arkadaşlarınızla fotoğraflarınızı paylaşabilir ya da çevrimiçi<br>bir fotoğraf albümüne ya da fotoğraf baskı hizmeti veren yerlere fotoğraflarınızı<br>gönderebilirsiniz. |

Özellik simgelerine ek olarak, birçok menü ve liste öğesi kullanmak istediğiniz aygıtı seçmenizi, durumunu kontrol etmenizi, çeşitli yazılım ayarlarını yapmanızı ve ekranda görüntülenen yardıma erişmenizi sağlar. Aşağıdaki tabloda bu öğeler açıklanmıştır.

| Özellik                           | Amaç                                                                                                    |
|-----------------------------------|----------------------------------------------------------------------------------------------------|
| Aygıt Seç                         | Bu özelliği, yüklü aygıtlar listesinden kullanmak istediğiniz aygıtı seçmek için kullanın.                                                               |
| Ayarlar                           | Bu özelliği, HP all-in-one için yazdırma, tarama, kopyalama ya da faks gibi<br>çeşitli ayarları görmek ya da değiştirmek için kullanın.                  |
| HP Image<br>Zone Yardımı<br>Arama | HP all-in-one için yazılım yardımı ve sorun giderme bilgileri sağlayan <b>HP Image</b><br><b>Zone Yardımında</b> arama yapmak için bu özelliği kullanın. |

## HP Image Zone Dock menüsünü görüntüleme

**HP Image Zone** Dock menüsü **HP Image Zone** hizmetlerine kısa yol sağlar. Dock menüsü otomatik olarak **HP Image Zone** penceresi **Hizmetler** sekmesi listesinde yer alan tüm uygulamaları içerir. **HP Image Zone** tercihlerini **Ürünler** sekmesi listesi ya da **HP Image Zone Yardımı'**ndaki görevler gibi diğer öğeleri eklemek için de ayarlayabilirsiniz.

## HP Image Zone Dock menüsünü görüntülemek için

Aşağıdakilerden birini yapın:

- Tercih ettiğiniz fotoğraf yöneticiniz olarak HP Gallery ya da iPhoto uygulamasını belirleyin.
- Tercih ettiğiniz fotoğraf yöneticisiyle ilgili diğer seçenekleri belirleyin.
- **HP Image Zone** Dock menüsünde görüntülenen öğeler listesini özelleştirin.

# HP Image Zone yazılımına erişme (X v10.1.5'ten önceki Macintosh OS)

Not Macintosh OS 9 v9.1.5 ve sonrası ve v9.2.6 ve sonrası **desteklenir**. Macintosh OS X v10.0 ve v10.0.4 **desteklenmez**.

**HP Yönlendirici**, **HP Image Zone** yazılımına erişim noktasıdır. HP all-in-one'ınızın özelliklerine bağlı olarak **HP Yönlendirici** tarama, kopyalama, faks göndere ya da

dijital kameradan ya da bellek kartından resimleri kaldırma gibi aygıt işlevlerini başlatmanızı sağlar. Bilgisayarınızdaki resimleri görüntülemek, değiştirmek ve yönetmek amacıyla **HP Gallery** açmak için **HP Yönlendirici** de kullanabilirsiniz.

**HP Yönlendirici**'ü açmak için aşağıdaki yöntemlerden birini kullanın. Bu yöntemler Macintosh OS'a özeldir.

 Macintosh OS X: HP Yönlendirici, HP Image Zone yazılımı yüklenirken otomatik olarak açılır ve aygıtınızın Dock'unda HP Yönlendirici simgesi yaratılır.
 HP Yönlendirici menüsünü görüntülemek için:

Dock'ta aygıtınızın HP Yönlendirici simgesini tıklatın.

HP Yönlendirici menüsü görüntülenir.

- Not Farklı tipte birden çok HP aygıtı yüklerseniz (örneğin bir HP all-in-one, dijital kamera ve HP tarayıcı), her aygıt tipi için Dock'ta bir
   HP Yönlendirici simgesi görüntülenir. Aynı tip aygıttan iki adet yüklerseniz (örneğin iki farklı HP all-in-one aygıtına bağladığınız bir dizüstü bilgisayarınız olabilir -- bir işte biri de evde) Dock'ta aynı tipteki aygıtları temsil eden tek bir HP Yönlendirici simgesi görüntülenir.
- Macintosh OS 9: HP Yönlendirici özelliklerine erişebilmek için açılması gereken başlı başına bir uygulamadır. HP Yönlendirici'yi başlatmak için aşağıdaki yöntemlerden birini kullanın:
  - Masaüstünde yer alan HP Yönlendirici kısa yolunu çift tıklatın.
  - Applications:Hewlett-Packard:HP Photo and Imaging Software klasöründe HP Yönlendirici kısayolunu çift tıklatın.

HP Yönlendirici, yalnızca seçilen aygıt için görev düğmelerini görüntüler.

Not Aşağıdaki tabloda yer alan simgeler bilgisayarınızda farklı görünebilir. HP Yönlendirici menüsü seçilen aygıtla ilişkilendirilen özellik simgelerini göstermek için ayarlanmıştır. Seçilen aygıt belli bir özellik ya da işlev ile donatılmamışsa, o özellik ya da işleve ait simge gösterilmez.

## Aygıt Görevleri

| Simge | Amaç                                                                                                    |
|-------|----------------------------------------------------------------------------------------------------|
| Ĩ     | <b>Resimleri Kaldır</b> : Bellek kartından bilgisayara görüntü aktarmak için bu özelliği kullanın.                  |
| 4     | Not Macintosh OS 9: Bellek kartından bilgisayara resim aktarma özelliği ağ<br>üzerinden desteklenmez.               |
| C     | <b>Resim Tara</b> : Resim taramak ve <b>HP Gallery</b> 'da görüntülemek için bu özelliği kullanın.                  |
|       | Belge Tara: Metin taramak ve hedeflenen metin düzenleme yazılım programında görüntülemek için bu özelliği kullanın. |
|       | Not Bu özellik ülkelere ya da bölgelere göre değişiklik gösterebilir.                                               |

| (uevaiii)     |                                                                                |
|---------------|--------------------------------------------------------------------------------|
| Aygıt Görevle | ri                                                                             |
| Simge         | Amaç                                                                           |
|               | Kopya Çıkar: Siyah beyaz veya renkli kopya çıkarmak için bu özelliği kullanın. |

## Yönet ve Paylaş

| Simge | Amaç                                                                                              |
|-------|---------------------------------------------------------------------------------------------------|
| 120   | HP Gallery: Görüntüleri göstermek ve düzenlemek üzere HP Gallery açmak için bu özelliği kullanın. |

**HP Gallery** özelliğine ek olarak simgesi bulunmayan diğer menü öğeleri bilgisayarınızdaki diğer uygulamaları seçmenizi, HP all-in-one'ınızdaki özellik ayarlarını değiştirmenizi ve ekranda görüntülenen yardıma erişmenizi sağlar. Aşağıdaki tabloda bu öğeler açıklanmıştır.

| Yönet ve Paylaş   |                                                                                                    |
|-------------------|----------------------------------------------------------------------------------------------------|
| Özellik           | Amaç                                                                                                    |
| Diğer Uygulamalar | Bilgisayarınızdaki diğer uygulamaları seçmek için bu özelliği kullanın.                                                              |
| Web'de HP         | Bir HP web sitesi seçmek için bu özelliği kullanın.                                                                                  |
| HP Yardım         | HP all-in-one için yardım kaynağı seçmek için bu özelliği kullanın.                                                                  |
| Ayarlar           | Bu özelliği, HP all-in-one için yazdırma, tarama, kopyalama ya da faks gibi çeşitli ayarları görmek ya da değiştirmek için kullanın. |

# 2 Daha fazla bilgi edinin.

Yazılı olarak ve ekranda yer alan çeşitli kaynaklar HP all-in-one'ınızı kurmak ve kullanmakla ilgili yararlı bilgiler sunar.

| Start Here                                                                                                    | Kurulum Kılavuzu                                                                                                    |
|----------------------------------------------------------------------------------------------------|----------------------------------------------------------------------------------------------------|
| Contract Prevention     Contract Prevention     Contract Prevention     Contract Prevention     Contract Prevention     Contract Prevention     Contract Prevention     Contract Prevention     Contract Prevention                                                                                                    | Kurulum Kılavuzu HP all-in-one'ınızı kurmak ve yazılımı<br>yüklemekle ilgili yönergeleri sunar. Adımları sırasıyla takip<br>ettiğinizden emin olun.                                                                                                    |
| Water composition       We water       We water | Kurulum esnasında sorunla karşılaşırsanız Kurulum<br>Kılavuzu'nun son kısmında yer alan Sorun Giderme<br>bölümüne ya da bu kılavuzdaki Sorun Giderme bölümüne<br>göz atın.                                                                                      |
| +                                                                                                    | Kullanıcı Kılavuzu                                                                                                    |
| 1 Historman<br>2800 tanes priete:<br>Ular Cade                                                                                                    | Kullanıcı Kılavuzu sorun giderme ipuçları ve adım adım<br>yönergelerle birlikte HP all-in-one'ınızı nasıl<br>kullanacağınızla ilgili bilgileri içerir.                                                                                                    |
| 1000                                                                                                    |                                                                                                    |
| HP AS in One Network Guide<br>Window and Wand Networking                                                                                                    | Ağ Kılavuzu                                                                                                    |
|                                                                                                    | Ağ Kılavuzu HP all-in-one aygıtınızı kurma ve ağa<br>bağlamakla ilgili bilgileri içerir.                                                                                                    |
| da.                                                                                                    | HP Image Zone Turu                                                                                                    |
|                                                                                                    | HP Image Zone Turu HP all-in-one aygıtıyla birlikte gelen<br>yazılım için eğlenceli, etkileşimli bir genel bakış sunar.<br>HP Image Zone aygıtının fotoğraflarınızı düzenlemeye,<br>organize etmeye ve yazdırmaya nasıl yardımcı olacağını<br>öğrenebilirsiniz. |
| 11                                                                                                    | HP Yönlendirici                                                                                                    |
|                                                                                                    | HP Yönlendirici yazılım uygulamalarına, varsayılan<br>ayarlara, durum bilgilerine ve HP aygıtınız için ekran<br>Yardımı'na kolay erişim sağlar. <b>HP Yönlendirici'</b> ü<br>başlatmak için masaüstünde <b>HP Yönlendirici</b> simgesini<br>çift tıklatın.      |

|                    | HP Image Zone Yardımı                                                                                                    |
|--------------------|----------------------------------------------------------------------------------------------------|
|                    | HP Image Zone Yardımı HP all-in-one yazılımını kullanmakla ilgili detaylı bilgi sağlar.                                                                                                    |
| 2                  | <ul> <li>Adım adım yönerge al başlığı HP Image Zone<br/>yazılımını HP aygıtlarıyla kullanmakla ilgili bilgi sunar.</li> <li>Yapabileceklerinizi keşfedin başlığı HP Image<br/>Zone yazılımı ve HP aygıtlarıyla yapabileceğiniz pratik<br/>ve yaratıcı şeyler hakkında daha fazla bilgi sunar.</li> <li>Daha fazla yardım ya da HP yazılımı güncellemelerini<br/>kontrol etmek için Sorun giderme ve destek<br/>konusuna göz atın.</li> </ul> |
|                    | Aygıtınızda ekran yardımı<br>Ekran yardımına aygıt üzerinden ulaşılabilir ve bazı<br>konular hakkında ek bilgiler içerir. Ekran yardımına kontro<br>panelinden erişin. Ayarlar menüsünde Yardım menüsü<br>öğesini vurgulayın ve OK'e basın.                                                                                                    |
|                    | Benioku                                                                                                    |
|                    | Benioku dosyası diğer belgelerde yer almayan en son<br>bilgileri içerir.                                                                                                    |
|                    | Benioku dosyasına erişmek için yazılımı yukleyin.                                                                                                    |
| www.hp.com/support | Internet erişiminiz varsa, HP web sitesinden yardım ve<br>destek alabilirsiniz: Bu web sitesi, teknik destek, sürücüler<br>sarf malzemeleri ve siparisle ilgili bilgi vermektedir.                                                                                                    |

Bölüm 2

# 3 Bağlantı bilgileri

HP all-in-one aygıtı ağa bağlanma özelliğiyle birlikte gelir. Aygıtta USB bağlantı noktası da mevcuttur böylece USB kablosu kullanarak bilgisayarınıza doğrudan bağlayabilirsiniz. HP bt300 Bluetooth® Kablosuz Yazıcı Adaptörünü HP all-in-one'ınızın ön tarafında bulunan PictBridge kamera yuvasına (USB host bağlantı noktası) yerleştirirseniz, PDA'lar ve kameralı telefonlar gibi Bluetooth aygıtları HP all-in-one'dan resim yazdırabilir.

# Desteklenen bağlantı tipleri

| Açıklama<br>USB bağlantısı                                                                     | En iyi performans<br>için önerilen bağlı<br>bilgisayar adedi<br>Aygıta USB<br>kablosuyla bağlanmış | Desteklenen yazılım<br>özellikleri<br>Tüm özellikler<br>desteklenir. | Kurulum yönergeleri<br>Ayrıntılı yönergeler<br>Kurulum Kılayuzu'na                                                       |
|------------------------------------------------------------------------------------------------|----------------------------------------------------------------------------------------------------|----------------------------------------------------------------------|----------------------------------------------------------------------------------------------------|
|                                                                                                | tek bir bilgisayar.                                                                                |                                                                      | göz atın.                                                                                                    |
| Ethernet (kablolu)<br>bağlantısı                                                               | Hub ya da router<br>üzerinden beş adede<br>kadar bilgisayar<br>bağlanabilir.                       | Webscan dahil tüm<br>özellikler desteklenir.                         | Detaylı yönergeler için<br>Kurulum ve Ağ<br>Kılavuzlarına göz atın.                                                      |
| 802.11b ya da g<br>(kablosuz) bağlantı<br>(Yalnızca<br>HP Photosmart<br>2700series all-in-one) | Erişim noktası<br>üzerinden beş adede<br>kadar bilgisayar<br>bağlanabilir. (altyapı<br>kipi)       | Webscan dahil tüm<br>özellikler desteklenir.                         | Detaylı yönergeler için<br>Kurulum ve Ağ<br>Kılavuzlarına göz atın.                                                      |
| HP bt300 Bluetooth®<br>Kablosuz Yazıcı<br>Adaptörü (HP bt300)                                  | Uygulanamaz.                                                                                       | Yazdırma.                                                            | HP bt300 Bluetooth<br>Kablosuz Yazıcı<br>Adaptörünü<br>Kullanarak Bağlanma<br>üzerindeki ekran<br>yönergelerini izleyin. |

# USB kablosu ile bağlantı

USB kablosu kullanarak HP all-in-one'ınıza bilgisayar bağlamakla ilgili detaylı yönergeler aygıtınızla birlikte gelen Kurulum Kılavuzunda mevcuttur.

# Ethernet kullanarak bağlanma

HP Photosmart 2600/2700 series all-in-one 10 Mbps ve 100 Mbps Ethernet ağ bağlantılarını destekler. HP all-in-one'ınızı bir Ethernet (kablolu) ağına bağlamakla ilgili detaylı yönergeler aygıtınızla birlikte gelen Kurulu ve Ağ Kılavuzlarında mevcuttur.

# Kablosuz bağlantı

HP Photosmart 2700 series all-in-one kablosuz ağları destekleyen dahili bir ağ bileşeni kullanır. HP all-in-one'ınızı kablosuz (802.11b ya da g) bir ağa bağlamakla ilgili detaylı yönergeler aygıtınızla birlikte gelen Kurulum ve Ağ Kılavuzlarında mevcuttur.

# HP bt300 Bluetooth Kablosuz Yazıcı Adaptörünü Kullanarak Bağlanma

HP bt300 çoğu Bluetooth aygıtından kablo bağlantısı olmadan resimleri doğrudan HP all-in-one'ınıza yazdırmanıza izin verir. HP bt300'u, HP all-in-one'ının ön kısmında bulunan PictBridge kamera bağlantı noktasına yerleştirin ve PDA ya da kameralı telefon gibi bir Bluetooth aygıtından yazdırma işlemini yürütün.

Not Bilgisayardan ya da bir dizüstü bilgisayardan HP all-in-one'ınıza yazdırmak için Bluetooth teknolojisini kullanma henüz desteklenmemektedir.

## HP bt300'ü HP all-in-one'ınıza bağlamak için

1 HP bt300'ü PictBridge kamera bağlantı noktasına yerleştirin (aşağıdaki resimde gösterilen).

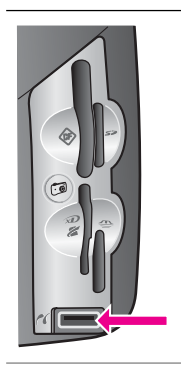

HP bt300'ü HP all-in-one'ın içine yerleştirdiğinizde renkli grafik ekranda No

- Not Bluetooth şeklinde bir ifade çıkıyorsa adaptörü HP all-in-one'dan ayırın ve Aygıt güncelleştirme'e başvurun.
- 2 Bazı Bluetooth aygıtları birbirleriyle iletişim kurarken aygıt adreslerini değiş tokuş eder ve bağlantı kurarlar. Bluetooth aygıtınızın bağlantı kurmak için HP all-inone'ınızın adresine ihtiyacı varsa:
  - a HP all-in-one aygıtınızın kontrol panelinde Ayarlar düğmesine basın.

Renkli grafik ekranında Ayarlar Menüsü görünür.

b 0'a ardından 1'e basın.

Bu işlem Bluetooth menüsünü görüntüler ve Aygıt Adresi'ni seçer.

HP all-in-one'ınızın Aygıt Adresi görüntülenir. Salt okunurdur.

- c Adresi aygıta girmek için Bluetooth aygıtınızla birlikte gelen yönergeleri izleyin.
- 3 Bazı Bluetooth aygıtları bağlandıklarında yazıcının aygıt adını görüntüler. Bluetooth aygıtınız yazıcının adını görüntülüyorsa:
  - a HP all-in-one aygıtınızın kontrol panelinde Ayarlar düğmesine basın.

Renkli grafik ekranında Ayarlar Menüsü görünür.

b 0 ve sonra 2 düğmelerine basın.

Bu işlem Bluetooth menüsünü görüntüler ve Aygıt Adını seçer.

Aygıt Adı ekranı görüntülenir.

Not HP all-in-one'ınız önceden tanımlanmış olan TBD adıyla gönderilir.

c Yeni ad girmek için Aygıt Adı ekranındaki görsel klavyeyi kullanın.

Görsel klavyeyi kullanma konusunda daha fazla bilgi almak için Metin ve simgeleri girme konusuna bakın.

d HP all-in-one'ınız için ad girmeyi tamamladığınızda görsel klavyede Bitti'yi seçin ve sonra OK'e basın.

Girdiğiniz ad yazdırmak içinHP all-in-one 'a bağlandığınızda Bluetooth aygıtında görüntülenir.

# HP all-in-one için Bluetooth güvenliğini ayarlama

Yazıcı güvenlik ayarlarını HP all-in-one'ınızda bulunan Bluetooth menüsünü kullanarak etkinleştirebilirsiniz. Kontrol panelinde Ayarlar'a basın, Ayarlar Menüsü'nden Bluetooth'u seçin. Bluetooth menüsünü kullanarak şunları yapabilirsiniz:

- Bir Bluetooth aygıtında HP all-in-one'ınıza yazdırma işlemi için geçiş kodunun onaylanması
- Kapsam dahilindeki Bluetooth aygıtlarına HP all-in-one'ınızı görünür ya da görünmez kılma

## Bluetooth aygıtlarını onaylamak için geçiş kodu kullanma

HP all-in-one için güvenlik düzeyini Düşük ya da Yüksek olarak ayarlayabilirsiniz.

- Düşük: HP all-in-one geçiş kodu gerektirmez. Kapsam dahilindeki herhangi bir Bluetooth aygıtı yazdırma işlemi yapabilir.
- Yüksek: HP all-in-one Bluetooth aygıtının kendisine yazdırma işi göndermesine izin vermeden önce geçiş kodu ister.

#### HP all-in-one'ınızı geçiş kodu doğrulaması isteyecek şekilde ayarlamak için

- 1 HP all-in-one aygıtınızın kontrol panelinde Ayarlar düğmesine basın. Renkli grafik ekranında Ayarlar Menüsü görünür.
- 2 0 ve ardından 3 düğmelerine basın.
   Bu, Bluetooth menüsünü görüntüler ve Geçiş Kodu seçeneğini seçer.
   Geçiş Kodu ekranı görüntülenir.
  - Not HP all-in-one'ınız dört sıfırdan oluşan önceden tanımlanmış bir geçiş koduyla gönderilir.
- 3 Yeni geçiş kodu girmek için HP all-in-one'ınızın kontrol panelindeki numaralı tuş takımını kullanın.

Tuş takımını kullanmakla ilgili daha fazla bilgi için bkz. Metin ve simgeleri girme.
Geçiş kodunu girmeyi tamamladıktan sonra OK'e basın.

- Bluetooth menüsü görünür.
- 5 5'e basın.

Bu, Güvenlik Düzeyi'ni seçer Güvenlik Düzeyi menüsünü görüntüler.

6 Yüksek'i seçmek için 1'e basın.

Yüksek düzeyli güvenlik doğrulama gerektirir.

Not Varsayılan ayar Düşük'tür. Düşük düzeyli güvenlik doğrulama gerektirmez.

HP all-in-one'ınız için geçiş kodu doğrulaması artık ayarlıdır.

#### HP all-in-one'ınızı Bluetooth aygıtlara görünmez hale getirme

HP all-in-one'ınızı Bluetooth aygıtlar için Tümüne görünür (genel) ya da Görünmez (özel) olarak ayarlayabilirsiniz:

- Tümüne görünür: Kapsam dahilindeki herhangi bir Bluetooth aygıtı HP all-in-one'a yazdırabilir.
- Görünmez: Yalnızca HP all-in-one'ın aygıt adresine sahip Bluetooth aygıtları yazdırabilir.

#### HP all-in-one'ınızı Görünmez olarak ayarlamak için

- 1 HP all-in-one aygıtınızın kontrol panelinde Ayarlar düğmesine basın. Renkli grafik ekranında Ayarlar Menüsü görünür.
- 2 0 ve sonra 4 düğmesine basın.

Bu, Bluetooth menüsünü görüntüler ve Erişilebilirlik seçeneğini seçer. Erişilebilirlik menüsü görünür.

- Not HP all-in-one'ınız varsayılan olarak Tümüne görünür erişilebilirlik ayarıyla gönderilir.
- 3 Görünmez'i seçmek için 2'ye basın.

HP all-in-one'ınıza aygıt adresini saklamayan Bluetooth aygıtları tarafından erişilemez.

## HP all-in-one'ınızdaki Bluetooth ayarlarını sıfırlama

HP all-in-one'ınızdaki tüm Bluetooth ayarlarını yeniden yapılandırmak isterseniz şu adımları izleyerek ayarları fabrika varsayılan değerlerine atayabilirsiniz:

- 1 HP all-in-one aygıtınızın kontrol panelinde Ayarlar düğmesine basın. Renkli grafik ekranında Ayarlar Menüsü görünür.
- 2 0 ve sonra 6 düğmesine basın.

Bu Bluetooth menüsünü görüntüle ve Bluetooth Sıfırla seçeneğini seçer.

Not Bluetooth Sıfırla seçeneğini yalnızca tüm HP all-in-one Bluetooth ayarlarınızı fabrika varsayıla değerlerine sıfırlamak istiyorsanız seçin.

# Webscan kullanma

Webscan yalnızca bir Web tarayıcısı kullanarak HP all-in-one üzerinden basit tarama işlemlerini yürütmenizi sağlar. Tarama işlemini aygıt yazılımı bilgisayarınızda yüklü değilken de HP all-in-one üzerinden gerçekleştirebilmenizi olanaklı kılar. Web tarayıcısında HP all-in-one'ın IP adresini girin ve HP all-in-one katıştırılmış Web sunucusu Ana sayfası ve Webscan'e erişim sağlayın.

Webscan kullanıcı arayüzü HP all-in-one'a özeldir ve **HP Image Zone** tarama yazılımı gibi tarama hedeflerini desteklemez. Webscan'in e-posta işlevi sınırlıdır bu yüzden **HP Image Zone** tarama yazılımını kullanmanız önerilir.

#### Webscan'i kullanmak için

1 HP all-in-one'ın IP adresini bilgisayarınızdaki bir Web tarayıcısına girin.

Not HP all-in-one'ın IP adresini almak için ağ yapılandırma sayfası yazdırmakla ilgili daha fazla bilgi için aygıtınızla birlikte gelen Ağ Kılavuzuna bakın.

Tarayıcı penceresinde katıştırılmış Web sunucusu Ana sayfası görünür.

- 2 Sol sütunda Uygulamalar'ın altında Tara'yı seçin.
- 3 Ekrandaki yönergeleri izleyin.

Bölüm 3

# 4 Fotoğraflarla çalışma

HP all-in-one'ınız fotoğrafları aktarmanız, düzenlemeniz, paylaşmanız ve yazdırmanız için farklı yollar sınar. Bu bölüm tercihlerinize ve bilgisayar kurulumunuza bağlı olarak bu görevlerin her birini gerçekleştirmek için kullanabileceğiniz seçenekler hakkında genel bir bakış sunar. Her bir görevle ilgili detaylı bilgiler bu kılavuzun diğer bölümlerinde ya da yazılımınızla birlikte gelen ekranda görüntülenen **HP Image Zone Yardımı**'nda mevcuttur.

# Fotoğraf aktarma

Fotoğraf aktarmak için çeşitli seçenekler mevcuttur. Fotoğrafları HP all-in-one'ınıza, bilgisayarınıza ya da bir bellek kartına aktarabilirsiniz. Daha fazla bilgi için aşağıdaki işletim sisteminize özel bölüme göz atın.

## Windows kullanan bir bilgisayar ile fotoğrafları aktarma

Aşağıdaki resim fotoğraflarınızı Windows kullanan bir bilgisayara, HP all-in-one'a ya da bir bellek kartına aktarmak için kullanabileceğiniz yöntemleri gösterir. Daha fazla bilgi için resmin altındaki listeye göz atın.

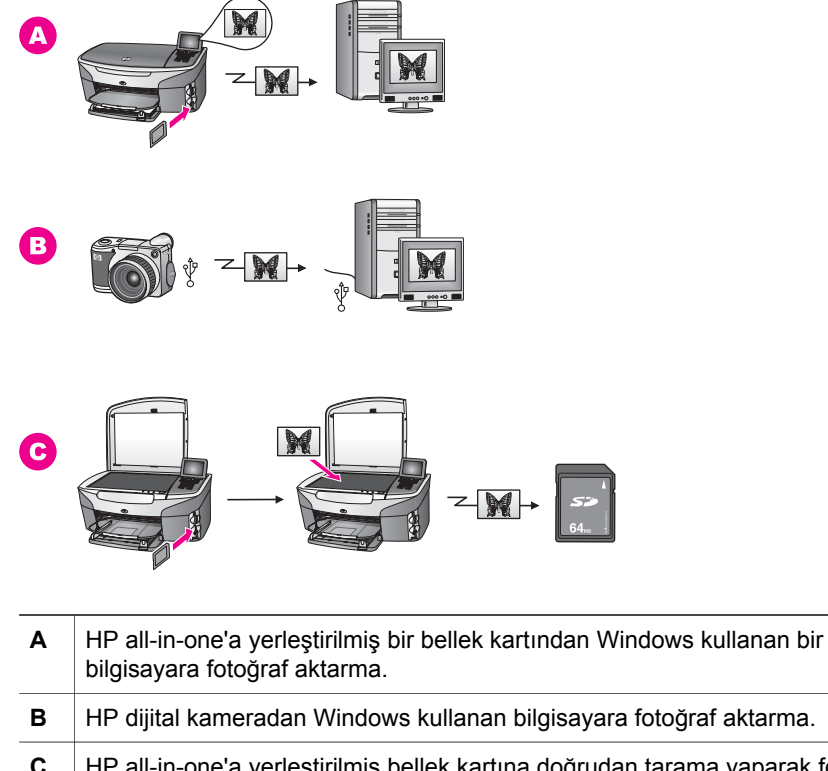

## Macintosh kullanarak fotoğraf aktarma

Aşağıdaki resim fotoğraflarınızı Macintosh'a, HP all-in-one'a ya da bir bellek kartına aktarmak için kullanabileceğiniz yöntemleri gösterir. Daha fazla bilgi için resmin altındaki listeye göz atın.

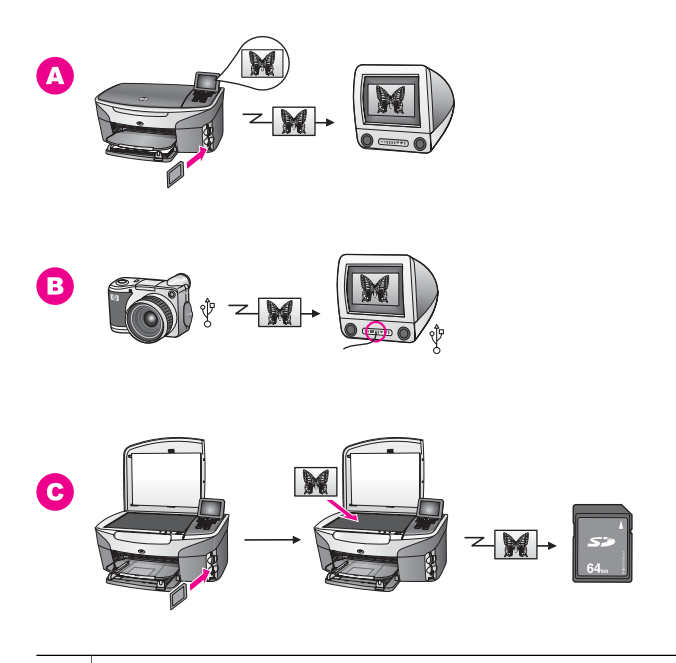

A HP all-in-one'a yerleştirilmiş bir bellek kartından Macintosh'a fotoğraf aktarma.
 B HP dijital kameradan Macintosh'a fotoğraf aktarma.
 C HP all-in-one'a yerleştirilmiş bellek kartına doğrudan tarama yaparak fotoğraf aktarma.

# Fotoğrafları düzenleme

Fotoğrafları düzenlemek için çeşitli seçenekler mevcuttur. Daha fazla bilgi için aşağıdaki işletim sisteminize özel bölüme göz atın.

## Windows kullanan bir bilgisayar ile fotoğrafları düzenleme

Aşağıdaki resim Windows kullanan bir bilgisayar ile fotoğraf düzenlemenin iki yöntemini göstermektedir. Daha fazla bilgi için resmin altındaki listeye göz atın.

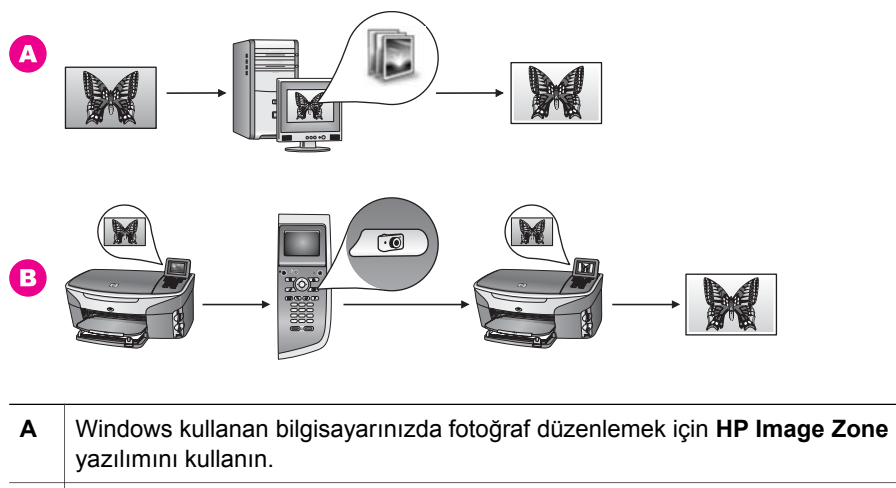

B Fotoğraf düzenlemek için HP all-in-one'ınız üzerindeki kontrol panelini kullanın.

# Macintosh ile fotoğraf düzenleme

Aşağıdaki resim Macintosh kullanarak fotoğraf düzenlemenin üç yöntemini göstermektedir. Daha fazla bilgi için resmin altındaki listeye göz atın.

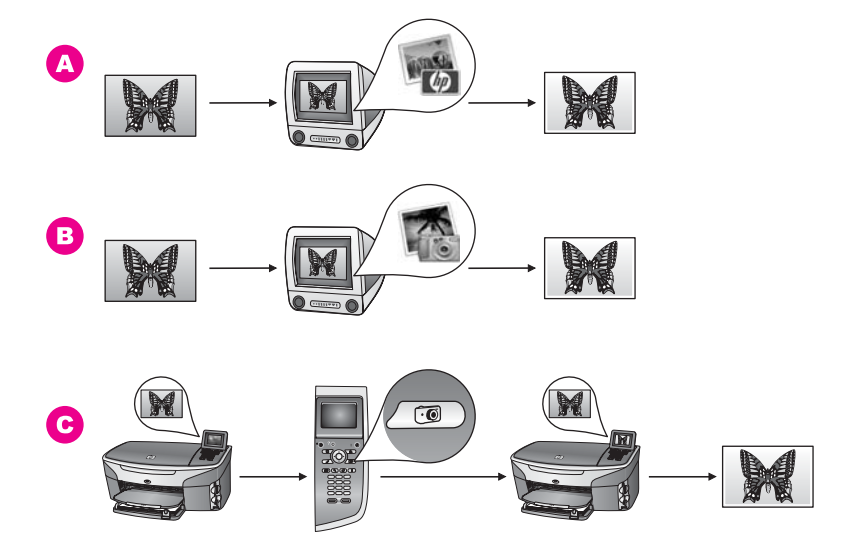

A Macintosh'ta fotoğrafları HP Image Zone yazılımını kullanarak düzenleyin.
 B Macintosh'ta fotoğrafları iPhoto yazılımını kullanarak düzenleyin.
 C Fotoğraf düzenlemek için HP all-in-one'ınız üzerindeki kontrol panelini kullanın.

# Fotoğrafları paylaşma

Fotoğraflarınızı arkadaşlarınız ve ailenizle paylaşmak için size çeşitli seçenekler sunulmuştur. Daha fazla bilgi için aşağıdaki işletim sisteminize özel bölüme göz atın.

#### Windows kullanan bir bilgisayar ile fotoğraf paylaşma

Aşağıdaki resim Windows kullanan bir bilgisayar ile fotoğraf paylaşmanın çeşitli yöntemlerini göstermektedir. Daha fazla bilgi için resmin altındaki listeye göz atın.

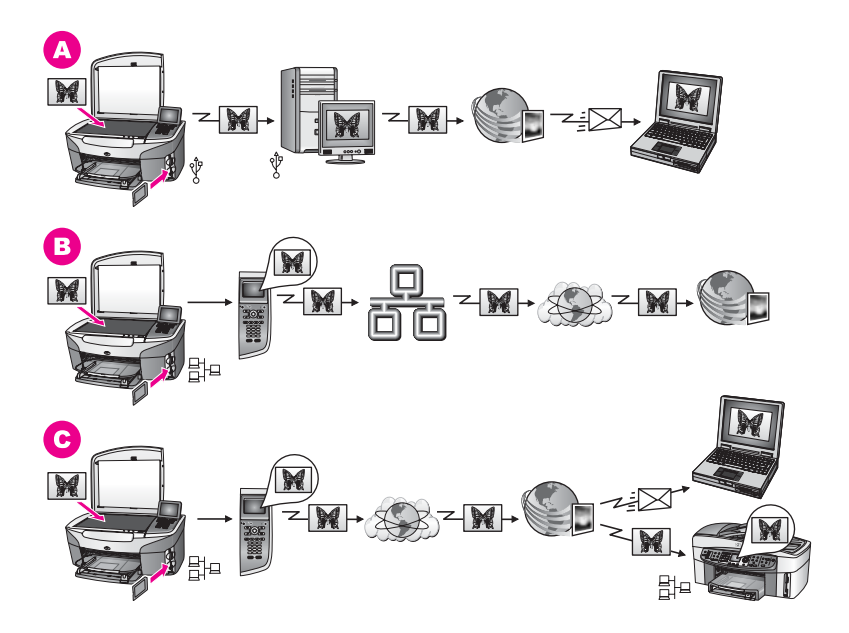

| Α | Fotoğrafları USB ile bağlı HP all-in-one'ınızdan HP Instant Share hizmetini<br>kullanarak paylaşın. Fotoğraflarınızı arkadaşlarınıza ve ailenize HP Instant<br>Share hizmeti üzerinden e-posta ile göndermek için HP Instant Share yazılımını<br>kullandığınız bilgisayarınıza USB ile bağlı HP all-in-one'ınızdan aktarın |
|---|----------------------------------------------------------------------------------------------------|
| В | Fotoğraflarınızı ağa bağlı HP all-in-one üzerinden Internet yoluyla fotoğrafların<br>çevrimiçi bir albümde saklandığı HP Instant Share hizmetiyle paylaşın.                                                                                                    |
| С | Fotoğraflarınızı ağa bağlı HP all-in-one üzerinden Internet yoluyla HP Instant<br>Share hizmetiyle paylaşın. HP Instant Share hizmeti böylece fotoğraflarınızı<br>arkadaşlarınıza ya da ailenize e-posta ile ağa bağlı başka bir HP all-in-one<br>üzerine gönderebilir.                                                    |

## Macintosh ile fotoğraf paylaşma

Aşağıdaki resim Macintosh kullanarak fotoğraf paylaşmanın çeşitli yöntemlerini göstermektedir. Daha fazla bilgi için resmin altındaki listeye göz atın.

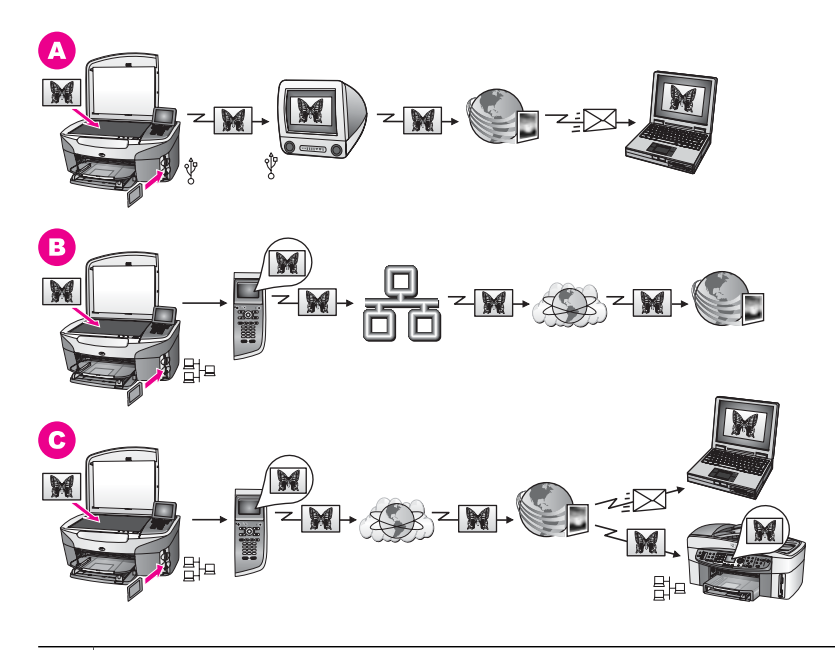

| Α | Fotoğrafları USB ile bağlı HP all-in-one'ınızdan HP Instant Share hizmetini<br>kullanarak paylaşın. Fotoğraflarınızı arkadaşlarınıza ve ailenize HP Instant<br>Share hizmeti üzerinden e-posta ile göndermek için HP Instant Share yazılımını<br>kullandığınız bilgisayarınıza USB ile bağlı HP all-in-one'ınızdan aktarın |
|---|----------------------------------------------------------------------------------------------------|
| В | Fotoğraflarınızı ağa bağlı HP all-in-one üzerinden Internet yoluyla fotoğrafların<br>çevrimiçi bir albümde saklandığı HP Instant Share hizmetiyle paylaşın.                                                                                                    |
| С | Fotoğraflarınızı ağa bağlı HP all-in-one üzerinden Internet yoluyla HP Instant<br>Share hizmetiyle paylaşın. HP Instant Share hizmeti böylece fotoğraflarınızı<br>arkadaşlarınıza ya da ailenize e-posta ile ağa bağlı başka bir HP all-in-one<br>üzerine gönderebilir.                                                    |

# Fotoğraf yazdırma

Fotoğraf yazdırmak için çeşitli seçenekler mevcuttur. Daha fazla bilgi için aşağıdaki işletim sistemine özel bölüme göz atın.

## Windows kullanan bir bilgisayar ile fotoğraf yazdırma

Aşağıdaki resim Windows kullanan bir bilgisayar ile fotoğraf yazdırmanın çeşitli yöntemlerini göstermektedir. Daha fazla bilgi için resmin altındaki listeye göz atın.

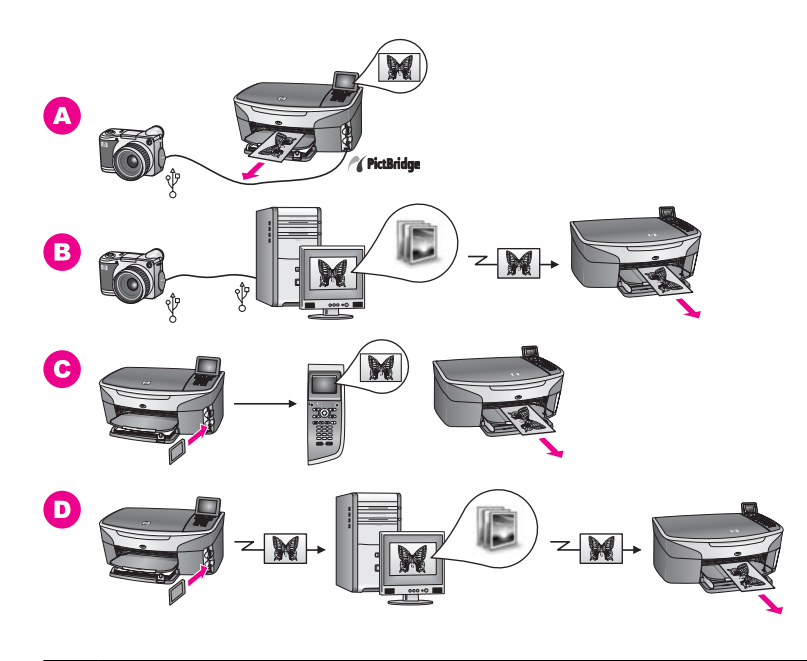

| Α | PictBridge uyumlu bir dijital kameradan PictBridge özelliğini kullanarak fotoğraf yazdırma                                                                                                    |
|---|----------------------------------------------------------------------------------------------------|
|   | Not Dijital kameranız PictBridge özelliğini desteklemeyen daha eski bir HP<br>modeliyse, fotoğraflarınızı HP all-in-one üzerinden doğrudan<br>yazdırabilirsiniz. Kamerayı kamera bağlantı noktası yerine HP all-in-one<br>aygıtının arka kısmında bulunan USB bağlantı noktasına bağlayın. Bu<br>işlem yalnızca HP marka dijital kameralarla yapılabilir. |
| В | Bilgisayarınızda bulunan bir yazılım uygulamasını kullanarak kameranızdan fotoğraf yazdırın.                                                                                                    |
| С | HP all-in-one üzerindeki kontrol panelini kullanarak bellek kartından fotoğraf yazdırın.                                                                                                    |
| D | Fotoğrafları Windows kullanan bir bilgisayara aktarıp <b>HP Image Zone</b> yazılımı kullanarak yazdırın.                                                                                                    |

# Macintosh ile fotoğraf yazdırma

Aşağıdaki resim Macintosh kullanarak fotoğraf yazdırmanın çeşitli yöntemlerini göstermektedir. Daha fazla bilgi için resmin altındaki listeye göz atın.

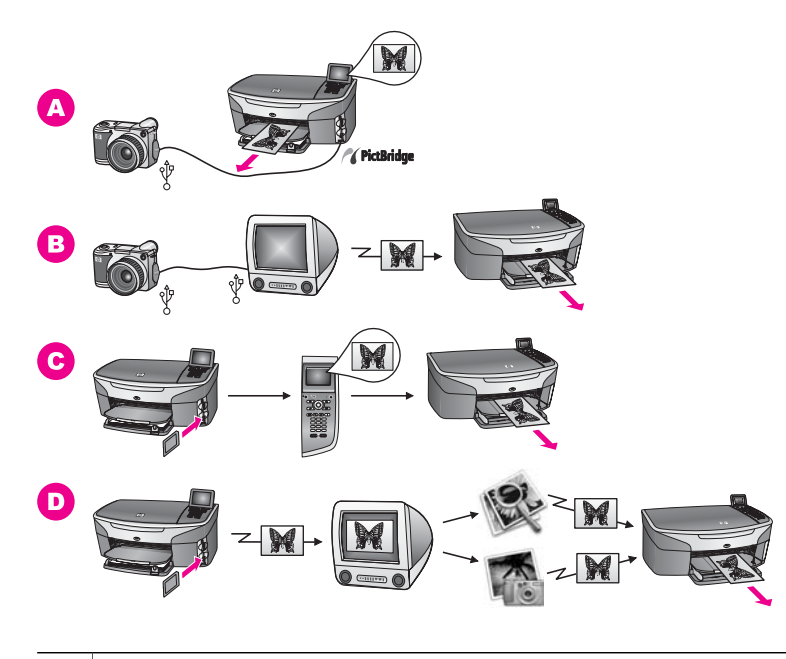

| Α | PictBridge uyumlu bir dijital kameradan PictBridge özelliğini kullanarak fotoğraf yazdırma                                                                                                    |
|---|----------------------------------------------------------------------------------------------------|
|   | Not Dijital kameranız PictBridge özelliğini desteklemeyen daha eski bir HP<br>modeliyse, fotoğraflarınızı HP all-in-one üzerinden doğrudan<br>yazdırabilirsiniz. Kamerayı kamera bağlantı noktası yerine HP all-in-one<br>aygıtının arka kısmında bulunan USB bağlantı noktasına bağlayın. Bu<br>işlem yalnızca HP marka dijital kameralarla yapılabilir. |
| В | Bilgisayarınızda bulunan bir yazılım uygulamasını kullanarak kameranızdan fotoğraf yazdırın.                                                                                                    |
| С | HP all-in-one üzerindeki kontrol panelini kullanarak bellek kartından fotoğraf yazdırın.                                                                                                    |
| D | Fotoğrafları Macintosh'a aktarıp <b>HP Gallery</b> yazılımını ya da <b>HP Yönlendirici</b> yazılımını kullanarak yazdırın.                                                                                                    |
# 5 Orijinal belgeler ve kağıt yerleştirme

Bu bölüm kopyalamak, taramak ya da fakslamak için orijinal belgeleri cama yerleştirme; en uygun kağıt türünü seçme; giriş tepsisine kağıt yerleştirme ve kağıt sıkışıklıklarını engellemeyle ilgili yönergeleri içerir.

# Orijinal belge yükleme

Burada açıklandığı şekilde cama yerleştirerek, Letter -veya A4- boyutuna kadar orijinalleri kopyalayabilir, tarayabilir veya fakslayabilirsiniz. Ayrıca, fotoğraf yazdırmak için cama foto index sayfası yerleştirirken de bu yönergeleri uygulamanız gerekir.

Not Cam ve kapak desteği temiz değilse, yazıcınıza özgü özelliklerin birçoğu doğru olarak çalışmaz. Daha fazla bilgi için HP all-in-one aygıtının temizlenmesi bölümüne bakın.

#### Orijinali cama yerleştirmek için

1 Kapağı kaldırın ve orijinal belgenizi yüzü aşağıya gelecek şekilde camın sağ ön köşesine yerleştirin.

Foto index sayfası yüklüyorsanız, foto index sayfasının üst kısmının camın sağ kenarıyla hizalandığından emin olun.

**İpucu** Orijinal belge yükleme konusunda daha fazla yardım için, camın ön ve sağ kenarlarındaki kılavuzlara bakın.

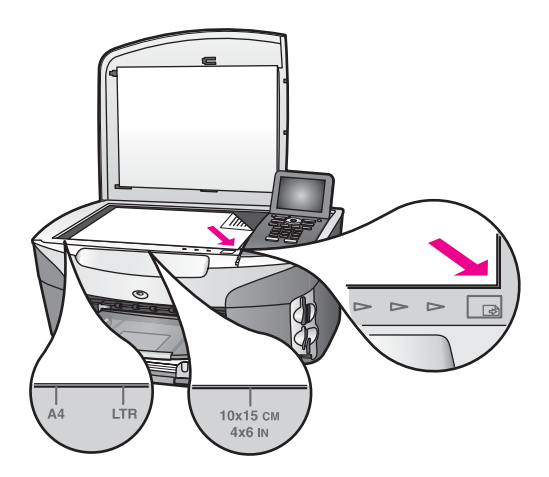

- 2 Kapağı kapatın.
  - İpucu Aşırı büyük boyutlu orijinal belgeleri, kapağı HP all-in-one yazıcınızdan tamamen çıkararak kopyalayabilir veya tarayabilirsiniz. Kapağı çıkarmak için, kapağı açık konuma getirin, kapağın yanlarından tutun ve yukarı doğru çekin. HP all-in-one aygıtınız kapak çıkarıldığında normal olarak çalışır.

Bölüm 5

Kapağı, menteşe üzerindeki çıkıntıları uygun yuvalara sokarak tekrar takabilirsiniz.

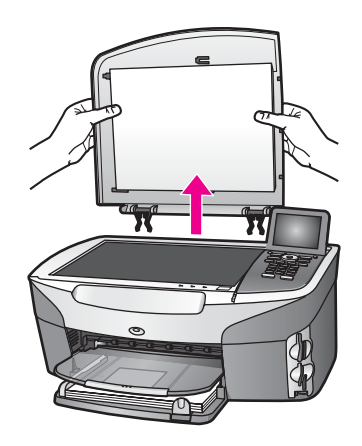

# Yazdırma ve kopyalama için kağıt seçme

HP all-in-one yazıcınızda çeşitli türde ve boyutta kağıt kullanabilirsiniz. En iyi yazdırma ve kopyalama kalitesini elde etmek için aşağıdaki önerilere uyun. Kağıt türlerini veya boyutlarını her değiştirdiğinizde, o ayarları da değiştirmeyi unutmayın.

#### Önerilen kağıtlar

En iyi yazdırma kalitesi için HP yazdırdığınız proje için özel olarak tasarlanmış HP kağıtlarını kullanmanızı önerir. Örneğin fotoğraf yazdırıyorsanız giriş tepsisine parlak ya da mat fotoğraf kağıdı yerleştirin. Bir broşür ya da sunum yazdırıyorsanız bu amaç için özel olarak tasarlanmış bir kağıt kullanın.

HP kağıtlarıyla ilgili daha fazla bilgi için **HP Image Zone Yardımı** ekran yönergelerine bakın ya da www.hp.com/supportsayfasını ziyaret edin.

#### Kullanılmaması gereken kağıtlar

Çok ince, kaygan dokulu ya da kolaylıkla esneyebilen kağıtlar kullanmak, kağıt sıkışmalarına neden olabilir. Çok pürüzlü dokulu ya da mürekkep kabul etmeyen kağıtların kullanılması, yazdırılan görüntülerde mürekkep bulaşmalarına, akmalarına ya da renklerin tam doldurulamamasına neden olabilir.

#### Aşağıdaki kağıtların yazdırma için kullanılmasını önermiyoruz:

- Kesikli veya delikli kağıtlar (özellikle HP Inkjet aygıtlarıyla kullanılmak üzere tasarlanmadıysa).
- Keten çok dokulu malzemeler. Bu tür kağıtlarda yazdırma düzgün yapılamayabilir ve mürekkep yayılabilir.
- HP all-in-one yazıcınız için özel olarak tasarlanmamış aşırı düz, parlak veya kaplanmış kağıtlar. Bu tür kağıtlar HP all-in-one yazıcınızda kağıtların sıkışmasına veya mürekkebin dağılmasına neden olabilir.
- Çok parçalı formlar (iki ya da üç katlı formlar gibi) Bu kağıtlar katlanabilir ya da sıkışabilir. Mürekkep büyük olasılıkla yayılacaktır.
- Kıskaçlı ya da pencereli zarflar.

#### Aşağıdaki kağıtların kopyalama için kullanılmasını önermiyoruz:

- Letter, A4, 10 x 15 cm, 5 x 7 inç, Hagaki ya da L boyutları dışındaki kağıtlar. Ülkenize/bölgenize bağlı olarak bu kağıtlardan bazılarını bulamayabilirsiniz.
- Kesikli veya delikli kağıtlar (özellikle HP Inkjet aygıtlarıyla kullanılmak üzere tasarlanmadıysa).
- HP Premium Fotoğraf Kağıdı veya HP Premium Plus Fotoğraf Kağıdı dışında fotoğraf kağıtları.
- Zarflar.
- Afiş kağıtları.
- HP Premium Inkjet Asetat Filmi veya HP Premium Plus Inkjet Asetat Filmi dışındaki asetat filmleri.
- Çok parçalı formlar ya da etiket stokları.

## Kağıt yükleme

Bu bölümde, fotokopiler, yazdırma işlemleri veya fakslar için HP all-in-one yazıcınıza farklı türde ve boyutta kağıt yüklenmesine ilişkin yordam açıklanmıştır.

İpucu Yırtılmaları, kırışmaları, kenarların kıvrılmasını ya da katlanmasını engellemek için, tüm kağıtları tekrar sıkıca kapanabilen torbalarda yatık biçimde saklayın. Aşırı ısı ve nem değişiklikleri ortamların kıvrılmasına neden olabilir ve bu ortamlar gerektiği gibi saklanmazsa HP all-in-one aygıtında iyi sonuç vermezler.

#### Tam boyutlu kağıt yükleme

HP all-in-one yazıcınızın ana giriş tepsisine letter kağıt, A4 veya Legal kağıt gibi çeşitli türde kağıtlar yükleyebilirsiniz.

İpucu İsteğe bağlı HP 250 Yapraklık Düz Kağıt Tepsisi kuruluysa, alt tepsiye ek olarak 250 yaprak düz kağıt veya A4 kağıt yükleyebilirsiniz. İsteğe bağlı alt tepsiye yüklenen kağıt, yalnızca bilgisayarınızdaki yazılım uygulamalarından yazdırılan çıktılar için kullanılabilir. Fotokopi veya alınan faksları yazdırmak için kullanılamaz.

#### Ana giriş tepsisine tam boyutlu kağıt yüklemek için

1 Çıkış tepsisini çıkartın ve kağıt en ve boy kılavuzlarını, en açık konumlarına gelecek biçimde kaydırın.

Bölüm 5

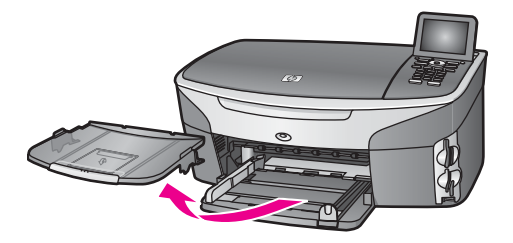

- 2 Kenarların hizalanmasını sağlamak için bir deste kağıdı düz bir yüzeye hafifçe vurun ve sonra kağıdı aşağıdakiler için kontrol edin.
  - Kağıtlarda yırtılma, tozlanma, buruşma olmamalı ve kenarları katlanmış veya kıvrılmış olmamalıdır.
  - Yığındaki tüm kağıtlar aynı türde ve boyutta olmalıdır.
- 3 Yazdırma yüzü alta gelecek şekilde, kağıtların kısa kenarını ileriye doğru kaydırarak giriş tepsisine yerleştirin. Kağıt destesini durana dek ileriye doğru kaydırın.
  - **İpucu** Antetli kağıt kullanıyorsanız, yazdırma yüzü alta gelecek şekilde kağıdın üst kısmını önce yerleştirin. Tam boyutlu kağıt ve antetli kağıt yüklenmesine ilişkin daha fazla bilgi için, giriş tepsinizin altında yer alan şemaya bakın.

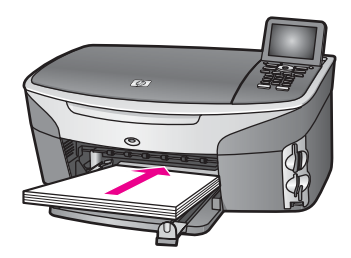

4 Kağıt en ve boy kılavuzlarını kağıt destesinin kenarlarına dayanarak durana dek içe doğru kaydırın.

Giriş tepsisini gereğinden fazla yüklemeyin; kağıt destesinin giriş tepsisine sığdığından ve kağıt en kılavuzundan daha yüksek seviyede olmadığından emin olun.

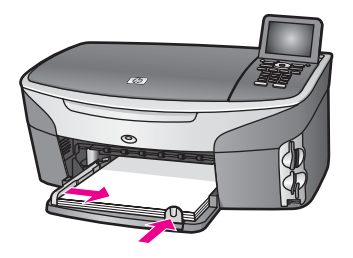

5 Çıkış tepsisini yerine takın.

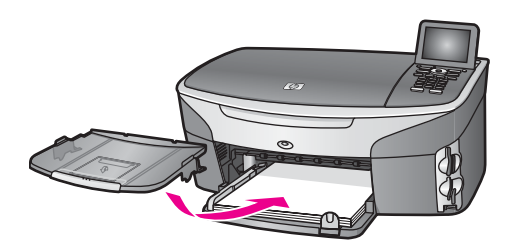

6 Tamamlanan kopyalama, yazdırma veya faks işlerini yakalamak için, çıkış tepsisi genişleticisini tam olarak dışarı çekin.

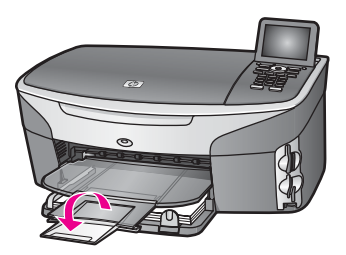

#### İsteğe bağlı alt tepsiye tam boyutlu düz kağıt yüklemek için

HP 250 Yapraklık Düz Kağıt Tepsisi bu ürün için aksesuar olarak kullanılabilir. Bu aksesuara kağıt yüklenmesine ilişkin daha fazla bilgi için, aksesuarla birlikte gelen yönergeleri okuyun ve uygulayın.

#### 10 x 15 cm (4 x 6 inç) fotoğraf kağıdının yüklenmesi

HP all-in-one'ınızın ana giriş tepsisine ya da isteğe bağlı arka giriş tepsisine 10 x 15 cm fotoğraf kağıdı yerleştirebilirsiniz. (Japonya'da, bu aksesuar Otomatik İki Tarafa Yazdırma Aksesuarı ile Hagaki Tepsisi olarak da adlandırılır) Diğer yerlerde, Küçük Kağıt Tepsisi ile HP Otomatik İki Tarafa Yazdırma Aksesuarı olarak adlandırılır.)

En iyi sonuçları elde etmek için önerilen 10 x 15 cm fotoğraf kağıdı türlerinden birini kullanın ve yazdırma ya da kopyalama işleminiz için kağıt türü ve boyutunu ayarlayın. Daha fazla bilgi için, **HP Image Zone Yardımı** ekran yönergelerine bakın.

**İpucu** Yırtılmaları, kırışmaları, kenarların kıvrılmasını ya da katlanmasını engellemek için, tüm kağıtları tekrar sıkıca kapanabilen torbalarda yatık biçimde saklayın. Aşırı ısı ve nem değişiklikleri ortamların kıvrılmasına neden olabilir ve bu ortamlar gerektiği gibi saklanmazsa HP all-in-one aygıtında iyi sonuç vermezler.

#### Ana giriş tepsisine 10 x 15 cm fotoğraf kağıdı yüklemek için

- 1 Çıkış tepsisini çıkartın.
- 2 Giriş tepsisindeki tüm kağıtları çıkartın.
- 3 Kısa kenarı ileriye ve parlak tarafı alta gelecek şekilde fotoğraf kağıdı destesini giriş tepsininim uzaktaki sağ tarafına doğru itin. Fotoğraf kağıdı destesini durana dek ileriye doğru kaydırın.

Kullandığınız fotoğraf kağıdının delikleri varsa, delikleri size yakın kenarında kalacak şekilde yerleştirin.

- İpucu Küçük boyutlu fotoğraf kağıdı yükleme hakkında daha fazla bilgi için, giriş tepsinizin altında yer alan ve fotoğraf kağıdı yüklemeye ilişkin simgelere bakın (kağıt ve kamera simgesiyle gösterilir). Fotoğraf kağıdını yeterince ileri ittiğinizden emin olmak için, giriş tepsisinin alt tarafındaki noktalı çizgilere bakın. Bu çizgiler kağıdın ne kadar ileri itilmesi gerektiğini gösterir.
- 4 Kağıt en ve boy kılavuzlarını fotoğraf kağıdı destesinin kenarlarına dayanarak durana kadar içe doğru kaydırın. Giriş tepsisini gereğinden fazla yüklemeyin; fotoğraf kağıdı destesinin giriş tepsisine sığdığından ve kağıt en kılavuzundan daha yüksek seviyede olmadığından emin olun.

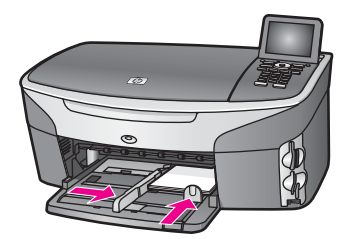

5 Çıkış tepsisini yerine takın.

#### İsteğe bağlı arka tepsiye 10 x 15 cm fotoğraf kağıdı yüklemek için

Bu ürün için Küçük Kağıt Tepsisi ile HP Otomatik İki Tarafa Yazdırma Aksesuarı ve Otomatik İki Tarafa Yazdırma Aksesuarı ile Hagaki Tepsisi kullanılabilir. Bu aksesuarlardan herhangi birine kağıt yüklenmesine ilişkin daha fazla bilgi için, aksesuarla birlikte gelen yönergeleri okuyun ve uygulayın.

#### Kartpostalları ya da Hagaki kartları yerleştirme

HP all-in-one yazıcınızın ana giriş tepsisine letter kağıt, A4 veya Legal kağıt gibi çeşitli türde kağıtlar yükleyebilirsiniz. (Japonya'da, bu aksesuar Otomatik İki Tarafa Yazdırma Aksesuarı ile Hagaki Tepsisi olarak da adlandırılır) Diğer yerlerde, Küçük Kağıt Tepsisi ile HP Otomatik İki Tarafa Yazdırma Aksesuarı olarak adlandırılır.)

En iyi sonuçları almak için, kopyalama ve yazdırma işlemlerinden önce kağıt türünü ve kağıt boyutunu ayarlayın. Daha fazla bilgi için, **HP Image Zone Yardımı** ekran yönergelerine bakın.

#### Ana giriş tepsisine posta kartları veya Hagaki kartlar yüklemek için

- 1 Çıkış tepsisini çıkartın.
- 2 Giriş tepsisindeki tüm kağıtları çıkartın.
- 3 Kısa kenarı ileriye ve parlak tarafı alta gelecek şekilde fotoğraf kağıdı destesini giriş tepsininim uzaktaki sağ tarafına doğru itin. Kart destesini durana dek ileriye doğru kaydırın.
  - **İpucu** Posta kartları veya Hagaki kartlar yükleme hakkında daha fazla bilgi için, giriş tepsinizin altında yer alan ve fotoğraf kağıdı yüklemeye ilişkin simgelere bakın (kağıt ve kamera simgesiyle gösterilir).

4 Kağıt en ve boy kılavuzlarını kartpostal destesinin kenarlarına dayanarak durana kadar içe doğru kaydırın. Giriş tepsisini gereğinden fazla yüklemeyin; kart destesinin giriş tepsisine sığdığından ve kağıt en kılavuzundan daha yüksek seviyede olmadığından emin olun.

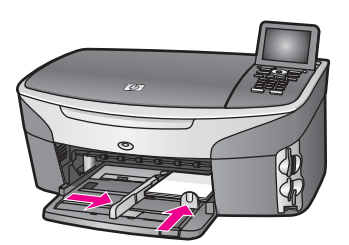

5 Çıkış tepsisini yerine takın.

#### Ana giriş tepsisine posta kartları veya Hagaki kartlar yüklemek için

Bu ürün için Küçük Kağıt Tepsisi ile HP Otomatik İki Tarafa Yazdırma Aksesuarı ve Otomatik İki Tarafa Yazdırma Aksesuarı ile Hagaki Tepsisi kullanılabilir. Bu aksesuarlardan herhangi birine kağıt yüklenmesine ilişkin daha fazla bilgi için, aksesuarla birlikte gelen yönergeleri okuyun ve uygulayın.

#### Zarfları yükleme

HP all-in-one aygıtınızın giriş tepsisine bir veya birden çok zarf yükleyebilirsiniz. Parlak veya süslü zarflar veya pencereli veya klipsli zarflar kullanmayın.

Not Zarflara yazdırma yaparken metnin nasıl biçimlendirilmesi gerektiği konusunda bilgi almak için, kullandığınız kelime işlemci programının yardım dosyalarına başvurun. En iyi sonucu almak için, zarfların üzerinde iade adresinin yer alacağı bir etiket kullanmayı düşünün.

#### Zarfları yüklemek için

- 1 Çıkış tepsisini çıkartın.
- 2 Giriş tepsisindeki tüm kağıtları çıkartın.
- 3 Bir veya birden çok zarfı kağıt tepsisine, zarf kapakları üstte ve solda olacak şekilde yerleştirin. Zarf destesini durana dek ileriye doğru kaydırın.

**İpucu** Zarfların yüklenmesine ilişkin daha fazla bilgi için, giriş tepsinizin altında yer alan şemaya bakın.

4 Kağıt en ve boy kılavuzlarını zarf destesinin kenarlarına dayanarak durana kadar içe doğru kaydırın.

Giriş tepsisini gereğinden fazla yüklemeyin; zarf destesinin giriş tepsisine sığdığından ve kağıt en kılavuzundan daha yüksek seviyede olmadığından emin olun.

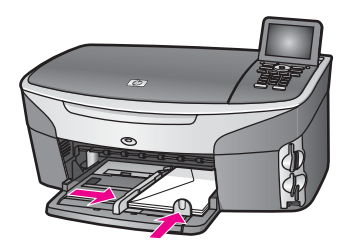

5 Çıkış tepsisini yerine takın.

#### Diğer kağıt türlerinin yüklenmesi

Aşağıdaki tablo, belirli türlerdeki kağıtların yüklenmesiyle ilgili genel bilgiler vermektedir. En iyi sonucu alabilmek için, kağıt boyutlarını veya kağıt türlerini her değiştirdiğinizde kağıt ayarını ona göre düzenleyin. Kağıt ayarlarını değiştirmekle ilgili bilgi için **HP Image Zone Yardımı** ekran yönergelerine göz atın.

Not HP all-in-one aygıtınızın tüm işlevleriyle her tür kağıt boyutu ve türü kullanılamaz. Bazı kağıt boyutları ve türleri yalnızca, bir yazılım uygulamasındaki **Yazdır** iletişim kutusundan yazdırma işi başlatıyorsanız kullanılabilir. Fotokopi çekme, faks gönderme veya bir bellek kartından veya dijital kameradan fotoğraf yazdırma için kullanılamazlar. Yalnızca bir yazılım uygulamasından yazdırma için kullanılabilecek kağıtlar aşağıda belirtilmiştir.

| Kağıt        | İpuçları                                                                                                    |
|--------------|----------------------------------------------------------------------------------------------------|
| HP kağıtları | <ul> <li>HP Premium Kağıdı: Kağıdın yazdırma yapılmayan yüzündeki gri<br/>oku bulun ve sonra, oklu yüzey yukarı gelecek şekilde kağıdı<br/>yerleştirin.</li> <li>HP Premium Inkjet Asetat Filmi: Filmi, (üzerinde oklar ve HP logosu<br/>olan), beyaz saydam şeritli yüzü yukarı gelecek şekilde ve bu tarafı<br/>tepsiye ilk girecek biçimde yerleştirin.</li> </ul>                                                                                                    |
|              | Not HP all-in-one yanlış yüklenmişse ya da HP asetat filminden<br>başka bir asetat filmi kullanıyorsanız filmi otomatik olarak<br>algılamayabilir. En iyi sonuçları almak için, kopyalama ve<br>yazdırma işlemlerinden önce kağıt türünü asetat film olarak<br>ayarlayın.                                                                                                    |
|              | <ul> <li>HP Ütüyle Aktarma Kağıdı: Aktarma kağıdını kullanmadan önce tamamen düzleştirin; kıvrık sayfaları yüklemeyin. (Kıvrılmasını önlemek için, kullanmaya hazır oluncaya kadar, aktarma kağıtlarını orijinal paketinde kapalı olarak tutun.) Aktarma kağıdının yazdırma yapılmayan yüzündeki mavi şeridi bulun ve sonra, oklu mavi şerit yukarı gelecek şekilde her seferinde bir yaprak kağıdı yerleştirin.</li> <li>HP Mat Tebrik Kartları, HP Fotoğraf Tebrik kartları veya HP Kabartmalı Tebrik Kartları: Küçük bir HP tebrik kartı destesini, yazdırma yüzü aşağı gelecek şekilde giriş tepsisine yerleştirin; kart destesini duruncaya kadar ileri kaydırın.</li> </ul> |

(devam)

| Kağıt                                                                  | İpuçları                                                                                                    |  |
|------------------------------------------------------------------------|----------------------------------------------------------------------------------------------------|--|
| Etiketler<br>(yalnızca bir yazılım<br>uygulamasından<br>yazdırma için) | Her zaman, HP inkjet ürünleri ile birlikte kullanılmak üzere tasarlanmış<br>A4 boyutlu etiket sayfaları kullanın (Avery Inkjet Etiketleri gibi) ve<br>etiketlerin iki yıldan daha eski olmadıklarından emin olun. HP all-in-one<br>tarafından çekilirken eski kağıtlar üzerindeki etiketler soyulabilir ve kağıt<br>sıkışıklıklarına neden olabilir.                                                                                                   |  |
|                                                                        | <ol> <li>Hiçbir sayfanın başka bir sayfaya yapışmadığından emin olmak için<br/>etiket destesine üfleyin.</li> <li>Giriş tepsisinde bulunan tam boyutlu düz kağıtların üzerine,<br/>yazdırma yüzeyleri aşağıya gelecek biçimde etiket destesi koyun.<br/>Her seferinde yalnızca bir etiket sayfası yerleştirmeyin.</li> </ol>                                                                                                    |  |
| Sürekli afiş kağıdı<br>(valnızca bir vazılım                           | Sürekli afiş kağıtları, aynı zamanda bilgisayar ya da z-katlamalı kağıt olarak da bilinmektedir.                                                                                                    |  |
| (yalılızca bil yazılılı<br>uygulamasından<br>yazdırma için)            | <ol> <li>Çıkış tepsisini çıkartın.</li> <li>Giriş tepsisindeki tüm kağıtları çıkartın.</li> </ol>                                                                                                    |  |
|                                                                        | Not Afiş yazdırılırken sürekli kağıdın yırtılmasını önlemek için çıkış<br>tepsisini HP all-in-one aygıtınızdan ayırın.                                                                                                    |  |
|                                                                        | 3 Afiş kağıdı demetinde en az beş yaprak bulunduğunu kontrol edin.                                                                                                    |  |
|                                                                        | Not HP olmayan bir afiş kağıdı kullanıyorsanız, 20-lb'lik kağıt<br>kullanın.                                                                                                    |  |
|                                                                        | <ol> <li>Kağıt destesinin varsa her iki tarafında bulunan delikli kenar<br/>şeritlerini dikkatle yırtarak ayrın ve kağıtların birbirine<br/>yapışmadığından emin olmak için katlarını açın ve yeniden katlayın.</li> <li>Kağıtları, takılı olmayan kenarı destenin en üstünde olacak şekilde<br/>giriş tepsisine yerleştirin.</li> <li>İlk kenarı, aşağıdaki şekilde gösterildiği gibi durana kadar iterek<br/>kağıt tepsisine yerleştirin.</li> </ol> |  |
|                                                                        |                                                                                                    |  |

# Kağıt sıkışmalarından kaçınma

Kağıt sıkışmalarını önlemek için, aşağıdaki yordamları uygulayın:

- Kullanılmayan tüm kağıdı sıkıca kapanabilen bir torbada saklayarak, kağıtların kıvrılmasını ya da buruşmasını önleyin.
- Çıkış tepsisinden, yazdırılmış kağıtları sık sık kaldırın.
- Giriş tepsisine yüklenen ortamın yatay konumda düz olarak durduğundan ve kenarlarının kıvrılmış ya da buruşmuş olmadığından emin olun.

- Farklı kağıt türlerini ve kağıt boyutlarını giriş tepsisinde aynı anda kullanmayın; giriş tepsisindeki tüm kağıtlar aynı türde ve aynı boyutta olmalıdır.
- Giriş tepsisindeki kağıt kılavuzlarını, tüm kağıtlara tam olarak yaslanacak şekilde ayarlayın. Kağıt kılavuzlarının, giriş tepsisindeki kağıtları kıvırmadığından emin olun.
- Kağıdı giriş tepsisinde fazla ileriye doğru zorlamayın.
- HP all-in-one yazıcınız için önerilen kağıt türlerini kullanın. Daha fazla bilgi için bkz: Yazdırma ve kopyalama için kağıt seçme.

Kağıt sıkışmaları temizlemekle ilgili daha fazla bilgi için bkz. Kağıtla ilgili sorun giderme.

# 6 Bellek kartı ya da PictBridge kamera kullanma

HP all-in-one çoğu dijital kamerada kullanılan bellek kartlarına erişim sağlayabilir böylece fotoğraflarınızı yazdırabilir, saklayabilir, yönetebilir ve paylaşabilirsiniz. Bellek kartını HP all-in-one içine yerleştirebilir ya da kameranızı doğrudan bağlayarak HP allin-one aygıtının bellek kartının içeriğini bellek kartı kameranın içindeyken okuyabilmesini sağlayabilirsiniz.

Bu bölüm HP all-in-one'ınızla birlikte bellek kartı ya da PictBridge kamera kullanmakla ilgili bilgiler içerir. Fotoğrafları bilgisayarınıza aktarma, fotoğraf yazdırma seçeneklerini ayarlama, fotoğraf yazdırma, fotoğraf düzenleme, slayt gösterileri izleme ve aileniz ve arkadaşlarınızla fotoğraf paylaşmakla ilgili bilgiler için bu bölümü okuyun.

# Bellek kartı yuvaları ve kamera bağlantı noktası

Dijital kameranız fotoğrafları saklamak için bellek kartı kullanıyorsa bellek kartını, fotoğraflarınızı yazdırmak veya kaydetmek için HP all-in-one içine takabilirsiniz.

HP all-in-one bir bilgisayara bağlı olmasa bile, bellek kartında bulunan fotoğrafların küçük resim görüntülerini gösteren, birçok sayfa uzunluğunda olabilen foto index sayfalarını ya da bellek kartındaki fotoğrafları yazdırabilirsiniz. HP all-in-one'ya kamera bağlantı noktası yoluyla PictBridge destekleyen bir kamera bağlayabilir ve resimleri doğrudan kameradan yazdırabilirsiniz.

HP all-in-one aşağıdaki bellek kartlarını okuyabilir: CompactFlash (I, II), Memory Sticks, MultiMediaCard (MMC), Secure Digital, SmartMedia ve xD-Picture Kartı.

Not Bir belgeyi taratabilir ve taranmış resmi yerleştirilmiş bellek kartına gönderebilirsiniz. Daha fazla bilgi için Bellek kartına tarama gönderme bölümüne bakın.

HP all-in-one aygıtında aşağıdaki şekilde ilgili bellek kartlarıyla birlikte gösterilen dört bellek kartı yuvası vardır.

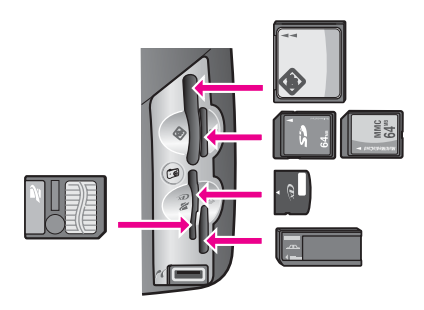

Yuvalar aşağıdaki gibi yapılandırılmıştır:

- Sol üst yuva: CompactFlash (I, II)
- Sağ üst yuva: Secure Digital, MultiMediaCard (MMC)

- Sol alt yuva: SmartMedia, xD-Picture Kartı (yuvanın sağ üst kısmına oturur)
- Sağ alt yuva: Memory Stick, Magic Gate Memory Stick, Memory Stick Duo (kullanıcı tarafından sağlanan adaptörü ile), Memory Stick Pro
- PictBridge kamera bağlantı noktası (bellek kartı yuvalarının altında): PictBridge özelliğini destekleyen USB bağlantı özelliği bulunan her dijital kamerayla uyumludur.
- Not Kamera bağlantı noktası yalnızca PictBridge özelliğini destekleyen USB bağlantı özelliği bulunan dijital kameraları destekler. Kamera bağlantı noktasına uyumlu olmayan bir dijital kamera USB aygıtı (ya da Bluetooth adaptörü) bağlarsanız, renkli grafik ekranda bir hata mesajı belirir. Daha eski bir HP markalı dijital kameraya sahipseniz, kamerayla birlikte gelen USB kablosunu kullanmayı deneyin. Kabloyu HP all-in-one aygıtının arkasında bulunan USB bağlantı noktasına takın, bellek kartı yuvalarının yanındaki kamera bağlantı noktasına takmayın. Bu işlem yalnızca HP marka dijital kameralarla yapılabilir.
- **İpucu** Windows XP varsayılan olarak, 8MB veya altındaki bellek kartlarını ve 64MB veya üstündeki bellek kartların FAT32 biçimlendirmesi ile biçimlendirir. Dijital kameralar ve diğer aygıtlar FAT (FAT 16 veya FAT 12) biçimini kullandıklarından, FAT32 şeklinde biçimlendirilmiş kartlarla çalışamazlar. Kartınızı kameranızda biçimlendirin ya da Windows XP PC'de kartınızı biçimlendirmek için FAT biçimini seçin.

# Ağ üzerinde bellek kartı güvenliğini kontrol etme

HP all-in-one bir ağa bağlıysa, ağ üzerindeki bilgisayarların bellek kartlarının içeriğine erişmelerine izin verir. Kablosuz şifreleme özelliği etkin olmayan bir kablosuz ağ üzerinde kullanıldığında, ağ adınızı ve HP all-in-one network kimliğini bilen herhangi biri, bellek kartı HP all-in-one içine yerleştirilmiş olduğu takdirde bellek kartı içeriğine erişebilir.

Bellek kartındaki verilerin güvenliğini kablosuz ağınız üzerinde bir WEP (Wired Equivalent Privacy) anahtarı ya da WPA/PSK (Wi-Fi Protected Access/Pre-Shared Key) oluşturarak ya da HP all-in-one'ı yerleştirilen bellek kartlarını kablolu ya da kablosuz ağa bağlı hiçbir bilgisayarla paylaşmayacak şekilde ayarlayarak sağlayabilirsiniz. Bu, ağınız üzerindeki diğer bilgisayarların bellek kartı üzerindeki dosyalara erişemeyeceği anlamın gelir.

Kablosuz bir ağa şifreleme eklemekle ilgili daha fazla bilgi için Ağ Kılavuzuna göz atın.

- Not HP all-in-one, HP all-in-one'ya kamera bağlantı noktası üzerinden bağlanmış bir dijital kamerada bulunan bellek kartının içeriğini hiç bir zaman paylaşmaz.
- 1 Ayarlar düğmesine basın.
- Önce 8'e ve sonra 3.'e basın.
   Bu işlem Ağ menüsünü görüntüler ve Gelişmiş Ayarları seçer.
- 3 Bellek Kartı Güvenliğini seçmek için 3'e basın.
- 4 İstenilen güvenlik seçeneğinin yanındaki sayıya basın:
  - 1. Dosyaları Paylaş
  - 2. Dosyaları Paylaşma

**Bellek Kartı ve PictBridge** 

# Fotoğrafları bilgisayarınıza aktarma

Dijital kameranız ile fotoğraf çektikten sonra, bu fotoğrafları hemen yazdırabilir veya doğrudan bilgisayarınıza kaydedebilirsiniz. Bilgisayarınıza kaydetmek için bellek kartını kameradan çıkartmalı ve HP all-in-one üzerinde bulunan uygun bellek kartı yuvasına yerleştirmelisiniz.

Not HP all-in-one içinde aynı anda yalnız bir bellek kartı kullanabilirsiniz.

Bellek kartını HP all-in-one içindeki uygun yuvaya yerleştirin. Bellek kartı doğru yerleştirildiğinde, kontrol panelindeki Fotoğraf düğmesi yanıp sönecektir. Renkli grafik ekranda Kart okunuyor... görünür. Kabul edildiğinde kart yuvasının yanında bulunan ışık yeşil yanıp söner. Kartı ters takarsanız, kart yuvasının yanındaki ışık kehribar renginde yanıp

sönecektir ve renkli grafik ekranda Kart ters takılmış veya Kart yerine oturmamış gibi bir hata mesajı görebileceksiniz.

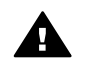

**Uyarı** Erişildiği sırada hiçbir zaman kartı çıkartmaya çalışmayın. Bunu yaparsanız karttaki dosyalara zarar verebilirsiniz. Kartı yuvanın yanındaki ışık yanık kaldığında ve yanıp sönmediğinde güvenle çıkartabilirsiniz.

2 Kart üzerinde daha önce hiç aktarılmamış fotoğraf dosyaları varsa bilgisayarınızda bir açılan pencere fotoğraf dosyalarınızı bilgisayarınıza kopyalamak isteyip istemediğinizi soruyor.

HP all-in-one bir ağ üzerindeyse, Fotoğraf Menüsünü görüntülemek için Fotoğraf'a basmalı, Bilgisayara aktar'ı seçmek için 3'e basmalı ve görüntülenen listeden bilgisayarınızı seçmelisiniz. Bilgisayarınıza bakın ve oradaki istemleri izleyin.

3 Kaydetmek için seçeneği tıklatın.

Bu, bellek kartındaki tüm yeni fotoğrafları bilgisayarınıza kaydedecektir. **Windows için**: varsayılan olarak, dosyalar, fotoğrafların ne zaman çekildiğine bağlı olarak, ay ve yıl klasörlerine kaydedilir. Klasörler, Windows XP ve Windows 2000'de **C:\Documents and Settings\username\My Documents\My Pictures** klasörü altında oluşturulurlar.

Macintosh için: varsayılan olarak, dosyalar bilgisayarda şu konumda saklıdır: Sabit Disk:Belgeler:HP All-in-One Data:Fotoğraflar klasörü (OS 9) ya da Sabit Disk:Kullanıcılar:Kullanıcı Adı:Resimler:HP Fotoğrafları klasörü (OS X).

İpucu Bellek kartı dosyalarını bağlı bir bilgisayara aktarmak için kontrol panelini de kullanabilirsiniz. Fotoğraf'a basın, Bilgisayara aktar'ı seçmek için 3'e basın. Bilgisayardaki komut istemlerini izleyin. Buna ek olarak, bellek kartı bilgisayarınızda bir sürücü olarak görünecektir. Fotoğraf dosyalarını bellek kartından masaüstüne taşıyabilirsiniz.

Bellek kartında yeni dosya yoksa, HP all-in-one bellek kartını okumayı tamamladıktan sonra Fotoğraf düğmesinin yanıp sönmesi sona erer ve ışık yanık kalır, bellek kartı yuvalarının yanındaki durum ışığı da yanık kalır. Karttaki ilk fotoğraf renkli grafik ekran üzerinde görünür.

Karttaki fotoğraflarda gezinmek üzere her defasında bir fotoğraf geri ve ileri gitmek için ◀ veya ▶ düğmelerine basın. Fotoğraflar üzerinde hızla geri veya ileri gitmek için ◀ veya ▶ düğmelerine basın ve basılı tutun.

Not Resimleri kaldırmak için Macintosh'taki Image Capture uygulamasını da kullanabilirsiniz. Daha fazla bilgi için Macintosh ile birlikte gelen belgelere göz atın.

# Foto index sayfasından fotoğraf yazdırma

Foto index sayfası, bir bilgisayara gereksinim duymadan bir doğrudan bellek kartından fotoğraflar seçip, yazdırmanın basit ve kolay bir yoludur. Birden çok sayfadan oluşabilen foto index sayfası, bellek kartında saklanmış olan fotoğrafların küçük görüntülerini gösterir. Her küçük resim görüntüsü altında, dosya adı, index numarası ve tarih görünür. Foto index sayfaları dijital fotoğraflarınızın baskılı bir katalogunu oluşturmanın hızlı bir yoludur. Foto index sayfası kullanarak fotoğraf basmak için foto index sayfasını yazdırmalı, doldurmalı ve taramalısınız.

Not Yalnızca HP all-in-one içine yerleştirilmiş bir bellek kartı için foto index sayfası yazdırabilirsiniz. PictBridge kamera bağlantı noktasına bağlı bir PictBridge kameradan fotoğraf yazdıramazsınız.

Foto index sayfasını kullanarak fotoğraf yazdırma işlemi üç adımdan oluşur: foto index sayfası yazdırma, foto index sayfasını doldurma ve foto index sayfasını taratma. Bu bölüm bu adımlarla ilgili detaylı bilgiler içerir.

İpucu Bir fotoğraf veya gri fotoğraf yazıcı kartuşu satın alarak HP all-in-one aygıtı ile yazdırdığınız fotoğrafların kalitesini artırabilirsiniz. Üç-renkli yazıcı kartuşu ve fotoğraf yazıcı kartuşu takılı olduğunda, altı mürekkepli bir sisteme sahip olursunuz. Bu durum yazdırma kalitesinin artmasını sağlar. Üç-renkli yazıcı kartuşu ve gri fotoğraf yazıcı kartuşu takılı olduğunda, tüm gri tonları yazdırabilirsiniz. Bu durum yazdırma kalitesinin artmasını sağlar. Fotoğraf yazıcı kartuşu takılı olduğunda, tüm gri tonları yazdırabilirsiniz. Bu durum yazdırma kalitesinin artmasını sağlar. Fotoğraf yazıcı kartuşu hakkında daha fazla bilgi için bkz. Fotoğraf yazıcı kartuşu kullanma. Gri fotoğraf yazıcı kartuşu hakkında daha fazla bilgi için bkz. Gri fotoğraf yazıcı kartuşu kullanma.

#### Foto index sayfasını yazdırma

Foto index sayfasını kullanmak için yapılması gereken ilk şey sayfayı HP all-in-one'dan yazdırmaktır.

- 1 Bellek kartını HP all-in-one içindeki uygun yuvaya yerleştirin.
- 2 Foto Index Sayfası'na, ardından 1'e basın.

Bu, Foto Index Sayfası Menüsü'nü görüntüler ve Foto Index Sayfası Yazdır'ı seçer.

- Not Foto index sayfasının yazdırılması süresi, bellek kartındaki fotoğraf sayısına bağlı olarak çok fazla değişiklik gösterebilir.
- 3 Kartta 20'den fazla fotoğraf varsa Fotoğraf Seç Menüsü görünür. Seçmek istediğiniz komutun yanındaki sayıya basın:
  - 1. Tümü
  - 2. Son 20
  - 3. Özel Aralık

**Bellek Kartı ve PictBridge** 

- Not Özel aralıkta hangi fotoğrafların yazdırılacağını seçmek için foto index sayfası dizin numarasını kullanın. Bu numara, dijital kameranızda fotoğrafla birleştirilen numaradan farklı olabilir. Bellek kartına fotoğraf ekler veya silerseniz, doğru index numaralarını görmek için index sayfasını yeniden yazdırın.
- 4 Özel Aralık seçtiyseniz, yazdırmak istediğiniz ilk ve son fotoğrafların fotoğraf dizin numaralarını girin.

#### Foto index sayfasını tamamlama

Foto index sayfası yazdırdıktan sonra bu sayfayı yazdırmak istediğiniz fotoğrafları seçmek için kullanabilirsiniz.

Not Üstün baskı kalitesi için fotoğraf yazıcı kartuşu kullanmak da isteyebilirsiniz. Üç renkli ve fotoğraf yazıcı kartuşları takılı olduğunda, altı mürekkepli bir sisteme sahip olursunuz. Daha fazla bilgi için Fotoğraf yazıcı kartuşu kullanma bölümüne bakın.

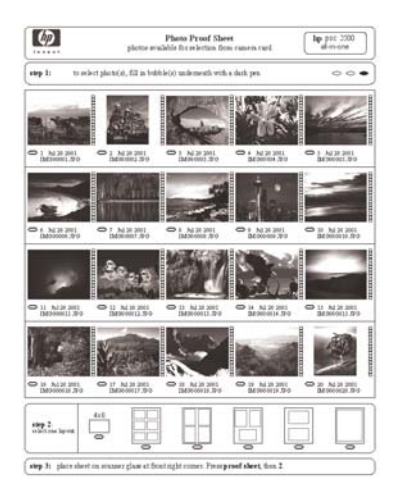

- 1 Yazdırmak istediğiniz fotoğrafları, foto index sayfasındaki küçük görüntülerinin altında bulunan daireleri koyu renk bir kalem ile doldurarak seçin.
- 2 Foto index sayfasının 2.adımındaki bir daireyi doldurarak bir düzen stili seçin.

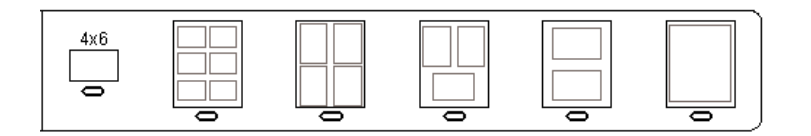

Not Yazdırma ayarlarında foto index sayfasının sağladıklarından daha fazla denetime gereksiniminiz varsa fotoğrafları doğrudan kontrol panelinden yazdırabilirsiniz. Daha fazla bilgi için Fotoğrafları doğrudan bellek kartından yazdırma bölümüne bakın.

#### Foto index sayfasını tarama

Foto index sayfasını kullanırken yapılacak son işlem doldurup tarayıcı camının üzerine yerleştirdiğiniz sayfayı taramaktır.

- **İpucu** HP all-in-one camının tamamen temiz olduğundan emin olun aksi halde foto index sayfası düzgün taranmayacaktır. Daha fazla bilgi için Camın temizlenmesi bölümüne bakın.
- 1 İlk sayfayı yüzü aşağıya gelecek şekilde camın sağ ön köşesine yerleştirin. Foto index sayfasının kenarlarının sağ ve ön kenarlara temas ettiğinden emin olun. Kapağı kapatın.

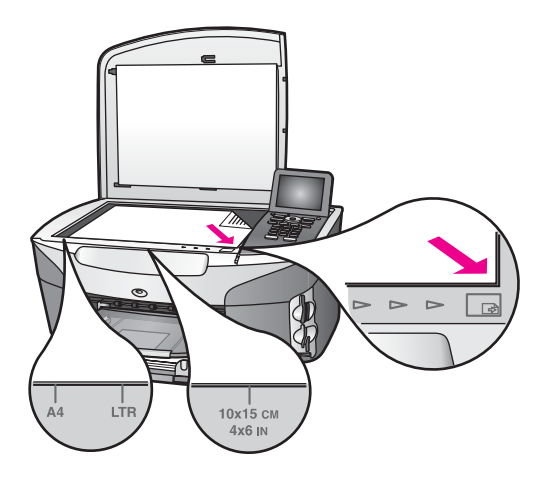

- 2 Giriş tepsisine 10 x 15 cm fotoğraf kağıdı yerleştirin. Foto index sayfasını taratırken, foto index sayfasını yazdırırken kullandığınız bellek kartının hala yuvada olduğundan emin olun.
- 3 Foto Index Sayfası'na, ardından 2'ye basın.

Bu Foto Index Sayfası Menüsü'nü görüntüler ve Foto Index Sayfası Tara'yı seçer.

HP all-in-one foto index sayfasını tarar ve seçilen fotoğrafları yazdırır.

## Fotoğraf yazdırma seçeneklerini ayarlama

HP all-in-one'ınızın kontrol panelinden kağıt türü ve boyutu, düzen ve daha pek çok seçeneği ayarlayarak fotoğrafların nasıl yazdırılacağını kontrol edebilirsiniz.

Bu bölüm aşağıdaki konularla ilgili bilgi içerir: fotoğraf yazdırma seçeneklerini ayarlama, yazdırma seçeneklerini değiştirme ve yeni fotoğraf yazdırma seçeneği varsayılan değerleri atama.

HP all-in-one'ın kontrol panelinde bulunan **Fotoğraf Menüsü'nden** fotoğraf yazdırma seçeneklerine erişebilir ve ayarlayabilirsiniz.

**İpucu** Fotoğraf yazdırma seçeneklerini ayarlamak için **HP Image Zone** yazılımını da kullanabilirsiniz. Daha fazla bilgi için, **HP Image Zone Yardımı**'na göz atın.

# Fotoğraf yazdırma seçeneklerini ayarlamak için yazdırma seçenekleri menüsünü kullanma

Yazdırma Seçenekleri menüsü kopya adedi, kağıt türü ve daha pek çok özellik de dahil fotoğrafların nasıl basılacağını etkileyen pek çok ayara erişmenizi sağlar. Varsayılan ölçüler ve boyutlar ülkeye ve bölgeye göre değişir.

- 1 Bellek kartını HP all-in-one içindeki uygun yuvaya yerleştirin.
- 2 Fotoğraf'a basın. Fotoğraf Menüsü görünür.
- 3 Yazdırma Seçenekleri menüsüne erişmek için 1'e basıp değiştirmek istediğiniz ayarın yanındaki sayıya basın.

| Ayarlar           | Açıklama                                                                                                    |
|-------------------|----------------------------------------------------------------------------------------------------|
| 1. Kopya Sayısı   | Yazdırılacak kopya sayısını belirlemenizi sağlar.                                                                                                    |
| 2. Görüntü Boyutu | Görüntüyü yazdırmak istediğiniz boyutu ayarlamanızı<br>sağlar. Çoğu seçenek kendi kendini açıklayıcıdır ancak<br>ikisi açıklama gerektirir: Tüm Sayfayı Doldur ve<br>Sayfaya Sığdır.                                                                                                    |
|                   | Tüm Sayfayı Doldur ayarı resmi kağıt üzerindeki<br>yazdırılabilir tüm alanı kaplayacak şekilde ölçeklendirir.<br>Giriş tepsisine fotoğraf kağıdı yerleştirmişseniz<br>fotoğrafın etrafından beyaz bir kenarlık bırakılmaz. Bazı<br>kırpmalar olabilir. Sayfaya Sığdır seçeneği görüntüyü<br>orijinal oranlarını bozmadan ve kırpma yapmadan<br>sayfayı mümkün olduğunca kaplayacak şekilde<br>ölçeklendirir. Görüntü sayfa üzerinde ortalanır ve beyaz<br>bir kenarlıkla çevrelenir. |
| 3. Tepsi Seçme    | HP all-in-one aygıtının kullanacağı giriş tepsisini (ön ya<br>da arka) seçmenizi sağlar. Bu ayar yalnızca HP all-in-<br>one açıldığında arka tepsi algılanırsa geçerlidir.                                                                                                    |
| 4. Kağıt Boyutu   | Bu ayar, geçerli yazdırma işlemi için kağıt boyutu<br>seçmenize izin verir. Otomatik ayarı ülke ve bölgeye<br>göre değişen büyük ve (letter ya da A4) küçük 10 x 15<br>cm kağıt boyutlarını varsayılan olarak belirler. Kağıt<br>Boyutu ve Kağıt Türü ayarlarının her ikisi de Otomatik<br>olarak ayarlandığında HP all-in-one o anki yazdırma işi<br>için en uygun seçeneği seçer. Diğer Kağıt Boyutu<br>ayarları otomatik ayarları değiştirmenizi sağlar.                          |
| 5. Kağıt Türü     | Bu ayar, geçerli yazdırma işlemi için en iyi kağıt türünü<br>seçmenize izin verir. Otomatik ayarı HP all-in-one<br>aygıtının kağıt türünü otomatik olarak algılayıp<br>ayarlamasını sağlar. Kağıt Boyutu ve Kağıt Türü<br>ayarlarının her ikisi de Otomatik olarak ayarlandığında<br>HP all-in-one o anki yazdırma işi için en uygun seçeneği<br>seçer. Diğer Kağıt Türü ayarı otomatik ayarları<br>değiştirmenizi sağlar.                                                           |

| Ayarlar                       | Açıklama                                                                                                    |
|-------------------------------|----------------------------------------------------------------------------------------------------|
| 6. Düzen Stili                | Geçerli yazdırma işi üç düzen stilinden birini seçmenizi sağlar.                                                                                                    |
|                               | Kağıt Tasarrufu düzen stili, gerekirse fotoğrafları<br>kırparak ve döndürerek kağıda olabildiğince fotoğraf<br>sığdırır.                                                                                                    |
|                               | Albüm düzen stilleri orijinal fotoğrafın yönelimini saklar<br>Bazı kırpmalar olabilir.                                                                                                    |
| 7. Akıllı Odak                | Fotoğrafların dijital olarak otomatik şekilde<br>keskinleştirilmesini etkinleştirmenizi ya da devre dışı<br>bırakmanızı sağlar. Akıllı Odak yalnızca yazdırılan<br>fotoğrafları etkiler. Renkli ekranda görüntülenen<br>fotoğrafları ya da bellek kartında bulunan görüntü<br>dosyalarını etkilemez. Akıllı Odak varsayılan olarak<br>etkindir. |
| 8. Dijital Flaş               | Koyu fotoğrafları daha açık hale getirmenizi sağlar.<br>Dijital Flaş yalnızca yazdırılan fotoğrafları etkiler.<br>Renkli ekranda görüntülenen fotoğrafları ya da bellek<br>kartında bulunan görüntü dosyalarını etkilemez. Dijital<br>Flaş varsayıla olarak kapalıdır.                                                                          |
| 9. Yeni Varsayılan<br>Belirle | Geçerli Yazdırma Ayarlarını varsayılan değerler olarak atamanızı sağlar.                                                                                                    |

#### Yazdırma seçeneklerini değiştirme

Her Yazdırma Seçenekleri menü ayarını aynı şekilde değiştirebilirsiniz

1 Fotoğraf'a, 1'e sonra değiştirmek istediğiniz seçeneğin yanındaki numaraya basın. Tüm seçenekleri görmek üzere kontrol panelindeki ▼ düğmesine basarak Fotoğraf Menüsü içinde gezebilirsiniz.

Seçilmiş olan seçenek vurgulanır ve varsayılan ayarı (varsa) menünün altında görünür.

- 2 Ayarda değişikliği yapın ve OK düğmesine basın.
  - Not Fotoğraf Menüsü'nden çıkmak ve fotoğraf ekranına dönmek için Fotoğraf'a tekrar basın.

#### Fotoğraf yazdırma seçenekleri için yeni varsayılan değerler atama

Fotoğraf yazdırma seçenekleri için varsayılan değerleri kontrol panelinden değiştirilebilirsiniz.

- 1 Önce Fotoğraf'a sonra 1'e basın.
  - Yazdırma Seçenekleri menüsü belirir.
- 2 İstediğiniz seçenekte gerekli değişikliği yapın. Herhangi bir seçenek için yeni bir ayar belirlediğinizde Yazdırma Seçenekleri menüsü belirir.
- 3 Yazdırma Seçenekleri menüsü göründüğünde 9'a ve yeni varsayılanlar atamanız istendiğinde OK'e basın.

Tüm geçerli ayarlar aygıtın yeni varsayılanları haline gelir.

# Düzenleme özelliklerini kullanma

HP all-in-one renkli ekranda görüntülenmekte olan resme uygulayabileceğiniz birkaç temel düzenleme denetimi sunar. Bu denetimler parlaklık ayarı, özel renk efektleri ve bunun gibi diğerle denetimlerden oluşur.

Bu bölüm aşağıdaki konularla ilgili bilgi içerir: HP all-in-one üzerinde resimleri düzenleme ve Büyüt ya da Döndür seçeneklerini kullanma.

#### HP all-in-one'deki resimleri düzenleme

Bu düzenleme denetimlerini görüntülenmekte olan fotoğrafa uygulayabilirsiniz. Düzenlemeler yalnızca yazdırma ve görüntülemede geçerli olur; görüntünün kendisine kaydedilmez.

- 1 Önce Fotoğraf'a sonra 2.'ye basın. Düzenle menüsü görünür.
- 2 İlgili sayıya basarak kullanmak istediğiniz Düzenleme seçeneğini seçin.

| Düzenleme Seçeneği     | Amaç                                                                                                    |
|------------------------|----------------------------------------------------------------------------------------------------|
| 1. Fotoğraf Parlaklığı | Görüntülenen resmi daha koyu ya da daha açık hale<br>getirmenizi sağlar. Resmi koyulaştırmak için ◀<br>düğmesine basın. Resmi daha açık hale getirmek için<br>▶ düğmesine basın.                                                                                                    |
| 2. Renk Efekti         | Resme uygulayabileceğiniz özel renk efektlerini<br>gösteren bir menü görüntüler. Efekt Yok resmin olduğu<br>gibi bırakılmasını sağlar. Kehribar 1900'lerden kalma<br>fotoğraflarda görülen kahverengi tonu uygular. Antik<br>Kehribar'a benzer ancak eklenen soluk renkler<br>yüzünden resim elle boyanmış gibi görünür. Siyah &<br>Beyaz Siyah Başlat'a bastığınız zaman ortaya çıkan<br>resimle aynı çıktıyı sağlar. |
| 3. Çerçeve             | Görüntülenen resme bir çerçeve ve çerçeve rengi eklemenizi sağlar.                                                                                                    |
| 4. Kırmızı Göz         | Fotoğraflarda gözlerde oluşan kırmızı rengin ortadan<br>kalkmasını sağlar. Açık kırmızı renk kaldırma özelliğini<br>etkin kılar. Kapalı kırmızı renk kaldırma özelliğini devre<br>dışı bırakır. Varsayılan değer Kapalı'dır.                                                                                                    |

#### Yakınlaştırma ya da Döndürme işlevlerini kullanma

Yazdırmadan önce bir fotoğrafı yakınlaştırıp uzaklaştırabilir ya da döndürebilirsiniz. Yakınlaştırma ve Döndürme ayarları yalnızca geçerli yazdırma işi için geçerlidir. Ayarla fotoğrafla birlikte kaydedilmez.

#### Yakınlaştırma özelliğini kullanmak için

- 1 Renkli ekranda bir fotoğraf görüntüleyin.
- 2 Yakınlaştır'a basın ve fotoğraf farklı boyutlarda görmek amacıyla uzaklaştırmak için 1'e yakınlaştırmak için ise 3'e basın. Fotoğrafı hareket ettirmek ve yazdırılacak alanı yaklaşık olarak görmek için ok tuşlarını kullanın.
- 3 Fotoğrafı yazdırmak için Renkli Başlat ya da Siyah Başlat'a basın.

4 Yakınlaştırma işlevinden çıkmak ve fotoğrafı orijinal haline getirmek için İptal düğmesine basın.

#### Döndürme özelliğini kullanmak için

- 1 Renkli ekranda bir fotoğraf görüntüleyin.
- 2 Fotoğrafı her seferinde saat yönünde 90 derece döndürmek için Döndür'e basın.
- 3 Fotoğrafı yazdırmak için Renkli Başlat ya da Siyah Başlat'a basın.
- 4 Fotoğraf orijinal haline gelene kadar Döndür düğmesine basın.

# Fotoğrafları doğrudan bellek kartından yazdırma

HP all-in-one'nize bir bellek kartı yerleştirebilir ve fotoğrafları yazdırmak için kontrol panelini kullanabilirsiniz. PictBridge uyumlu bir kamera üzerindeki fotoğrafları HP all-inone aygıtından yazdırmakla ilgili bilgi için bkz. PictBridge uyumlu bir dijital kameradan fotoğraf yazdırma.

Bu bölüm aşağıdaki konularla ilgili bilgi içerir: tek tek resim yazdırma, kenarlıksız fotoğraflar yaratma ve fotoğraf seçimini kaldırma.

Not Bir fotoğraf yazdırırken, doğru kağıt türü ve fotoğraf geliştirme için gerekli seçenekleri seçmelisiniz. Daha fazla bilgi için bkz. Fotoğraf yazdırma seçeneklerini ayarlama. Üstün baskı kalitesi için fotoğraf yazıcı kartuşu kullanabilirsiniz. Daha fazla bilgi için Fotoğraf yazıcı kartuşu kullanma bölümüne bakın.

**HP Image Zone** yazılımını kullanırsanız fotoğraf yazdırmaktan fazlasını yapabilirsiniz. Bu yazılım dijital fotoğrafları ütüyle aktarma, posterler, afişler, etiketler ve diğer yaratıcı projelerde kullanmanızı sağlar. Daha fazla bilgi için, **HP Image Zone Yardımı** ekran yönergelerine bakın.

#### Tek fotoğraf yazdırma

Fotoğrafları doğrudan foto index sayfası kullanmadan kontrol panelinden yazdırabilirsiniz.

- Bellek kartını HP all-in-one içindeki uygun yuvaya yerleştirin. Fotoğraf düğmesi yanar.
- 2 Renkli grafik ekranda bir fotoğraf görüntüleyin ve yazdırmak üzere seçmek için OK'e basın. Seçilen fotoğrafta bir onay işareti belirir. Fotoğraflarda, her defasında bir fotoğraf olmak üzere geri ve ileri gitmek için ◀ veya ► düğmelerini kullanın. Fotoğraflar üzerinde hızla ilerlemek için, ◀ veya ► düğmesine basın ve bunlardan birini basılı tutun.
  - Not Yazdırmak istediğiniz fotoğrafların dizin numaralarını girerek de fotoğrafları seçebilirsiniz. Bir aralık seçmek için diyez (#) tuşunu kullanın:21-30 Fotoğraf dizin numaralarını girmeyi tamamladığınızda OK'e basın. Fotoğraf dizin numarasını bilmiyorsanız, yazdırılacak tek fotoğrafı seçmeden önce foto index sayfası yazdırın.
- 3 Fotoğraf Menüsü'nü görüntülemek için Fotoğraf'a basın ve fotoğraf yazdırma seçeneklerini istenilen şekilde değiştirin. Yazdırma işlemi tamamlandıktan sonra yazdırma seçeneği ayarları varsayılan ayarlara geri döner.
- 4 Seçilen fotoğrafları yazdırmak için Siyah Başlat'a veya Renkli Başlat'a basın.

#### Kenar boşluksuz baskılar oluşturma

HP all-in-one'ınızın standart dışı özelliklerinden biri de bellek kartındaki dijital fotoğrafların kenar boşluksuz profesyonel baskılara dönüştürülmesidir.

- 1 Bellek kartını HP all-in-one içindeki uygun yuvaya yerleştirin. Fotoğraf düğmesi yanar.
- 2 Renkli grafik ekranda bir fotoğraf görüntüleyin ve yazdırmak üzere seçmek için OK'e basın. Seçilen fotoğrafta bir onay işareti belirir. Fotoğraflarda, her defasında bir fotoğraf olmak üzere geri ve ileri gitmek için ◀ veya ► düğmelerini kullanın Fotoğraflar üzerinde hızla ilerlemek için, ◀ veya ► düğmesine basın ve bunlardan birini basılı tutun.
  - Not Yazdırmak istediğiniz fotoğrafların dizin numaralarını girerek de fotoğrafları seçebilirsiniz. Bir aralık seçmek için diyez (#) tuşunu kullanın:21-30 Foto index numaralarını girmeyi tamamladığınızda OK'e basın.
- 3 Fotoğraf kağıdını ön yüzü alta gelecek şekilde giriş tepsisinin sağ arka köşesine yerleştirin ve kağıt kılavuzlarını ayarlayın.
  - **İpucu** Kullandığınız fotoğraf kağıdının delikleri varsa, delikleri size yakın kenarında kalacak şekilde yerleştirin.
- 4 Seçilen fotoğrafları kenar boşluksuz yazdırmak için Siyah Başlat'a veya Renkli Başlat'a basın.

#### Fotoğraflardan seçimi kaldırma

Kontrol panelini kullanarak fotoğraflardan seçimi kaldırabilirsiniz.

Aşağıdakilerden birini yapın:

- Ekranda görünen fotoğraftan seçimi kaldırmak için OK'e basın.
- Tüm fotoğrafların seçimini kaldırmak ve normal ekrana geri dönmek için İptal tuşuna basın.

# PictBridge uyumlu bir dijital kameradan fotoğraf yazdırma

HP all-in-one, PictBridge uyumlu bir kamerayı kamera bağlantı noktasına bağlayarak kameradaki bellek kartında bulunan fotoğrafları yazdırmaya yarayan PictBridge standardını destekler.

- 1 PictBridge uyumlu dijital kameranızı kameranızla birlikte sunulan USB kablosunu kullanarak HP all-in-one aygıtının ön kısmındaki kamera bağlantı noktasına bağlayın.
- 2 Kameranızı açın ve PictBridge modunda olduğundan emin olun.
- Not Kamera doğru bağlandığında, bellek kartı yuvalarının yanındaki durum ışığı yanar. Kamerada yazdırırken durum ışı yeşil yanıp söner.

Kamera PictBridge uyumlu değilse ya da PictBridge modunda değilse, durum ışığı sarı renkte yanıp söner ve bilgisayar ekranınızda (HP all-in-one yazılımını yüklediyseniz) bir hata iletisi görüntülenir. Kameranın bağlantısını kesin, sorunu giderin ve kamerayı tekrar bağlayın. PictBridge kamera bağlantı noktası sorun

gidermeyle ilgili daha fazla bilgi için, **HP Image Zone** yazılımınızla birlikte gelen **Sorun Giderme Yardımı** ekran yönergelerine göz atın.

PictBridge uyumlu kameranızı HP all-in-one'ye doğru şekilde bağladıktan sonra fotoğraflarınızı yazdırabilirsiniz. HP all-in-one içine yüklenen kağıt boyutunun kameranızın ayarlarıyla aynı olduğundan emin olun. Kameranızın kağıt boyutu ayarı varsayılan olarak belirlendiyse, HP all-in-one giriş tepsisinde bulunan kağıdı kullanır. Kameradan yazdırmakla ilgili daha fazla bilgi için kameranızla birlikte gelen kullanım kılavuzuna başvurun.

İpucu Dijital kameranız PictBridge özelliğini desteklemeyen daha eski bir HP modeliyse, fotoğraflarınızı HP all-in-one üzerinden doğrudan yazdırabilirsiniz. Kamerayı kamera bağlantı noktası yerine HP all-in-one aygıtının arka kısmında bulunan USB bağlantı noktasına bağlayın. Bu işlem yalnızca HP marka dijital kameralarla yapılabilir.

# Geçerli fotoğrafı yazdırmak için hızlı baskı kullanma

**Hızlı Baskı** özelliği, şu anda renkli grafik ekranda görünen fotoğrafı kolaylıkla yazdırmanızı sağlar.

- 1 Bellek kartını HP all-in-one içindeki uygun yuvaya yerleştirin.
- 2 Yazdırmak istediğiniz bir fotoğrafa gidin.
- 3 Fotoğrafı geçerli ayarlarla yazdırmak için Siyah Başlat'a veya Renkli Başlat'a basın.

## DPOF dosyası yazdırma

Digital Print Order Format (Dijital Baskı Sıra Biçimi - DPOF), bazı dijital kameralar tarafından oluşturulabilen endüstri standardında bir dosyadır. Kamera ile seçilmiş fotoğraflar dijital kameranız ile yazdırılmak üzere işaretlenmiş fotoğraflardır. Fotoğrafları kameranız ile seçtiğinizde, kamera, hangi fotoğrafların yazdırılmak üzere işaretlendiğini gösteren Dijital Baskı Sıra Biçimi (DPOF) ile bir dosya oluşturur. HP all-in-one, DPOF dosyasını bellek kartından okuyabilir böylece yazdırılacak fotoğrafları yeniden seçmenize gerek kalmaz.

Not Tüm dijital kameralar fotoğraflarınızı yazdırılmak üzere işaretlemenize izin vermez. Dijital kameranızın Dijital Baskı Sıra Biçimini (DPOF) destekleyip desteklemediğini öğrenmek için kameranız ile birlikte verilen belgelere bakın. HP all-in-one, DPOF dosya biçimi 1.1'i destekler.

Kamera ile seçilmiş fotoğrafları yazdırdığınızda, HP all-in-one yazdırma ayarları uygulanmaz, fotoğraf düzeni ve kopya sayısı için, DPOF dosyası içindeki ayarlar HP all-in-one ayarlarının yerini alır.

DPOF dosyası dijital kamera tarafından bellek kartı üzerinde saklanır ve aşağıdaki bilgileri belirler:

- Yazdırılacak fotoğraflar
- Yazdırılacak fotoğraf sayısı
- Fotoğrafa uygulanan döndürme
- Fotoğrafa uygulanan kırpma
- Index yazdırma (seçilen fotoğrafların küçük resimleri)

#### Kamera ile seçilmiş fotoğrafları yazdırmak için

- Bellek kartını HP all-in-one aygıtının üzerinde yer alan uygun kart yuvasına yerleştirin. DPOF işaretli fotoğraflar varsa DPOF Bulundu sorgu ekranı renkli ekranda belirir.
- 2 Aşağıdakilerden birini yapın:
  - Bellek kartındaki tüm DPOF-işaretli fotoğrafları yazdırmak için 1'e basın.
  - DPOF yazdırmayı devre dışı bırakmak için 2'ye basın.

## Slayt gösterisi özelliğini kullanma

Bellek kartındaki tüm fotoğrafları slayt gösterisi şeklinde görüntülemek için Fotoğraf Menüsü'ndeki Slayt Gösterisi seçeneğini kullanabilirsiniz.

#### Slayt gösterisindeki fotoğrafları izleme ya da yazdırma

HP all-in-one aygıtının **Slayt Gösterisi** özelliğini kullanarak slayt gösterisinde görüntülenen fotoğrafları görüntüleyebilir ya da yazdırabilirsiniz.

#### Slayt gösterisi görüntülemek için

- 1 Bellek kartını HP all-in-one içindeki uygun yuvaya yerleştirin.
- 2 Fotoğraf Menüsü'nü görüntülemek için Fotoğraf'a basın.
- 3 Slayt gösterisini başlatmak için 4'e basın.
- 4 Slayt gösterisini bitirmek için İptal'e basın.

#### Slayt gösterisinde görüntülenmekte olan fotoğrafı yazdırmak için

- 1 Yazdırmak istediğiniz fotoğraf renkli grafik ekranında belirdiğinde, slayt gösterisini iptal etmek için **İptal** düğmesine basın.
- 2 Fotoğrafı geçerli ayarlarla yazdırmak için Siyah Başlat'a veya Renkli Başlat'a başın.

### HP Instant Share üzerinden fotoğraf paylaştırma

HP all-in-one ve HP Instant Share teknolojisi sayesinde fotoğraflarınızı arkadaşlarınız ve ailenizle paylaşmanızı kolaylaştırır. HP Instant Share'yi kullanarak şunları yapabilirsiniz:

- E-posta yoluyla arkadaşlarınız ve ailenizle fotoğraflarınızı paylaşma.
- Çevrimiçi albümler oluşturma.
- Yazdırılan fotoğraflar için çevrimiçi sipariş verme.

Not Tüm ülkelerde/bölgelerde çevrimiçi yazdırma siparişi verilemeyebilir.

HP all-in-one'ınızın kontrol panelinde bulunan HP Instant Share özelliklerinden tam anlamıyla yararlanabilmek için, HP all-in-one üzerinde HP Instant Share kurmalısınız. HP all-in-one üzerindeHP Instant Share kurmakla ilgili daha fazla bilgi için bkz.HP Instant Share Kullanma (USB) ya daHP Instant Share (ağa bağlı) kullanın.

Not HP Instant Share'ı bir ağ üzerinde kurarsanız, HP Instant Share'ı USB ile bağlı bir aygıt üzerinde kullanamazsınız.

# Bellek kartındaki fotoğrafları arkadaşlarınız ve akrabalarınızla paylaşma (USB ile bağlı)

HP all-in-one aygıtı, bellek kartı takar takmaz fotoğrafları paylaşabilmenizi sağlar. Fotoğrafları hemen paylaşmak için, bellek kartını uygun kart yuvasına takın, bir veya birden çok fotoğraf seçin ve kontrol panelinde Fotoğraf düğmesine basın.

- Not HP Instant Share bir ağ üzerinde kuruluysa, HP Instant Share'ı USB ile bağlı bir aygıt üzerinde kullanamazsınız.
- 1 Bellek kartının, HP all-in-one aygıtında uygun yuvaya yerleştirildiğinden emin olun.
- 2 Bir veya daha fazla fotoğraf seçin.
- 3 HP all-in-one aygıtınızın kontrol panelinde Fotoğraf düğmesine basın. Renkli grafik ekranda Fotoğraf Menüsü görünür.
- 4 HP Instant Share programını seçmek için 5 düğmesine basın.

Windows kullanıcıları: **HP Image Zone** yazılımı bilgisayarınızda başlar. **HP Instant Share** sekmesi görüntülenir. Fotoğraflarınızın simge resimleri Seçim Tepsisi'nde görüntülenir. Daha fazla bilgi için, **HP Image Zone Yardımı** ekran yönergelerine bakın.

Macintosh kullanıcıları: **HP Instant Share** istemci uygulama yazılımı bilgisayarınızda açılır. Fotoğraflarınızın simge resimleri **HP Instant Share** penceresinde görüntülenir.

Not Macintosh OS X v10.1.5 veya daha önceki sürümü (veya OS 9) kullanıyorsanız, fotoğraflarınız Macintosh üzerindeki HP Gallery içine yüklenir. E-posta'yı tıklatın. Fotoğrafları, bilgisayarınızın ekranındaki komut istemlerini izleyerek e-posta eki olarak gönderin.

HP Instant Share yazılımını kullanarak fotoğraflarınızı başkalarıyla paylaşmak için bilgisayarınızdaki sorgu ekranlarını takip edin.

# Bellek kartındaki fotoğrafları arkadaşlarınız ve akrabalarınızla paylaşma (ağa bağlı)

HP all-in-one aygıtı, bellek kartı takar takmaz fotoğrafları paylaşabilmenizi sağlar. Fotoğrafları hemen paylaşmak için, bellek kartını uygun kart yuvasına takın, bir veya birden çok fotoğraf seçin ve kontrol panelinde Fotoğraf düğmesine basın.

Ağa bağlı bir HP all-in-one üzerindeki bellek kartında bulunan fotoğraflarınızı paylaşmadan önce aygıtınızda HP Instant Share kurulmuş olmalıdır. Aygıtınızda HP Instant Share'yi kurmakla ilgili daha fazla bilgi için bkz. Başlayın.

- 1 Bellek kartının, HP all-in-one aygıtında uygun yuvaya yerleştirildiğinden emin olun.
- 2 Bir veya daha fazla fotoğraf seçin.
- 3 Kontrol panelinde Fotoğraf düğmesine basın. Renkli grafik ekranda Fotoğraf Menüsü görünür.
- 4 HP Instant Share programını seçmek için 5 düğmesine basın. Paylaşma Menüsü görünür.
- 5 Fotoğraflarınızı göndermek istediğiniz hedefi vurgulamak için ▲ ve ▼ oklarını kullanın.
- 6 Hedefi seçmek için OK 'i tıklatın ve fotoğraflarınızı gönderin.

# HP Image Zone kullanma

Görüntü dosyalarınızı izlemek ve düzenlemek için **HP Image Zone**'u kullanabilirsiniz. Ayrıca görüntüleri yazdırabilir, e-posta veya faksla ailenize ve arkadaşlarınıza gönderebilir, bir web sitesine yükleyebilir veya eğlenceli veya yaratıcı yazdırma projelerinde kullanabilirsiniz. HP yazılımı tüm bunları ve daha fazlasını yapmanıza izin verir. HP all-in-one özelliklerinin tüm avantajlarından yararlanmak için yazılımı inceleyin.

Daha fazla bilgi için, yazılımınızla birlikte gelen, **HP Image Zone Yardım** ekran yönergelerine bakın.

Windows için: HP Image Zone'u daha sonra açmak istiyorsanız HP Yönlendirici'yi açın ve HP Image Zone simgesini tıklatın.

Macintosh için: HP Image Zone içinde HP Gallery öğesini daha sonra açmak için, HP Yönlendirici açın ve HP Gallery (OS 9), çift tıklatın ya da Dock içinde HP Yönlendirici tıklatıp HP Yönlendirici menüsünün (OS X) Yönet ve Paylaş bölümünden HP Gallery'yi seçin.

# 7 Kopyalama özelliklerini kullanma

HP all-in-one, asetatlar da dahil olmak üzere çeşitli kağıt türleri üzerinde yüksek kaliteli renkli ve siyah beyaz kopyalar üretmenizi sağlar. Belirli bir kağıt boyutuna sığabilmesi için orijinalin boyutunu büyütebilir ya da küçültebilir, kopyanın koyuluğunu veya renk yoğunluğunu ayarlayabilir ve 10x15 cm kenarlıksız kopyalarda dahil yüksek kaliteli fotoğraf kopyaları çıkarmak özel özellikler kullanabilirsiniz.

Bu bölüm kopyalama hızını artırma, kopyalama kalitesini yükseltme, yazdırılacak kopya adedini ayarlama, işiniz için en uygun kağıt türünü ve boyutunu belirleme, poster yapma ve ütüyle aktarma işlemleriyle ilgili yönergeleri içerir.

**İpucu** Standart kopyalama projelerinde en iyi kopyalama kalitesini elde etmek için, kağıt boyutunu Letter ya da A4, kağıt türünü Düz Kağıt ve kopyalama kalitesini Hızlı olarak ayarlayın.

Kağıt boyutunu ayarlamakla ilgili bilgi için bkz. Kopyalama kağıt boyutunu ayarlama.

Kağıt türünü ayarlamakla ilgili bilgi için bkz. Kopyalama kağıt türünü ayarlama.

Kopyalama kalitesini ayarlamakla ilgili bilgi için bkz. kopyalama hızını veya kalitesini artırma.

Fotoğrafları kenarlıksız kopyalama, fotoğraf kopyalarını tercihinize göre büyütme ve küçültme, tek sayfaya birden çok fotoğraf kopyalama ve soluk fotoğraf kopyalarının kalitelerini artırma gibi fotoğraf kopyalama projelerini öğrenebilirsiniz.

Bir fotoğrafın 10 x 15 cm (4 x 6 inç) kenarlıksız kopyasını çıkarma.

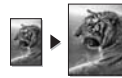

10 x 15 cm (4 x 6 inç) fotoğrafı tam boyutta sayfaya kopyalama.

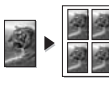

Fotoğrafı tek bir sayfaya birden çok kez kopyalama.

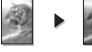

kopyanızın açık alanlarını geliştirme.

# Kopyalama kağıt boyutunu ayarlama

HP all-in-one aygıtınızda kağıt türünü ayarlayabilirsiniz. Seçtiğiniz kağıt boyutu, giriş tepsisindeki kağıt ile aynı olmalıdır. Kağıt boyutu için varsayılan ayar **Otomatik'**tir ve bu ayar HP all-in-one aygıtının kağıt tepsisindeki kağıdın boyutunu algılamasını sağlar.

| Kağıt türü                               | Önerilen kağıt boyutu ayarları |
|------------------------------------------|--------------------------------|
| Fotokopi, çok amaçlı, ya da düz kağıtlar | Letter ya da A4                |
| Inkjet kağıtları                         | Letter ya da A4                |
| Ütüyle Aktarma                           | Letter ya da A4                |
| Antet                                    | Letter ya da A4                |

#### Bölüm 7

| (devam)            |                                                                                                    |  |
|--------------------|----------------------------------------------------------------------------------------------------|--|
| Kağıt türü         | Önerilen kağıt boyutu ayarları                                                                                                    |  |
| Fotoğraf kağıtları | 10x15 cm ya da 10x15 cm Kenarlıksız<br>4x6 inç ya da 4x6 Kenarlıksız<br>5x7 inç ya da 5x7 Kenarlıksız<br>Letter ya da Letter Kenarlıksız<br>A4 ya da A4 Kenarlıksız<br>L ya da L Kenarlıksız |  |
| Hagaki kartlar     | Hagaki ya da Hagaki Kenarlıksız                                                                                                    |  |
| Asetat filmleri    | Letter ya da A4                                                                                                    |  |

- Kopyala ve sonra 4 düğmesine basın.
   Bu işlem, Kopyala Menüsü'nü gösterir ve sonra Kağıt Boyutu öğesini seçer.
- 2 Gereken kağıt boyutu görünene kadar ▼ düğmesine basın.
- 3 Görüntülenen kağıt boyutunu seçmek için OK'e basın.

# Kopyalama kağıt türünü ayarlama

HP all-in-one aygıtınızda kağıt türünü ayarlayabilirsiniz. Kopyalama için varsayılan kağıt türü ayarı **Otomatik**'tir ve bu ayar, HP all-in-one aygıtının giriş tepsisindeki kağıdın türünü algılamasını sağlar.

Özel kağıtlara kopyalama yapıyorsanız ya da Otomatik ayarını kullandığınızda baskı kalitesi kötü ise, kağıt türünü Kopyala Menüsü'nden manuel olarak değiştirebilirsiniz.

- 1 Kopyala ve sonra 5 düğmesine basın.
  - Bu işlem, Kopyala Menüsü'nü gösterir ve sonra Kağıt Türü öğesini seçer.
- 2 Bir kağıt türü ayarını vurgulamak için ▼ düğmesine basın ve ardından OK düğmesine basın.

Giriş tepsisinde bulunan kağıda göre hangi kağıt türü ayarını seçmeniz gerektiğini belirlemek için, aşağıdaki tabloya başvurun.

| Kağıt türü                                | Kontrol paneli ayarı |
|-------------------------------------------|----------------------|
| Fotokopi kağıdı veya antetli kağıt        | Düz Kağıt            |
| HP Parlak Beyaz Kağıt                     | Düz Kağıt            |
| HP Premium Plus Fotoğraf Kağıdı, Parlak   | Premium Fotoğraf     |
| HP Premium Plus Fotoğraf Kağıdı, Mat      | Premium Fotoğraf     |
| HP Premium Plus 4 x 6 inç Fotoğraf Kağıdı | Premium Fotoğraf     |
| HP Fotoğraf Kağıdı                        | Fotoğraf Kağıdı      |
| HP Gündelik Fotoğraf Kağıdı               | Gündelik Fotoğraf    |
| HP Gündelik Fotoğraf Kağıdı, Yarı Parlak  | Gündelik Mat         |
| Diğer fotoğraf kağıtları                  | Diğer Fotoğraf       |

| (devam)                                                      |                          |
|--------------------------------------------------------------|--------------------------|
| Kağıt türü                                                   | Kontrol paneli ayarı     |
| HP Ütüyle Aktarma (renkli kumaşlar için)                     | Ütüyle Aktarma           |
| HP Ütüyle Aktarma (açık renkli ya da beyaz<br>kumaşlar için) | Tersinden Ütüyle Aktarma |
| HP Premium Kağıdı                                            | Premium Inkjet           |
| Diğer mürekkep püskürtmeli yazıcı kağıtları                  | Premium Inkjet           |
| HP Profesyonel Broşür & El İlanı Kağıdı, (Parlak)            | Broşür Parlak            |
| HP Profesyonel Broşür & El İlanı Kağıdı, (Mat)               | Broşür Mat               |
| HP Premium veya Premium Plus Inkjet Asetat<br>Filmi          | Saydam                   |
| Diğer asetat filmleri                                        | Saydam                   |
| Düz Hagaki                                                   | Düz Kağıt                |
| Parlak Hagaki                                                | Premium fotoğraf         |
| L (sadece Japonya)                                           | Premium Fotoğraf         |

# kopyalama hızını veya kalitesini artırma

HP all-in-one kopyalama hızını ve kalitesini etkileyen üç seçenek sunar.

- Normal seçeneği, yüksek kalitede çıktı sağlar ve kopyalama işlemlerinizin birçoğu için önerilen ayardır. Normal seçeneği En İyi seçeneğinden daha hızlı kopyalar.
- En İyi seçeneği, tüm kağıtlarda en yüksek kaliteyi sağlar ve bazen katı alanlarda oluşan bantlaşma (şerit oluşumu) etkisini ortadan kaldırır. En İyi seçeneği, diğer kalite ayarlarından daha yavaş kopyalar.
- Hızlı ayarı, Normal ayarından daha hızlı kopyalar. Metnin kalitesi Normal ayarı kalitesine yakındır, ancak grafiklerin kalitesi biraz daha düşük olabilir. Hızlı ayarı, daha az mürekkep kullanır ve yazıcı kartuşlarınızın ömrünü uzatır.
- 1 Kağıt tepsisinde kağıt yüklü olduğundan emin olun.
- 2 Orijinal belgenizi ön yüzü alta gelecek şekilde, camın sağ ön köşesine yerleştirin.
- 3 Kopyala düğmesine ve sonra 6 düğmesine basın. Bu, Kopyala Menüsü'nü ve sonra Kopya Kalitesi'ni görüntüleyecektir.
- 4 Bir kalite ayarını vurgulamak için ▼ seçeneğine ve OK'e basın.
- 5 Siyah Başlat veya Renkli Başlat düğmesine basın.

### Giriş tepsisi seçme

HP all-in-one aygıtınızda birden çok giriş tepsisi varsa, hangi giriş tepsisini kullanacağınızı kontrol panelini kullanarak belirleyebilirsiniz.

- Kopyala'ya ve sonra 3'e basın.
   Bu işlem Kopyala Menüsü'nü görüntüler ve sonra Tepsi Seçimi öğesini seçer.
- 2 Giriş tepsisini vurgulamak için ▼ düğmesine basın.
- 3 Vurgulanan kağıt tepsisini seçmek için OK'e basın.

# Varsayılan kopyalama ayarlarını değiştirme

Kopyalama ayarlarını kontrol panelinden değiştirdiğinizde, bu ayarlar yalnız geçerli kopyalama işine uygulanır. Kopya ayarlarını bundan sonraki tüm kopyalama işlerine uygulamak için ayarları varsayılanlar olarak kaydedebilirsiniz.

Kopyalama ayarlarını kontrol panelinden ya da **HP Yönlendirici** üzerinden değiştirdiğinizde, bu ayarlar yalnız geçerli kopyalama işine uygulanır. Kopya ayarlarını bundan sonraki tüm kopyalama işlerine uygulamak için ayarları varsayılanlar olarak kaydedebilirsiniz.

- 1 Kopyala Menüsü içindeki ayarlarda gereken tüm değişiklikleri yapın.
- 2 Kopyala Menüsü içinden Yeni Varsayılan Belirle'yi seçmek için 0'a basın.
- 3 Ayarları yeni varsayılan ayarlar olarak kabul etmek için OK'e basın.

Burada belirlediğiniz ayarlar yalnız HP all-in-one içine kaydedilir. Bunlar yazılım içindeki ayarları değiştirmezler. Yaptığınız kopyalardaki ayarların denetimi için **HP Yönlendirici** kullanıyorsanız, **HP Kopyala** iletişim kutusunda en çok kullandığınız ayarları varsayılanlar olarak ayarlamanız gerekir. Nasıl yapılacağını öğrenmek için ekranda görünen **HP Image Zone Yardımı**'na göz atın.

# Aynı orijinalin birden çok kopyasını yapma

Yazdırmak istediğiniz kopya sayısını, Kopyala Menüsü'nde Kopya Sayısı seçeneğini kullanarak belirleyebilirsiniz.

- 1 Kağıt tepsisinde kağıt yüklü olduğundan emin olun.
- 2 Orijinal belgenizi ön yüzü alta gelecek şekilde, camın sağ ön köşesine yerleştirin.
- Kopyala ve sonra 1 düğmesine basın.
   Bu işlem, Kopyala Menüsü'nü görüntüler ve Kopya Sayısı öğesini seçer.

Kopya sayısını girmek için ▶ düğmesine basın veya en büyük değere kadar tuş takımını kullanın ve OK'e basın.
 (En büyük kopya sayısı değeri modele göre değişir.)

- **İpucu** Büyük sayılarda kopyalarla uğraşırken ok düğmelerinden herhangi birine basılı tutarak sayının 5'er 5'er değişmesini sağlayabilirsiniz.
- 5 Siyah Başlat veya Renkli Başlat düğmesine basın.

Bu örnekte HP all-in-one 10 x 15 cm orijinal fotoğrafın üç adet kopyasını çıkarır.

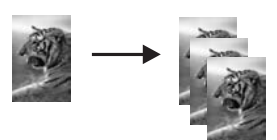

# İki taraflı siyah beyaz bir belgeyi kopyalama

Bir veya birden çok sayfalı bir belgeyi renkli ya da siyah beyaz kopyalamak için HP allin-one'i kullanabilirsiniz. Bu örnekte, iki sayfalı siyah beyaz orijinali kopyalamak için HP all-in-one kullanılmıştır.

- 1 Kağıt tepsisinde kağıt yüklü olduğundan emin olun.
- 2 Orijinal belgenizin ilk sayfasını yüzü aşağıya gelecek şekilde camın sağ ön köşesine yerleştirin.
- 3 Henüz ışığı yanmıyorsa, Kopyala düğmesine basın.
- 4 Siyah Başlat'a basın.
- 5 Camdan ilk sayfayı kaldırın ve ikinci sayfayı yerleştirin.
- 6 Siyah Başlat'a basın.

# Bir fotoğrafın 10 x 15 cm (4 x 6 inç) kenarlıksız kopyasını çıkarma

Fotoğraf kopyalarken kaliteli sonuç almak için, giriş tepsisine fotoğraf kağıdı yerleştirin ve kopyalama ayarlarını doğru kağıt türü ve fotoğraf geliştirme için değiştirin. Üstün baskı kalitesi için fotoğraf yazıcı kartuşu kullanmak da isteyebilirsiniz. Üç renkli ve fotoğraf yazıcı kartuşları takılı olduğunda, altı mürekkepli bir sisteme sahip olursunuz. Daha fazla bilgi için Fotoğraf yazıcı kartuşu kullanma bölümüne bakın.

- 1 Giriş tepsisine 10 x 15 cm fotoğraf kağıdı yerleştirin.
- 2 Orijinalinizi camın sağ ön köşesine yüzü alta gelecek şekilde yerleştirin. Fotoğrafı, uzun kenarı camın ön kenarına gelecek şekilde cama yerleştirin.
- 3 Renkli Başlat'a basın.

HP all-in-one aşağıda gösterildiği gibi orijinal fotoğrafın 10 x 15 cm kenarlıksız kopyasını çıkarır.

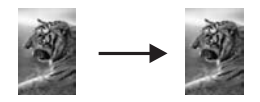

İpucu Çıktı kenarlıksız değilse, kağıt boyutunu 10x15 cm Kenarlıksız ya da 4x6 Kenarlıksız, kağıt türünü Fotoğraf Kağıdı olarak ayarlayın, Fotoğraf iyileştirme ayarını yapın ve yeniden deneyin.

Kağıt boyutunu ayarlamakla ilgili daha fazla bilgi için bkz. Kopyalama kağıt boyutunu ayarlama.

Kağıt türünü ayarlamakla ilgili bilgi için bkz. Kopyalama kağıt türünü ayarlama.

Fotoğraf iyileştirme ayarını yapmakla ilgili bilgi için bkz. kopyanızın açık alanlarını geliştirme.

# 10 x 15 cm (4 x 6 inç) fotoğrafı tam boyutta sayfaya kopyalama

Tüm Sayfayı Doldur ayarını kullanarak, orijinalinizi, giriş tepsisinde bulunan kağıt boyutunun yazdırılabilir alanına sığacak şekilde otomatik olarak küçültebilir ya da büyütebilirsiniz. Bu örnekte 10x15 cm fotoğraf Tüm Sayfayı Doldur seçeneği kullanılarak tam boy kenarlıksız kopya oluşturacak şekilde büyütülmüştür. Fotoğraf kopyalarken, üstün baskı kalitesi için fotoğraf yazıcı kartuşu kullanmak isteyebilirsiniz. Üç renkli ve fotoğraf yazıcı kartuşları takılı olduğunda, altı mürekkepli bir sisteme sahip olursunuz. Daha fazla bilgi için Fotoğraf yazıcı kartuşu kullanma bölümüne bakın.

Not Orijinalin orantılarını değiştirmeden kenarlıksız bir baskı elde etmek üzere HP allin-one kenar boşluklarında resmin bir kısmını kırpabilir. Birçok durumda, bu kırpma önemli değildir.

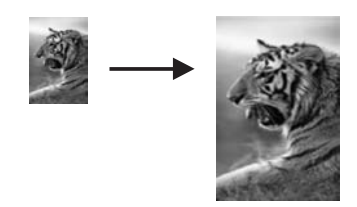

- 1 Giriş tepsisine letter veya A4 fotoğraf kağıdı yerleştirin.
- 2 Orijinalinizi camın sağ ön köşesine yüzü alta gelecek şekilde yerleştirin. Fotoğrafı, uzun kenarı camın ön kenarına gelecek şekilde cama yerleştirin.
- 3 Kopyala Menüsü'nü görüntülemek için Kopyala düğmesine basın.
- 4 2'ye ve sonra 3'e basın.
  - Bu işlem, Büyüt/Küçült menüsünü görüntüler ve Tüm Sayfayı Doldur'u seçer.
- 5 Renkli Başlat'a basın.
  - İpucu Çıktı kenarlıksız değilse, kağıt boyutunu Letter Kenarlıksız ya da A4 Kenarlıksız, kağıt türünü Fotoğraf Kağıdı olarak ayarlayın, Fotoğraf iyileştirme ayarını yapın ve yeniden deneyin.

Kağıt boyutunu ayarlamakla ilgili bilgi için bkz. Kopyalama kağıt boyutunu ayarlama.

Kağıt türünü ayarlamakla ilgili bilgi için bkz. Kopyalama kağıt türünü ayarlama.

Fotoğraf iyileştirme ayarını yapmakla ilgili bilgi için bkz. kopyanızın açık alanlarını geliştirme.

# Fotoğrafı tek bir sayfaya birden çok kez kopyalama

Kopyalama Menüsü içindeki Küçült/Büyüt seçeneğinden bir resim boyutu seçerek bir orijinalin birden çok kopyasını tek bir sayfaya yazdırabilirsiniz.

Kullanılabilir boyutlardan birini seçtikten sonra, fotoğrafın, giriş tepsisine yerleştirdiğiniz kağıdı dolduracak şekilde, birden çok kopyasını yazdırmak isteyip istemediğiniz sorulabilir.

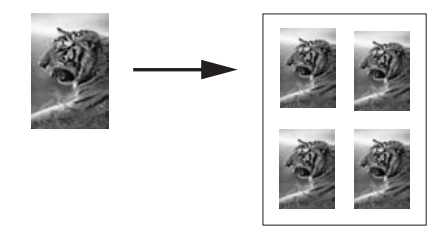

- 1 Kağıt tepsisinde kağıt yüklü olduğundan emin olun.
- 2 Orijinalinizi camın sağ ön köşesine yüzü alta gelecek şekilde yerleştirin. Fotoğrafı, uzun kenarı camın ön kenarına gelecek şekilde cama yerleştirin.
- 3 Kopyala Menüsü'nü görüntülemek için Kopyala düğmesine basın.
- 2'ye basın sonra 5'e basın.
   Bu işlem, Büyüt/Küçült menüsünü görüntüler ve Görüntü Boyutları'nı seçer.
- 5 Fotoğrafı kopyalamak istediğiniz boyutu vurgulamak için ▼ düğmesine basın ve OK'e basın.

Seçtiğiniz görüntü boyutuna bağlı olarak, **Sayfaya Birden Fazla?** sorusu görüntülenebilir; bunun amacı, fotoğrafın, giriş tepsisindeki kağıdı dolduracak şekilde birden çok kopyasını mı, yoksa yalnız bir kopya mı yazdırmak istediğinizi belirlemektir.

Bazı büyük resimlerde resim sayısı belirtmeniz istenmez. Bu durumda her sayfaya yalnızca bir görüntü kopyalanır.

- 6 Sayfaya Birden Fazla? sorusu görüntülenirse, Evet veya Hayır'ı seçin ve OK'e basın.
- 7 Siyah Başlat veya Renkli Başlat düğmesine basın.

# Orijinali letter veya A4 kağıda sığdırmak için yeniden boyutlandırma

Orijinalinizdeki resim veya metin kenar boşlukları olmadan sayfayı tamamen dolduruyorsa, sayfa kenarlarındaki istenmeyen metin veya resim kırpılmasını engellemek için orijinalinizi küçültmek üzere **Sayfaya Sığdır** özelliğini kullanın.

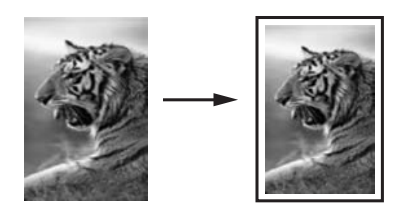

- **İpucu** Küçük bir resmi tam boyutlu bir sayfanın yazdırılabilir alanına sığacak şekilde büyütmek için **Sayfaya Sığdır** özelliğini de kullanabilirsiniz. Orijinal resmin oranlarını değiştirmeden veya kenarlarını kırpmadan bu işlemi yapmak için, HP all-in-one sayfanın kenarlarında eşit olmayan miktarlarda beyaz alan bırakabilir.
- 1 Kağıt tepsisinde kağıt yüklü olduğundan emin olun.
- 2 Orijinal belgenizi ön yüzü alta gelecek şekilde, camın sağ ön köşesine yerleştirin.

3 Kopyala ve sonra 4 düğmesine basın.

Bu işlem, Kopyala Menüsü'nü gösterir ve sonra Kağıt Boyutu öğesini seçer.

- 4 Basın ▼ düğmesine basarak Letter'ı vurgulayın ve OK'e basın.
- 5 Kopyala Menüsü'nden Küçült/Büyüt'ü seçmek için 1'e basın.
- 6 Basın ▼ düğmesine basarak Sayfaya Sığdır'ı vurgulayın ve OK'e basın.
- 7 Siyah Başlat veya Renkli Başlat düğmesine basın.

# Rengi soluk orijinali kopyalama

Çıkarmak istediğiniz kopyaların açıklığını veya koyuluğunu ayarlamak için **Daha Açık**/ **Daha Koyu** seçeneğini kullanın. Kopyanızdaki renklerin daha canlı ya da çekici görünmesi için renk yoğunluğunu ayarlayabilirsiniz.

- 1 Kağıt tepsisinde kağıt yüklü olduğundan emin olun.
- 2 Orijinal belgenizi ön yüzü alta gelecek şekilde, camın sağ ön köşesine yerleştirin.
- 3 Kopyala'ya ve 7'ye basın. Bu Kopyala Menüsü'nü görüntüler, daha sonra Daha Açık/Daha Koyu'yu seçer. Daha Açık/Daha Koyu değer aralığı, renkli grafik ekranda bir ölçek olarak görünür.
- 4 Basın ▶ düğmesine basarak kopyayı koyulaştırın ve OK'e basın.

Not Ayrıca,  $\blacktriangleleft$  düğmesine basarak kopyanın rengini açabilirsiniz.

- 5 Kopyala Menüsü'nde Renk Yoğunluğu'nu seçmek için 9'a basın. Renk Yoğunluğu değer aralığı, renkli grafik ekranda bir ölçek olarak görünür.
- 6 Basın ▶ düğmesine basarak görüntüyü daha canlı yapın ve OK'e basın.

Not Ayrıca, 
düğmesine basarak görüntüyü daha soluk yapabilirsiniz.

7 Siyah Başlat veya Renkli Başlat düğmesine basın.

# Birçok kez fakslanmış bir belgeyi kopyalama

Geliştirmeler özelliği ile, siyah metnin kenarlarını keskinleştirerek metin belgelerinin kalitesini ayarlayabilir veya fotoğrafların beyaz görünebilecek açık renklerini geliştirerek fotoğrafların kalitesini ayarlayabilirsiniz.

Karışık özelliği varsayılan seçenektir. Orijinallerin kenarlarını netleştirmek için Karışık özelliğini kullanın.

Bulanık görünümlü belgeyi kontrol panelinden kopyalamak için

- 1 Kağıt tepsisinde kağıt yüklü olduğundan emin olun.
- 2 Orijinal belgenizi ön yüzü alta gelecek şekilde, camın sağ ön köşesine yerleştirin.
- 3 Kopyala ve sonra 8 düğmesine basın. Bu Kopyala Menüsü'nü görüntüleyecektir, sonra Geliştirmeler'i seçin.
- 4 Basın ▼ düğmesine basarak Metin geliştirme ayarlarını vurgulayın ve OK'e basın.
- 5 Siyah Başlat veya Renkli Başlat düğmesine basın.

İpucu Aşağıdakilerden birisi olursa Fotoğraf veya Yok seçerek Metin geliştirmelerini kapatın.

- Kopyalarınızdaki bazı metinlerin etrafında rasgele renkli noktalar
- Büyük, siyah yazı tipleri, lekeli (düzgün değil) görünüyor

• Açık gri ile orta koyulukta gri alanlarda yatay tanecikler veya beyaz şeritler var

# kopyanızın açık alanlarını geliştirme

Beyaz görünebilecek açık renkleri geliştirmek için **Fotoğraf** geliştirmelerini kullanın. **Metin** geliştirmeleri ile kopyalama yaptığınızda meydana gelebilecek sorunlardan herhangi birini ortadan kaldırmak veya azaltmak için **Fotoğraf** geliştirmeleri ile kopyalama yapabilirsiniz:

- Kopyalarınızdaki bazı metinlerin etrafında rasgele renkli noktalar
- Büyük, siyah yazı tipleri, lekeli (düzgün değil) görünüyor
- İnce, renkli nesneler ya da çizgilerde siyah bölümler var
- Açık gri ile orta koyulukta gri alanlarda yatay tanecikler veya beyaz şeritler var

#### Fazla ışıklı fotoğrafı kontrol panelinden kopyalamak için

- 1 Kağıt tepsisinde kağıt yüklü olduğundan emin olun.
- 2 Orijinalinizi camın sağ ön köşesine yüzü alta gelecek şekilde yerleştirin. Fotoğrafı, uzun kenarı camın ön kenarına gelecek şekilde cama yerleştirin.
- Kopyala ve sonra 8 düğmesine basın.
   Bu Kopyala Menüsü'nü görüntüleyecektir, sonra Geliştirmeler'i seçin.
- 4 Fotoğraf geliştirme ayarlarını vurgulamak için ▼ düğmesine basın ve OK'e basın.
- 5 Renkli Başlat'a basın.

**HP Image Zone** ile gelen HP all-in-one yazılımını kullanarak kopyaladığınız fotoğraflar ve diğer belgeler için **Geliştirme** ayarlarını yapmak kolaydır. Fare düğmenizi bir kez tıklatarak, **Fotoğraf** geliştirmeleri ile kopyalanacak fotoğrafı, **Metin** geliştirmeleri ile kopyalanacak metin belgesini, **Fotoğraf** ve **Metin** geliştirmelerinin her ikisini de açarak hem resimler hem de metin bulunan kopyalanacak belgeyi ayarlayabilirsiniz. Daha fazla bilgi için, **HP Image Zone Yardımı** ekran yönergelerine bakın.

## **Poster yapma**

**Poster** özelliğini kullanarak, orijinalinizin bölümler halinde büyütülmüş kopyalarını çıkarabilir ve bu bölümleri birleştirebilirsiniz.

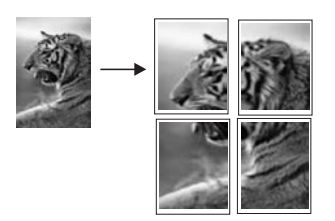

- 1 Kağıt tepsisinde kağıt yüklü olduğundan emin olun.
- 2 Orijinal belgenizi ön yüzü alta gelecek şekilde, camın sağ ön köşesine yerleştirin. Fotoğraf kopyalarken, fotoğrafı uzun kenarı camın ön kenarına gelecek şekilde cama yerleştirin.
- 3 Kopyala Menüsü'nü görüntülemek için Kopyala düğmesine basın.
- 2'ye ve sonra 6'ya basın.
   Bu işlem, Büyüt/Küçült menüsünü görüntüler ve Poster'i seçer.
- 5 Poster için bir sayfa genişliği vurgulamak üzere ▼ düğmesine basın ve OK'e basın.
  - Varsayılan poster boyutu, iki sayfa genişliğindedir.
- 6 Siyah Başlat veya Renkli Başlat düğmesine basın.

Poster genişliğinin belirlenmesinin ardından, HP all-in-one orijinal belgenin oranlarını korumak için uzunluğu otomatik olarak ayarlar.

**İpucu** Orijinal belge, maksimum büyütme yüzdesine eriştiği için seçilen posterin boyutuna genişletilemiyorsa, daha küçük bir genişlik denemenizi söyleyen bir hata mesajı görüntülenir. Daha küçük bir poster boyutu seçip, yeniden kopyalayın.

**HP Image Zone** ile gelen HP all-in-one yazılımını kullanarak fotoğraflarınız ile daha yaratıcı çalışmalar yapabilirsiniz. Daha fazla bilgi için, **HP Image Zone Yardımı** ekran yönergelerine bakın.

# Renkli tişört aktarması hazırlama

Bir görüntü ya da fotoğrafı tişört aktarmasına kopyalayabilir ve tişört, yastık kılıfı, tabak altlığı ya da başka bir kumaşa ütüleyebilirsiniz.

İpucu Ütüyle aktarmayı önce eski bir bez üzerinde uygulayın.

- 1 Kağıt tepsisine uygun Tişörte ütüyle aktarma kağıdını yerleştirin.
- 2 Orijinal belgenizi ön yüzü alta gelecek şekilde, camın sağ ön köşesine yerleştirin. Fotoğraf kopyalarken, fotoğrafı uzun kenarı camın ön kenarına gelecek şekilde cama yerleştirin.
- Kopyala ve sonra 5 düğmesine basın.
  Bu işlem, Kopyala Menüsü'nü gösterir ve sonra Kağıt Türü öğesini seçer.
- 4 ▼ düğmesine basarak Ütüyle Aktarma ya da Tersinden Ütüyle Aktarma'yı vurgulayın ve OK'e basın.
  - Not Ütüyle Aktarma'yı, koyu renkli kumaşlarda, Tersinden Ütüyle Aktarma'yı da beyaz ve açık renkli kumaşlarda kullanılacak kağıt türü olarak seçin.
- 5 Siyah Başlat veya Renkli Başlat düğmesine basın.
  - Not Kağıt türü olarak Tersinden Ütüyle Aktarma seçtiğinizde, HP all-in-one, tişört üzerine ütülendiğinde düzgün görünmesi için, otomatik olarak orijinalinizin ters görüntüsünü kopyalar.

# Kopyalamayı durdurma

Kopyalamayı durdurmak için kontrol panelindeki İptal düğmesine basın.

# 8 Tarama özelliklerini kullanma

Bu bölüm bir uygulamaya, HP Instant Share hedefine ve bellek kartında taramayla ilgili bilgiler içerir.

Tarama, metin ve resimleri, bilgisayarınızda kullanılabilecek elektronik biçime dönüştürme işlemidir. Neredeyse her şeyi tarayabilirsiniz: fotoğraflar, dergilerdeki makaleler, yazılı metinler ve hatta, camı çizmemeye dikkat ettiğiniz sürece, 3 boyutlu nesneleri bileHP all-in-one. Bellek kartına tarama yaparsanız, taranmış görüntülerinizi her yere götürebilirsiniz.

HP all-in-one aygıtınızın tarama özelliklerini kullanarak aşağıdakileri yapabilirsiniz:

- Bir yazıdan aldığını metni kelime işlemcinize tarayın ve bir raporda bu metne yer verin.
- Bir amblemi tarayıp yayıncılık yazılımınızdan geçirerek kendinize kartvizit ve broşür yazdırın.
- Beğendiğiniz baskıları tarayıp e-posta mesajlarına ekleyerek dostlarınıza ve akrabalarınıza fotoğraflar gönderin
- Evinizin ya da ofisinizin fotografik envanterini çıkarın.
- Önemli fotoğraflarınızı elektronik bir defterde arşivleyin.
- Not Metin tarama (optik karakter okuma ya da OCR olarak da bilinir), magazinlerdeki makalelerin, kitapların ve diğer basılı malzemenin içindekileri kullandığınız kelime işlemciye ve diğer birçok programlara düzenlenebilir metin olarak getirir. En iyi sonuçları almak için, OCR işlemini doğru yapmayı öğrenmeniz gerekir. OCR yazılımını ilk kez kullandığınızda taradığınız metinlerin mükemmel olmasını beklemeyin. OCR yazılımını kullanmak, zaman ve deneyim isteyen bir sanattır. Belgeleri ve özellikle hem metin hem de resim içeren belgeleri tarama hakkında daha fazla bilgi için, OCR yazılımınız ile birlikte gelen belgelere bakın.

Tarama özelliklerini kullanmak için HP all-in-one ve bilgisayarınız birbirine bağlı ve açık olmalıdır. Taramaya başlamadan önce bilgisayarınıza HP all-in-one yazılımı yüklenmiş ve çalışıyor olmalıdır. HP all-in-one yazılımının bir Windows PC'de çalıştığını doğrulamak için, ekranın sağ alt köşesinde, saatin yanında bulunan sistem tepsisinde HP all-in-one simgesini arayın. Bir Macintosh'ta HP all-in-one yazılımı her zaman çalışır.

Not HP Windows sistem tepsisi simgesini kapatırsanız, HP all-in-one bazı tarama işlevlerini kaybedebilir ve Bağlantı Yok hata mesajı alabilirsiniz. Bu olursa, bilgisayarınızı yeniden başlatarak ya da HP Image Zone yazılımını başlatarak tüm fonksiyonları geri yükleyebilirsiniz.

Bilgisayardan nasıl tarama yapılacağı, taramalarınızın nasıl ayarlanacağı, yeniden boyutlandırılacağı, döndürüleceği, kırpılacağı ve netleştirileceği hakkında bilgi için, yazılımınızla birlikte gelen, **HP Image Zone Yardım** ekran yönergelerini bakın.

# Bir uygulamaya tarama

Cam üzerine yerleştirilen orijinalleri doğrudan kontrol panelinden tarayabilirsiniz.

Not Bu bölümde gösterilen menülerin içeriği, bilgisayarınızın işletim sistemine ve HP Image Zone aygıtında bulunan hangi uygulamaları tarama göndermek üzere ayarladığınıza bağlı olarak değişiklik gösterebilir.

## Orijinal belge tarama (USB bağlantılı)

HP all-in-one aygıtınız, bilgisayara USB kablosu ile direkt olarak bağlı ise şu adımları izleyin.

- 1 Orijinal belgenizi taranacak yüzeyi alta gelecek şekilde, camın sağ ön köşesine yerleştirin.
- 2 Halen ışığı yanmıyor ise, Tara düğmesine basın. Taramalarınızı gönderebileceğiniz hedefleri ve uygulamaları listeleyen Tarama Menüsü görüntülenir. Varsayılan hedef, bu menüyü en son kullandığınızda seçmiş olduğunuz hedeftir. Bilgisayarınızdaki HP Image Zone yazılımını kullanarak Tarama Menüsü'nde hangi uygulamaların ve hedeflerin görüntüleneceğini belirleyebilirsiniz.
- 3 Taramayı alacak uygulamayı seçmek için, kontrol panelindeki numarasına basın ya da ok tuşlarını kullanarak vurgulayın ve OK ya da Başlat Renkli düğmesine basın. Taramanın siyah beyaz olmasını sağlamak için, OK yerine Başlat Siyah düğmesine basın.

Bilgisayardaki HP Tarama penceresinde, üzerinde taramanın düzenlemesini yapabileceğiniz **bir önizleme görüntüsü çıkar.** 

Önizleme görüntüsünün düzenlenmesi hakkında daha fazla bilgi için, yazılımınızla birlikte gelen, **HP Image Zone Yardım** ekran yönergelerine bakın.

4 **HP Tarama** penceresindeki önizleme görüntüsünde tüm düzenlemeleri yapın İşiniz bittiğinde **Kabul** düğmesini tıklatın.

HP all-in-one aygıtı, taramayı seçilmiş olan hedefe gönderir. **HP Image Zone** öğesini seçerseniz, uygulama otomatik olarak açılır ve görüntüyü gösterir.

# Orijinal belge tarama (ağ bağlantılı)

HP all-in-one aygıtınız, bir ağ üzerindeki bir ya da birden fazla bilgisayara bağlı ise şu adımları izleyin.

- 1 Orijinal belgenizi taranacak yüzeyi alta gelecek şekilde, camın sağ ön köşesine yerleştirin.
- 2 Halen ışığı yanmıyor ise, Tara düğmesine basın. Ekranda, çeşitli seçenekler listeleyen bir Tarama Menüsü görüntülenir.
- 3 Bilgisayar Seç öğesini seçmek için 1 düğmesine basın ya da ok düğmelerini kullanarak seçin ve OK düğmesine basın. Ekranda, HP all-in-one aygıtına bağlı bilgisayarları listeleyen Bilgisayar Seç Menüsü görüntülenir.
  - Not Bilgisayar Seç menüsü, ağ aracılığıyla bağlı bilgisayarların yanı sıra, USB bağlantılı bilgisayarları da listeleyebilir.
- 4 Varsayılan bilgisayarı seçmek için OK düğmesine basın. Başka bir bilgisayar seçmek için, kontrol panelindeki numarasına basın ya da ok tuşlarını kullanarak vurgulayın ve OK düğmesine basın. Taramayı bilgisayarınızda bir uygulamaya göndermek için, menüde bilgisayarınızı seçin.

Taramalarınızı gönderebileceğiniz hedefleri ve uygulamaları listeleyen Tarama Menüsü görüntülenir. Varsayılan hedef, bu menüyü en son kullandığınızda seçmiş olduğunuz hedeftir. Bilgisayarınızdaki **HP Image Zone** yazılımını kullanarak Tarama Menüsü'nde hangi hedeflerin görüntüleneceğini belirleyebilirsiniz. Daha fazla bilgi için, yazılımınızla birlikte gelen, **HP Image Zone Yardım** ekran yönergelerine bakın.

5 Taramayı alacak uygulamayı seçmek için, kontrol panelindeki numarasına basın ya da ok tuşlarını kullanarak vurgulayın ve OK ya da Başlat Renkli düğmesine basın. Taramanın siyah beyaz olmasını sağlamak için, OK yerine Başlat Siyah düğmesine basın.

**HP Image Zone** öğesini seçerseniz, bilgisayardaki **HP Tarama** penceresinde, taramanın düzenlemesini yapabileceğiniz bir önizleme görüntüsü çıkar.

6 **HP Tarama** penceresindeki önizleme görüntüsünde istediğiniz düzenlemeleri yapın. İşiniz bittiğinde, **Kabul** düğmesine basın.

HP all-in-one aygıtı, taramayı seçilmiş olan hedefe gönderir. **HP Image Zone** öğesini seçerseniz, uygulama otomatik olarak açılır ve görüntüyü gösterir.

# Bir HP Instant Share hedefine tarama gönderme

HP Instant Share, fotoğraflarınızı aileniz ve arkadaşlarınızla e-posta mesajları, çevrimiçi fotoğraf albümleri ve kaliteli baskılar yoluyla paylaşmanızı sağlar. HP Instant Share aygıtınızın kontrol panelinden kullanabileceğiniz HP all-in-one özelliklerinden tam anlamıyla yararlanabilmeniz için,HP all-in-one'ınızda HP Instant Share öğesini yüklemelisiniz.

HP all-in-one'ınızda HP Instant Share'ü kurmakla ilgili bilgi için bkz. HP Instant Share (ağa bağlı) kullanın.

HP Instant Share kullanmakla ilgili daha fazla bilgi için **HP Image Zone Yardımı** ekran yönergelerine bakın.

Not HP Instant Share'ı bir ağ üzerinde kurarsanız, HP Instant Share'ı USB ile bağlı bir aygıt üzerinde kullanamazsınız.

# Taranan bir resmi arkadaşlarınızla ve yakınlarınızla paylaşın (USB bağlantılı aygıt)

Kontrol panelinde **Tara** düğmesine basarak taranan resmi paylaşın. **Tara** düğmesini kullanmak için bir görüntüyü ön yüzü alta gelecek biçimde cama yerleştirin, görüntüyü göndermek istediğiniz hedefi seçin ve taramayı başlatın.

- Not HP Instant Share bir ağ üzerinde kuruluysa, HP Instant Share'ı USB ile bağlı bir aygıt üzerinde kullanamazsınız.
- 1 Orijinal belgenizi ön yüzü alta gelecek şekilde, camın sağ ön köşesine yerleştirin.
- Tara'ya basın. Renkli grafik ekranda Tarama Hedefi görünür.
- 3 HP Instant Share'i vurgulamak için ▲ ve ▼ oklarını kullanın.
- 4 Hedefi seçmek ve fotoğrafları göndermek için OK düğmesine basın ve resmi tarayın.

Görüntü taranır ve bilgisayarınıza yüklenir.

Windows kullanıcıları: **HP Image Zone** yazılımı bilgisayarınızda başlar. **HP Instant Share** sekmesi belirir. Taranmış resmin küçük resim görüntüsü Seçim Tepsisi'nde görünür. Daha fazla bilgi için, **HP Image Zone Yardımı** ekran yönergelerine bakın. Macintosh kullanıcıları: **HP Instant Share** HP istemci uygulama yazılımı bilgisayarınızda açılır. Taranmış resmin küçük resim görüntüsü **HP Instant Share** penceresinde görünür.

Not Macintosh OS'nin OS X v10.1.5'ten (OS 9 da dahil) önceki bir sürümünü kullanıyorsanız taranan resimler Macintosh'unuzda HP Gallery'ye yüklenir.
 E-posta'yı tıklatın. Görüntüyü, bilgisayarınızın ekranındaki komut istemlerini izleyerek e-posta eki olarak gönderin.

HP Instant Share yazılımını kullanarak taramalarınızı başkalarıyla paylaşmak için bilgisayarınızdaki sorgu ekranlarını takip edin.

## Taranan bir resmi arkadaşlarınızla ve yakınlarınızla paylaşın (ağa bağlı)

Kontrol panelinde Tara düğmesine basarak taranan resmi paylaşın. Tara düğmesini kullanmak için bir görüntüyü ön yüzü alta gelecek biçimde cama yerleştirin, görüntüyü göndermek istediğiniz hedefi seçin ve taramayı başlatın.

Ağa bağlı HP all-in-one üzerinden taranmış bir resmi paylaşmadan önce **HP Image Zone**'u bilgisayarınıza yüklemiş olmanız gerekir. **HP Image Zone**'u bilgisayarınıza kurmakla ilgili daha fazla bilgi için, HP all-in-one ile beraber gelen Kurulum Kılavuzu'na bakın.

- 1 Orijinal belgenizi ön yüzü alta gelecek şekilde, camın sağ ön köşesine yerleştirin.
- 2 Tara'ya basın.

Renkli grafik ekranda Tara Menüsü görünür.

- 3 HP Instant Share programını seçmek için 2 düğmesine basın. Paylaşma Menüsü görünür.
- 4 Resmi göndermek istediğiniz hedefi vurgulamak için ▲ ve ▼ oklarını kullanın.
- 5 Hedefi seçmek ve fotoğrafları göndermek için OK düğmesine basın ve resmi tarayın.

Resim taranır ve seçilen hedefe gönderilir.

# Bellek kartına tarama gönderme

Taranmış görüntüyü, HP all-in-one aygıtının bellek kartı yuvalarından birine takılı olan bellek kartına, JPEG görüntüsü olarak gönderebilirsiniz. Bu, taranmış görüntüden kenarlıksız baskı almak ve albüm sayfaları yaratmak için gereken bellek kartı özelliklerini kullanabilmenizi sağlar. Ayrıca bellek kartının desteklediği diğer aygıtlardan taranmış görüntüye erişebilmenizi sağlar.

### HP all-in-one'ınıza takılı (USB ile bağlı) bellek kartına tarama gönderme

Taranmış görüntüyü JPEG görüntüsü olarak bir bellek kartına gönderebilirsiniz. Bu bölümde, HP all-in-one aygıtınız USB kablosuyla doğrudan bilgisayarınıza bağlı olduğunda yapılması gerekenler anlatılmaktadır. HP all-in-one aygıtında bellek kartı takılı olduğundan emin olun.

- 1 Orijinal belgenizi taranacak yüzeyi alta gelecek şekilde, camın sağ ön köşesine yerleştirin.
- 2 Halen ışığı yanmıyor ise, Tara düğmesine basın. Ekranda, çeşitli seçenekler listeleyen bir Tarama Menüsü görüntülenir. Varsayılan hedef, bu menüyü en son kullandığınızda seçmiş olduğunuz hedeftir.
- 3 Bellek Kartı vurgulanıncaya kadar ▼ düğmesine basın ve sonra OK'e basın.

Tara

HP all-in-one aygıtı görüntüyü tarar ve dosyayı JPEG formatında bellek kartına kaydeder.

## HP all-in-one'ınıza takılı (ağ bağlantılı) bellek kartına tarama gönderme

Taranmış görüntüyü JPEG görüntüsü olarak bir bellek kartına gönderebilirsiniz. Bu bölümde, HP all-in-one aygıtınız ağa bağlı olduğunda yapılması gerekenler anlatılmaktadır.

- Not Bir bellek kartına tarama gönderebilmeniz için, bellek kartının ağ üzerinde paylaşılıyor olması gerekir. Daha fazla bilgi için Ağ üzerinde bellek kartı güvenliğini kontrol etme konusuna bakın.
- 1 Orijinal belgenizi taranacak yüzeyi alta gelecek şekilde, camın sağ ön köşesine yerleştirin.
- 2 Halen ışığı yanmıyor ise, Tara düğmesine basın. Ekranda, çeşitli seçenekler listeleyen bir Tarama Menüsü görüntülenir.
- 3 Bellek Kartı öğesini seçmek için 3 düğmesine basın ya da ok düğmelerini kullanarak vurgulayın ve OK düğmesine basın.

HP all-in-one aygıtı görüntüyü tarar ve dosyayı JPEG formatında bellek kartına kaydeder.

# Taramayı durdurma

Taramayı durdurmak için kontrol panelindeki İptal düğmesine basın.

Bölüm 8

# **9** Bilgisayarınızdan yazdırma

HP all-in-one aygıtı yazdırmaya olanak tanıyan herhangi bir yazılım uygulamasıyla kullanılabilir. Yazdırma işlemini Windows kullanan bir bilgisayarla ve Macintosh'la yapmak için verilen yönergeler arasında bazı değişiklikler vardır. Bu bölümde kendi işletim sisteminiz için verilen yönergeleri izlediğinizden emin olun.

Bu bölümde anlatılan yazdırma özelliklerine ek olarak, kenarlıksız baskılar, haber bültenleri ve afişler gibi özel yazdırma işleri yürütebilir; resimleri bellek kartından ya da PictBridge özelliğini destekleyen bir dijital kameradan doğrudan yazdırabilir; kameralı telefon ya da kişisel dijital yardımcı gibi (PDA) desteklenen bir Bluetooth aygıtından yazdırabilir; ve **HP Image Zone**'da yazdırma işleri için taranmış resimleri kullanabilirsiniz.

- Bellek kartından ya da dijital fotoğraf makinesinden yazdırmakla ilgili daha fazla bilgi için, bkz. Bellek kartı ya da PictBridge kamera kullanma.
- HP all-in-one'ınızın bir Bluetooth aygıtından yazdırmak üzere ayarlamak için, see Bağlantı bilgileri.
- Özel yazdırma işleri yürütmek ya da resimleri **HP Image Zone**'da yazdırmakla ilgili daha fazla bilgi için, **HP Image Zone Yardım** ekran yönergelerine göz atın.

# Bir yazılım uygulamasından yazdırma

Yazdırma ayarlarının çoğu, yazdırmayı üzerinden yaptığınız yazılım programı ya da HP'nin ColorSmart teknolojisi tarafından otomatik olarak belirlenir. Yazdırma değiştireceğiniz, özel türlerde kağıt ya da asetat film üzerine yazdıracağınız ya da özel özellikleri kullanacağınız zaman, ayarları elinizle değiştirmeniz gerekir.

## Belgenizi oluşturmak için kullandığınız yazılım programından yazdırmak için (Windows kullanıcıları)

- 1 Kağıt tepsisinde kağıt yüklü olduğundan emin olun.
- 2 Yazılım uygulamanızın Dosya menüsünde Yazdır'ı tıklatın.
- 3 HP all-in-one aygıtını varsayılan yazıcı olarak seçin.
- 4 Ayarları değiştirmeniz gerekirse, Özellikler iletişim kutusunu açan düğmeyi tıklatın. Yazılım uygulamanıza bağlı olarak, bu düğme Özellikler, Seçenekler, Yazıcı Ayarı veya Yazıcı olarak adlandırılabilir.
- 5 **Kağıt/Kalite**, **Tamamlama**, **Etkiler**, **Temel** ve **Renkli** sekmelerinde bulunan özellikleri kullanarak yazdırma işiniz için uygun seçenekleri seçin.
  - İpucu Yazdırmak istediğiniz işin türüne dayalı olarak, yazdırma işinizi bir varsayılan ayarlar kümesiyle kolayca yazdırabilirsiniz. Yazdırma Kısayolları sekmesindeki Ne yapmak istiyorsunuz? listesinde bir yazdırma görevi türünü tıklatın. Yazdırma görevi türü için varsayılan ayarlar, Yazdırma Kısayolları sekmesinde ayarlanır ve özetlenir. Gerekirse, ayarları burada ayarlayabilirsiniz veya değişikliklerinizi Özellikler iletişim kutusundaki diğer sekmelerde yapabilirsiniz.
- 6 Özellikler iletişim kutusunu kapatmak için OK'i tıklatın.
- 7 Yazdırmayı başlatmak için Yazdır'ı veya OK'i tıklatın.

- 1 Kağıt tepsisinde kağıt yüklü olduğundan emin olun.
- 2 Yazdırmaya başlamadan önce Chooser (OS 9), Print Center (OS 10.2 veya öncesi) ya da Printer Setup Utility (OS 10.3 veya sonrası) içinde HP all-in-one öğesini seçin.
- 3 Yazılım uygulamanızın Dosya menüsünde Sayfa Ayarı'nı seçin. Kağıt boyutunu, yönünü ve ölçeklendirmeyi belirtmenize olanak tanıyan Sayfa Ayarı iletişim kutusu görünür.
- 4 Sayfa özelliklerini belirtin:
  - Kağıt boyutunu seçin.
  - Sayfa yönünü seçin.
  - Ölçekleme oranını girin.
  - Not OS 9 için, Sayfa Ayarı iletişim kutusu, resmin ayna (ya da ters) görüntüsünü yazdırma ve çift taraflı yazdırma için sayfa kenar boşluklarını ayarlama için seçenekler içerir.
- 5 OK'i tıklatın.
- 6 Yazılım uygulamanızın Dosya menüsünde Yazdır'ı seçin. Yazdır iletişim kutusu açılır. OS 9 kullanıyorsanız Genel paneli açılır. OS X kullanıyorsanız, Kopyalar ve Sayfalar paneli açılır.
- 7 Beliren menüdeki her seçenek için, projeniz için uygun olduğu şekilde yazdırma ayarlarını değiştirin.
- 8 Yazdırmayı başlatmak için Yazdır'ı tıklatın.

# Yazdırma ayarlarını değiştirme

HP all-in-one aygıtının yazdırma ayarlarını, neredeyse tüm yazıcı görevleri için kendi isteğinize göre değiştirebilirsiniz.

# Windows kullanıcıları

Yazdırma ayarlarını değiştirmeden önce ayarları yalnızca geçerli yazdırma işi için mi değiştirmek istediğinize yoksa gelecekteki tüm işler için varsayılan ayarlar mı yapmak istediğinize karar vermeniz gerekir. Yazdırma ayarlarını nasıl görüntülediğiniz değişiklikleri gelecekteki tüm işler için mi yoksa geçerli yazdırma işi için mi yapmak istediğinize göre değişir.

# İleride yapılacak tüm işler için yazdırma ayarlarını değiştirme

- 1 HP Yönlendirici yazılımında, Ayarlar'ı ve ardından Yazdırma Ayarları'nı ve sonra Yazıcı Ayarları'nı tıklatın.
- 2 Yazıcı ayarlarında değişiklik yaptıktan sonra **OK**'i tıklatın.

# Geçerli yazdırma işi için yazdırma ayarlarını değiştirmek için

- 1 Yazılım uygulamanızın **Dosya** menüsünde **Yazdır**'ı tıklatın.
- 2 HP all-in-one aygıtının seçili yazıcı olduğundan emin olun.
- 3 Özellikler iletişim kutusunu açan düğmeyi tıklatın. Yazılım uygulamanıza bağlı olarak, bu düğme Özellikler, Seçenekler, Yazıcı Ayarı veya Yazıcı olarak adlandırılabilir.
- 4 Yazıcı ayarlarında değişiklik yaptıktan sonra **OK**'i tıklatın.

5 İşi yazdırmak için **Yazdır** iletişim kutusunda **Yazdır**'ı veya **OK**'i tıklatın.

### Macintosh kullanıcıları

**Sayfa Yapısı** ve **Yazdır** iletişim kutularını kullanarak yazdırma işiniz için gereken ayarları yapın. Hangi iletişim kutusunu kullanacağınız, hangi ayarı değiştirmek istediğinize göre değişir.

#### Kağıt boyutunu, yönlendirmeyi ya da ölçekleme oranını değiştirmek için

- 1 Yazdırmaya başlamadan önce Chooser (OS 9), Print Center (OS 10.2 veya öncesi) ya da Printer Setup Utility (OS 10.3 veya sonrası) içinde HP all-in-one öğesini seçin.
- 2 Yazılım uygulamanızın Dosya menüsünde Sayfa Ayarı'nı seçin.
- 3 Kağıt boyutuna, yönlendirmeye ve ölçekleme oranı ayarlarına gerek değişiklikleri uyguladıktan sonra **OK**'i tıklatın.

#### Diğer tüm yazdırma ayarlarını değiştirmek için

- 1 Yazdırmaya başlamadan önce Chooser (OS 9), Print Center (OS 10.2 veya öncesi) ya da Printer Setup Utility (OS 10.3 veya sonrası) içinde HP all-in-one öğesini seçin.
- 2 Yazılım uygulamanızın **Dosya** menüsünde **Yazdır'**ı seçin.
- 3 Yazdırma ayarlarında değişiklik yaptıktan Yazdır'ı tıklatarak yazdırma işini başlatın.

# Yazdırma işini durdurma

Yazdırma işini HP all-in-one veya bilgisayardan durdurabilecek olsanız da, en iyi sonucu almak için HP all-in-onendan durdurmanızı öneririz.

## Yazdırma işini HP all-in-onendan durdurmak için

Kontrol panelinde İptal düğmesine basın. Renkli grafik ekranda Yazdırma İptal Edildi mesajının çıkmasını bekleyin. Mesaj görünmezse, yeniden İptal'e basın.

### Bölüm 9

# **10** Faks ayarları

Kurulum Kılavuzundaki tüm adımları tamamladıktan sonra, faks kurulumunuzu tamamlamak için bu bölümdeki yönergeleri kullanın. Kurulum Kılavuzunu daha sonra kullanmak üzere lütfen saklayın.

Bu bölümde HP all-in-one'ınızı HP all-in-one'ınızla aynı telefon hattına bağlı olan ekipman ve hizmetlerle beraber faks işlemlerinin doğru çalışmasını sağlayacak şekilde nasıl ayarlayacağınız öğretilir.

Faks işlemleri için HP all-in-one'ınızı ayarlamaya başlamadan önce, aynı telefon hattında ne tür ekipman ve hizmetler bulunduğunu belirleyin. Aşağıdaki tabloda ilk sütundan, ev ya da ofis ayarlarınıza uygun aygıt ve hizmet türlerini seçin. Sonra, ikinci sütunda uygun ayar durumuna bakın. Her bir durum için bu bölümün ilerleyen kısımlarında adım adım yönergeler verilmiştir.

| Faks hattınızı paylaşan diğer aygıtlar/<br>hizmetler                                                                                                    | Önerilen faks ayarları                                                             |
|----------------------------------------------------------------------------------------------------|------------------------------------------------------------------------------------|
| Yok.<br>Faks işlemleri için ayrılmış bir telefon<br>hattınız var.                                                                                                    | A Durumu: Ayrı faks hattı (sesli çağrı<br>alınmaz)                                 |
| Telefon şirketiniz üzerinden dijital üyelik<br>hattı (DSL) hizmeti.                                                                                                    | B Durumu: HP all-in-one'ınızı DSL ile ayarlama                                     |
| Private branch exchange (PBX) telefon<br>sistemi ya da entegre hizmetler dijital ağı<br>(ISDN) sistemi.                                                                              | C Durumu: HP all-in-one'ınızı PBX telefon<br>sistemi ya da ISDN hattı ile ayarlama |
| Telefon şirketiniz üzerinden belirleyici zil ses hizmeti.                                                                                                    | D Durumu: Aynı hat üzerinde ayırdedici<br>zil sesine sahip faks                    |
| Sesli aramalar.<br>Bu telefon hattı üzerinden hem sesli<br>aramalar hem de faks çağrıları<br>alıyorsunuz.                                                                            | E Durumu: Paylaşılan ses/faks hattı                                                |
| Sesli arama ve sesli posta hizmeti.<br>Bu telefon hattı üzerinden hem ses hem<br>de faks çağrıları alıyorsunuz ve telefon<br>şirketiniz üzerinden sesli posta hizmetine<br>üyesiniz. | F Durumu: Ses/faks hattını sesli posta ile<br>paylaşma                             |

# A Durumu: Ayrı faks hattı (sesli çağrı alınmaz)

Sesli çağrılar almadığınız ayrı bir telefon hattınız varsa ve bu telefon hattına başka bir aygıt bağlı değilse HP all-in-one'ınızı bu bölümde açıklandığı şekilde ayarlayın.

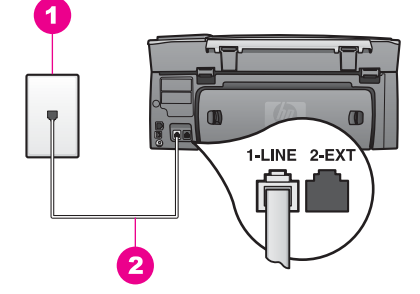

## HP all-in-one'ın arkadan görünümü

- 1 Telefon prizi
- 2 HP all-in-one'ın kutusunda gelen "1-LINE" bağlantı noktasına bağlı telefon kablosu.

#### HP all-in-one'ınızı ayrı bir faks hattı ile ayarlama

1 HP all-in-one kutusunda gelen telefon kablosunun bir ucunu duvardaki telefon prizine diğer ucunu da HP all-in-one'ınızın arkasındaki "1-LINE" etiketli bağlantı noktasına bağlayın.

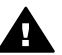

**Dikkat uyarısı** Duvar telefon prizinden HP all-in-one'na bağlantı kurmak için verilen telefon kablosunu kullanmazsanız doğru şekilde faks gönderemeyebilirsiniz. Bu özel kablo, ofisinizde yaygın şekilde bulunabilecek telefon kablolarından farklıdır. Verilen telefon kablosu kısaysa, uzatmakla ilgili bilgi için HP all-in-one aygıtıyla birlikte gelen telefon kablosu yeterince uzun değil. konusuna bakın.

- 2 HP all-in-one aygıtını, gelen aramaları otomatik olarak yanıtlayacak şekilde ayarlamak için:
  - a Ayarlar'a, 4'e ve ardından 3'e düğmesine basın.

Bu, Temel Faks Ayarları'nı görüntüler ve ardından Otomatik Yanıt'ı seçer.

- b Açık'ı seçmek için 1'e basın.
- c Ayarı kabul etmek için OK'e basın.
- 3 (İsteğe bağlı) Yanıt İçin Çalma Sayısı ayarını bir ya da iki çalma olarak değiştirin. Bu ayarı değiştirme hakkında bilgi için Yanıtlamadan önce çalma sayısını belirleme bölümüne bakın.
- 4 Fask sınaması yürütün. Daha fazla bilgi için Faks kurulumunuzu sınama bölümüne bakın.

Telefon çaldığında HP all-in-one'ınız Yanıt İçin Çalma Sayısı ayarında belirttiğiniz çalma adedinden sonra çağrıyı otomatik olarak yanıtlar. Bunun ardından gönderici faks makinesine faks alma tonları gönderir ve faksı alır.

# B Durumu: HP all-in-one'ınızı DSL ile ayarlama

Telefon şirketiniz üzerinden DSL hizmeti kulanıyorsanız duvardaki telefon prizi ve HP all-in-one'ınız arasında DSL filtresi bağlantısı yapmak için bu bölümdeki yönergeleri kullanın. DSL filtresi HP all-in-one'ınızın telefon hattıyla iletişimini engelleyen dijital sinyalleri ortadan kaldırır. (DSL, ülkenizde/bölgenizde ADSL olarak adlandırılabilir.)

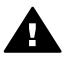

**Dikkat uyarısı** Bir DSL Hattınız varda ve DSL filtresini kullanmazsanız, HP allin-one'ınızla faks gönderip alamazsınız.

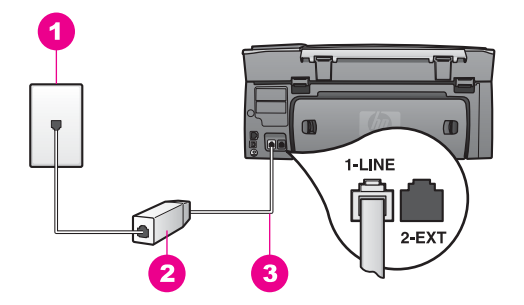

#### HP all-in-one'ın arkadan görünümü

| 1 | Telefon prizi                                                                       |  |  |
|---|-------------------------------------------------------------------------------------|--|--|
| 2 | DSL hizmet sağlayıcınız tarafından verilen DSL filtresi ve kablosu                  |  |  |
| 3 | HP all-in-one'ın kutusunda gelen "1-LINE" bağlantı noktasına bağlı telefon kablosu. |  |  |

### HP all-in-one'ınızı DSL ile ayarlama

- 1 DSL sağlayıcınızdan bir DSL süzgeci edinin.
- 2 HP all-in-one'ınızla birlikte kutuda gelen telefon kablosunu kullanarak kablonun bir ucunu DSL filtresi üzerindeki açık bağlantı noktasına, diğer ucunu da HP all-inone'ınızın arkasındaki "1-LINE" etiketli bağlantı noktasına bağlayın.

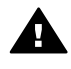

**Dikkat uyarısı** Duvar telefon prizinden HP all-in-one'na bağlantı kurmak için verilen telefon kablosunu kullanmazsanız doğru şekilde faks gönderemeyebilirsiniz. Bu özel kablo, ofisinizde yaygın şekilde bulunabilecek telefon kablolarından farklıdır.

- 3 DSL filtresi kablosunu duvardaki telefon prizine bağlayın.
- 4 Fask sınaması yürütün. Daha fazla bilgi için Faks kurulumunuzu sınama bölümüne bakın.

# C Durumu: HP all-in-one'ınızı PBX telefon sistemi ya da ISDN hattı ile ayarlama

Bir PBX telefon sistemi ya da bir ISDN dönüştürücü/terminal adaptörü kullanıyorsanız şunları yaptığınızdan emin olun:

- PBX ya da ISDN dönüştürücü/terminal adaptörü kullanıyorsanız, HP all-in-one'ınızı faks ve telefon kullanımı için ayrılmış bağlantı noktasına bağlayın. Ayrıca, terminal adaptörünün bulunduğunuz ülke/bölge için doğru ayarlandığından emin olun.
  - Not Bazı ISDN sistemlerinin belirli telefon donanımına ilişkin bağlantı noktalarını yapılandırmanızı olanaklı kılar. Örneğin, bir bağlantı noktasını telefon ve 3. Grup faks için tahsis etmiş, diğer bağlantı noktasını farklı amaçlar için tahsis etmiş olabilirsiniz. ISDN dönüştürücünüzün faks/telefon bağlantı noktasına takılıyken sorun yaşamaya devam ediyorsanız, farklı amaçlar için belirlenmiş

bağlantı noktasını kullanmayı deneyin; bu bağlantı noktası "multi-combi" veya benzeri bir şekilde etiketlenmiş olabilir.

• PBX telefon sistemi kullanıyorsanız, çağrı bekleme tonunu "kapalı" konuma getirin.

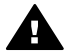

**Dikkat uyarısı** Pek çok PBX sisteminde çağrı bekleme tonu fabrikada "açık" olarak ayarlanır. Çağrı bekleme tonu faks iletimiyle çakışır ve HP allin-one'ınızla faks gönderip alamazsınız. Çağrı bekleme tonunu nasıl kapatacağınızla ilgili yönergeler için PBX telefon sisteminizle birlikte gelen belgeler bakın.

- PBX telefon sistemi kullanıyorsanız, faks numarasını çevirmeden önce dış hatta erişmek için gerekli numarayı çevirin.
- Duvar telefon prizinden HP all-in-one'na bağlantı kurmak için verilen telefon kablosunu kullandığınızdan emin olun, aksi takdirde doğru şekilde faks gönderemeyebilirsiniz. Bu özel kablo, ofisinizde yaygın şekilde bulunabilecek telefon kablolarından farklıdır. Verilen telefon kablosu kısaysa, uzatmakla ilgili bilgi için HP all-in-one aygıtıyla birlikte gelen telefon kablosu yeterince uzun değil. konusuna bakın.

# D Durumu: Aynı hat üzerinde ayırdedici zil sesine sahip faks

Tek bir telefon hattı üzerinde her biri farklı bir ayırdedici zil tonuna sahip birden çok telefon numarasına sahip olma imkanı sunan ayırdedici zil sesi hizmetine üye olursanız (telefon şirketiniz üzerinden), HP all-in-one'ınızı bu bölümde anlatıldığı şekilde ayarlayın.

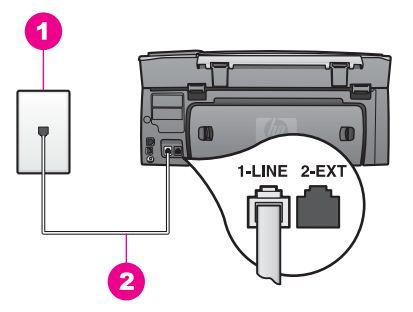

#### HP all-in-one'ın arkadan görünümü

- 1 Telefon prizi
- 2 HP all-in-one'ın kutusunda gelen "1-LINE" bağlantı noktasına bağlı telefon kablosu.

#### HP all-in-one'ınızı ayırdedici zil hizmetiyle ayarlama

1 HP all-in-one kutusunda gelen telefon kablosunun bir ucunu duvardaki telefon prizine diğer ucunu da HP all-in-one'ınızın arkasındaki "1-LINE" etiketli bağlantı noktasına bağlayın.

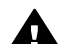

**Dikkat uyarısı** Duvar telefon prizinden HP all-in-one'na bağlantı kurmak için verilen telefon kablosunu kullanmazsanız doğru şekilde faks gönderemeyebilirsiniz. Bu özel kablo, ofisinizde yaygın şekilde bulunabilecek telefon kablolarından farklıdır. Verilen telefon kablosu kısaysa, uzatmakla ilgili bilgi için HP all-in-one aygıtıyla birlikte gelen telefon kablosu yeterince uzun değil. konusuna bakın.

- 2 HP all-in-one aygıtını, gelen aramaları otomatik olarak yanıtlayacak şekilde ayarlamak için:
  - a Ayarlar'a, 4'e ve ardından 3'e düğmesine basın.

Bu, Temel Faks Ayarları'nı görüntüler ve ardından Otomatik Yanıt'ı seçer.

- b Açık'ı seçmek için 1'e basın.
- c Ayarı kabul etmek için OK'e basın.
- 3 Yanıtlama Zil Tonu ayarını telefon şirketi tarafından faks numaranıza atanan tona ayarlayın, örneğin, çift zil ya da üçlü zil. Bu ayarı değiştirme hakkında bilgi için Yanıtlama zil sesi tonunu değiştirme (ayırt edici zil sesi) bölümüne bakın.
  - Not HP all-in-one'ınız fabrikada tüm zil tonlarını yanıtlayacak şekilde ayarlanmıştır. Zil tonunu telefon şirketi tarafından faks numaranıza atanan zil tonuna ayarlamazsanız, HP all-in-one'ınız hem ses çağrılarını hem de faks çağrılarını yanıtlayabilir ya da hiç bir çağrıyı yanıtlamaz.
- 4 (İsteğe bağlı) Yanıt İçin Çalma Sayısı ayarını bir ya da iki çalma olarak değiştirin. Bu ayarı değiştirme hakkında bilgi için Yanıtlamadan önce çalma sayısını belirleme bölümüne bakın.
- 5 Fask sınaması yürütün. Daha fazla bilgi için Faks kurulumunuzu sınama bölümüne bakın.

HP all-in-one'ınız seçmiş olduğunuz zil tonuna (Yanıtlama Zil Tonu ayarı) sahip çağrıları belirttiğiniz çalma sayısından (Yanıtlama İçin Çalma Sayısı ayarı) sonra yanıtlar. Bunun ardından gönderici faks makinesine faks alma tonları gönderir ve faksı alır.

# E Durumu: Paylaşılan ses/faks hattı

Ses ve faks çağrılarını aynı telefon numarası üzerinden alıyorsanız ve bu telefon hattına bağlı başka bir ofis ekipmanınız (ya da sesli posta) yoksa HP all-in-one'ınızı bu bölümde anlatıldığı şekilde ayarlayın.

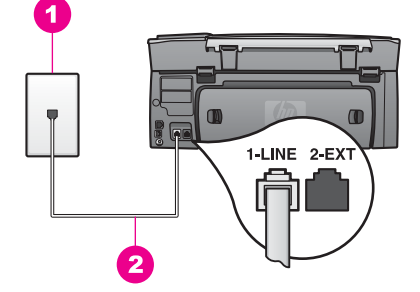

## HP all-in-one'ın arkadan görünümü

- 1 Telefon prizi
- 2 HP all-in-one'ın kutusunda gelen "1-LINE" bağlantı noktasına bağlı telefon kablosu.

#### HP all-in-one'ınızı paylaşılan ses/faks hattı ile ayarlama

1 HP all-in-one kutusunda gelen telefon kablosunun bir ucunu duvardaki telefon prizine diğer ucunu da HP all-in-one'ınızın arkasındaki "1-LINE" etiketli bağlantı noktasına bağlayın.

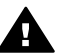

- **Dikkat uyarısı** Duvar telefon prizinden HP all-in-one'na bağlantı kurmak için verilen telefon kablosunu kullanmazsanız doğru şekilde faks gönderemeyebilirsiniz. Bu özel kablo, ofisinizde yaygın şekilde bulunabilecek telefon kablolarından farklıdır. Verilen telefon kablosu kısaysa, uzatmakla ilgili bilgi için HP all-in-one aygıtıyla birlikte gelen telefon kablosu yeterince uzun değil. konusuna bakın.
- 2 Şimdi yapmanız gereken HP all-in-one'ın çağrıları nasıl yanıtlayacağını karar vermektir, otomatik olarak ya da el ile:
  - HP all-in-one'ı faksları otomatik olarak alacak şekilde ayarlarsanız, gelen tüm aramaları yanıtlar ve faksları alır. Bu durumda HP all-in-one'ınız faks ve ses çağrılarını birbirinden ayıredemez; çağrının ses çağrısı olduğunu düşünüyorsanız HP all-in-one yanıtlamadan önce çağrıyı yanıtlamanız gerekir.
  - HP all-in-one aygıtını fakslara el ile yanıt vermek üzere ayarlarsanız, gelen fakslara yanıt vermek üzere orada bulunmanız gerekir, yoksa HP all-in-one faksları alamaz.
  - a Ayarlar'a, 4'e ve ardından 3'e düğmesine basın.

Bu, Temel Faks Ayarları'nı görüntüler ve ardından Otomatik Yanıt'ı seçer.

- b Açık'ı (otomatik) seçmek için 1'e, Kapalı'yı (el ile) seçmek için 2'ye basın.
- c Ayarı kabul etmek için OK'e basın.
- 3 Fask sınaması yürütün. Daha fazla bilgi için Faks kurulumunuzu sınama bölümüne bakın.

Telefonu HP all-in-one'dan önce yanıtlar ve gönderen faks makinesinden faks tonları duyarsanız faks çağrısını el ile yanıtlamanız gerekir. Daha fazla bilgi için Manuel faks alma bölümüne bakın.

# F Durumu: Ses/faks hattını sesli posta ile paylaşma

Ses çağrılarını ve faks çağrılarını aynı telefon numarasından alıyorsanız ve telefon şirketiniz üzerinden bir sesli posta hizmetine üyeyseniz HP all-in-one'ınızı bu bölümde açıklandığı şekilde anlatın.

Not Faks aramaları için kullandığınız telefon numarasında telefon şirketinizin sesli mesaj hizmetine aboneyseniz, otomatik olarak faks alamazsınız. Faksları manuel olarak almalısınız, yani gelen faksı yanıtlamak üzere orada olmalısınız. Faksları otomatik olarak almak isterseniz, ayırdedici zil sesi hizmetine kayıt olmak için telefon şirketinize başvurun ya da faks işlemleri için ayrı bir telefon hattı edinin.

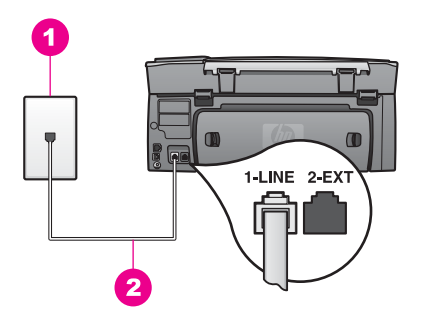

#### HP all-in-one'ın arkadan görünümü

- 1 Telefon prizi
- 2 HP all-in-one'ın kutusunda gelen "1-LINE" bağlantı noktasına bağlı telefon kablosu.

#### HP all-in-one'ınızı ses postası ile ayarlama

1 HP all-in-one kutusunda gelen telefon kablosunun bir ucunu duvardaki telefon prizine diğer ucunu da HP all-in-one'ınızın arkasındaki "1-LINE" etiketli bağlantı noktasına bağlayın.

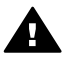

**Dikkat uyarısı** Duvar telefon prizinden HP all-in-one'na bağlantı kurmak için verilen telefon kablosunu kullanmazsanız doğru şekilde faks gönderemeyebilirsiniz. Bu özel kablo, ofisinizde yaygın şekilde bulunabilecek telefon kablolarından farklıdır. Verilen telefon kablosu kısaysa, uzatmakla ilgili bilgi için HP all-in-one aygıtıyla birlikte gelen telefon kablosu yeterince uzun değil.'a bakın.

2 HP all-in-one aygıtını, gelen aramaları elle yanıtlayacak şekilde ayarlamak için:
 a Ayarlar'a, 4'e ve ardından 3'e düğmesine basın.

Bu, Temel Faks Ayarları'nı görüntüler ve ardından Otomatik Yanıt'ı seçer.

- b Kapalı'yı seçmek için 2'ye basın.
- c Ayarı kabul etmek için OK'e basın.
- 3 Fask sınaması yürütün. Daha fazla bilgi için Faks kurulumunuzu sınama bölümüne bakın.

Gelen faksı yanıtlamak üzere hazır bulunmalısız, aksi takdirde, HP all-in-one faks almaz. Faksları el ile alma hakkında daha fazla bilgi için bkz: Manuel faks alma.

# Faks kurulumunuzu sınama

HP all-in-one aygıtınızın durumunu kontrol etmek ve faks için doğru şekilde ayarlandığından emin olmak için, faks ayarlarınızı sınayabilirsiniz. Bu sınamayı, HP allin-one aygıtını faks alma ve gönderme için ayarladıktan sonra yapın. Sınama şunları yapar:

- Faks donanımını kontrol eder
- Telefon kablosunun doğru bağlantı noktasına bağlandığını doğrular
- Kabloda çevirme tonu olup olmadığını kontrol eder
- Telefon hattının aktif olup olmadığını kontrol eder
- Telefon hattı bağlantınızın durumunu kontrol eder

HP all-in-one, sınamanın sonuçlarını gösteren bir rapor yazdırır. Sınama başarısız olursa, sorunun nasıl çözülebileceğine ilişkin bilgi için raporu inceleyin ve sınamayı yeniden yürütün.

## Faks ayarlarını kontrol panelinden sınamak için

- 1 HP all-in-one'ınızı faks işlemleri için bu bölümdeki yönergelere göre ayarlayın.
- 2 Sınamayı başlatmadan önce yazıcı kartuşlarını taktığınızdan ve kağıt yüklediğinizden emin olun. Daha fazla bilgi için Yazıcı kartuşlarını değiştirme ve Tam boyutlu kağıt yükleme başlıklarına bakın.
- 3 Ayarlar düğmesine basın.
- 4 6 ve ardından 5 düğmelerine basın. Bu işlem, Araçlar menüsünü görüntüler ve ardından Faks Sınamasını Çalıştır öğesini secer.

HP all-in-one sınama durumunu renkli grafik ekranda görüntüler ve bir rapor yazdırır.

- 5 Raporu inceleyin.
  - Test başarılı ise ve hala faks alma ve göndermede sorun yaşıyorsanız, ayarların doğru olduğunu onaylamak için raporda listelenen faks ayarlarını kontrol edin. Boş ya da yanlış faks ayarı, faks sorunlarına neden olabilir.
  - Test başarısız olursa, belirlenen sorunların nasıl çözülebileceğine ilişkin bilgi için raporu inceleyin.
- 6 HP all-in-one aygıtınızdan faks raporunu aldıktan sonra, kontrol panelinde OK düğmesine basın.

Gerekiyorsa sorunları giderin ve sınamayı yeniden başlatın.

Sınama esnasında bulunan sorunları gidermekle ilgili daha fazla bilgi için, bkz Faks sınaması başarısız.

# **11** Faks özelliklerini kullanma

HP all-in-one kullanarak, renkliler de dahil olmak üzere faks gönderebilir ve alabilirsiniz. Sık kullandığınız numaralara hızla ve kolayca faks göndermek için hızlı aramalar ayarlayabilirsiniz. Kontrol panelinden, çözünürlük gibi bazı faks seçeneklerini ayarlayabilirsiniz.

Tüm özelliklerinden yararlanmak için, **HP Yönlendirici** yazılımınızla birlikte gelen **HP Image Zone** belgesini incelemelisiniz. **HP Yönlendirici** aygıtını kullanarak, bilgisayarınızdan faks gönderebilir, bilgisayar tarafından oluşturulan bir kapak sayfası ekleyebilir ve hızlı aramaları hızlı bir şekilde ayarlayabilirsiniz. Daha fazla bilgi için, **HP Image Zone Yardımı** ekran yönergelerine bakın.

**HP Yönlendirici**'ye ve ekranda görünen yardıma erişmekle ilgili bilgi için, bkz HP allin-one aygıtınızla daha fazlasını yapmak için HP Image Zone özelliğini kullanma.

# HP all-in-one aygıtını faks almak üzere ayarlama

HP all-in-one aygıtı, ev veya ofis kurulumunuza bağlı olarak, faksları otomatik olarak veya el ile alacak şekilde ayarlanabilir. HP all-in-one aygıtını faksları otomatik olarak alacak şekilde ayarlarsanız, gelen tüm aramaları yanıtlar ve faksları alır. HP all-in-one aygıtını fakslara el ile yanıt vermek üzere ayarlarsanız, gelen fakslara yanıt vermek üzere orada bulunmanız gerekir, yoksa HP all-in-one aygıtınız faksları alamaz. Faksları elle alma hakkında daha fazla bilgi için Manuel faks alma kısmına bakın.

Bazı durumlarda faksları elle almak isteyebilirsiniz. Örneğin, hattı hem telefonunuz, hem de HP all-in-one için kullanıyorsanız ve farklı bir zil sesiniz yoksa, HP all-in-one ayarlarını faks aramalarını elle yanıtlayacak şekilde yapmanız gerekebilir. Sesli mesaj servisine abone iseniz, faks aramalarını manuel olarak yanıtlamanız gerekir. Çünkü, HP all-in-one faks aramalarını ve telefon aramalarını birbirlerinden ayıramaz.

Ofis aygıtlarınızı HP all-in-one ile ayarlama konusunda daha fazla bilgi için bkz: Faks ayarları

## Kurulumunuz için önerilen yanıt modunu seçme

Gelen faks aramalarını ev ve ofis ayarınıza dayalı olarak nasıl yanıtlayacağınızı belirlemek için aşağıdaki tabloya bakın. Aşağıdaki tabloda ilk sütundan, ofis ayarlarınıza uygun aygıt ve hizmet türünü seçin. Sonra, ikinci sütunda uygun ayar durumuna bakın. Üçüncü sütunda, HP all-in-one aygıtının gelen aramaları nasıl yanıtlayacağı açıklanmıştır.

Önerilen faks modunu ev ve ofis ayarınıza dayalı olarak belirledikten sonra, daha fazla bilgi için Yanıt modunu ayarlama konusuna bakın.

| Faks hattınızı paylaşan<br>diğer aygıtlar/hizmetler | Önerilen<br>Otomatik Yanıt<br>ayarı | Açıklama                                                                                                    |
|-----------------------------------------------------|-------------------------------------|----------------------------------------------------------------------------------------------------|
| Yok.                                                | Açık:                               | HP all-in-one, Yanıt için Çalma Sayısı ayarını<br>kullanarak, gelen tüm aramaları otomatik olarak<br>yanıtlar. Yanıt için çalma sayısı hakkında daha |

#### Bölüm 11 (devam)

| · · · · · · · · · · · · · · · · · · ·                                                                                                    |                                     |                                                                                                    |
|----------------------------------------------------------------------------------------------------|-------------------------------------|----------------------------------------------------------------------------------------------------|
| Faks hattınızı paylaşan<br>diğer aygıtlar/hizmetler                                                                                                    | Önerilen<br>Otomatik Yanıt<br>ayarı | Açıklama                                                                                                    |
| (Yalnızca faks<br>aramalarını aldığınız ayrı<br>bir faks hattınız var.)                                                                                       |                                     | fazla bilgi için Yanıtlamadan önce çalma<br>sayısını belirleme konusuna bakın.                                                                                                    |
| Paylaşılan bir telefon ve<br>faks hattı var ve<br>telesekreter yok.<br>(Hem telefon, hem de<br>faks aramalarını aldığınız<br>paylaşılan bir hattınız<br>var.) | Kapalı                              | HP all-in-one aramaları otomatik olarak<br>yanıtlamaz. Tüm faksları, <b>Siyah Başlat</b> veya<br><b>Renkli Başlat</b> 'a basarak el ile almanız gerekir.<br>Faksları el ile alma hakkında daha fazla bilgi için<br>bkz: Manuel faks alma.<br>Bu hattaki aramaların çoğunluğu sesli<br>aramalarsa ve nadiren faks alıyorsanız, bu<br>ayarı kullanmanız gerekir.                                                                                                    |
| Telefon şirketiniz<br>tarafından sağlanan sesli<br>posta hizmeti.                                                                                             | Kapalı                              | HP all-in-one aramaları otomatik olarak<br>yanıtlamaz. Tüm faksları, Siyah Başlat veya<br>Renkli Başlat'a basarak el ile almanız gerekir.<br>Faksları el ile alma hakkında daha fazla bilgi için<br>bkz: Manuel faks alma.                                                                                                    |
| Bir telesekreter ve<br>paylaşılan telefon ve faks<br>hattı var.                                                                                               | Açık:                               | Telesekreter aramayı yanıtlar ve HP all-in-one<br>hattı kontrol eder. HP all-in-one faks sinyali<br>algılarsa, HP all-in-one faksı alır.<br>Ayrıca, HP all-in-one aygıtınızı telesekreterden<br>sonra aramaya yanıt verecek şekilde ayarlayın.<br>Telefonu HP all-in-one aygıtının yanıtlaması<br>için gereken çalma sayısı, telesekreter için<br>gereken çalma sayısından fazla olmalıdır.<br>Telesekreterin HP all-in-one aygıtınızdan önce<br>yanıt vermesini istiyorsunuz. Yanıt için çalma<br>sayısı ayarı hakkında daha fazla bilgi için bkz:<br>Yanıtlamadan önce çalma sayısını belirleme. |
| Ayırt edici zil sesi hizmeti.                                                                                                    | Açık:                               | HP all-in-one aygıtı gelen tüm aramalara<br>otomatik olarak yanıt verir.<br>Telefon şirketinizin faks hattınız için ayarladığı<br>zil sesi şablonunun HP all-in-one için ayarlanan<br>Yanıtlama Zil Tonu ile eşleştiğinden emin<br>olun. Daha fazla bilgi için bkz: Yanıtlama zil<br>sesi tonunu değiştirme (ayırt edici zil sesi).                                                                                                    |

# Yanıt modunu ayarlama

Yanıt modu, HP all-in-one aygıtının gelen aramaları yanıtlayıp yanıtlamayacağını belirler. HP all-in-one aygıtını faksları otomatik olarak alacak şekilde ayarlarsanız (Otomatik Yanıt seçeneği Evet'e ayarlıdır), gelen tüm aramaları yanıtlar ve faksları alır. HP all-in-one aygıtını fakslara el ile yanıt vermek üzere ayarlarsanız (Otomatik Yanıt seçeneği Kapalı'ya ayarlıdır), gelen fakslara yanıt vermek üzere orada bulunmanız gerekir, yoksa HP all-in-one aygıtınız faksları alamaz. Faksları elle alma hakkında daha fazla bilgi için Manuel faks alma kısmına bakın.

Hangi yanıt modunu kullanacağınızı bilmiyorsanız, bkz: Kurulumunuz için önerilen yanıt modunu seçme.

- 1 Ayarlar düğmesine basın.
- 2 Önce 4'e sonra 3'e basın.
  - Bu, Temel Faks Ayarları'nı görüntüler ve ardından Otomatik Yanıt'ı seçer.
- 3 Açık'ı seçmek için 1'e, Kapalı'yı seçmek için 2'ye basın.
- 4 Ayarı kabul etmek için OK'e basın.

# Faks gönderme

Faksları çeşitli yollarla gönderebilirsiniz. Kontrol panelini kullanarak HP all-inone'ınızdan siyah beyaz ya da renkli fakslar gönderebilirsiniz. Bağlı olan telefondan da elle faks gönderebilirsiniz. Bu faks göndermeden önce alıcıyla konuşabilmenizi sağlar.

Sürekli olarak aynı numaralara faks gönderiyorsanız hızlı aramalar ayarlayabilirsiniz. Faks gönderme yollarıyla ilgili daha fazla bilgi için bu bölüme göz atın.

#### Basit bir faks gönderme

Kontrol panelini kullanarak çok sayfalı basit bir faks gönderebilirsiniz.

- Not Faksların başarılı gönderildiği onayını basılı olarak almak için, herhangi bir faks göndermeden önce faks doğrulamayı etkinleştirin. Daha fazla bilgi için Faks doğrulamasını etkinleştirme bölümüne bakın.
- **İpucu** Arama izleme özelliğini kullanarak da faks gönderebilirsiniz. Bu arama hızını ayarlayabilmenizi sağlar. Arama için bir arama kartı kullandığınızda ve arama sırasında ton istemlerine yanıt vermeniz gerektiğinde bu özellik yararlıdır. Daha fazla bilgi için Arama izleme kullanarak faks gönderme bölümüne bakın.
- 1 İlk sayfayı yüzü aşağıya gelecek şekilde camın sağ ön köşesine yerleştirin.
- 2 Faks'a basın.

Faks Numarası Girin ekranı görüntülenir.

3 Tuş takımını kullanarak faks numarasını girin.

 İpucu Bir numara dizilimi arasına üç saniyelik bir bekleme eklemek için, Boşluk (#) düğmesine, renkli grafik ekranda bir tire işareti belirene kadar tekrar tekrar basın.

- 4 Siyah Başlat'a basın.
- 5 En sık gönderilen siyah beyaz faks bellekte saklanırsa, **Faks Modu** ekranı görünür. Yeni bir faks göndermek için 1'e basın.
- 6 Siyah Başlat'a yeniden basın.
- 7 Fakslanacak başka bir sayfa varsa, istendiğinde 1'e basın. Sonraki sayfayı ön yüzü aşağı gelecek şekilde camın sağ ön köşesine yerleştirin ve Siyah Başlat'a basın. Fakslanacak başka sayfa yoksa, 2'ye basın.

Tüm sayfalar tarandıktan sonra, HP all-in-one faksı gönderir.

İpucu HP all-in-one'ınızdan fotoğraf gibi renkli fakslar gönderebilirsiniz. Bunun için Siyah Başlat yerine Renkli Başlat'a basın. **HP Yönlendirici** yazılımınızla birlikte gelen **HP Image Zone**uygulamasını kullanarak bilgisayarınızdan faks gönderebileceğinizi biliyor musunuz? Faksınızla birlikte göndermek üzere bilgisayarda oluşturulan bir kapak sayfası yapabilir ve faksınıza ekleyebilirsiniz. Çok kolay. Daha fazla bilgi için, yazılımınızla birlikte gelen, **HP Image Zone Yardım** ekran yönergelerine bakın.**HP Image Zone** 

### Faks doğrulamasını etkinleştirme

Faksların başarılı gönderildiğine ilişkin doğrulamayı basılı olarak almak için, herhangi bir faks göndermeden **önce** faks doğrulamayı etkinleştirmek için bu yönergeleri izleyin.

Varsayılan faks doğrulama ayarı **Her Hatada'**dır. Buna göre, HP all-in-one yalnızca faks gönderimi veya alımında bir sorun olduğunda rapor yazdırır. Her işlemden sonra, renkli grafik ekranda kısa bir süre için bir öğenin başarıyla gönderilip gönderilmediğini belirten bir doğrulama mesajı görünür. Rapor yazdırma hakkında daha fazla bilgi için Raporları yazdırma konusuna bakın.

- 1 Ayarlar düğmesine basın.
- 2 2'ye ve sonra 1'e basın.

Bu, Rapor Yazdır'ı görüntüler ve sonra Faks Raporu Ayarları'nı seçer.

3 5'e ve sonra OK'e basın.

Bu Yalnızca Gönderme'yi seçer.

her faks gönderişinizde, HP all-in-one faksın başarıyla gönderilip gönderilmediği konusunda sizi bilgilendiren bir doğrulama raporu yazdırır.

Not Yalnızca Gönderme'yi seçerseniz, HP all-in-one faks alırken hata oluşursa rapor almazsınız. Faks alınırken oluşan hataları görmek için Faks Günlüğü'nü yazdırın. Faks Günlüğü yazdırma hakkında daha fazla bilgi için, bkz: Raporları el ile oluşturma.

## Telefondan manuel olarak faks gönderme

Faksınızı göndermeden önce telefon görüşmesi yapabilir ve alıcıyla konuşabilirsiniz. Bu şekilde faks gönderme yöntemi el ile faks gönderme olarak adlandırılır. Siz göndermeden önce alıcının faksı almak üzere hazır bulunduğundan emin olmak isterseniz, el ile faks gönderme yararlıdır.

Not Göndermeden önce alıcıyla konuşmak yerine, faksı doğrudan başka bir faks makinesine gönderecekseniz, faksı doğrudan kontrol panelinden göndermenizi öneririz. Telefondan el ile faks gönderdiğinizde, gönderilmesi daha uzun sürebilir. Diğer makine faksı almadan zaman aşımına uğrayabilir ve iletim başarısız olabilir. Bu durumda, faksı kontrol panelinden veya izlemeli arama kullanarak gönderin. Daha fazla bilgi için bkz: Basit bir faks gönderme veya Arama izleme kullanarak faks gönderme.

Bir telefondan siyah beyaz veya renkli faks gönderebilirsiniz; aşağıdaki bölümde siyah beyaz faks göndermeyle ilgili yönergeler sağlanmıştır.

#### Telefondan manuel olarak faks göndermek için

- 1 İlk sayfayı yüzü aşağıya gelecek şekilde camın sağ ön köşesine yerleştirin.
- 2 HP all-in-one aygıtınıza bağlı telefonun tuş takımını kullanarak numarayı çevirin.
  - Not Numarayı çevirmek için telefonun tuş takımını kullanmanız gerekir. HP all-inone aygıtının panelindeki tuş takımını kullanmayın.

Faks özelliklerini kullanma

Faks özelliklerini kullanma

- 3 Faksı göndermeye hazır olduğunuzda, Faks'a basın. Faks Modu ekranı görüntülenir.
- 4 Yeni bir faks göndermek için 1'e basın.
- 5 Siyah Başlat'a basın. Alıcı telefonu açarsa, faksınızı göndermeden önce konuşmanız gerekebilir. Faks sinyalini duyduklarında, faks makinesindeki Başlat düğmesine basması gerektiği konusunda alıcıyı uyarın.
- 6 Fakslanacak başka bir sayfa varsa, istendiğinde 1'e basın. Sayfayı ön yüzü aşağı gelecek şekilde camın sağ ön köşesine yerleştirin ve OK'e basın. Fakslanacak başka sayfa yoksa, 2'ye basın.
  - Not İsteğe 30 saniye içinde yanıt vermezseniz HP all-in-one faksınızı otomatik olarak gönderir.

Faks iletilirken telefon hattı sessizleşir. Bu noktada, telefonu kapatabilirsiniz. Alıcıyla konuşmaya devam etmek isterseniz, faks iletimi tamamlanıncaya kadar hatta kalın.

## Birden çok alıcıya faksı yeniden gönderme

Gönderilen son siyah beyaz faks, orijinalleri yeniden taramak zorunda kalmadan diğer alıcılara hızlı bir şekilde yeniden gönderebilmeniz için bellekte saklanır. HP all-in-one renkli faksları belleğinde saklamaz.

Faks Numarasını Girin ekranında kaldığınız sürece, faks bellekte en çok 5 dakika saklanır. Faks menüsünden çıkmanızı sağlayacak (İptal gibi) herhangi bir düğmeye basarsanız, faks bellekten silinir.

- Siyah beyaz bir faks gönderin.
  Daha fazla bilgi için Basit bir faks gönderme bölümüne bakın.
- 2 Tuş takımını kullanarak sonraki faks numarasını girin.
- 3 Siyah Başlat'a basın.
- 4 En sık gönderilen siyah beyaz faks hala bellekte saklanıyorsa, Faks Modu ekranı görünür.
- 5 Bellekteki son faksı göndermek için 2'ye basın.

HP all-in-onefaks numarasını çevirir ve faksı gönderir. Bellekte saklanan faksı başka bir alıcıya göndermek için bu adımları tekrarlayabilirsiniz.

## Yeniden arama kullanarak faks gönderme

Aranan son faks numarasına faks göndermek için yeniden arama özelliğini kullanabilirsiniz. Yeniden arama özelliğini kullanarak siyah beyaz ya da renkli faks gönderebilirsiniz. Aşağıdaki bölümü siyah beyaz faks göndermekle ilgili yönergeleri içerir.

- 1 İlk sayfayı yüzü aşağıya gelecek şekilde camın sağ ön köşesine yerleştirin.
- 2 Faks'a basın.

Faks Numarası Girin ekranı görüntülenir.

- 3 Son aranan numarayı yeniden çevirmek için 🛦 düğmesine basın.
- 4 Siyah Başlat'a basın.
- 5 En sık gönderilen siyah beyaz faks bellekte saklanırsa, Faks Modu ekranı görünür. Yeni bir faks göndermek için 1'e basın.
- 6 Siyah Başlat'a basın.

7 Fakslanacak başka bir sayfa varsa, istendiğinde 1'e basın. Sayfayı ön yüzü aşağı gelecek şekilde camın sağ ön köşesine yerleştirin ve OK'e basın. Fakslanacak başka sayfa yoksa, 2'ye basın.

HP all-in-one faksı gönderir.

## Hızlı arama kullanarak faks gönderme

HP all-in-one üzerinden hızlı arama özelliğini kullanarak hızlı bir şekilde faks gönderebilirsiniz. Yeniden arama özelliğini kullanarak siyah beyaz veya renkli faks gönderebilirsiniz; aşağıdaki bölümde siyah beyaz faks göndermeyle ilgili yönergeler sağlanmıştır.

Hızlı Aramalar, siz ayarlamadıkça görünmez. Daha fazla bilgi için Hızlı aramanın ayarlanması bölümüne bakın.

- 1 İlk sayfayı yüzü aşağıya gelecek şekilde camın sağ ön köşesine yerleştirin.
- 2 Faks'a basın. Faks Numarası Girin ekranı görüntülenir.
- 3 Hızlı aramalara erişmek için ▼ düğmesine basın.
- 4 İstenen hızlı arama girişi görünene kadar ▼ düğmesine basın.
  - Not Ayrıca, kontrol panelindeki tuş takımını kullanarak da hızlı arama kodunu girebilirsiniz.
- 5 Hızlı arama girişini seçmek için OK'e basın.
- 6 Siyah Başlat'a basın.
- 7 En sık gönderilen siyah beyaz faks bellekte saklanırsa, **Faks Modu** ekranı görünür. Yeni bir faks göndermek için 1'e basın.
- 8 Siyah Başlat'a basın.
- 9 Fakslanacak başka bir sayfa varsa, istendiğinde 1'e basın. Sonraki sayfayı ön yüzü aşağı gelecek şekilde camın sağ ön köşesine yerleştirin ve OK'e basın. Fakslanacak başka sayfa yoksa, 2'ye basın.

## Arama izleme kullanarak faks gönderme

Arama izleme, bir numarayı, normal bir telefon numarası arar gibi kontrol panelinden aramanıza olanak tanır. Arama için bir arama kartı kullandığınızda ve arama sırasında ton istemlerine yanıt vermeniz gerektiğinde bu özellik yararlıdır. Gerekirse, numarayı istediğiniz hızda çevirebilmenizi sağlar.

Arama izleme özelliğini kullanarak siyah beyaz veya renkli faks gönderebilirsiniz; aşağıdaki bölümde siyah beyaz faks göndermeyle ilgili yönergeler sağlanmıştır.

Not Ses düzeyinin açık olduğundan emin olun aksi takdirde çevir sesi duymazsınız. Daha fazla bilgi için Ses düzeyini ayarlama bölümüne bakın.

#### Kontrol panelinde arama izleme özelliğini kullanarak faks göndermek için

- 1 İlk sayfayı yüzü aşağıya gelecek şekilde camın sağ ön köşesine yerleştirin.
- 2 Faks'a basın. Faks Numarası Girin ekranı görüntülenir.
- 3 Siyah Başlat'a basın.
- 4 **Siyah Başlat**'a yeniden basın. HP all-in-one sayfayı belleğe tarar.

<u>Faks özelliklerini kullanma</u>

- 5 Fakslanacak başka bir sayfa varsa, istendiğinde 1'e basın. Sonraki sayfayı ön yüzü aşağı gelecek şekilde camın sağ ön köşesine yerleştirin ve OK'e basın. Fakslanacak başka sayfa yoksa, 2'ye basın. Faks Numarası Girin ekranı görüntülenir.
- 6 Çevir sesini duyduğunuzda, kontrol panelindeki tuş takımını kullanarak numarayı girin.
- 7 Ekrana gelecek istemleri uygulayın.

Alıcı durumundaki faks makinesi yanıt verdiğinde, faksınız gönderilir.

# Faks alma

Otomatik Yanıt ayarınıza bağlı olarak, HP all-in-one aygıtınız faksları otomatik olarak veya el ile alabilir. Otomatik Yanıt seçeneğini Kapalı durumuna getirdiyseniz, faksları el ile almanız gerekir. Otomatik Yanıt seçeneğini Açık durumuna getirdiyseniz, HP all-in-one aygıtınız gelen aramaları otomatik olarak yanıtlar ve faksları alır. Otomatik Yanıt hakkında daha fazla bilgi için HP all-in-one aygıtını faks almak üzere ayarlama konusuna bakın.

Not Fotoğraflarınızı basmak için fotoğraf veya gri fotoğraf yazıcı kartuşu taktıysanız, faks alırken bunu siyah yazıcı kartuşuyla değiştirmek isteyebilirsiniz. bkz: Yazıcı kartuşlarıyla çalışma.

## Yanıtlamadan önce çalma sayısını belirleme

HP all-in-one gelen aramayı otomatik olarak yanıtlamadan önce telefonun kaç kez çalacağını belirtebilirsiniz.

Not Bu seçenek yalnızca Otomatik Yanıtla Açık olarak ayarlandıysa geçerlidir.

HP all-in-one aygıtınızla aynı hat üzerinde bulunan bir telesekreteriniz varsa, Yanıt için Çalma Sayısı ayarı önemlidir. Telesekreterin aramayı HP all-in-one aygıtından önce yanıtlamasını isteyebilirsiniz. HP all-in-one aygıtının yanıtlaması için belirlenen çalma sayısı, telesekreter için belirlenen çalma sayısından büyük olmalıdır.

Örneğin telesekreterinizi 4 kez çaldıktan sonra, HP all-in-one aygıtınızı da desteklenen en fazla sayıda çaldıktan sonra yanıt verecek biçimde ayarlayın. (Maksimum çalma sayısı ülkeye/bölgeye göre değişiklik gösterir.) Bu ayarda, telesekreter aramayı yanıtlar ve HP all-in-one hattı kontrol eder. HP all-in-one faks sinyali algılarsa, HP all-in-one faksı alır. Arama sesli ise, telesekreter gelen mesajı kaydeder.

#### Yanıtlamadan önce çalma sayısını belirleme kontrol panelinden belirleme

- 1 Ayarlar düğmesine basın.
- Önce 4'e sonra yine 4'e basın.
  Bu, Temel Faks Ayarları'nı ve ardından Yanıt için Çalma Sayısı'nı görüntüler.
- 3 Tuş takımını kullanarak uygun çalma sayısını girin.
- 4 Ayarı kabul etmek için OK'e basın.

## Manuel faks alma

HP all-in-one'ınızı faksları el ile alacak şekilde ayarlarsanız ( Otomatik Yanıt seçeneği Kapalıdır) ya da telefona kendiniz yanıt verdiğinizde faks tonları duyuyorsanız, faksları almak için bu bölümdeki yönergeleri kullanın.

Aşağıdaki özellikleri taşıyan bir telefondan faksları el ile alabilirsiniz:

- HP all-in-one aygıtına doğrudan bağlı bir telefon ("2-EXT" bağlantı noktasından)
- Aynı hat üzerinde bulunan ancak HP all-in-one aygıtına doğrudan bağlı olmayan bir telefon
- 1 HP all-in-one'ınızın açık olduğundan ve giriş tepsinizde kağıt bulunduğundan emin olun.
- 2 Varsa, camdaki orijinalleri kaldırın.
- 3 HP all-in-one yanıt vermeden önce sizin yanıt vermenize olanak sağlamak üzere, Yanıt için Çalma Sayısı ayarı için daha büyük bir sayı ayarlayın. Veya, HP all-inone aygıtının gelen aramaları otomatik olarak yanıtlamaması için, Otomatik Yanıtla ayarını Kapalı duruma getirin.

Yanıtlanacak Çalma Sayısı ayarlanması hakkında daha fazla bilgi içinYanıtlamadan önce çalma sayısını belirleme konusuna bakın. Otomatik Yanıtla ayarı hakkında daha fazla bilgi için Yanıt modunu ayarlama konusuna bakın.

- 4 Aşağıdakilerden birini yapın:
  - Telefonunuz aynı telefon hattı üzerindeyse (ancak HP all-in-one'ınızın arkasına bağlı değilse) ve faks gönderen makineden faks tonları duyuyorsanız, telefonunuzda **1 2 3**'e basmadan önce 5 10 saniye bekleyin. HP all-in-one faks almaya başlamazsa, birkaç saniye bekleyin ve yeniden **1 2 3** tuşlayın.
    - Not HP all-in-one bir çağrı aldığında renkli grafik ekranda Çalıyor ifadesini görüntüler. Telefonu açarsanız bir kaç saniye sonra Telefon Açık ifadesi belirir. Telefonunuzda **1 2 3**'e basmadan önce bu mesajın kaybolmasını beklemeniz gerekir aksi takdirde faksı alamazsınız.
  - Faksı gönderenle HP all-in-one aygıtına bağlı bir telefonu kullanarak telefon görüşmesi yapıyorsanız, ilk önce makinelerinde Başlat düğmesine basmalarını isteyin. Gönderen makineden faks tonları duyduğunuzda, kontrol panelinde Faks düğmesine basın. Faksı El ile Al vurgulanıncaya kadar ▼ düğmesine basın ve sonra OK'e basın. Kontrol panelinde Siyah Başlat ya da Renkli Başlat düğmesine basın ve telefonu kapatın.
    - Not Renkli Başlat'a basarsanız ancak gönderen faksı siyah beyaz göndermişse HP all-in-one faksı siyah beyaz yazdırır.

# Tarih ve saati ayarlama

Tarih ve saati kontrol panelinden ayarlayabilirsiniz. Faks gönderildiğinde, geçerli tarih ve saat, faks başlığıyla birlikte yazdırılır. Tarih ve saat biçimi, dile ve ülke/bölge ayarlarına bağlıdır.

Not HP all-in-one enerjisi kesilirse tarih ve saati yeniden ayarlamalısınız.

- 1 Ayarlar düğmesine basın.
- 2 4'e ve sonra 1'e basın.
  - Bu, Temel Faks Ayarları'nı görüntüler ve ardından Tarih ve Saat'i seçer.
- 3 Tuş takımındaki ilgili sayılara basarak ayı, günü ve yılı girin. Ülke/bölge ayarınıza bağlı olarak, tarihi farklı bir sırada girebilirsiniz.

Altı çizgili imleç başlangıçta ilk basamağın altında gösterilir; bir düğmeye bastığınızda otomatik olarak bir basamak ilerler. Tarihin son basamağını girmenizin ardından saat istemi otomatik olarak görünür.

- 4 Saati ve dakikayı girin. Saatiniz 12-saatlik biçime göre görüntüleniyorsa, son basamağı girdiğinizde AM veya PM (Öğleden Önce/Öğleden Sonra) istemi otomatik olarak görünür.
- 5 Sorulursa ÖÖ için 1'e veya ÖS için 2'ye basın.

Yeni tarih ve saat ayarı renkli grafik ekranda görünür.

# Faks başlığını ayarlama

Faks başlığı, adınızı ve faks numaranızı gönderdiğiniz her faksın en üstüne yazdırır. **HP Image Zone** yazılımının yüklenmesi sırasında **Faks Ayarı Sihirbazı'**nı (Windows kullanıcıları) veya **Setup Assistant'**ı (Macintosh kullanıcıları) kullanarak faks başlığını ayarlamanızı öneririz. Faks başlığını kontrol panelinden de ayarlayabilirsiniz.

Faks başlığı bilgileri birçok ülke ve bölgede kanunen gereklidir.

- 1 Ayarlar düğmesine basın.
- 4'e ve sonra 2'ye basın.
  Bu, Temel Faks Ayarları'nı görüntüler ve ardından Faks Başlığı'nı seçer.
- 3 Kendi adınızı veya şirketinizin adını girin. Kontrol panelinden metin girme hakkında bilgi için, bkz. Metin ve simgeleri girme,
- 4 Kendi adınızı ya da şirketinizin adını girmeyi tamamladığınızda, görsel klavyede Bitti'yi seçin ve sonra OK'e basın.
- 5 Tuş takımını kullanarak faks numaranızı girin.
- 6 OK düğmesine basın.

Faks başlığı bilgilerini, **HP Yönlendirici** ile birlikte gelen **HP Image Zone** uygulamasını kullanarak girmeyi daha kolay bulabilirsiniz. Faks başlığı bilgilerinin girilmesine ek olarak, bilgisayarınızdan faks gönderdiğinizde kullanılacak kapak sayfası bilgilerini de girebilir ve bir kapak sayfası ekleyebilirsiniz. Daha fazla bilgi için, yazılımınızla birlikte gelen, **HP Image Zone Yardım** ekran yönergelerine bakın.**HP Image Zone** 

# Metin ve simgeleri girme

Faks başlığı bilgilerini veya hızlı arama girişlerini ayarlarken renkli grafik ekranda otomatik olarak görünen görsel klavyeyi kullanarak, metin ve simgeleri kontrol panelinden girebilirsiniz. Metin ve simgeleri girmek için kontrol panelindeki tuş takımını da kullanabilirsiniz.

Bir faks veya telefon numarasını çevirdiğinizde, tuş takımından simgeler de girebilirsiniz. HP all-in-one numarayı çevirdiğinde, simgeyi yorumlar ve uygun şekilde yanıt verir. Örneğin, faks numarasında bir kısa çizgi girerseniz, HP all-in-one numaranın geri kalanını çevirmeden önce duraklar. Faks numarasını çevirmeden önce bir dış hatta erişmeniz gerekirse, duraklama yararlıdır.

Not Faks numaranıza kısa çizgi gibi bir simge girmek isterseniz, simgeyi tuş takımını kullanarak girmeniz gerekir.

# Görsel klavyeyi kullanarak metin girme

Metin girmeniz gerektiğinde, renkli grafik ekranda otomatik olarak görünen görsel klavyeyi kullanarak metin veya simgeler girebilirsiniz. Örneğin, faks başlığı bilgilerini veya hızlı arama girişlerini ayarlarken, görsel klavye otomatik olarak görünür.

- Görsel klavyede bir harf, sayı veya simge seçmek için, uygun seçimi vurgulamak üzere ◀, ▶, ▲ ve ▼ öğelerine basın.
- Uygun harfi, sayıyı veya simgeyi vurguladığınızda, secmek icin kontrol panelinde • OK'e basın.

Seçim renkli grafik ekranda görünür.

- Kücük harfler girmek için, görsel klavvede abc düğmesini seçin ve OK'e basın.
- Büyük harfler girmek için, görsel klavyede ABC düğmesini seçin ve OK'e basın.
- Sayılar ve simgeler girmek için, görsel klavyede 123 düğmesini seçin ve OK'e • basın.
- Bir harfi, sayıyı veya simgeyi silmek için, görsel klavyede Temizle'yi seçin ve OK'e • basın.
- Boşluk eklemek için, görsel klavyede b düğmesine basın ve sonra OK'e basın.

Not Boşluk eklemek için görsel klavyede ▶ düğmesini kullandığınızdan emin olun. Kontrol panelindeki ok düğmelerini kullanarak bosluk ekleyemezsiniz.

Metin, sayı ve simgeleri girmeyi tamamladığınızda, görsel klavyede Bitti'yi secin ve sonra OK'e basın.

## Kontrol panelindeki tuş takımını kullanarak metin girme

Ayrıca, kontrol panelindeki tuş takımını kullanarak metin ve simge de girebilirsiniz. Seçimleriniz, renkli grafik ekrandaki görsel klavyede görünür.

Bir adın harflerine karşılık gelen tuş takımı numaralarına başın. Örneğin, aşağıdaki düğmede gösterildiği şekilde, a, b ve c harfleri 2 sayısına karşılık gelir.

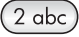

Kullanılabilecek karakterleri görme icin, bir düğmeye birkac kez basın.

Not Sectiğiniz ülkeve/bölgeve bağlı olarak ek karakterler kullanılabilir.

Doğru harf göründüğünde, imlecin otomatik olarak sağa ilerlemesini bekleyin ya da b düğmesine basın. Sonra, adın bir sonraki harfine karşılık gelen sayıya basın. Doğru harf görünene kadar düğmeye birkaç kez basın. Sözcüğün ilk harfi otomatik olarak büyük harfe ayarlanır.

İpucu İmleç birkaç saniye sonra otomatik olarak sağa ilerler.

- Boşluk bırakmak için Boşluk (#) düğmesine basın. •
- Duraklatma girmek için Simgeler düğmesine (\* ) basın. Sayı diziliminde bir kısa çizgi görünür.
- @ gibi bir simge girmek için, Simgeler (\*) düğmesine birkaç kez basarak, simgelerin • yer aldığı listede ilerleyebilirsiniz: yıldız (\*), tire (-), ve (&), nokta (.), kesme (/), parantez (), apostrof ('), esittir (=), sayı isareti (#), ver isareti (@), alt cizgi (), artı (+), ünlem işareti (!), noktalı virgül (;), soru işareti (?), virgül (,), iki nokta üst üste (:), yüzde (%), ve yaklaşık işareti (~).

- Hata yaparsanız, görsel klavyede Temizle düğmesini seçmek için bir ok düğmesine basın ve sonra OK'e basın.
- Metin, sayı veya simgeleri girmeyi tamamladığınızda, görsel klavyede Bitti'yi seçmek için bir ok düğmesine basın ve sonra OK'e basın.

# Raporları yazdırma

HP all-in-one ayarlarını, gönderdiğiniz ve aldığınız her faks için hata ve onay raporlarını otomatik olarak yazdıracak şekilde yapabilirsiniz. İhtiyacınız olduğu anda sistem raporlarını da elle yazdırabilirsiniz; bu raporlar HP all-in-one hakkında kullanışlı sistem bilgileri sağlarlar.

Varsayılan olarak, HP all-in-one yalnız faks gönderme ve alma sırasında bir sorun olduğunda rapor yazdırmak üzere ayarlanmıştır. Her işlemden sonra renkli grafik ekranda, kısa bir süre için, faksın başarıyla gönderilip gönderilmediğini gösteren onaylama mesajı görünür.

# Otomatikleştirilmiş raporlar oluşturma

HP all-in-one aygıtınızı, hata ve doğrulama raporlarını otomatik olarak yazdıracak şekilde yapılandırabilirsiniz.

- Not Her faks gönderilişinde basılı doğrulama almanız gerekirse, herhangi bir faks göndermeden önce bu yönergeleri uygulayın ve Yalnızca Gönder'i seçin.
- 1 Ayarlar düğmesine basın.
- 2 2'ye ve sonra 1'e basın.
  - Bu, Rapor Yazdır'ı görüntüler ve sonra Faks Raporu Ayarları'nı seçer.
- 3 Aşağıdaki rapor türleri arasında dolaşmak için ▼ düğmesine basın.
  - **1. Her Hata**: herhangi bir faks hatası olduğunda yazdırılır (varsayılan).
  - 2. Gönderme Hatası: herhangi bir gönderme hatası olduğunda yazdırılır.
  - **3. Alma Hatası**: herhangi bir alma hatası olduğunda yazdırılır.
  - 4. Her Faks: her faks gönderilişinde veya alınışında yazdırılır.
  - 5. Yalnızca Gönderme: her faks gönderildiğinde yazdırılır, faksın başarıyla gidip gitmediğini gösterir.
  - 6. Kapalı: hata veya doğrulama raporu yazdırılmaz.
- 4 İstediğiniz rapor vurgulandıktan sonra OK'e basın.

## Raporları el ile oluşturma

Gönderdiğiniz son faksın durumu, programlanmış hızlı arama girişlerinin listesi veya tanılama amacıyla kendi kendini sınama raporu gibi, HP all-in-one hakkında elle raporlar üretebilirsiniz.

- Ayar'a ve sonra 2'ye basın.
  Rapor Yazdır menüsü görüntülenir.
- 2 Aşağıdaki rapor türleri arasında dolaşmak için ▼ düğmesine basın.
  - 1. Faks Raporu Ayarları: Otomatikleştirilmiş raporlar oluşturma içinde açıklandığı gibi otomatik faks raporlarını yazdırır.
  - 2. Son İşlem: son faks işleminin ayrıntılarını yazdırır.
  - **3. Faks Günlüğü**: yaklaşık son 30 faks işleminin günlüğünü yazdırır.

- 4. Hızlı Arama Listesi: programlanmış hızlı arama girişlerinin listesini yazdırır.
- 5. Otomatik Sınama Raporu: yazdırma ve hizalama sorunlarını gidermek üzere size yardımcı olmak için bir rapor yazdırır. Daha fazla bilgi için Otomatik sınama raporu yazdırma bölümüne bakın.
- 3 İstediğiniz rapor vurgulandıktan sonra OK'e basın.

# Hızlı aramanın ayarlanması

Sık kullandığınız faks numaralarına hızlı arama girişleri atayabilirsiniz. Bu işlem, kontrol panelini kullanarak numaraları hızla aramanıza olanak tanır.

Hızlı arama kullanarak faks göndermeyle ilgili bilgi için Hızlı arama kullanarak faks gönderme konusuna bakın.

**HP Yönlendirici** yazılımınızla birlikte gelen **HP Image Zone** uygulamasını kullanarak, hızlı arama girişlerini hızlı bir şekilde bilgisayarınızdan ayarlayabilirsiniz. Daha fazla bilgi için, yazılımınızla birlikte gelen, **HP Image Zone Yardım** ekran yönergelerine bakın.**HP Image Zone** 

## Hızlı arama girişleri oluşturma

Sık kullandığınız faks numaraları için hızlı arama girişleri oluşturabilirsiniz.

- 1 Ayarlar düğmesine basın.
- 3'e ve sonra 1'e basın.
  Bu, Hızlı Arama Ayarları menüsünü görüntüler ve ardından Bireysel Hızlı Arama'yı seçer.

İlk atanmamış hızlı arama girişi renkli grafik ekranda görünür.

- 3 Görüntülenen hızlı arama girişini seçmek için OK'e basın. Başka bir boş girişi seçmek için ▼ veya ▲ düğmelerine ve sonra OK'e de basabilirsiniz.
- 4 Bu girişe atamak istediğiniz fak numarasını girin ve **OK**'e basın.
  - İpucu Bir numara dizilimi arasına üç saniyelik bir bekleme eklemek için, Boşluk
    (#) düğmesine, renkli grafik ekranda bir tire işareti belirene kadar tekrar tekrar basın.

Görsel klavye otomatik olarak renkli grafik ekranda görünür.

- 5 Yeni adı girin. Adı girdikten sonra görsel klavyede Bitti'yi seçin ve OK'e basın. Görsel klavye kullanarak metin girişi hakkında daha fazla bilgi almak için Metin ve simgeleri girme konusuna bakın.
- 6 Başka bir numara ayarlamak istiyorsanız 1 düğmesine veya Hızlı Arama Ayarları menüsünden çıkmak istiyorsanız İptal düğmesine basın.

# Hızlı arama girişlerini güncelleştirme

Bireysel bir hızlı arama girişinin telefon numarasını veya adını değiştirebilirsiniz.

- 1 Ayarlar düğmesine basın.
- 2 3'e ve sonra 1'e basın.
  - Bu, Hızlı Arama Ayarları menüsünü görüntüler ve ardından Bireysel Hızlı Arama'yı seçer.
- 3 Hızlı arama girişleri listesinde ileri veya geri gitmek için ▼ veya ▲ düğmesine basın ve sonra uygun girişi seçmek için OK'e basın.
- 4 Geçerli faks numarası göründüğünde, silmek için < düğmesine basın.
- 5 Yeni faks numarasını girin.

- Yeni numarayı kaydetmek için OK'e basın.
  Görsel klavye otomatik olarak renkli grafik ekranda görünür.
- 7 Adı değiştirmek için görsel klavyeyi kullanın. Görsel klavyeyi kullanma konusunda daha fazla bilgi almak için Metin ve simgeleri girme konusuna bakın.
- 8 **OK** düğmesine basın.
- 9 Başka bir hızlı arama girişini güncelleştirmek için 1 'e, çıkmak için İptal'e basın.

## Hızlı arama kayıtlarını silme

Bireysel veya grup olarak hızlı arama girişi silebilirsiniz.

- 1 Ayarlar düğmesine basın.
- 3'e ve sonra 2'ye basın.
  Bu, Hızlı Arama Ayarları menüsünü görüntüler ve ardından Hızlı Arama Sil'i seçer.
- 3 Silmek istediğiniz hızlı arama girişi görünene kadar ▼ veya ▲düğmesine basın ve sonra silmek için OK'e basın. Ayrıca, kontrol panelindeki tuş takımını kullanarak da hızlı arama kodunu girebilirsiniz.
- 4 Başka bir hızlı arama girişini silmek için 1 'e veya çıkmak için İptal'e basın.

# Faks çözünürlüğünü ve daha açık/daha koyu ayarlarını değiştirme

Faks olarak gönderdiğiniz belgelerin Çözünürlük ve Daha Açık/Daha Koyu ayarlarını değiştirebilirsiniz.

# Faks çözünürlüğünü değiştirme

Çözünürlük ayarı, gönderim hızını ve fakslanan siyah beyaz belgelerin kalitesini etkiler. Fakslar HP all-in-one tarafından, yalnızca alıcı faks makinesinin desteklediği en yüksek çözünürlükte gönderilir. Yalnızca siyah beyaz olarak gönderdiğiniz faksların çözünürlük ayarını değiştirebilirsiniz. Tüm renkli fakslar Hassas çözünürlük kullanılarak gönderilir. Şu çözünürlük ayarları kullanılabilir:

- Hassas: çoğu belgeyi fakslamak için uygun olan yüksek kaliteli metin sağlar. Bu varsayılan ayardır.
- Fotoğraf: fotoğraf gönderirken en yüksek faks kalitesi sağlar. Fotoğraf seçeneğini belirlerseniz, faks gönderme işleminin daha uzun süreceğini unutmayın. Fotoğraf fakslarken, Fotoğraf özelliğini seçmenizi öneririz.
- Standart: en yüksek hızda iletimle en düşük faks kalitesi sağlar.

Değişikliklerinizi varsayılan değer olarak ayarlamazsanız, bu ayar, iş tamamlandıktan beş dakika sonra varsayılan ayara döner. Daha fazla bilgi için Yeni varsayılan ayarları belirleme bölümüne bakın.

#### Çözünürlüğü kontrol panelini kullanarak değiştirmek için

- 1 İlk sayfayı yüzü aşağıya gelecek şekilde camın sağ ön köşesine yerleştirin.
- 2 Faks'a basın.
- Faks Numarası Girin ekranını görüntüler.
- 3 Tuş takımını kullanarak faks numarasını girin.
- Faks'a tekrar basıp 1'e basın.
  Bu, Faks Menüsü'nü görüntüler ve Çözünürlük seçeneğini seçer.

- 5 Bir çözünürlük ayarını seçmek için ▼ düğmesine ve sonra OK düğmesine basın.
- 6 Siyah Başlat'a basın.

Not Renkli Başlat'a basarsanız, faks Hassas ayarı kullanılarak gönderilir.

- 7 En sık gönderilen siyah beyaz faks bellekte saklanırsa, Faks Modu ekranı görünür. Yeni bir faks göndermek için 1'e basın.
- 8 Siyah Başlat'a basın.
- 9 Fakslanacak başka bir sayfa varsa, istendiğinde 1'e basın. Sonraki sayfayı ön yüzü aşağı gelecek şekilde camın sağ ön köşesine yerleştirin ve OK'e basın. Fakslanacak başka sayfa yoksa, 2'ye basın.

# Daha Açık/Daha koyu ayarını değiştirme

Faksın karşıtlığını orijinale göre daha koyu veya daha açık olarak değiştirebilirsiniz. Bu özellik, karanlık, silik veya elle yazılmış belge fakslanırken yararlıdır. Karşıtlığı ayarlayarak orijinali koyultabilirsiniz.

Değişikliklerinizi varsayılan değer olarak ayarlamazsanız, bu ayar, iş tamamlandıktan beş dakika sonra varsayılan ayara döner. Daha fazla bilgi için Yeni varsayılan ayarları belirleme bölümüne bakın.

- 1 İlk sayfayı yüzü aşağıya gelecek şekilde camın sağ ön köşesine yerleştirin.
- 2 Faks'a basın. Faks Numarası Girin ekranını görüntüler.
- 3 Tuş takımını kullanarak faks numarasını girin.
- Faks'a yeniden basın ve sonra 2'ye basın.
  Bu, Faks Menüsü'nü görüntüler ve sonra Daha Açık/Daha Koyu'yu seçer.
- 5 Faksı açıklaştırmak için ◀ düğmesine veya koyulaştırmak için ► düğmesine basın. Gösterge, bastığınız ok düğmesine bağlı olarak, sağa veya sola gider.
- 6 Siyah Başlat'a basın.
- 7 En sık gönderilen siyah beyaz faks bellekte saklanırsa, Faks Modu ekranı görünür. Yeni bir faks göndermek için 1'e basın.
- 8 Siyah Başlat'a basın.
- 9 Fakslanacak başka bir sayfa varsa, istendiğinde 1'e basın. Sonraki sayfayı ön yüzü aşağı gelecek şekilde camın sağ ön köşesine yerleştirin ve OK'e basın. Fakslanacak başka sayfa yoksa, 2'ye basın.

# Yeni varsayılan ayarları belirleme

Çözünürlük ve Daha Açık/DAha Koyu ayarı için varsayılan değeri kontrol panelini kullanarak değiştirebilirsiniz.

- 1 Çözünürlük ve Daha Açık/Daha Koyu değişikliklerini yapın.
- 2 Faks Menüsü'nde değilseniz, iki kez Faks düğmesine basın Bu Faks Menüsü'nü seçer.
- 3 3'e basın.

Bu, Yeni Varsayılan Belirle'yi seçer.

4 OK düğmesine basın.

# Faks seçeneklerini ayarla

Meşgul bir numaranın HP all-in-one tarafından otomatik olarak yeniden aranıp aranmaması gibi ayarlayabileceğiniz çeşitli faks seçenekleri vardır. Aşağıdaki

Faks özelliklerini kullanma

seçeneklerde değişiklik yaptığınızda, yeni ayar varsayılan değer olur. Faks seçeneklerini değiştirmek hakkında bilgi almak için bu bölümü gözden geçirin.

# Alınan fakslar için kağıt boyutunu ayarlama

Alınan fakslar için kağıt boyutunu ayarlayabilirsiniz. Seçtiğiniz kağıt boyutu, giriş tepsinizde yüklü olanla aynı olmalıdır. Fakslar, sadece Letter, A4 ve legal kağıtlara yazdırılabilirler.

- Not Bir faks alındığında giriş tepsinizde yanlış boyutta kağıt yüklüyse faks yazdırılmaz ve renkli grafik ekranda bir hata mesajı görüntülenir. Faksı yazdırmak için, A4, Letter ya da legal kağıtlardan birini yükleyin ve OK düğmesine basın.
- 1 Ayarlar düğmesine basın.
- 4'e basın sonra 5'e basın.
  Bu, Temel Faks Ayarları'nı görüntüler ve ardından Faks Kağıt Boyutu'nu seçer.
- 3 Bir seçeneği vurgulamak için ▼ düğmesine ve ardından OK düğmesine basın.

## Tonlu veya darbeli arama ayarlama

HP all-in-one aygıtınız için arama modunu tonlu veya darbeli arama olarak ayarlayabilirsiniz. Telefon sistemlerinin çoğu her iki tür aramayla da çalışır. Telefon sisteminiz darbeli arama gerektirmiyorsa, tonlu arama modunu kullanmanızı öneririz. Herkese açık bir telefon sisteminiz veya PBX sisteminiz varsa, **Darbeli Arama** ayarını seçmeniz gerekebilir. Hangi ayarı kullanacağınızdan emin değilseniz, yerel telefon şirketinize sorun.

- Not Darbeli Arama modunu seçerseniz, bazı telefon sistemi özellikleri kullanılamayabilir. Ayrıca, bir faks veya telefon numarasını çevirmek daha uzun zaman alabilir.
- 1 Ayarlar düğmesine basın.
- 2 Önce 4'e sonra 6'ya basın. Bu, Temel Faks Ayarları'nı görüntüler ve ardından Tonlu veya Darbeli Arama'yı seçer.
- 3 Bir seçeneği vurgulamak için ▼ düğmesine ve ardından OK düğmesine basın.

## Ses düzeyini ayarlama

HP all-in-one içinde zil ve hoparlör sesinin ayarlanması için üç düzey bulunmaktadır. Zil sesi, telefonun çalma sesidir. Hoparlör sesi, çevir sesleri, faks sinyali ve düğmeye basma sesleri gibi diğer tüm seslerdir. Varsayılan ayar Kısık'tır.

- 1 Ayarlar düğmesine basın.
- 2 4'e ve sonra 7'ye basın. Bu, Temel Faks Ayarları menüsünü görüntüler ve ardından Zil ve Bip Ses Düzeyi'ni seçer.
- 3 Seçeneklerden birini seçmek için ▼ düğmesine basın: Kısık, Yüksek veya Kapalı.
  - Not Kapalı seçeneğini seçerseniz, çevir sesi, faks sinyali veya gelen arama zil sesi duymayacaksınız.
- 4 **OK** düğmesine basın.

## Yanıtlama zil sesi tonunu değiştirme (ayırt edici zil sesi)

Birçok telefon şirketi, size tek bir telefon hattında birden çok telefon numarasına izin veren ayırt edici zil sesi özelliği sağlar. Bu hizmete abone olduğunuzda, her numaranın farklı bir zil sesi tonu olur. Örneğin, farklı numaralar için tek, çift veya üçlü zil tonları kullanabilirsiniz. HP all-in-one aygıtınızı, belirli zil tonları olan gelen aramaları yanıtlayacak şekilde ayarlayabilirsiniz.

HP all-in-one ayırt edici zil sesi olan bir hatta bağlandıysa, telefon şirketinizden bir zil sesi tonunu sesli aramalara diğerini faks aramalarına atamasını isteyin. Faks numaranız için çift veya üç zil sesini tercih etmenizi öneririz. HP all-in-one aygıtı belirtilen zil tonunu algılarsa, aramayı yanıtlar ve faksı alır.

Örneğin telefon şirketiniz faks numaranıza çift zil, sesli aramalara ise tek zil atayabilir. Bu ayarda HP all-in-one'ınız için Yanıtlama Zil Tonu'nu Çift Zil'e ayarlayın. Yanıtlama İçin Çalma Sayısı ayarını 3 yapabilirsiniz. Çift zilli bir çağrı geldiğinde HP all-in-one üç çalmadan sonra çağrıyı yanıtlar ve faksı alır.

Bu hizmete abone değilseniz **Tüm Ziller** olarak bulunan varsayılan zil sesi tonunu kullanın.

#### Yanıtlama zil tonunu kontrol panelinden değiştirmek için

- 1 HP all-in-one cihazının otomatik olarak yanıt verecek şekilde ayarlandığını doğrulayın. Daha fazla bilgi için HP all-in-one aygıtını faks almak üzere ayarlama bölümüne bakın.
- 2 Ayarlar düğmesine basın.
- 3 5 ve sonra, 1 düğmelerine basın. Bu, Gelişmiş Faks Ayarları'nı görüntüler ve ardından Yanıtlama Zil Tonu'nu seçer.
- 4 Bir seçeneği vurgulamak için ▼ düğmesine ve ardından OK düğmesine basın. Telefon faks hattınıza atanan zil tonuyla çaldığında, HP all-in-one aramayı yanıtlar ve faksı alır.

## Meşgul veya yanıt vermeyen numaranın otomatik olarak yeniden aranması

HP all-in-one meşgul veya yanıt vermeyen numarayı otomatik olarak yeniden arayacak şekilde ayarlanabilir. Meşgulse Yeniden Ara için varsayılan ayar Yeniden Ara olur. Yanıt Yok Yeniden Aral için varsayılan ayar Yeniden Arama olur.

- 1 Ayarlar düğmesine basın.
- 2 Aşağıdakilerden birini yapın:
  - Meşgul Yeniden Ara ayarını değiştirmek için önce 5'e, sonra 2'e basın.
    Bu, Gelişmiş Faks Ayarları'nı görüntüler ve ardından Meşgul Yeniden Ara'yı seçer.
  - Yanıt Yok Yeniden Ara ayarını değiştirmek için önce 5'e, sonra 3'e basın.
    Bu, Gelişmiş Faks Ayarları'nı görüntüler ve ardından Yanıt Yok Yeniden Ara'yı seçer.
- 3 Yeniden Ara veya Yeniden Arama seçeneğini seçmek için ▼ düğmesine basın.
- 4 **OK** düğmesine basın.

## Gelen fakslar için otomatik küçültme ayarlama

Bu ayar, HP all-in-one aygıtınızın varsayılan kağıt boyutundan çok daha büyük bir faks aldığında yapacağı işlemi belirler. Bu ayar açık olduğunda (varsayılan), gelen faksın görüntüsü küçültülerek olabildiğince bir sayfaya sığdırılmaya çalışılır. Bu özellik kapalı olduğunda, ilk sayfaya sığmayan bilgiler ikinci sayfada yazdırılır. **Otomatik Küçültme**, Legal boyutta faks aldığınızda ve giriş tepsisinde Letter boyutunda kağıt olduğunda kullanışlıdır.

- 1 Ayarlar düğmesine basın.
- 2 5 ve sonra, 4 düğmelerine basın. Bu, Gelişmiş Faks Ayarları'nı görüntüler ve ardından Otomatik Küçültme'yı seçer.
- 3 Kapalı veya Açık seçmek için ▼ düğmesine basın.
- 4 **OK** düğmesine basın.

### Gelen faksları yedeklemeyi ayarlama

HP all-in-one, gelen tüm faksları bellekte saklar. HP all-in-one aygıtının faks yazdırmasına engel olan bir hata durumu varsa, Gelen Faksları Yedekle özelliği faks almaya devam etmenizi sağlar. Hata durumu sırasında, Gelen Faksları Yedekle özelliği etkinleştirildiğinde, fakslar bellekte saklanır.

Örneğin, HP all-in-one aygıtında kağıt bittiyse ve Gelen Faksları Yedekle özelliği etkinse, gelen tüm fakslar bellekte saklanır. Kağıt yüklediğinizde, faksları yazdırabilirsiniz. Bu özelliği devre dışı bırakırsanız, HP all-in-one sorun giderilene kadar faks aramalarını yanıtlamaz.

Aşağıdaki gibi hata durumları, HP all-in-one aygıtının faksları yazdırmasına engel olur:

- Giriş tepsisinde yüklü kağıt yok.
- Kağıt sıkışması var.
- Taşıyıcı erişim kapağı açık.
- Yazıcı kartuşu durdu.

Normal çalışma sırasında (Gelen Faksları Yedekle özelliği Açık ya da Kapalı), HP all-in-one tüm faksları bellekte saklar. Bellek dolduğunda, HP all-in-one aygıtı, yeni faks aldıkça en eski yazdırılmış fakslarının üzerine yazar. Bellekteki tüm faksları silmek için, Açık düğmesine basarak HP all-in-one aygıtını kapatın.

Not Gelen Faksları Yedekle Açık ise ve bir hata durumu varsa, HP all-in-one, gelen faksları bellekte "yazdırılmamış" olarak saklar. Tüm yazdırılmamış fakslar yazdırılana veya silinene kadar bellekte kalır. Bellek yazdırılmamış fakslarla dolarsa, yazdırılmamış fakslar yazdırılana ya da silininceye kadar HP all-in-one başka faks almaz. Bellekten faks yazdırma veya silme hakkında daha fazla bilgi için bkz: Bellekteki faksları yeniden yazdırma veya silme.

Varsayılan Yedek Faks Alma ayarı, Açık'tır.

#### Gelen faksları yedeklemeyi kontrol panelinden ayarlamak için

- 1 Ayarlar düğmesine basın.
- 2 Önce 5'e ve sonra yine 5'e basın. Bu, Gelişmiş Faks Ayarları'nı görüntüler ve ardından Gelen Faksları Yedekle'yi seçer.
- 3 Açık ya da Kapalı seçeneklerini seçmek için ▼düğmesine basın.
- 4 **OK** düğmesine basın.
### Hata düzeltme modunu kullanma

Hata Düzeltme Modu (ECM), gönderim sırasında oluşan hataları algılayarak ve otomatik olarak hatalı kısmın yeniden gönderilmesini isteyerek, zayıf telefon hatlarından kaynaklanan veri kayıplarını ortadan kaldırır. İyi telefon hatlarında telefon ücretlerini etkilemez, hatta ücretlerin azalmasını bile sağlayabilir. Zayıf telefon hatlarında, ECM, gönderme süresini ve telefon ücretlerini artırır, ancak verileri daha güvenilir şekilde gönderir. Varsayılan ayar Açık'tır. Telefon ücretlerini büyük ölçüde artırırsa ve azalan ücretlerin karşılığında daha düşük bir kalite kullanmayı kabul ediyorsanız, ECM'yi kapatın.

ECM ile ilgili olarak aşağıdaki kurallar geçerlidir:

- ECM'yi kapatırsanız, bu sadece gönderdiğiniz fakslara uygulanır. Bu, aldığınız fakslara uygulanmaz.
- ECM'yi kapatırsanız, Faks Hızı'nı Orta olarak ayarlayın. Faks Hızı Hızlı ise, faks ECM özelliği ile gönderilir. Faks Hızı'nı değiştirme hakkında bilgi için, bkz: Faks hızını ayarlama.
- Renkli faks gönderirseniz, geçerli ayar ne olursa olsun, ECM ayarı etkin olarak gönderilir.

### ECM ayarını kontrol panelinden değiştirmek için

- 1 Ayarlar düğmesine basın.
- 2 Önce 5'e ve sonra 6'ya basın.

Bu, Gelişmiş Faks Ayarları'nı görüntüler ve ardından Hata Düzeltme Modu'nu seçer.

- 3 Kapalı veya Açık seçmek için ▼ düğmesine basın.
- 4 **OK** düğmesine basın.

### Faks hızını ayarlama

Faks alırken veya gönderirken HP all-in-one aygıtınız ve diğer faks makineleri arasında iletişim kurmak için kullanılan faks hızını ayarlayabilirsiniz. Varsayılan faks hızı ayarı Hızlı'dır.

Aşağıdakilerden birini kullanırsanız, faks hızı için daha düşük bir değer ayarlamanız gerekebilir:

- Internet telefon hizmeti
- PBX sistemi
- Internet Protokolü Üzerinden Faks (FoIP)
- Tümleşik hizmetler dijital ağı (ISDN) hizmeti

Faks alırken veya gönderirken sorun yaşarsanız, Faks Hızı ayarı için Orta veya Yavaş. değerini seçmeyi denemek isteyebilirsiniz. Aşağıdaki tabloda kullanılabilecek faks hızı ayarları açıklanmıştır.

| Faks hızı ayarı | Faks hızı         |
|-----------------|-------------------|
| Hızlı           | v.34 (33600 baud) |
| Orta            | v.17 (14400 baud) |
| Yavaş           | v.29 (9600 baud)  |

### Faks hızını kontrol panelinden ayarlamak için

- 1 Ayarlar düğmesine basın.
- 2 5 ve sonra 7 düğmelerine basın. Bu, Gelişmiş Faks Ayarları'nı görüntüler ve ardından Faks Hızı'nı seçer.
- 3 Bir seçeneği seçmek için ▼ düğmesine ve ardından OK düğmesine basın.

### Bellekteki faksları yeniden yazdırma veya silme

Bellekte saklanan faksları yeniden yazdırabilir veya silebilirsiniz. Faks alınırken HP allin-one aygıtınızda kağıt biterse, faksı bellekten yeniden yazdırmanız gerekebilir. Ya da, HP all-in-one aygıtının belleği dolarsa, faks almaya devam edebilmek için belleği temizlemeniz gerekebilir.

Not HP all-in-one, aldığı tüm faksları, yazdırılırsalar bile bellekte saklar. Bu, gerekirse faksları daha sonra yeniden yazdırmanıza olanak tanır. Bellek dolduğunda, HP all-in-one aygıtı, yeni faks aldıkça en eski yazdırılmış fakslarının üzerine yazar.

### Bellekte saklanan faksları kontrol panelinden yazdırma

- 1 Kağıt tepsisinde kağıt yüklü olduğundan emin olun.
- 2 Ayarlar düğmesine basın.
- 6 ve sonra 4 düğmelerine basın.
  Bu, Araçlar menüsünü görüntüler ve sonra Bellekteki Faksları Yazdır'ı seçer.
  Fakslar, en son alınan faks ilk önce yazdırılacak şekilde ters sırada yazdırılır.
- 4 Yazdırılmakta olan bir faks gerekli değilse, İptal'e basın.

HP all-in-one bellekteki bir sonraki faksı yazdırmaya başlar.

Not Yazdırılmalarını durdurmak üzere saklanmış her faks için İptal'e basmanız gerekmektedir.

### Bellekte saklanan tüm faksları kontrol panelinden silme

Tüm faksları bellekten silmek için, Açık düğmesine basarak HP all-in-one aygıtını kapatın.

HP all-in-one aygıtınızı kapattığınızda, bellekte saklanan tüm fakslar silinir.

### Internet üzerinden faks

HP all-in-one'ınızı kullanarak Internet üzerinden faks alıp göndermenize olanak sağlayan düşük ekonomik bir telefon hizmetine üye olabilirsiniz. Bu yönteme Fax over Internet Protocol (FoIP) adı verilir. Şunları yapıyorsanız büyük ihtimalle FoIP hizmeti (telefon şirketiniz tarafından sunulan) kullanıyorsunuz demektir:

- Faks numarasını çevirirken özel bir erişim kodu çeviriyorsanız ya da
- Internet bağlanıp faks bağlantısı için analog telefon bağlantı noktaları sağlayan bir IP dönüştürücü kutunuz varsa.
- Not Faks gönderip alabilmek için telefon kablosunu HP all-in-one'ın arkasında bulunan "1-LINE" etiketli bağlantı noktasına bağlamanız gerekir, Ethernet bağlantı noktasına değil. Bu, Internet bağlantınızın ya dönüştürücü kutu üzerinden (faks

bağlantıları için normal analog telefon bağlantı noktalarına sahip) ya da telefon şirketiniz üzerinden yapılması gerektiği anlamına gelir.

FoIP hizmeti HP all-in-one yüksek hızlarda (33600bps) faks gönderip alırken çalışmayabilir. Faks gönderip alırken sorun yaşıyorsanız daha düşük bir faks hızı kullanın. Bunu **Faks Hızı** ayarını **Yüksek**'ten (varsayılan) **Orta**'ya getirerek yapabilirsiniz. Bu ayarı değiştirmekle ilgili bilgi için, bkz. Faks hızın ayarlama.

Internet telefon hizmetinin faks işlemlerini desteklediğinden emin olmak için telefon şirketinize danışmanız gerekir. Faks işlemlerini desteklemiyorlarsa Internet üzerinden faks gönderip alamazsınız.

### Faksı durdurma

Göndermekte veya almakta olduğunuz bir faksı istediğiniz zaman iptal edebilirsiniz.

### Faksı kontrol panelinden durdurmak için

Gönderdiğiniz veya aldığınız bir faksı durdurmak için kontrol panelinde **İpta**l'e basın. Renkli grafik ekranda **Faks İptal Edildi** mesajının görünmesini bekleyin. Böyle bir mesaj görünmezse, yeniden **İpta**l'e basın.

HP all-in-one aygıtı, yazdırmaya başlamış olduğu sayfayı tamamlayacak ve faksın geri kalanını iptal eder. Bu durum bir kaç dakika sürebilir.

### Aramakta olduğunuz bir numarayı iptal etmek için

Aramakta olduğunuz bir numarayı iptal etmek için İptal'e basın.

# **12 HP Instant Share Kullanma (USB)**

HP Instant Share aileniz ve arkadaşlarınızla fotoğraflarını paylaşmayı kolaylaştırır. Bir fotoğraf tarayın ya da HP all-in-one aygıtının kart yuvasına bir bellek kartı yerleştirin, paylaşmak üzere bir ya da birkaç adet fotoğraf seçin, fotoğraflarınız için bir hedef belirleyin ve fotoğrafları yollayın. Hatta, fotoğrafları bir çevrimiçi fotoğraf albümüne ya da bir çevrimiçi fotoğraf bitirme hizmetine yükleyebilirsiniz. Sunulan hizmetler ülkelere ya da bölgelere göre değişiklik gösterebilir.

**HP Instant Share E-posta** ile aileniz ve arkadaşlarınız her zaman görüntüleyebilecekleri fotoğrafları alırlar - büyük indirmelere ya da açmak için çok büyük görüntülere son. Fotoğraflarınızın küçük görüntüleri olan bir e-posta, aileniz ya da arkadaşlarınızın resimlerinizi görüntüleyebilecekleri, paylaşabilecekleri, yazdırabilecekleri ve kaydedebilecekleri güvenli bir Web sayfasına bağlantı ile gönderilir.

Not HP all-in-one'ınız bir ağa bağlı ve HP Instant Share ile ayarlanmış ise, HP Instant Share (ağa bağlı) kullanın içinde sunulan bilgileri kullanın. Bu bölümde sunulan bilgiler bilgisayara USB kablosu ile bağlı ve daha önce bir ağa bağlanmamış ya da HP Instant Share ile ayarlanmamış bir aygıt için geçerlidir.

### Genel bakış

HP all-in-one USB ile bağlı ise, aygıtınızı ve bilgisayarınızda yüklü olan HP yazılımını kullanarak fotoğraflarınızı arkadaşlarınız ve akrabalarınızla paylaşabilirsiniz. Windows tabanlı bir bilgisayarınız varsa **HP Image Zone** yazılımını kullanın; Macintosh'unuz varsa **HP Instant Share** istemci uygulama yazılımını kullanın.

Not USB bağlantılı aygıt bilgisayara USB kablosuyla bağlanmış bir HP All-in-One'dır ve internet erişimi için bilgisayara ihtiyaç duyar.

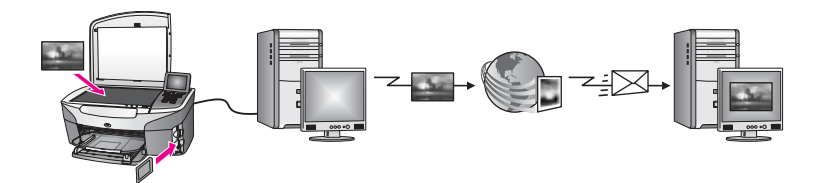

HP all-in-one ile istediğiniz hedefe resim göndermek için HP Instant Share kullanın. Hedef bir e-posta adresi, çevrimiçi bir fotoğraf albümü ya da çevrimiçi bir fotoğraf baskı hizmeti olabilir. Sunulan hizmetler ülkelere ya da bölgelere göre değişiklik gösterebilir.

Not Resimlerinizi bir arkadaşınızın ya da akrabanızın ağa bağlı HP All-in-One ürününe ya da fotoğraf yazıcısına gönderebilirsiniz. Bir aygıta göndermek için HP Passport kullanıcısı Kimliği ve parolasına sahip olmalısınız. Alıcı aygıt HP Instant Share ile ayarlı ve kayıtlı olmalıdır. Alıcının alıcı aygıta atadığı adı da öğrenmeniz gerekir. Detaylı yönergeler HP all-in-one'ınızı kullanarak resim gönderme içindeki adım 5'te verilmiştir.

### Başlayın

HP all-in-one aygıtınızla HP Instant Share programını kullanmak için aşağıdakilere sahip olmalısınız:

- Bilgisayar USB kablosuyla bağlanmış bir HP all-in-one.
- HP all-in-one'ın bağlı olduğu bilgisayar üzerinden Internet erişimi
- İşletim sisteminize bağlı olarak:
  - Windows:Bilgisayarınızda kurulu HP Image Zone yazılımı
  - Macintosh: HP Instant Share istemci uygulama yazılımı da dahil bilgisayarınızda kurulu olan HP Image Zone yazılımı

Daha fazla bilgi için aygıtınızla birlikte gelen Kurulum Kılavuzuna göz atın.

HP all-in-one'ınızı ayarladıktan ve **HP Image Zone** yazılımını yükledikten sonra HP Instant Share kullanarak fotoğraf paylaşmak için artık hazırsınız.

### HP all-in-one'ınızı kullanarak resim gönderme

Resimler fotoğraf ya da taranmış belgeler olabilir. Her ikisini de HP all-in-one'ınızı ve HP Instant Share'i kullanarak arkadaşlarınız ve yakınlarınızla paylaşabilirsiniz. Fotoğrafları bellek kartından seçin ya da bir resim taratın, HP Instant Share'ınızın kontrol panelinde düğmesine basın ve resimlerinizi istediğiniz hedefe gönderinHP allin-one. Ayrıntılı yönergeler için aşağıdaki konulara bakın.

### Bellek kartından fotoğraf gönderme

Fotoğrafları bellek kartını takar takmaz paylaşmak veya bellek kartını takıp fotoğrafları daha sonra paylaşmak için HP all-in-one aygıtını kullanın. Fotoğrafları hemen paylaşmak için, bellek kartını uygun kart yuvasına takın, bir veya birden çok fotoğraf seçin ve kontrol panelinde HP Instant Share düğmesine basın.

Bellek kartını yerleştirir ve fotoğrafları daha sonra göndermeye karar verirseniz, HP allin-one'ınıza geri geldiğinizde boşta çalışma moduna geçtiğini görürsünüz. HP Instant Share düğmesine basın ve fotoğrafları seçip paylaşmak için yönergeleri izleyin.

Not Bellek kartı kullanma konusunda daha fazla bilgi için Bellek kartı ya da PictBridge kamera kullanma kısmına bakın.

### Fotoğrafları bellek kartını yerleştirir yerleştirmez göndermek için

- 1 Bellek kartının, HP all-in-one aygıtında uygun yuvaya yerleştirildiğinden emin olun.
- 2 Bir veya daha fazla fotoğraf seçin. Resimleri seçme hakkında daha fazla bilgi için Bellek kartı ya da PictBridge kamera kullanma bölümüne bakın.

Not Film dosya türleri HP Instant Share hizmeti tarafından desteklenmeyebilir.

3 HP all-in-one aygıtınızın kontrol panelindeki HP Instant Share düğmesine basın. Windows kullanıcıları: HP Image Zone yazılımı bilgisayarınızda başlar. HP Instant Share sekmesi görüntülenir. Fotoğraflarınızın simge resimleri Seçim Tepsisi'nde görüntülenir. HP Image Zone hakkında daha fazla bilgi için, ekran yardımında HP Image Zone kullanımı konusuna bakın.

Macintosh kullanıcıları: **HP Instant Share** istemci uygulama yazılımı bilgisayarınızda açılır. Fotoğraflarınızın simge resimleri **HP Instant Share** penceresinde görüntülenir.

- Not Macintosh OS'nin OS X v10.1.5'ten (OS 9 v9.15 de dahil) önceki bir sürümünü kullanıyorsanız fotoğraflarınız Macintosh'unuzda **HP Gallery**'ye yüklenir. **E-posta**'yı tıklatın. Fotoğrafları, bilgisayarınızın ekranındaki komut istemlerini izleyerek e-posta eki olarak gönderin.
- 4 İşletim sisteminize uygun adımları izleyin:

### Windows tabanlı bir bilgisayar kullanıyorsanız:

- a **HP Instant Share** sekmesini **Kontrol** ya da **İş** alanlarından fotoğraflarınızı gönderirken kullanmak istediğini hizmetin bağlantısını ya da simgesini tıklatın.
  - Not Tüm Hizmetleri Göster'i tıklatırsanız, ülkenizde/bölgenizde geçerli tüm hizmetler arasından seçim yapabilirsiniz, örneğin: HP Instant Share Eposta ve Çevrimiçi Albümler Oluşturma. Ekrandaki yönergeleri izleyin.

Çalışma alanında Çevrimiçi Çalış ekranı görünür.

b İleri'yi tıklatın ve ekrandaki yönergeleri izleyin.

### Macintosh kullanıyorsanız:

- Paylaşmak istediğiniz resimlerin HP Instant Share penceresinde göründüğünden emin olun.
   Fotoğraf kaldırmak için - düğmesini, ya da pencereye fotoğraf eklemek için + düğmesini kullanın.
- b Devam Et'i tıklatın ve ekrandaki yönergeleri izleyin.
- c HP Instant Share hizmetleri listesinden fotoğrafları gönderirken kullanmak istediğiniz hizmeti seçin.
- d Ekrandaki yönergeleri izleyin.
- 5 HP Instant Share E-posta hizmetinden şunları yapabilirsiniz:
  - Fotoğraflarınızın Web üzerinden görüntülenebilecek, yazdırılabilecek ve kaydedilebilecek küçük resimlerini içeren e-posta mesajları gönderebilirsiniz.
  - E-posta adres defterini açın ve koruyun. Adres Defteri'ni tıklatın, HP Instant Share özelliğine kaydolun ve bir HP Passport hesabı oluşturun.
  - E-posta mesajlarınızı birden çok kullanıcıya gönderin. Çoklu adres bağlantısını tıklatın.
  - Arkadaşınızın ya da yakınınızın ağa bağlı aygıtına resim koleksiyonunuzu gönderin. E-posta adresi alanına alıcı tarafından aygıta atanmış sonu @send.hp.com ile biten adı girin. HP Instant Share hizmetine HP Passport kullanıcı adınız ve şifrenizle girmeniz istenir.
    - Not HP Instant Share'i önceden kurmadıysanız, HP Passporta Girme ekranında Bir HP Passport hesabına ihtiyacım var seçeneğini tıklatın. Bir HP Passport kullanıcı kimliği ve şifresi edinin.
- Not Bellek kartınızdan resim göndermek için Fotoğraf düğmesini de kullanabilirsiniz. Daha fazla bilgi için Bellek kartı ya da PictBridge kamera kullanma bölümüne bakın.

### Bellek kartını yerleştirmek ve fotoğrafları daha sonra göndermek için

- Bellek kartını HP all-in-one içindeki uygun yuvaya yerleştirin. Belirli bir zaman sonra, HP all-in-one boşta çalışma moduna geçer. Renkli grafik ekranda boşta çalışma ekranı göründüğünde HP all-in-one boşta çalıma modunda demektir.
- 2 HP all-in-one aygıtınızın kontrol panelindeki HP Instant Share düğmesine basın.

Renkli grafik ekranda Gönderme Kaynağı menüsü görünür.

- 3 Bellek kartı'nı seçmek için 1'e basın. Bellek kartındaki ilk fotoğraf renkli grafik ekran üzerinde görünür.
- 4 Bir veya daha fazla fotoğraf seçin.
  - Not Resimleri seçme hakkında daha fazla bilgi için Bellek kartı ya da PictBridge kamera kullanma bölümüne bakın.
- 5 Fotoğrafları bellek kartını yerleştirir yerleştirmez göndermek için'daki adımları takip edin (adım 3'ten başlayarak).

### Taranmış resim gönderme

Taranan bir resmi, kontrol panelinde HP Instant Share düğmesine basarak paylaşabilirsiniz. HP Instant Share düğmesini kullanmak için resmi camın üzerine yerleştirin, resim gönderme yöntemi olarak tarayıcıyı seçin, bir hedef belirleyin ve taramayı başlatın.

Not Bir resmi tarama hakkında bilgi için Tarama özelliklerini kullanma bölümüne bakın.

### HP all-in-one'ınızdan taranmış bir resim göndermek için

- 1 Orijinal belgenizi ön yüzü alta gelecek şekilde, camın sağ ön köşesine yerleştirin.
- 2 HP all-in-one aygıtınızın kontrol panelindeki HP Instant Share düğmesine basın. Renkli grafik ekranda Gönderme Kaynağı menüsü görünür.
- 3 Tarayıcı'yı seçmek için 2'ye basın. Görüntü taranır ve bilgisayarınıza yüklenir. Windows kullanıcıları: HP Image Zone yazılımı bilgisayarınızda başlar. HP Instant Share sekmesi görüntülenir. Taranmış resmin küçük resim görüntüsü Seçim Tepsisi'nde görünür. HP Image Zone hakkında daha fazla bilgi için, ekran yardımında HP Image Zone kullanımı konusuna bakın. Macintosh kullanıcıları: HP Instant Share istemci uygulama yazılımı bilgisayarınızda açılır. Taranmış resmin küçük resim görüntüsü HP Instant Share penceresinde görünür.
  - Not Macintosh OS'nin OS X v10.1.5'ten (OS 9 v9.15 de dahil) önceki bir sürümünü kullanıyorsanız fotoğraflarınız Macintosh'unuzda HP Gallery'ye yüklenir. E-posta'yı tıklatın. Taranmış resmi, bilgisayarınızın ekranındaki komut istemlerini izleyerek e-posta eki olarak gönderin.
- 4 İşletim sisteminize uygun adımları izleyin:

### Windows tabanlı bir bilgisayar kullanıyorsanız:

- a **HP Instant Share** sekmesini **Kontrol** ya da **İş** alanlarından taranmış resimleri gönderirken kullanmak istediğini hizmetin bağlantısını ya da simgesini tıklatın.
  - Not Tüm Hizmetleri Göster'i tıklatırsanız, ülkenizde/bölgenizde geçerli tüm hizmetler arasından seçim yapabilirsiniz, örneğin: HP Instant Share Eposta ve Çevrimiçi Albümler Oluşturma. Ekrandaki yönergeleri izleyin.

Çalışma alanında Çevrimiçi Çalış ekranı görünür.

b **İleri**'yi tıklatın ve ekrandaki yönergeleri izleyin.

### Macintosh kullanıyorsanız:

- Paylaşmak istediğiniz görüntülerin HP Instant Share penceresinde göründüğünden emin olun.
   Fotoğraf kaldırmak için - düğmesini, ya da pencereye fotoğraf eklemek için + düğmesini kullanın.
- b Devam Et'i tıklatın ve ekrandaki yönergeleri izleyin.
- c HP Instant Share hizmetleri listesinden taranmış resimleri gönderirken kullanmak istediğiniz hizmeti seçin.
- d Ekrandaki yönergeleri izleyin.
- 5 HP Instant Share E-posta hizmetinden şunları yapabilirsiniz:
  - Fotoğraflarınızın Web üzerinden görüntülenebilecek, yazdırılabilecek ve kaydedilebilecek küçük resimlerini içeren e-posta mesajları gönderebilirsiniz.
  - E-posta adres defterini açın ve koruyun. Adres Defteri'ni tıklatın, HP Instant Share özelliğine kaydolun ve bir HP Passport hesabı oluşturun.
  - E-posta mesajlarınızı birden çok kullanıcıya gönderin. Çoklu adres bağlantısını tıklatın.
  - Arkadaşınızın ya da yakınınızın ağa bağlı aygıtına resim koleksiyonunuzu gönderin. E-posta adresi alanına alıcı tarafından aygıta atanmış sonu @send.hp.com ile biten adı girin. HP Instant Share hizmetine HP Passport kullanıcı adınız ve şifrenizle girmeniz istenir.
    - Not HP Instant Share'i önceden kurmadıysanız, HP Passporta Girme ekranında Bir HP Passport hesabına ihtiyacım var seçeneğini tıklatın. Bir HP Passport kullanıcı kimliği ve şifresi edinin.
- Not Taranmış resim göndermek için Tara düğmesini de kullanabilirsiniz. Daha fazla bilgi için Tarama özelliklerini kullanma bölümüne bakın.

### Bilgisayarınızı kullanarak resim gönderme

HP Instant Share yoluyla resimlerinizi göndermek için HP all-in-one aygıtını kullanmaya ek olarak, resimleri göndermek için bilgisayarınızda yüklü **HP Image Zone** yazılımını da kullanabilirsiniz. **HP Image Zone** yazılımı bir veya birden çok resim seçip düzenlemenize ve bir hizmet (örneğin, **HP Instant Share E-posta**) seçmek ve resimlerinizi paylaşmak için HP Instant Share'e erişmenize olanak tanır. Resimleri en azından şu yollarla paylaşabilirsiniz:

- HP Instant Share E-posta (bir e-posta adresine gönderme)
- HP Instant Share E-posta (aygıta gönderme)
- Çevrimiçi Albümler
- Çevrimiçi fotoğraf basma (kullanılabilirlik ülkeye/bölgeye bağlıdır)

### HP Image Zone yazılımını kullanarak resimleri gönderme (Windows)

Görüntüleri arkadaşlarınızla ve akrabalarınızla paylaşmak için, **HP Image Zone** yazılımını kullanın. **HP Image Zone** öğesini açın, paylaşmak istediğiniz görüntüleri seçin, ve **HP Instant Share E-posta** hizmetini kullanarak iletin.

Not HP Image Zone yazılımını kullanma hakkında daha fazla bilgi için, HP Image Zone Yardımı ekran yönergelerine bakın.

### HP Image Zone yazılımını kullanmak için

- Masaüstünüzdeki HP Image Zone simgesini çift tıklatın.
  HP Image Zone penceresi bilgisayarınızda açılır. Görüntülerim sekmesi pencerede görünür.
- 2 Kaydedildikleri klasörlerden bir ya da daha fazla görüntü seçin. Daha fazla bilgi için, HP Image Zone Yardımı ekran yönergelerine bakın.
  - Not Görüntü düzenlemek ve istediğiniz sonuca ulaşabilmek için HP Image Zone görüntü düzenleme araçlarını kullanın. Daha fazla bilgi için, HP Image Zone Yardımı ekran yönergelerine bakın.
- 3 HP Instant Share sekmesini tiklatin.
  HP Instant Share sekmesi HP Image Zone penceresinde görünür.
- 4 HP Instant Share sekmesinin Kontrol ya da İş alanlarından taranmış resimleri gönderirken kullanmak istediğiniz hizmetin bağlantısını ya da simgesini tıklatın.
  - Not Tüm Hizmetleri Göster'i tıklatırsanız, ülkenizde/bölgenizde geçerli tüm hizmetler arasından seçim yapabilirsiniz. Örneğin HP Instant ShareE-posta ve Çevrimiçi Albüm Oluşturma. Ekrandaki yönergeleri izleyin.

HP Instant Share sekmesinin Çalışma alanında Çevrimiçi Çalış ekranı görünür.

- 5 **İleri**'yi tıklatın ve ekrandaki yönergeleri izleyin.
- 6 HP Instant Share E-posta hizmetinden şunları yapabilirsiniz:
  - Fotoğraflarınızın Web üzerinden görüntülenebilecek, yazdırılabilecek ve kaydedilebilecek küçük resimlerini içeren e-posta mesajları gönderebilirsiniz.
  - E-posta adres defterini açın ve koruyun. Adres Defteri'ni tıklatın, HP Instant Share özelliğine kaydolun ve bir HP Passport hesabı oluşturun.
  - E-posta mesajlarınızı birden çok kullanıcıya gönderin. Çoklu adres bağlantısını tıklatın.
  - Arkadaşınızın ya da yakınınızın ağa bağlı aygıtına resim koleksiyonunuzu gönderin. E-posta adresi alanına alıcı tarafından aygıta atanmış sonu HP Instant Share biten adı HP Passport kullanıcı adınız ve şifrenizle birlikte girin.
    - Not HP Instant Share'i daha önceden kurmadıysanız, HP Passport'a Girme ekranında Bir HP Passport hesabına ihtiyacım var seçeneğini tıklatın. Bir HP Passport kullanıcı kimliği ve şifresi edinin.

# HP Instant Share istemci uygulama yazılımını kullanarak resim gönderme (Macintosh OS X v10.1 .5 ve üstü)

Not Macintosh OS X v10.2.1 ve v10.2.2 desteklenmez.

Görüntüleri arkadaşlarınızla ve akrabalarınızla paylaşmak için, HP Instant Share istemci uygulamasını kullanın. HP Instant Share penceresini açın, paylaşmak istediğiniz görüntüleri seçin, veHP Instant Share **E-posta** hizmetini kullanarak iletin.

Not HP Instant Share istemci uygulamasını kullanma hakkında daha fazla bilgi için, HP Image Zone Yardımı ekran yönergelerine bakın.

### HP Instant Share istemci yazılımını kullanmak için

1 Kenetleme Yuvası'ndan HP Image Zone simgesini seçin.

Masaüstünüzde HP Image Zone penceresi açılır.

- 2 HP Image Zone penceresinin üst kısmında Hizmetler düğmesini tıklatın. HP Image Zone penceresinin alt tarafında uygulamalar listesi görünür.
- Uygulamalar listesinden HP Instant Share'i seçin.
  HP Instant Share istemci uygulaması bilgisayarınızda başlar.
- 4 Görüntü eklemek için + düğmesini, ya da pencereden görüntü kaldırmak için düğmesini kullanın.
  - Not HP Instant Share istemci uygulamasını kullanma hakkında daha fazla bilgi için, HP Image Zone Yardımı ekran yönergelerine bakın.
- 5 Paylaşmak istediğiniz görüntülerin **HP Instant Share** penceresinde göründüğünden emin olun.
- 6 Devam Et'i tıklatın ve ekrandaki yönergeleri izleyin.
- 7 HP Instant Share hizmetleri listesinden taranmış resimleri gönderirken kullanmak istediğiniz hizmeti seçin.
- 8 Ekrandaki yönergeleri izleyin.
- 9 HP Instant Share E-posta hizmetinden şunları yapabilirsiniz:
  - Fotoğraflarınızın Web üzerinden görüntülenebilecek, yazdırılabilecek ve kaydedilebilecek küçük resimlerini içeren e-posta mesajları gönderebilirsiniz.
  - E-posta adres defterini açın ve koruyun. Adres Defteri'ni tıklatın, HP Instant Share özelliğine kaydolun ve bir HP Passport hesabı oluşturun.
  - E-posta mesajlarınızı birden çok kullanıcıya gönderin. Çoklu adres bağlantısını tıklatın.
  - Arkadaşınızın ya da yakınınızın ağa bağlı aygıtına resim koleksiyonunuzu gönderin. E-posta adresi alanına alıcı tarafından aygıta atanmış sonu HP Instant Share biten adı HP Passport kullanıcı adınız ve şifrenizle birlikte girin.
    - Not HP Instant Share'i daha önceden kurmadıysanız, HP Passport'a Girme ekranında Bir HP Passport hesabına ihtiyacım var seçeneğini tıklatın. Bir HP Passport kullanıcı kimliği ve şifresi edinin.

# HP Yönlendirici kullanarak resim paylaşma ( X v10.1.5'ten önceki Macintosh OS)

Not Macintosh OS 9 v9.1.5 ve sonrası ve v9.2.6 ve sonrası desteklenir. Macintosh OS X v10.0 ve v10.0.4 desteklenmez.

E-posta hesabı olan herkesle görüntü paylaşın. **HP Yönlendirici** başlatın ve **HP Gallery** açın. Sonra, bilgisayarınızda bulunan e-posta uygulamasını kullanarak yeni bir mesaj oluşturun.

Not Daha fazla bilgi için, **HP Fotoğraf ve Görüntüleme Yardımı**'nda, HP Görüntüleme Galerisi bölümüne bakın.

### E-posta seçeneğini HP Yönlendirici içinden kullanmak için

- 1 HP Yönlendirici menüsünü görüntülemek için
  - OS X içinde Dock'tan HP Yönlendirici simgesini seçin.
  - OS 9 içinde masaüstünüzdeki HP Yönlendirici kısayolunu çift tıklatın.
- 2 HP Fotoğraf ve Görüntüleme Galerisi'ni açın:
  - OS X içinde, HP Yönlendirici menüsünün Yönet ve Paylaş bölümünde HP Gallery öğesini seçin.
  - OS 9 içinde, **HP Gallery**'yi çift tıklatın.
- 3 Paylaşacak bir veya daha fazla görüntü seçin. Daha fazla bilgi için ekranda görüntülenen HP Fotoğraf ve Görüntüleme Yardımı'na bakın.
- 4 E-posta'yı tıklatın.

Macintosh üzerindeki e-posta programı açılır. Görüntüleri, bilgisayarınızın ekranındaki komut istemlerini izleyerek e-posta eki olarak gönderin.

# **13** HP Instant Share (ağa bağlı) kullanın

HP Instant Share aileniz ve arkadaşlarınızla fotoğraflarını paylaşmayı kolaylaştırır. Bir fotoğraf tarayın ya da HP all-in-one aygıtının kart yuvasına bir bellek kartı yerleştirin, paylaşmak üzere bir ya da birkaç adet fotoğraf seçin, fotoğraflarınız için bir hedef belirleyin ve fotoğrafları yollayın. Hatta, fotoğrafları bir çevrimiçi fotoğraf albümüne ya da bir çevrimiçi fotoğraf bitirme hizmetine yükleyebilirsiniz. Sunulan hizmetler ülkelere ya da bölgelere göre değişiklik gösterebilir.

### Genel bakış

HP all-in-one aygıtınız bir ağa bağlıysa ve doğrudan Internet erişimi varsa (yani, Internet bağlantısı için bilgisayarınızı kullanması gerekmiyorsa), aygıtınız üzerinden sunulan HP Instant Share özelliklerine tam erişiminiz var demektir. Bu özellikler resim gönderme ve alma ve HP all-in-one aygıtınıza uzaktan yazdırma yeteneğini içerir. Özellikler aşağıda açıklanmıştır.

Not Resimler fotoğraf ya da taranmış metin olabilir. Her ikisini de HP all-in-one ve HP Instant Share kullanarak arkadaşlarınız ve akrabalarınızla paylaşabilirsiniz.

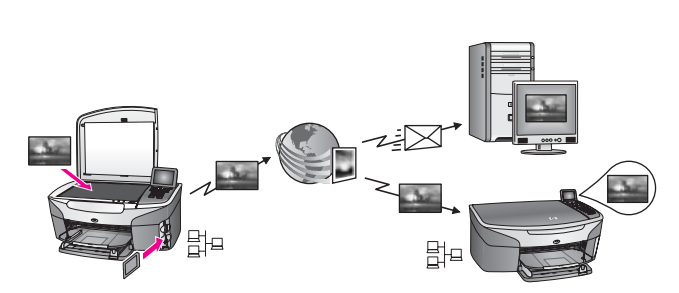

### **HP Instant Share Gönderme**

HP Instant Share Gönder, HP all-in-one aygıtınızdan istediğiniz bir hedefe HP Instant Share hizmeti üzerinden resim göndermenize olanak tanır. (Bilgisayarınıza yüklediğiniz HP Image Zone yazılımını kullanarak da resim gönderebilirsiniz.) Ayarladığınız hedef bir e-posta adresi, bir arkadaşınızın veya yakınınızın ağa bağlı aygıtı, çevrimiçi bir fotoğraf albümü veya bir çevrimiçi fotoğraf basma hizmeti olabilir. Sunulan hizmetler ülkelere ya da bölgelere göre değişiklik gösterebilir. Daha fazla bilgi için HP all-inone'ınızdan doğrudan resim gönderme bölümüne bakın.

Not Ağa bağlı aygıt, HP Instant Share hizmeti sunan bir aygıttır ve Internet'e bir ev ağından veya erişim için bilgisayar gerektirmeyen başka bir yapılandırmadan erişir. Bir aygıt ağa bağlıysa ve USB kablosuyla bir bilgisayara bağlıysa, aygıt ağa bağlıymış gibi davranır.

Ağ bağlantısı için simge ∄⊒.

### HP Instant Share Alma

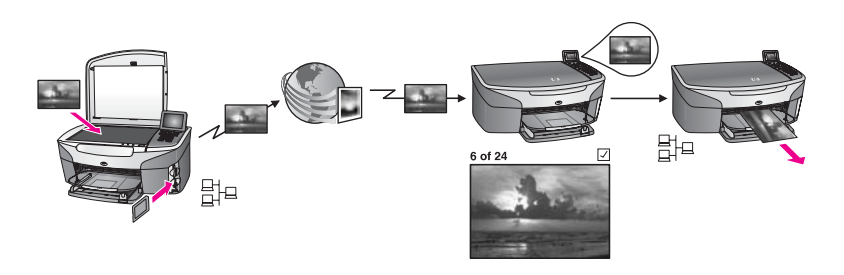

HP Instant Share AI, HP Instant Share hizmetine erişim sağlayan ve HP Passport kimliği ve şifresi bulunan bir arkadaşınızdan veya yakınınızdan resim almanıza olanak tanır.

### Herhangi bir göndericiden ya da göndericiler grubundan resim alma

HP Passport hesabı bulunan herhangi bir göndericiden (Açık mod) veya bir üye grubundan (Özel mod) resim alabilirsiniz.

 Herhangi bir göndericiden almayı seçerseniz, resimleri almak istediğiniz hesap üyelerine HP all-in-one adını sağlamanız yeterlidir. HP all-in-one aygıtınızı HP Instant Share ile ayarladığınızda, aygıtınıza bir ad atarsınız. Aygıt adında büyük harf küçük harf duyarlılığı yoktur.

Açık mod (herhangi bir göndericiden alma), varsayılan alma modudur. Açık modda alma hakkında daha fazla bilgi için Herhangi bir göndericiden almak (Açık mod) kısmına bakın.

HP all-in-one aygıtınıza resim göndermelerini engellemek istediğiniz üyeleri, HP Instant Share erişim listesi yoluyla seçebilirsiniz. Erişim listesiyle ilgili daha fazla bilgi için HP Instant Share hizmeti ekran Yardımı'na göz atın.

 Belirli göndericilerden almayı tercih ederseniz, resim almak istediğiniz göndericileri HP Instant Share erişim listesine ekleyin; daha sonra her göndericiye erişim ayrıcalıkları atayın. Erişim ayrıcalıkları atamakla ilgili daha fazla bilgi için ekranda görüntülenen HP Image Zone hizmeti Yardımı'na bakın.

### Alınan resimleri önizleme ya da otomatik olarak yazdırma

HP Instant Share, yazdırmadan önce bir resim koleksiyonunu önizleme veya koleksiyonları otomatik olarak HP all-in-one aygıtınızda yazdırma seçeneği sunar. Otomatik yazdırma, HP Instant Share erişim listesi aracılığıyla üye bazında etkinleştirilir.

Yalnızca otomatik yazdırma ayrıcalıkları atadığınız göndericilere ait resim koleksiyonları aygıtınıza otomatik olarak yazdırılır. Diğer tüm koleksiyonlar önizleme modunda alınır.

Not HP Instant Share programı hakkında daha fazla bilgi için bkz: Resim alma.

### HP uzaktan yazdırma

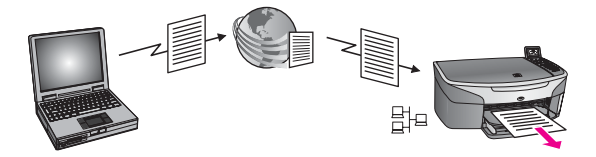

HP uzaktan yazdırma özelliği, bir Windows uygulamasından ayrı bir yerdeki ağa bağlı bir aygıta yazdırmanıza olanak tanır. Örneğin, bir kafede, dizüstü bilgisayarınızdan evinizdeki HP all-in-one aygıtına yazdırmak için HP uzaktan yazdırma sürücüsünü kullanabilirsiniz. Evden çalışırken de, sanal özel ağ (VPN) üzerinden aygıtınıza yazdırabilirsiniz. Daha fazla bilgi için Belgeleri uzaktan yazdırma bölümüne bakın.

Ayrıca, ağa bağlı aygıtı olmayan bir arkadaşınız veya yakınınız uzaktan yazdırma sürücüsünü kendi bilgisayarına yükleyebilir ve HP all-in-one aygıtınıza yazdırabilir (kendisine aygıtınızın adını sağladıktan sonra). Daha fazla bilgi için Belgeleri uzaktan yazdırma bölümüne bakın.

### Başlayın

HP all-in-one aygıtınızla HP Instant Share programını kullanmak için aşağıdakilere sahip olmalısınız:

- İşlevsel bir yerel alan ağı (LAN)
- LAN'a bağlı bir HP all-in-one aygıtı
- Bir Internet Hizmet Sağlayıcı (ISP) aracılığıyla Internet'e doğrudan erişim.
- Bir HP Passport kullanıcı kimliği ve şifresi
- Aygıtınıza yüklü HP Instant Share

HP Instant Share yazılımını kurabilir ve HP Passport kimliği ve şifresi edinebilirsini:

- Bilgisayarınızdaki HP Image Zone yazılımından
- HP all-in-one aygıtınızın kontrol panelindeki HP Instant Share düğmesine basarak
- Yazılım yükleme işlemi bittikten sonra seçenek sunulduğunda (yalnızca Macintosh)

Daha fazla bilgi için ekranda görüntülenen **HP Instant Share Ayar Sihirbazı** Yardımına göz atın.

Not HP all-in-one yazılımını yüklerken Normal yükleme yöntemini seçtiğinizden emin olun. HP Instant Share, temel yükleme yapılan bir aygıtta çalışmaz.

HP Passport kimliği ve şifresi edindikten, HP all-in-one'ınız için benzersiz bir ad belirledikten ve aygıtınızı kaydettikten sonra erişim listesine göndericiler ekleme ve hedef belirleme seçeneğine sahip olursunuz. Erişim listesini kullanmayı ve hedef belirtmeyi daha sonraki bir zamanda yapmak isterseniz, takip eden konularda yer alan yönergeleri izleyin.

Not HP Instant Share'e kaydolduğunuzda ve HP all-in-one aygıtınızı kaydettirdiğinizde, aygıtınız için erişim listesine otomatik olarak eklenir ve otomatik yazdırma ayrıcalıkları verilirsiniz. HP Instant Share üyesi olmak ve aygıtınızı kaydetmekle ilgili daha fazla bilgi için bkz: Başlayın.

### Hedef oluşturma

Resimleri göndermek istediğiniz (gönderici olarak) konumları belirtmek için hedefler oluşturun. Hedef bir e-posta adresi, bir arkadaşınızın veya yakınınızın ağa bağlı aygıtı, çevrimiçi bir fotoğraf albümü veya bir çevrimiçi fotoğraf basma hizmeti olabilir. Sunulan hizmetler ülkelere ya da bölgelere göre değişiklik gösterebilir.

Not Hedefler HP Instant Share hizmeti üzerinde oluşturulsa da HP all-in-one üzerinden erişilirler.

### Hedef oluşturmak için

- 1 HP all-in-one aygıtınızın kontrol panelindeki HP Instant Share düğmesine basın. Renkli grafik ekranda HP Instant Share menüsü görünür.
- 2 Yeni Hedef Ekle'yi seçmek için 3'e basın. Ağınıza bağlı bilgisayarları listeleyen Bilgisayar Seç Menüsü görüntülenir.
- 3 Listeden bir bilgisayar seçin.
  - Not HP Image Zone yazılımı seçilen bilgisayarda yüklü olmalı ve bilgisayar HP Instant Share hizmetine erişebilmelidir.

Bilgisayarınızda bir pencerede HP Instant Share hizmeti ekranı görünür.

- 4 Passport **kullanıcı adınız** ve **parolanızla** HP Instant Share programına girin. HP Instant Share yöneticisi belirir.
  - Not HP Instant Share hizmetini hatırlayacak şekilde ayarlamışsanız sizden HP Passport kimliğiniz ve şifreniz istenmez.
- 5 Yeni bir hedef oluşturmak için **Paylaşım** sekmesini seçin ve ekrana gelen yönergeleri uygulayın.

Daha fazla bilgi için ekranda görüntülenen Yardım'a bakın. Arkadaşınızın ya da akrabalarınızın ağa bağlı aygıtına görüntüler göndermek isterseniz, **HP Instant Share E-posta**'yı seçin. **E-posta adresi** alanına sonu HP Instant Share ile biten aygıt adını girin.)

Not Aygıta göndermek için: 1)hem göndericinin hem de alıcının HP Passport kimliği ve şifresi olmalıdır; 2) resimlerin gönderileceği aygıt HP Instant Share'e kayıtlı olmalıdır; ve 3) resim HP Instant Share E-posta ya da HP uzaktan yazdırma aracılığıyla gönderilmelidir.

**HP Instant ShareE-Posta** içinde bir aygıt hedefi ayarlamadan ya da HP uzaktan yazdırma ile kullanılacak bir yazıcı eklemeden önce, alıcıya ağa bağlı aygıtına atadığı adı sorun. Aygıt adı, bir kişi HP Instant Share aygıtına kayıt yaptırdığında ve aygıtını kaydettirdiğinde atanır. Daha fazla bilgi için Başlayın bölümüne bakın.

### HP Instant Share erişim listesini kullanın

Erişim listesi, HP all-in-one aygıtınız Açık veya Özel modda almak üzere ayarlandığında kullanılır.

 Açık modda HP Passport hesabı bulunan ve aygıtınızın adını bilen herkesten resim alabilirsiniz. Açık modda almayı tercih ederseniz, göndericilerin aygıtınıza resim göndermesine izin vermiş olursunuz. Otomatik yazdırma ayrıcalıkları atamak için erişim listesini kullanın. Resim almak **istemediğiniz** göndericileri engellemek için de kullanabilirsiniz.

• Özel modda, yalnızca erişim listesine eklediğiniz kişilerden resim alırsınız. Listeye eklenen kişilerin HP Passport kullanıcısı kimliği ve şifresine sahip olması gerekir.

Listeye bir gönderici eklediğinizde, şu erişim ayrıcalıklarından birini verin:

- İzin: Göndericiden gelen resimlerin yazdırılmadan önizlenmesine izin verir.
- Otomatik yazdırma Göndericiden alınan resimlerin otomatik olarak aygıtınıza yazdırılmasına izin verir.
- Engelle: Göndericiden istenmeyen resimlerin alınmasını engeller.

### Erişim listesini kullanmak için

- 1 HP all-in-one aygıtınızın kontrol panelindeki HP Instant Share düğmesine basın. Renkli grafik ekranda HP Instant Share menüsü görünür.
- 2 3'e ve sonra 5'e basın. Bu, Instant Share Seçenekleri menüsünü görüntüler ve ardından Hesap Yönet'i seçer.

Ağınıza bağlı bilgisayarları listeleyen Bilgisayar Seç Menüsü görüntülenir.

- 3 Listeden bir bilgisayar seçin.
  - Not HP Image Zone yazılımı seçilen bilgisayarda yüklü olmalı ve bilgisayar HP Instant Share hizmetine erişebilmelidir.

Bilgisayarınızda bir pencerede HP Instant Share hizmeti ekranı görünür.

İstendiğinde HP Passport kullanıcı adınız ve parolanızla HP Instant Share programına girin.
 HD Instant Share vöneticici belirir.

HP Instant Share yöneticisi belirir.

- Not HP Instant Share hizmetini hatırlayacak şekilde ayarlamışsanız sizden HP Passport kimliğiniz ve şifreniz istenmez.
- 5 Erişim listesini kullanarak gönderici eklemek ve kaldırmak ve erişim ayrıcalıklarını değiştirmek için ekranda beliren yönergeleri izleyin.

Daha fazla bilgi için ekranda görüntülenen Yardım'a bakın.

Not Erişim listesine ekleyeceğiniz göndericilerin HP Passport kullanıcı kimliğini bilmeniz gerekir. Kullanıcı kimliği göndericiyi liseye eklemek için gereklidir. Göndericiyi listeye ekleyip erişim ayrıcalıkları atadıktan sonra erişim listesinde göndericinin bilgileri şu şekilde görüntülenir: verilen erişim ayrıcalıkları, adı, soyadı ve HP Passport kullanıcı kimliği.

### HP all-in-one'ınızdan doğrudan resim gönderme

Resimler fotoğraf ya da taranmış belgeler olabilir. Her ikisini de HP all-in-one ve HP Instant Share kullanarak arkadaşlarınız ve akrabalarınızla paylaşabilirsiniz. Bir bellek kartından fotoğrafları seçin veya bir resmi tarayın,HP all-in-one aygıtınızın kontrol panelindeki HP Instant Share düğmesine basın ve resimlerinizi istediğiniz hedefe gönderin. Ayrıntılı yönergeler için aşağıdaki konulara bakın.

Not Ağa bağlı bir aygıta gönderiyorsanız, alan aygıtın HP Instant Share'e kayıtlı olması gerekir.

### Bellek kartından fotoğraf gönderme

HP all-in-one aygıtınız, fotoğrafları bellek kartını takar takmaz gönderme veya bellek kartını takma ve fotoğrafları daha sonra gönderme seçeneği sunar. Fotoğrafları hemen göndermek için, bellek kartını uygun kart yuvasına takın, bir veya birden çok fotoğraf seçin ve kontrol panelinde HP Instant Share düğmesine basın.

Bellek kartını yerleştirir ve fotoğrafları daha sonra göndermeye karar verirseniz, HP allin-one'ınıza geri geldiğinizde boşta çalışma moduna geçtiğini görürsünüz. HP Instant Share düğmesine basın ve fotoğrafları seçip paylaşmak için yönergeleri izleyin.

Not Bellek kartı kullanma konusunda daha fazla bilgi için Bellek kartı ya da PictBridge kamera kullanma kısmına bakın.

# Arkadaşınızın veya yakınınızın ağa bağlı aygıtına taranmış fotoğraf göndermek için

- 1 Arkadaşınıza veya yakınınıza (alıcı) ağa bağlı aygıtına atadığı adı sorun.
  - Not HP Instant Share hesabınızı kurduğunuzda ve HP all-in-one'ınızı kaydettiğinizde aygıt adı atanır. Aygıt adında büyük harf küçük harf duyarlılığı yoktur.
- Alıcının Açık modda almakta olduğunu veya HP Passport hesabınızı alıcı aygıt için erişim listesine eklediğini doğrulayın.
  Daha fazla bilgi için Herhangi bir göndericiden almak (Açık mod) ve HP Instant Share erişim listesini kullanın başlıklarına bakın.
- 3 Alıcıdan öğrendiğiniz aygıt adını kullanarak bir hedef oluşturun. Daha fazla bilgi için Hedef oluşturma bölümüne bakın.
- 4 Resimlerinizi göndermek için HP Instant Share düğmesine basın. Daha fazla bilgi için, aşağıdaki yordama bakın.

### Fotoğrafları bellek kartını yerleştirir yerleştirmez göndermek için

- 1 Bellek kartının, HP all-in-one aygıtında uygun yuvaya yerleştirildiğinden emin olun.
- 2 Bir veya daha fazla fotoğraf seçin.

Resimleri seçme hakkında daha fazla bilgi için Bellek kartı ya da PictBridge kamera kullanma bölümüne bakın.

Not Film dosya türleri HP Instant Share hizmeti tarafından desteklenmeyebilir.

- 3 HP all-in-one aygıtınızın kontrol panelinde HP Instant Share düğmesine basın. Renkli grafik ekranda Paylaşma Menüsü görünür. Paylaşım Menüsü HP Instant Share hizmeti üzerinde yarattığınız hedefi görüntüler. Daha fazla bilgi için Hedef oluşturma bölümüne bakın.
- 4 Fotoğraflarınızı göndermek istediğiniz hedefi vurgulamak için ▲ ve ▼ oklarını kullanın.
- 5 Hedefi seçmek için **OK'**i tıklatın ve fotoğraflarınızı gönderin.
- Not Bellek kartınızdan resim göndermek için Fotoğraf düğmesini de kullanabilirsiniz. Daha fazla bilgi için Bellek kartı ya da PictBridge kamera kullanma bölümüne bakın.

### Bellek kartını yerleştirmek ve fotoğrafları daha sonra göndermek için

1 Bellek kartını HP all-in-one içindeki uygun yuvaya yerleştirin.

Belirli bir zaman sonra, HP all-in-one boşta çalışma moduna geçer. Renkli grafik ekranda boşta çalışma ekranı göründüğünde HP all-in-one boşta çalıma modunda demektir.

- 2 Resim göndermek için hazır olduğunuzda, HP all-in-one aygıtınızın kontrol panelinde HP Instant Share düğmesine basın. Renkli grafik ekranda HP Instant Share menüsü görünür.
- 3 Gönder'i seçmek için 1'e basın. Nereden Gönderilecek? menüsü görünür.
- 4 Bellek kartı'nı seçmek için 1'e basın. Bellek kartındaki ilk fotoğraf renkli grafik ekran üzerinde görünür.
- 5 Bir veya daha fazla fotoğraf seçin. Resimleri seçme hakkında daha fazla bilgi için Bellek kartı ya da PictBridge kamera kullanma bölümüne bakın.
- 6 Kontrol panelinde Fotoğraf düğmesine basın. Paylaşma Menüsü görünür. Paylaşım Menüsü HP Instant Share hizmeti üzerinde yarattığınız hedefi görüntüler. Daha fazla bilgi için Hedef oluşturma bölümüne bakın.
- 7 Fotoğraflarınızı göndermek istediğiniz hedefi vurgulamak için ▲ ve ▼ oklarını kullanın.
- 8 Hedefi seçmek için OK'i tıklatın ve fotoğraflarınızı gönderin.

### Hedef dosyasından fotoğraf gönderme

HP dijital kameranız HP Instant Share özelliğini destekliyorsa, bellek kartı üzerindeki hedeflere fotoğraflar atamanıza izin verir. Atanan fotoğraflar hedef dosyalarında saklanır. Bellek kartını kameradan çıkartıp HP all-in-one'ınız üzerinde uygun yuvaya yerleştirdiğinizde, HP all-in-one bellek kartını okur ve fotoğrafları atanan hedeflere gönderir.

### Fotoğrafları HP dijital kamera tarafından atanan hedeflere gönderme

1 Bellek kartının, HP all-in-one aygıtında uygun yuvaya yerleştirildiğinden emin olun. Daha fazla bilgi için Bellek kartı ya da PictBridge kamera kullanma bölümüne bakın.

Renkli grafik ekran Hedef Bulundu iletişim kutusu belirir.

 Evet, fotoğrafları HP Instant Share hedeflerine gönder seçeneğini seçmek için 1'e basın.

Fotoğraflar atanan adreslere gönderilir.

Not Fotoğrafları çok sayıda hedefe göndermek uzun zaman alabilir ve HP all-in-one'ın tek seferde gönderebileceği en fazla hedef sayısını geçebilir. Bellek kartını tekrar yerleştirdiğinizde kalan fotoğrafların hedeflerine gönderilmesini sağlar.

### Taranmış resim gönderme

Taranan bir resmi, kontrol panelinde HP Instant Share düğmesine basarak paylaşabilirsiniz. HP Instant Share düğmesini kullanmak için resmi camın üzerine yerleştirin, hedefi seçin ve taramayı başlatın.

Not Bir resmi tarama hakkında bilgi için Tarama özelliklerini kullanma bölümüne bakın.

### Arkadaşınızın veya yakınınızın ağa bağlı aygıtına taranmış resim göndermek için

- 1 Arkadaşınıza veya yakınınıza (alıcı) ağa bağlı aygıtına atadığı adı sorun.
  - Not HP Instant Share hesabınızı kurduğunuzda ve HP all-in-one'ınızı kaydettiğinizde aygıt adı atanır. Aygıt adında büyük harf küçük harf duyarlılığı yoktur.
- Alıcının Açık modda almakta olduğunu veya HP Passport hesabınızı alıcı aygıt için erişim listesine eklediğini doğrulayın.
  Daha fazla bilgi için Herhangi bir göndericiden almak (Açık mod) ve HP Instant Share erişim listesini kullanın başlıklarına bakın.
- 3 Arkadaşınızdan veya yakınınızdan öğrendiğiniz aygıt adını kullanarak bir hedef oluşturun.

Daha fazla bilgi için Hedef oluşturma bölümüne bakın.

4 Resimlerinizi göndermek için HP Instant Share düğmesine basın.

Daha fazla bilgi için, aşağıdaki yordama bakın.

### HP all-in-one'ınızdan taranmış bir resim göndermek için

- 1 Orijinal belgenizi ön yüzü alta gelecek şekilde, camın sağ ön köşesine yerleştirin.
- 2 Kontrol panelinde HP Instant Share düğmesine basın. Renkli grafik ekranda HP Instant Share menüsü görünür.
- Gönder'i seçmek için 1'e basın.
  Nereden Gönderilecek? menüsü görünür.
- 4 Tarayıcı'yı seçmek için 2'ye basın.
  Paylaşma Menüsü görünür.
  Paylaşım Menüsü HP Instant Share hizmeti üzerinde yarattığınız hedefi görüntüler. Daha fazla bilgi için Hedef oluşturma bölümüne bakın.
- 5 Resmi göndermek istediğiniz hedefi vurgulamak için ▲ ve ▼ oklarını kullanın.
- 6 Hedefi seçmek için OK'i tıklatın ve taramayı başlatın.

Resim taranır ve seçilen hedefe gönderilir.

Not Taranmış resim göndermek için Tara düğmesini de kullanabilirsiniz. Daha fazla bilgi için Tarama özelliklerini kullanma bölümüne bakın.

### Resim göndermeyi iptal etme

Bir hedefe veya hedef kümesine resim göndermek, kontrol panelinde İptal düğmesine basılarak istenildiği zaman iptal edilebilir. İptal etmenin etkileri, bir resim koleksiyonunun HP Instant Share sunucusuna yüklenmiş olup olmamasına bağlıdır.

- Bir koleksiyon HP Instant Share hizmetine tam olarak yüklendiyse, hedefe gönderilir.
- Bir koleksiyon HP Instant Share hizmetine yüklenme sürecindeyse, hedefe gönderilmez.

### Bilgisayarınızı kullanarak resim gönderme

HP Instant Share yoluyla resimlerinizi paylaşmak için HP all-in-one aygıtını kullanmaya ek olarak, resimleri paylaşmak için bilgisayarınızda yüklü **HP Image Zone** yazılımını da kullanabilirsiniz. **HP Image Zone** yazılımı bir veya birden çok resim seçip düzenlemenize ve bir hizmet (örneğin, **HP Instant Share E-posta**) seçmek ve

resimlerinizi paylaşmak için HP Instant Share'e erişmenize olanak tanır. Resimleri en azından şu yollarla paylaşabilirsiniz:

- HP Instant Share E-posta (bir e-posta adresine gönderme)
- HP Instant Share E-posta (bir e-posta adresine gönderme)
- Çevrimiçi Albümler
- Çevrimiçi fotoğraf basma (kullanılabilirlik ülkeye/bölgeye bağlıdır)

Not HP Image Zone yazılımını kullanarak resim koleksiyonları alamazsınız.

Resimleri HP Instant Share E-posta (aygıta gönderme) kullanarak göndermek için aşağıda listelenen adımları uygulayın:

• Alıcıya ağa bağlı aygıta hangi adı atadığını sorun.

Not Aygıt adı HP Instant Share hesabını kurduğunuzda ve HP all-in-one'ınızı kaydettiğinizde atanır. Daha fazla bilgi için bkz. Başlayın.

- Alıcının Açık modda almakta olduğunu veya HP Passport hesabınızı alıcı aygıt için erişim listesine eklediğini doğrulayın.
   Daha fazla bilgi için Herhangi bir göndericiden almak (Açık mod) ve HP Instant Share erişim listesini kullanın başlıklarına bakın.
- İşletim sistemine özel yönergeleri uygulayın.

### Resimleri HP Image Zone'dan göndermek için (Windows kullanıcıları)

- Masaüstünüzdeki HP Image Zone simgesini çift tıklatın.
  HP Image Zone penceresi bilgisayarınızda açılır. Görüntülerim sekmesi pencerede görünür.
- Kaydedildikleri klasörlerden bir ya da daha fazla görüntü seçin.
  Daha fazla bilgi için, HP Image Zone Yardımı ekran yönergelerine bakın.
  - Not Görüntü düzenlemek ve istediğiniz sonuca ulaşabilmek için HP Image Zone görüntü düzenleme araçlarını kullanın. Daha fazla bilgi için, HP Image Zone Yardımı ekran yönergelerine bakın.
- 3 HP Instant Share sekmesini tiklatin.
  HP Image Zone penceresinde HP Instant Share sekmesi görünür.
- 4 Denetim alanında Tüm Hizmetler'i tıklatın.
  HP Instant Share sekmesinin Çalışma alanında Çevrimiçine Geç ekranı görünür.
- 5 **İleri**'yi tıklatın.
- 6 Hizmetler listesinden resimleri göndermek için kullanmak istediğiniz hizmeti seçin.
- 7 Ekrandaki yönergeleri izleyin.

Daha fazla bilgi için ekranda görüntülenen Yardım'a bakın.

Arkadaşınızın ya da akrabalarınızın ağa bağlı aygıtına görüntüler göndermek isterseniz, **HP Instant Share E-posta**'yı seçin. **E-posta adresi** alanında aygıt adını girdikten sonra @send.hp.com yazın. HP Instant Share'e HP Passport **kullanıcı adı** ve **şifre**nizle girmeniz istenir.

Not HP Instant Share için daha önce kurulum yapmamışsanız, HP Passport'a Girme ekranında Yeni bir HP Passport hesabı istiyorum'u tıklatın. Bir HP Passport kullanıcı ismi ve şifresi edinin. Bölge ve Kullanım Koşulları ekranında, ülkenizi/bölgenizi seçin ve Kullanım Koşullarını kabul edin. Not Macintosh OS X v10.2.1 ve v10.2.2 desteklenmez.

- 1 Kenetleme Yuvası'ndan **HP Image Zone** simgesini seçin. Masaüstünüzde **HP Image Zone** penceresi açılır.
- 2 HP Image Zone penceresinin üst kısmında Hizmetler düğmesini tıklatın. HP Image Zone penceresinin alt tarafında uygulamalar listesi görünür.
- Uygulamalar listesinden HP Instant Share'i seçin.
  HP Instant Share istemci uygulaması yazılımı bilgisayarınızda açılır.
- 4 Paylaşmak istediğiniz resimleri HP Instant Share penceresine ekleyin. Daha fazla bilgi için ekranda görüntülenen HP Image Zone Yardımı'nın HP Instant Share bölümüne bakın.
- 5 Tüm resimleri eklediğinizde, **Devem Et**'i tıklatın.
- 6 Ekrandaki yönergeleri izleyin.
- 7 Hizmetler listesinden resimleri göndermek için kullanmak istediğiniz hizmeti seçin.
- 8 Ekrandaki yönergeleri izleyin.

Daha fazla bilgi için ekranda görüntülenen Yardım'a bakın.

Arkadaşınızın ya da akrabalarınızın ağa bağlı aygıtına görüntüler göndermek isterseniz, **HP Instant Share E-posta**'yı seçin. **E-posta adresi** alanında aygıt adını girdikten sonra @send.hp.com yazın. HP Instant Share'e HP Passport **kullanıcı adı** ve **şifre**nizle girmeniz istenir.

Not HP Instant Share için daha önce kurulum yapmamışsanız, HP Passport'a Girme ekranında Yeni bir HP Passport hesabı istiyorum'u tıklatın. Bir HP Passport kullanıcı ismi ve şifresi edinin. Bölge ve Kullanım Koşulları ekranında, ülkenizi/bölgenizi seçin ve Kullanım Koşullarını kabul edin.

### **Resim alma**

Resimler, ağa bağlı bir aygıttan diğerine gönderilebilir. HP Passport kullanıcı adı ve şifresi olan herkesten (Açık mod) veya belirtilmiş bir grup göndericiden (Özel mod) resim koleksiyonu alabilirsiniz. Varsayılan alma modu Açık'tır. Daha fazla bilgi için HP Instant Share Alma bölümüne bakın.

Not Bir resim koleksiyonu, bir birey tarafından belli bir hedefe, şu durumda sizin aygıtınıza, gönderilmiş bir resimler grubudur.

### Herhangi bir göndericiden almak (Açık mod)

Varsayılan değer olarak, HP all-in-one aygıtınız Açık modda almak üzere ayarlanır. Geçerli bir HP Passport hesabı olan ve aygıtınızın adını bilen herhangi bir arkadaşınız veya yakınınız size bir resim koleksiyonu gönderebilir. Göndericiye, HP Instant Share erişim listesinden otomatik yazdırma izni vermezseniz koleksiyon otomatik olarak **yazdırılmayacaktır**. Daha fazla bilgi için HP Instant Share erişim listesini kullanın bölümüne bakın.

Not HP all-in-one'iniz herhangi bir göndericiden almak için ayarlanmış olsa dahi belirli göndericilerden resim alımına yine de engel olabilirsiniz. Erişim listesini kullanarak kolayca onları engelleyin. Daha fazla bilgi için HP Instant Share erişim listesini kullanın bölümüne bakın. HP Instant Share hizmetindeki yazdırma işleri listesine erişerek de aygıtınıza gönderilen resimleri engelleyebilirsiniz.

### Herhangi bir göndericiden resim almak için

- 1 HP all-in-one aygıtınızın kontrol panelindeki HP Instant Share düğmesine basın. Renkli grafik ekranda HP Instant Share menüsü görünür.
- 2 HP Instant Share Seçenekleri'ni seçmek için 3 düğmesine basın. Instant Share Seçenekleri menüsü görünür.
- 3 Alma Seçenekleri'ni seçmek için 1'e basın. Alma Seçenekleri menüsü görünür.
- 4 Açık, her göndericiden al'ı seçmek için 2'ye basın.

Varsayılan değer olarak, HP all-in-one aygıtınız yazdırmadan önce bir koleksiyondaki resimleri önizlemenize olanak tanır. Alınan resimleri otomatik olarak yazdırmak için bkz: Alınan resimleri otomatik olarak yazdırmak için.

### Belirli bir grup göndericiden al (Özel mod)

HP all-in-one'inizi Özel modda almak için ayarladığınız zaman, herbirinin bir HP Passport hesabı olan belirtilmiş bir grup izin verilen göndericiden resim koleksiyonları alırsınız. Herbir göndericiyi erişim listesine ekleyerek bunu gerçekleştirirsiniz. Listeye bir kullanıcı eklediğinizde onun erişim izinlerini de tanımlayın. Daha fazla bilgi için HP Instant Share erişim listesini kullanın bölümüne bakın.

Not Özel modda, yalnızca HP Passport hesabı olan ve sizin izinli veya otomatik yazdırma hakkı verdiğiniz göndericilerden resim koleksiyonları alacaksınız.

Özel modda alınan resimler, erişim listesi aracılığıyla otomatik yazdırma izinleri verilmemişse el ile yazdırılır. Daha fazla bilgi için Alınan resimleri yazdır bölümüne bakın.

### Belirtilmiş bir grup izin verilen göndericiden resim almak için

- HP Instant Share erişim listesine gönderici ekle ve izinlerini tanımla.
  Daha fazla bilgi için HP Instant Share erişim listesini kullanın bölümüne bakın.
- 2 Listeyi hazırladıktan sonra, HP all-in-one'inizin kontrol panelinde HP Instant Share düğmesine basın.

Renkli grafik ekranda HP Instant ShareAğ menüsü görünür.

- 3'e ve sonra 1'e basın.
  Bu, Instant Share Seçenekleri menüsünü görüntüler ve ardından Alma Seçenekleri'ni seçer.
   Alma Seçenekleri menüsü görünür.
- 4 Özel, izin verilen göndericilerden al'ı seçmek için 1'ye basın.
- 5 HP all-in-one aygıtınızı, yazdırmadan önce bir koleksiyondaki resimleri önizlemenize olanak tanıyacak veya alınan her resmi otomatik olarak yazdıracak şekilde ayarlayın.

Daha fazla bilgi için Alınan resimleri yazdır bölümüne bakın.

### Alınan resimleri yazdır

HP Instant Share hizmeti aygıtınıza gönderilen resim koleksiyonlarını alır ve göndericiye verdiğiniz erişim izinlerini (koleksiyon sırasına göre) belirtir. HP all-in-one'iniz alınan resimler için HP Instant Share servisini şu iki yöntemden biriyle kontrol eder:

 HP all-in-one'iniz ağa bağlı ise ve HP Instant Share ile kurulumu yapılmışsa, HP Instant Share servisini belli zaman aralıklarıyla (örneğin, her 20 dakikada bir) yeni resim koleksiyonları için kontrol eder. Bu işleme otomatik denetim adı verilir ve aygıtınız için varsayılan durumu etkindir.

Eğer HP all-in-one'iniz HP Instant Share servisinde yeni bir koleksiyonun alındığını saptarsa, renkli grafik ekranında beliren bir simge, size bir veya daha fazla koleksiyonun alındığını bildirir. Eğer alınan koleksiyon, otomatik yazdırma izni olan bir gönderici tarafından iletilmişse, aygıtınızda otomatik olarak yazdırılır. Eğer alınan koleksiyon otomatik yazdırma izni **olmayan** bir gönderici tarafından iletilmişse, koleksiyon hakkındaki bilgi HP all-in-one'deki **Alınan** koleksiyonlar listesinde gösterilir.

 Eğer otomatik denetim etkin değilse veya otomatik denetim aralıklarında koleksiyon alıp almadığınızı kontrol etmek istiyorsanız, HP Instant Share'e basın ve HP Instant Share menüsünden Al'ı seçin. Al'ı seçmek, yeni resim koleksiyonlarını kontrol etmesi ve bilgiyi aygıtınızın Alınan koleksiyonlar listesine yüklemesi için HP all-in-one'ı tetikler.

Eğer alınan koleksiyon otomatik yazdırma izni olan bir göndericiden gelmişse Şimdi Yazdırmak veya Sonra Yazdırmak için uyarılırsınız. Şimdi Yazdır'ı seçerseniz, koleksiyondaki resimler yazdırılır. Sonra Yazdır'ı seçerseniz, koleksiyon hakkındaki bilgi, Alınan koleksiyonlar listesinde görüntülenir.

Aşağıdaki bölümler nasıl alınan resimlerin yazdırılacağını, yazdırma boyutunun ayarlanacağını ve yazdırma işlerinin iptal edileceğini anlatır.

### Alınan resimleri otomatik yazdırma

Otomatik yazdırma izni olan bir kullanıcıdan aldığınız bir resim koleksiyonu, aygıtınızda otomatik denetim etkinse, otomatik olarak HP all-in-one'inize yazdırılır.

### Alınan resimleri otomatik olarak yazdırmak için

1 HP Instant Share erişim listesine bir gönderici ekleyin ve otomatik yazdırma izinlerini tanımlayın.

Daha fazla bilgi için HP Instant Share erişim listesini kullanın bölümüne bakın.

- 2 HP all-in-one aygıtınızın kontrol panelindeki HP Instant Share düğmesine basın. Renkli grafik ekranda HP Instant Share menüsü görünür.
- 3'e ve sonra 2'ye basın.
  Bu, Instant Share Seçenekleri menüsünü görüntüler ve ardından Otomatik
  Denetim'i seçer.
  Otomatik Denetim menüsü görünür.
- 4 Açık'ı seçmek için 1'e basın.

**Otomatik Denetim** "Açık" durumdayken, HP all-in-one aygıtınız bir resim koleksiyonu alıp almadığınızı görmek için HP Instant Share sunucusunu düzenli olarak sorgular. Bir koleksiyon algılanırsa ve otomatik yazdırma izni olan İzin Verilen bir göndericiden geliyorsa, aygıtınıza yüklenir ve yazdırılır. Not HP Instant Share hizmetini el ile sorgulamak için HP Instant Share düğmesine basın ve sonra HP Instant Share menüsünden Al'ı seçmek için 2'ye basın. HP all-in-one aygıtınız HP Instant Share hizmetini sorgular. Otomatik yazdırılacak bir veya birden çok koleksiyon bulursa, renkli grafik ekranda Yazdırma İşi Hazır ekranı görüntülenir. Şimdi Yazdır'ı seçmek için 1'e basarsanız, koleksiyon yazdırılır ve Alınan koleksiyonlar listesine eklenir. Sonra Yazdır'ı seçmek için 2'e basarsanız, koleksiyon yalnızca Alınan koleksiyonlar listesine eklenir.

### Alınan resimleri el ile yazdırma

Aygıtına göndermek için izni olan fakat otomatik yazdırma izni olmayan bir göndericiden alınan resim koleksiyonu, siz HP all-in-one aygıtınızda resimlerle nasıl işlem yapacağınıza karar verene kadarHP Instant Share hizmetinde tutulur. Yazdırmadan önce resimleri önizleme işlemi yapabilirsiniz veya önizleme yapmadan tüm koleksiyonu yazdırabilirsiniz.

### Yazdırmadan önce resimleri önizlemek için

- 1 HP all-in-one aygıtınızın kontrol panelindeki HP Instant Share düğmesine basın. Renkli grafik ekranda HP Instant Share menüsü görünür.
- 2 Tarayıcı'yı seçmek için 2'ye basın. HP all-in-one aygıtı, bir resim koleksiyonu alıp almadığınızı görmek için HP Instant Share hizmetini sorgular. Bir koleksiyon bulunursa, aygıtınıza yüklenir. Alınan koleksiyonlar listesi renkli grafik ekranda görünür.
- 3 Görüntülemek üzere bir koleksiyon seçmek için ▲ ve ▼ oklarını kullanın.
- 4 **OK** düğmesine basın.
- 5 Koleksiyondan bir veya birkaç resim seçin.
- 6 Renkli Başlat, Siyah Başlat veya Fotoğraf düğmesine basın.
  - Renkli Başlat düğmesine basarsanız, seçilen resimler varsayılan değerlere göre yazdırılır (şöyle ki 10 x 15 cm yazdırma sayfasının bir kopyası)
  - Siyah Başlat düğmesine basarsanız, seçilen resimler varsayılan değerlere göre siyah beyaz yazdırılır (şöyle ki 10 x 15 cm yazdırma sayfasının bir kopyası)
  - Fotoğraf düğmesine basarsanız, yazdırmadan önce bir yazdırma seçenekleri listesinden seçim yapabilirsiniz (örneğin, kopya sayısı, resim boyutu, kağıt boyutu ve kağıt türü). İstediğiniz seçimleri yaptıktan sonra, Renkli Başlat veya Siyah Başlat düğmesine basın.
  - Not Yazdırma seçenekleri hakkında daha fazla bilgi için Fotoğraf yazdırma seçeneklerini ayarlama bölümüne bakın.

### Bir resim koleksiyonunu önizlemeden yazdırmak için

- 1 HP all-in-one aygıtınızın kontrol panelindeki HP Instant Share düğmesine basın. Renkli grafik ekranda HP Instant Share menüsü görünür.
- 2 Tarayıcı'yı seçmek için 2'ye basın. HP all-in-one aygıtı, bir resim koleksiyonu alıp almadığınızı görmek için HP Instant Share hizmetini sorgular. Bir koleksiyon bulunursa, aygıtınıza yüklenir. Alınan koleksiyonlar listesi görüntülenir.
- 3 Yazdırmak üzere bir koleksiyon seçmek için ▲ ve ▼ oklarını kullanın.
- 4 Renkli Başlat ya da Siyah Başlat düğmelerinden birine basın.

Resimler, içerdikleri yazdırma bilgilerine göre yazdırılır. Yazdırma bilgisi içermiyorlarsa, resimler **Instant Share Seçenekleri** menüsünde tanımlanan uzaktan yazdırma seçeneklerine göre yazdırılır.

### Yazdırma seçeneklerini ayarlama

HP All-in-One ile taranan resimler belirli bir yazdırma boyutuyla alıcı bir aygıta yönlendirilir. Benzer şekilde, HP uzaktan yazdırma sürücüsü tarafından iletilen resimler ve belgeler, tanımlanmış bir yazdırma boyutuyla alınır. Bir belge veya resim koleksiyonu tanımlanmış bir yazdırma boyutuyla alındığında, öğeler aşağıdaki kurallara göre yazdırılır:

- Koleksiyon veya belge otomatik yazdırılmak için ayarlanmışsa, HP all-in-one aygıtınız belirlenmiş yazdırma boyutunu kullanır.
- Koleksiyon veya belge yazdırılmadan önce önizlenirse, HP all-in-one Yazdırma Seçenekleri menüsünde tanımlanan seçenekleri kullanır (varsayılan değerler ya da kullanıcının seçtikleri).
- Koleksiyon veya belge önizlemeden yazdırılırsa, HP all-in-one tanımlanan yazdırma boyutunu kullanır.

Kamera veya bellek kartından gönderilen resimler yazdırma bilgisi **olmaksızın** alıcı aygıta yönlendirilir. Bir resim veya resim koleksiyonu, yazdırma bilgisi **olmadan** alınırsa, öğeler aşağıdaki kurallara göre yazdırılır:

- Resim veya koleksiyon otomatik yazdırma için ayarlanmışsa, HP all-in-one Instant Share Seçenekleri menüsünde tanımlanan uzaktan yazdırma seçeneklerini kullanır.
- Resim veya koleksiyon yazdırmadan önce önizlenirse, HP all-in-one Yazdırma Seçenekleri menüsünde tanımlanan seçenekleri kullanır (varsayılan değerler veya kullanıcının seçtikleri).
- Resim veya koleksiyon önizlenmeden yazdırılırsa, HP all-in-one Instant Share Seçenekleri menüsünde tanımlanan uzaktan yazdırma seçeneklerini kullanır.

Yukarıdaki kuralların herbiri, izleyen görevlerde açıklanmıştır.

# Otomatik yazdırmaya ayarlanmış bir koleksiyonun uzaktan yazdırma seçeneklerini ayarlamak için

- 1 HP all-in-one aygıtınızın kontrol panelindeki HP Instant Share düğmesine basın. Renkli grafik ekranda HP Instant Share menüsü görünür.
- 3'e ve sonra 6'ya basın.
  Bu, Instant Share Seçenekleri menüsünü görüntüler ve ardından Uzaktan Yazdırma Boyutu'nu seçer.
   Resim Boyutu menüsü görünür.
- 3 Uygun resim boyutunu seçmek için ▲ ve ▼ oklarını kullanın. Varsayılan ayar Sayfaya Sığdır'dır.

Daha fazla bilgi için Fotoğraf yazdırma seçeneklerini ayarlama bölümüne bakın.

# Yazdırılmadan önce önizlenen bir koleksiyonun yazdırma seçeneklerini ayarlamak için

- 1 HP all-in-one aygıtınızın kontrol panelindeki HP Instant Share düğmesine basın. Renkli grafik ekranda HP Instant Share menüsü görünür.
- 2 Tarayıcı'yı seçmek için 2'ye basın.

HP all-in-one aygıtı, bir resim koleksiyonu alıp almadığınızı görmek için HP Instant Share hizmetini sorgular. Bir koleksiyon bulunursa, aygıtınıza yüklenir. Alınan koleksiyonlar listesi renkli grafik ekranda görünür.

- 3 Görüntülemek üzere bir koleksiyon seçmek için ▲ ve ▼ oklarını kullanın.
- 4 **OK** düğmesine basın.
- 5 Koleksiyondan bir veya birkaç resim seçin.
- 6 Kontrol panelinde Fotoğraf düğmesine basın. Yazdırma Seçenekleri menüsü belirir.
- 7 Yapılandırmak istediğiniz öğeyi seçin (örneğin: kopya sayısı, resim boyutu, kağıt boyutu ve kağıt cinsi) ve sonra ayarları seçin.

8 Yazdırmak için Siyah Başlat ya da Renkli Başlat düğmesine basın.

## Otomatik yazdırmaya ayarlanmış bir koleksiyonun uzaktan yazdırma seçeneklerini ayarlamak için

Otomatik yazdırmaya ayarlanmış bir koleksiyonun uzaktan yazdırma seçeneklerini ayarlamak için konusundaki ekran yönergelerini izleyin.

### Yazdırma işlerini iptal etme

HP all-in-one aygıtınız herhangi bir işlemi istediğiniz zaman iptal etmenize olanak tanır. Alma, önizleme ve yazdırma işlerini durdurmak için **İ**ptal düğmesine basmanız yeterlidir.

- HP Instant Share menüsünden AI seçeneğini seçerseniz ve İptal düğmesine basarsanız, aygıtınız HP Instant Share hizmeti tarafından yeni resim koleksiyonları alınıp alınmadığını kontrol etmeyi keser. HP Instant Share menüsüne geri dönersiniz.
- Bir resim koleksiyonunu önizlerken İptal düğmesine basarsanız, yazdırma için seçtiğiniz resimlerin seçimi kaldırılır. Alınan koleksiyonlar listesine geri dönersiniz.
- Bir resim koleksiyonunu yazdırmaya başlamışsanız ve İptal düğmesine basarsanız, yazdırma işi sonlandırılır. Yazdırılmakta olan resim ve kalan resimler yazdırılmaz. HP all-in-one aygıtınız boşta çalışma moduna geçer.

Not İptal edilen yazdırma işleri, tekrar otomatik yazdırılmaya başlanmaz.

### Alınan resimleri kaldır

HP all-in-one aygıtında gösterilen **Alınan** koleksiyonlar listesinde, resim koleksiyonları en yeni koleksiyon en önce görünecek şekilde sunulur. Eski koleksiyonların süresi 30 günde dolar. (Günlerin sayısı değiştirilebilir. En yeni bilgi için, HP Instant Share hizmetindeki Kullanım Koşulları'na bakınız.)

Çok sayıda koleksiyon alırsanız, görüntülenen koleksiyonların sayısını azaltmak isteyebilirsiniz. HP all-in-one aygıtınız resim koleksiyonlarını Alınan koleksiyonlar listesinden kaldırmak için bir yol sunar.

### Resim koleksiyonlarını kaldırmak için

1 HP all-in-one aygıtınızın kontrol panelindeki HP Instant Share düğmesine basın.

Not Yazdırma seçenekleri hakkında daha fazla bilgi için Fotoğraf yazdırma seçeneklerini ayarlama bölümüne bakın.

Renkli grafik ekranda HP Instant Share menüsü görünür.

- 2 HP Instant Share Seçenekleri'ni seçmek için 3 düğmesine basın. Instant Share Seçenekleri menüsü görünür.
- 3 Koleksiyonları Kaldır'ı seçmek için 3'e basın. Koleksiyonları Kaldır listesi görüntülenir.
- 4 Kaldırmak üzere bir koleksiyon seçmek için ▲ ve ▼ oklarını kullanın.
- 5 Bir koleksiyonu kaldırmak üzere seçmek için OK'e basın. İkinci kez OK'e basarak bir koleksiyonu seçmekten vazgeçebilirsiniz.
- 6 Kaldırılmasını istediğiniz tüm koleksiyonları seçin.
- 7 Seçmeyi tamamladığınızda, Seçim Tamamlandı etiketini vurgulayın ve OK'e basın.

Seçilen öğeler Alınan koleksiyonlar listesinden kaldırılır.

### Belgeleri uzaktan yazdırma

HP uzaktan yazdırma sürücüsü, Windows uygulamalarından ağa bağlı uzak aygıtlara yazdırma işleri göndermenize olanak tanır. Örneğin, dizüstü bilgisayarınızdan (veya diğer PC'nizden) HP all-in-one aygıtınıza uzaktan yazdırabilirsiniz, iş yerinizdeki bilgisayarınıza VPN üzerinden erişebilir ve aygıtınıza yazdırabilirsiniz veya bir yazdırma işini ağa bağlı başka herhangi bir aygıttan HP All-in-One'ınıza gönderebilirsiniz. Yazdırma işi gönderen her birimde HP uzaktan yazdırma sürücüsünün yüklü olması gerekir.

HP uzaktan yazdırma sürücüsü, aygıtınız için yazılımı yüklediğiniz bilgisayara (veya dizüstü bilgisayara) yüklenir. HP uzaktan yazdırma sürücüsünü başka bir dizüstü bilgisayara yüklemek isterseniz, aygıt yazılımını yükleyin veya sürücüyü HP web sitesinden yükleyin.

Not HP uzaktan yazdırma sürücüsünü HP web sitesinden yüklemek istiyorsanız, geniş bantlı bir bağlantı kullandığınızdan emin olun. Çevirmeli ağ kullanmayın. Sürücüyü geniş bantlı bir bağlantı üzerinden yüklemek, yaklaşık 3 ile 5 dakika arasında bir zaman alacaktır.

### HP uzaktan yazdırma sürücüsünü kullanmak için

- 1 Bir Windows uygulamasında, **Dosya** ve sonra **Yazdır**'ı seçin. Bilgisayar ekranınızda **Yazdır** penceresi görünür.
- 2 HP uzaktan yazdırma aygıtları isimli yazıcıyı seçin.
- 3 Yazıcı Özellikleri'ni tıklatın ve yazdırma seçeneklerini ayarlayın.
- 4 Yazdırmak için OK'i tıklatın. Bilgisayarınızın ekranında HP Instant Share Hoş Geldiniz ekranı görünür. Hoş Geldiniz ekranı, yalnızca daha önce Bu ekranı bir daha gösterme seçeneğini işaretlememişseniz görüntülenecektir.
- 5 Ekrandaki yönergeleri izleyin.
- 6 HP Passport kullanıcı adınızı ve şifrenizi girin ve İleri'yi tıklatın.
  - **İpucu** HP Passport kullanıcı adı ve şifresini girmeniz, yalnızca hizmeti sizin kullanıcı adınızı ve şifrenizi hatırlaması için ayarlamadığınızda istenecektir.

Not HP Instant Share için daha önce kurulum yapmamışsanız, HP Passport'a Girme ekranında Yeni bir HP Passport hesabı istiyorum'u tıklatın. Bir HP Passport kullanıcı ismi and şifresi edinin. Bölge ve Kullanım Koşulları ekranında, ülkenizi/bölgenizi seçin ve Kullanım Koşullarını kabul edin.

### Uzak Yazıcı Seçin ekranı görünür.

- 7 HP all-in-one aygıtınızda yazdırma işlemi yapacaksanız, yazıcınızı yazıcılar listesinden seçin.
  - Not Yazıcılar, kurulumları yapıldığı veHP Instant Share ile tescillendikleri zaman aldıkları benzersiz isimlere göre listelenirler. Erişmenize izin verilen her aygıtı listede görebilirsiniz.

Kendi aygıtınıza değil, ağa bağlı bir aygıta yazdırıyorsanız, yazıcının adını yazıcı listesinden seçin. Aygıtla ilk defa yazdıracaksanız, **Yazıcı Ekle** düğmesini tıklatarak aygıtı listeye ekleyin. Bir aygıta belge gönderme konusunda daha fazla bilgi için, Arkadaşınızın veya yakınınızın ağa bağlı aygıtına taranmış fotoğraf göndermek için görevinde 1 ve 2 numaralı adımlara bakın.

- 8 Ekrandaki yönergeleri izleyin.
  - Not Uzaktan yazdırma işleri alma konusunda daha fazla bilgi için Resim alma kısmına bakın.

### HP Instant Share seçenekleri

HP all-in-one aygıtınız şunlara izin verir:

- Resim koleksiyonlarını Açık modda mı yoksa Özel modda mı alacağınıza karar verin.
- Otomatik denetimi etkinleştirin veya devre dışı bırakın
- Yazdırılmış veya istenmeyen resim koleksiyonlarını Alınan koleksiyonlar listesinden kaldırın
- Göndericileri ekleyin veya silin ve onlara erişim listesinden erişim izinleri verin
- Aygıtınıza verdiğiniz benzersiz ismi görüntüleyin
- HP Instant Share aygıtınızı fabrika ayarlarına döndürün

### HP Instant Share seçenekleri

- 1 HP all-in-one aygıtınızın kontrol panelindeki HP Instant Share düğmesine basın. Renkli grafik ekranda HP Instant Share menüsü görünür.
- 2 HP Instant Share Seçenekleri'ni seçmek için 3 düğmesine basın. Renkli grafik ekranda Instant Share Seçenekleri menüsü görünür.
- 3 Erişmek istediğiniz seçeneği seçmek için ▲ ve ▼ oklarını kullanın.

Seçenekler aşağıdaki tabloda açıklanmıştır.

| Alma Seçenekleri | Alma Seçeneklerini belirleyerek, HP all-in-one aygıtınızın HP<br>Passport hesabı olan herhangi birinden mi (Açık mod) yoksa<br>belirtilmiş bir grup göndericiden mi (Özel mod) resim<br>koleksiyonu alacağınıza karar verebilirsiniz. Varsayılan, Açık,<br>herhangi bir göndericiden al seçeneğidir. Daha fazla bilgi |
|------------------|----------------------------------------------------------------------------------------------------|

### Instant Share Seçenekleri

| (devam)                               |                                                                                                    |
|---------------------------------------|----------------------------------------------------------------------------------------------------|
| Instant Share Seçenekleri             |                                                                                                    |
|                                       | için Belirli bir grup göndericiden al (Özel mod) ve Herhangi bir göndericiden almak (Açık mod) başlıklarına bakın.                                                                                                    |
| Otomatik Denetim                      | Otomatik Denetimi seçerek, HP all-in-one aygıtınızın HP<br>Instant Share hizmetini yeni mesajlar için önceden belirlenmiş<br>zaman aralıklarında denetleyip denetlemeyeceğine karar<br>verebilirsiniz. Otomatik denetim <b>Açık</b> olarak ayarlanırsa, bir<br>resim koleksiyonu alındığında size haber vermek için renkli<br>grafik ekranda bir simge görüntülenir. (Bu simgeHP all-in-one<br>genel bakış kısmında açıklanmıştır. Daha fazla bilgi için,<br>Yazdırmadan önce resimleri önizlemek için ve Alınan resimleri<br>otomatik olarak yazdırmak için bölümlerine bakın. |
|                                       | Not Hiç resim gönderip almıyorsanız veya HP Instant Share<br>düğmesine basarak mesajları el ile kontrol etmekten<br>memnunsanız, otomatik denetimi Kapalı olarak<br>ayarlayın.                                                                                                    |
| Resim<br>Koleksiyonlarını<br>Kaldırma | Koleksiyonları Kaldır seçeneğiyle Alınan koleksiyonlar<br>listesinden resim koleksiyonlarını kaldırabilirsiniz. Daha fazla<br>bilgi için Alınan resimleri kaldır bölümüne bakın.                                                                                                    |
| Aygıt Adını<br>Görüntüle              | Aygıt İsmini Göster seçeneğiyle, HP Instant Share'e<br>girdiğinizde ve aygıtınızı tescillediğinizde HP all-in-one<br>aygıtınıza atadığınız adı görüntüleyebilirsiniz. Aygıt adı,<br>başkaları tarafından aygıtınıza belge göndermek için kullanılır.<br>Daha fazla bilgi için Arkadaşınızın veya yakınınızın ağa bağlı<br>aygıtına taranmış fotoğraf göndermek için bölümüne bakın.                                                                                                    |
| Hesap Yönet                           | HP all-in-one aygıtınızın HP Instant Share ile kurulumu<br>yapılmamışsa, Hesap Yönet seçeneği HP Instant Share<br>Kurulum Sihirbazı'nı başlatır.                                                                                                    |
|                                       | Aygıtınızın kurulumu yapılmışsa, <b>Hesap Yönet</b> seçeneğiyle<br>HP Instant Share hesabınızı bilgisayarınızdan yönetebilirsiniz.<br>HP Passport <b>kullanıcı adı</b> nız ve <b>parola</b> nızla oturumunuzu<br>açtığınızda, size HP Instant Share yöneticisi sayfası sunulur.<br>Seçenekler arasında hedef yaratma ve erişim listesine<br>göndericiler ekleme yeteneği de vardır. Daha fazla yardım için<br>Başlayın altındaki konulara bakın.                                                                                                    |
| Uzaktan Yazdırma<br>Boyutu            | Uzaktan Yazdırma Boyutu, size alınan sayfalar için yazdırma<br>boyutunu ayarlama seçeneği sunar. Daha fazla bilgi için<br>Yazdırma seçeneklerini ayarlama bölümüne bakın.                                                                                                    |
| HP Instant Share                      | HP Instant Share'i Sıfırla seçeneğiyle HP Instant Share<br>aygıtınızı fabrika ayarlarına döndürebilirsiniz. Bu durumda,<br>HP all-in-one aygıtınız artık HP Instant Share'e kayıtlı olmaz.                                                                                                    |

### Instant Share Seçenekleri

| Not HP Instant Share aygıt ayarlarınızı sıfırlarsanız, HP all-<br>in-one aygıtınız yeniden HP Instant Share ile<br>ayarlanıncaya kadar resim göndermez veya almaz. |
|----------------------------------------------------------------------------------------------------|
| <br>Aygıtınızı başkasına vermek veya HP all-in-one aygıtınızı ağa<br>bağlı durumdan USB bağlantılı duruma çevirmek istediğiniz<br>zaman bunu seçiniz.              |

# HP Instant Share (ağa bağlı) kullanın

### Bölüm 13

# 14 Sarf malzemeleri siparişi

Önerilen türde HP kağıtları, yazıcı kartuşları ve HP all-in-one aksesuarlarını HP web sitesinden çevrimiçi sipariş edebilirsiniz.

### Kağıt, asetat film veya diğer ortamları sipariş etme

To order media such as HP Premium Paper, HP Premium Plus Photo Paper, HP Premium Inkjet Transparency Film, or HP Iron-On Transfer, go to www.hp.comlstenirse, ülkenizi/bölgenizi seçin, ürün seçmek için istenenleri yapın ve sonra sayfadaki alışveriş bağlantılarından birini tıklatın.

### Yazıcı kartuşları sipariş etme

HP all-in-one aygıtınıza yazıcı kartuşu sipariş etmek için, şu adrese gidin www.hp.comİstenirse, ülkenizi/bölgenizi seçin, ürün seçmek için istenenleri yapın ve sonra sayfadaki alışveriş bağlantılarından birini tıklatın.

| Yazıcı kartuşları                     | hp yeniden sipariş numarası                                     |
|---------------------------------------|-----------------------------------------------------------------|
| HP siyah inkjet yazıcı kartuşu        | #339, 21 ml siyah yazıcı kartuşu                                |
| HP üç renkli inkjet yazıcı kartuşu    | #344, 14 ml renkli yazıcıkartuşu#343, 7 ml renkli yazıcıkartuşu |
| HP fotoğraf inkjet yazıcı kartuşu     | #348, 13 ml renkli yazıcı kartuşu                               |
| HP gri fotoğraf inkjet yazıcı kartuşu | <b>#100</b> , 15 ml gri yazıcı kartuşu                          |

HP all-in-one yazıcınız aşağıdaki kartuşları destekler:

Not Tekrar yazıcı kartuşu siparişi vermek için numaralar ülkeye/bölgeye göre değişir. Bu kılavuzda verilen tekrar sipariş verme numaraları, HP all-in-one aygıtınızda takılı olan yazıcı kartuşlarının üzerindeki numaralarla uyuşmuyorsa, aygıtınızda takılı olan kartuşların üzerindeki numaraları arayarak yenilerini sipariş edin.

Printer Araç Kutusu aracılığıyla tüm yazıcı kartuşları için verilen sipariş numaralarına erişebilirsiniz. HP Yönlendirici içinde, Ayarlar menüsünü, Yazdırma Ayarları öğesini ve ardından Yazıcı Araç Kutusu seçeneğini tıklatın. Tahmini Mürekkep Seviyeleri sekmesini tıklatın, ve sonra Yazıcı Kartuşu Siparişi Verme Bilgisini tıklatın.

Yerel bir HP bayine danışabilir ya da şu adrese gidebilirsiniz www.hp.com/support ülkeniz/bölgeniz için doğru yazıcı kartuşu sipariş numaralarını onaylamak için.

### Aksesuarları sipariş etme

HP all-in-one'ınız için ek bir kağıt tepsisi veya otomatik iki taraflı yazdırma için dupleksleyici gibi aksesuarları sipariş etmek için şu adrese gidin: www.hp.comsitesine bakın. İstenirse, ülkenizi/bölgenizi seçin, ürün seçmek için istenenleri yapın, ve sayfadaki alışveriş bağlantılarından birini tıklatın.

Ülkenize/bölgenize bağlı olarak HP all-in-one'ınız şu aksesuarları destekleyebilir:

| Aksesuar ve HP model<br>numarası                                                                                                    | Açıklama                                                                                                    |
|----------------------------------------------------------------------------------------------------|----------------------------------------------------------------------------------------------------|
| HP Otomatik İki Taraflı<br>Yazdırma Aksesuarı<br>ph5712                                                                                                    | Kağıdın her iki yüzüne otomatik olarak yazdırmanıza olanak<br>tanır. Bu aksesuar kuruluyken, yazdırma işinizin ortasında<br>sayfaları el ile çevirip yeniden yüklemenize gerek kalmadan,<br>kağıdın her iki tarafına da yazdırabilirsiniz.                                                                                                    |
| Küçük Kağıt Tepsisi ile<br>HP Otomatik İki Tarafa<br>Yazdırma Aksesuarı<br>(Otomatik İki Tarafa<br>Yazdırma Aksesuarı ile<br>Hagaki Tepsisi olarak da<br>adlandırılır)<br>ph3032 | Küçük boyutlu kağıtlar ve zarflar için HP all-in-one yazıcınızın<br>arkasına adanmış bir kağıt tepsisi ekler ve büyük ve küçük<br>boyutlu kağıtların her iki tarafına otomatik olarak yazdırmanızı<br>sağlar. Bu aksesuar kuruluyken, ana giriş tepsisine tam boyutlu<br>kağıt ve arka giriş tepsisine Hagaki kartlar gibi küçük boyutlu<br>kağıt yükleyebilirsiniz. Her seferinde kağıtları kaldırıp yeniden<br>yüklemeniz gerekmeyeceğinden, bu özellik, farklı boyutlarda<br>kağıtlar kullanılarak yapılan yazdırma işleri arasında geçiş<br>yaparken zamandan kazanmanızı sağlar. |
| HP 250 Yapraklık Düz Kağıt<br>Tepsisi<br>pt3447                                                                                                    | HP all-in-one'ınıza en çok 250 yapraklık tam boyutlu düz kağıt<br>için adanmış bir kağıt tepsisi ekler. Bu aksesuar kuruluyken,<br>alttaki giriş tepsisine düz kağıt ve üstteki giriş tepsisine özel<br>kağıt türleri yükleyebilirsiniz. Her seferinde kağıtları kaldırıp<br>yeniden yüklemeniz gerekmeyeceğinden, bu özellik, farklı<br>boyutlarda kağıtlar kullanılarak yapılan yazdırma işleri arasında<br>geçiş yaparken zamandan kazanmanızı sağlar.                                                                                                    |
| HP bt300 Bluetooth®<br>Kablosuz Yazıcı Adaptörü<br>bt300                                                                                                    | Bir Bluetooth aygıtından HP all-in-one'ınıza yazdırmanızı sağlar.<br>Bu aksesuar HP all-in-one'ın ön kısmında bulunan kamera<br>bağlantı noktasına bağlanır ve dijital kameralı telefon ya da<br>kişisel dijital asistan (PDA) gibi desteklenen aygıtlardan yazdırma<br>işlerini kabul eder. Bluetooth özelliği etkileştirilmiş bilgisayar ya<br>da Macintosh'lardan yazdırmayı desteklemez.                                                                                                    |

### Diğer sarf malzemelerini sipariş etme

HP all-in-one yazılımını, Başvuru Kılavuzu'nun basılı bir kopyasını, Kurulum Posteri veya müşteri tarafından değiştirilebilen diğer parçaları sipariş etmek için aşağıdaki uygun numarayı arayın.

- ABD'de veya Kanada'da 1-800-474-6836 (1-800-HP invent). numaralı telefonu arayın.
- Avrupa'da +49 180 5 290220 (Almanya) ya da +44 870 606 9081 (İngiltere) numaralı telefonları arayın.

HP all-in-one yazılımını farklı ülke veya bölgelerden sipariş etmek için ülke veya bölgenize ait telefon numarasını arayın. Aşağıda verilen numaralar, bu kılavuzun baskıya girdiği tarihte güncel olan numaralardır. Güncel numaralarının listesini görmek için www.hp.com/supportadresine gidin. İstendiğinde ülkenizi/bölgenizi seçin ve teknik destek isteme konusunda daha fazla bilgi için **HP'ye Danışın'**ı tıklatın.

| Ülke/bölge                      | Sipariş numarası                                           |
|---------------------------------|------------------------------------------------------------|
| Asya Pasifik (Japonya<br>hariç) | 65 272 5300                                                |
| Avustralya                      | 131047                                                     |
| Avrupa                          | +49 180 5 290220 (Almanya)<br>+44 870 606 9081 (İngiltere) |
| Yeni Zelanda                    | 0800 441 147                                               |
| Güney Afrika                    | +27 (0)11 8061030                                          |
| ABD ve Kanada                   | 1-800-HP-INVENT (1-800-474-6836)                           |

# **15** HP all-in-one aygıtınızın bakımı

HP all-in-one aygıtı çok az bakım ister. Bazen, camı ve kapak desteğini yüzeydeki tozu alarak kopyalarınızın ve taramalarınızın sürekli net olmalarını sağlamak amacıyla temizlemek isteyebilirsiniz. Ayrıca, ara sıra, yazıcı kartuşlarınızı değiştirmek, hizalamak veya temizlemeniz de gerekebilir. Bu bölümde, HP all-in-one aygıtınızı en iyi çalışma koşullarında tutabilmek için gerekli yönergeler verilmektedir. Gerekli olduğunda bu basit bakım yordamlarını uygulayın.

### HP all-in-one aygıtının temizlenmesi

Parmak izleri, lekeler, saç vb ile kirlenen cam ya da kapak desteği, performansı düşürür ve **Sayfaya Sığdır** gibi özelliklerin tam olarak uygulanmasını etkiler. Kopyaların ve taramalarınızın temiz kalmasını sağlamak için, camı ve kapak desteğini temizlemeniz gerekebilir. HP all-in-one aygıtının dış yüzeyinin tozunu almak da isteyebilirsiniz.

### Camın temizlenmesi

Parmak izleri, lekeler, saç vb ile kirlenen cam, performansı düşürür ve **Sayfaya Sığdır** gibi özelliklerin tam olarak uygulanmasını etkiler.

- 1 HP all-in-one aygıtını kapatın, güç kablosunu çıkarın ve kapağı kaldırın.
  - Not Güç kablosunu çıkardığınızda, saat ve tarih silinir. Daha sonra güç kablosunu yeniden taktığınızda, tarihi ve saati sıfırlamanız gerekir. Bellekte saklanan tüm fakslar da silinir.
- 2 Camı, aşındırmayan bir cam temizleyicisi ile hafifçe nemlendirilmiş sünger veya yumuşak bir bezle silin.

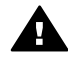

**Uyarı** Cam üzerinde aşındırıcı, aseton, benzen veya karbon tetraklor kullanmayın; bunlar cama zarar verebilir. Cama doğrudan sıvı sürmeyin ya da püskürtmeyin; sıvı camın altına sızabilir ve aygıta zarar verebilir.

3 Camın lekelenmesini önlemek için ipek veya güderi süngerle kurulayın.

### Kapak desteğinin temizlenmesi

HP all-in-one aygıtının kapağının altındaki beyaz belge desteğinde ufak parçacıklar birikebilir.

- 1 HP all-in-one aygıtını kapatın, güç kablosunu çıkarın ve kapağı kaldırın.
- 2 Beyaz belge desteğini, fazla sert olmayan bir sabun ve ılık su ile hafifçe nemlendirilmiş yumuşak bir bez ya da süngerle silerek temizleyin.
- 3 Parçacıkları çözmek için desteği nazik bir şekilde yıkayın. Desteği ovmayın.
- 4 Desteği, güderi veya yumuşak bir bezle kurulayın.

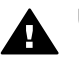

Uyarı Desteği çizebileceğinden, kağıt bazlı bezler kullanmayın.

5 Bu, desteğin temizlenmesi için yeterli olmazsa izopropil alkol kullanarak önceki adımları yineleyin ve kalan alkolü temizlemek için desteği nemli bezle boydan boya silin.
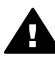

Uyarı HP all-in-one aygıtının camının ya da boyalı parçalarının üzerine alkol damlatmamaya dikkat edin; alkol aygıta zarar verebilir.

#### Dış yüzeyin temizlenmesi

Toz, leke ve benekleri temizlemek için yumuşak bir bez ya da hafifçe nemlendirilmiş bir sünger kullanın. HP all-in-oneaygıtının içinin temizlenmesine gerek yoktur. Sıvıları, kontrol panelinden olduğu kadar, HP all-in-one aygıtının içinden de uzak tutun.

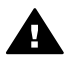

Uyarı HP all-in-one aygıtının boyalı bölümlerine zarar gelmesini önlemek için, kontrol panelinde, ya da diğer boyalı bölümlerde alkol ya da alkol bazlı temizlik ürünleri kullanmayın.

## Mürekkep düzeylerini kontrol etme

Bir yazıcı kartuşunun ne kadar süre sonra değiştirilmesi gerektiğini anlamak için, mürekkep seviyesini kolayca kontrol edebilirsiniz. Mürekkep düzeyi, yazıcı kartuşlarında kalan yaklaşık mürekkep miktarını gösterir.

#### Mürekkep düzeylerini kontrol panelinden kontrol etme

Renkli grafik ekranın altında bulunan ve takılı iki yazıcı kartuşunda kalan mürekkep düzeyini gösteren iki simgeyi bulun.

- Yeşil simge, üç renkli yazıcı kartuşunda kalan tahmini mürekkep miktarını gösterir.
- Siyah simge, siyah yazıcı kartuşunda kalan tahmini mürekkep miktarını gösterir.
- Turuncu simge, fotoğraf yazıcı kartuşunda kalan tahmini mürekkep miktarını aösterir.
- Gri mavi simge, gri fotoğraf yazıcı kartuşunda kalan tahmini mürekkep miktarını gösterir.

HP kartuşu olmayan veya doldurulmuş kartuş kullanıyorsanız, ya da kartuş takılı değilse, simge çubuğunda bir ya da iki simge görünmeyebilir. HP all-in-one aygıtı, HP yazıcı kartuşu olmayan ya da doldurulmuş kartuşlarda kalan mürekkep miktarını algılayamaz.

Bir simge boş mürekkep damlası gösteriyorsa, bu renkteki simgenin temsil ettiği kartuşta çok az mürekkep kalmıştır ve yakında değiştirilmesi gerekmektedir. Baskı kalitesi düşmeye başladığında yazıcı kartuşunu değiştirin.

Renkli grafik ekranda bulunan mürekkep düzeyi simgeleri hakkında daha fazla bilgi icin, bkz: Renkli grafik ekran simgeleri.

Kartuşlarda kalan tahmini mürekkep düzeyini bilgisayarınızdan da kontrol edebilirsiniz. Bilgisayarınız ve HP all-in-one'ınız arasında USB bağlantısı varsa, mürekkep düzeylerini Yazıcı Arac Kutusu'ndan kontrol etmekle ilgili daha fazla bilgi icin ekranda beliren HP Image Zone Yardımı'na göz atın. Ağ bağlantınız varsa, mürekkep düzeylerini Katıştırılmış Web Sunucusu'ndan (EWS) kontrol edebilirsiniz. EWS'ye ulaşmakla ilgili bilgi için Ağ Kılavuzu'na göz atın.

### Otomatik sınama raporu yazdırma

Yazdırma ile ilgili sorunlar yaşıyorsanız, yazıcı kartuşlarını değiştirmeden önce, bir otomatik sınama raporu yazdırın. Bu rapor, yazıcı kartuşları da dahil olmak üzere, aygıtınızın çeşitli yönleri hakkında bilgi sağlar.

- 1 Giriş tepsisine letter, legal veya A4 boyutta kullanılmamış düz beyaz kağıt yerleştirin.
- 2 Ayarlar düğmesine basın.
- 3 2'ye, ardından 5'e basın.

Bu işlem, Rapor Yazdır menüsünü ve ardından Otomatik Sınama Raporu öğesini açacaktır.

HP all-in-one aygıtı, yazdırma ile ilgili sorunun kaynağını belirtebilecek bir otomatik sınama raporu yazdırır. Raporun mürekkep deneme alanı örneği aşağıda gösterilmiştir.

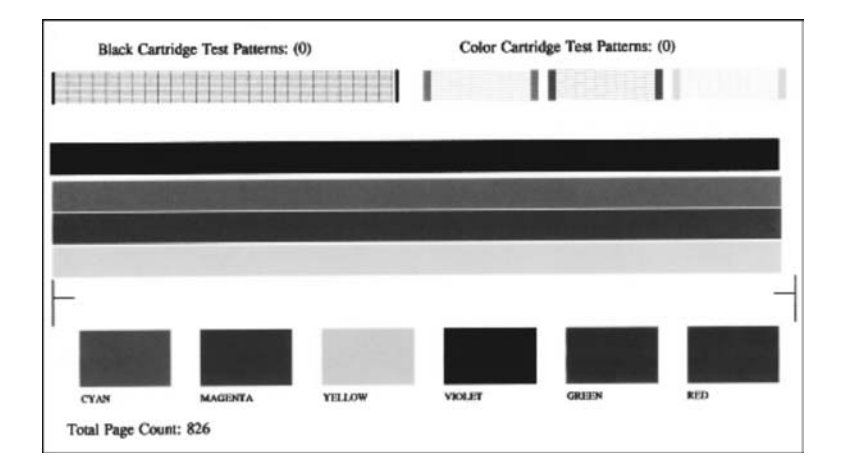

- 4 Sınama desenleri düzgün görünüyorlar ve tam bir tablo biçimindeler. Desenin birden çok çizgisinde kırılma olması, püskürtme uçlarında bir sorun olabileceğini gösterir. Yazıcı kartuşlarını temizlemeniz gerekebilir. Daha fazla bilgi için Yazıcı kartuşlarını temizleme bölümüne bakın.
- 5 Renkli çizgilerin sayfa boyunca uzandığından emin olun. Siyah mürekkep eksik, soluk, düzensiz ya da çizgili görünüyorsa bu sağdaki yuvada bulunan siyah ya da fotoğraf yazıcı kartuşunda sorun olduğu anlamına gelebilir.

Kalan üç çizgiden herhangi bir eksik, soluk, düzensiz ya da çizgili ise bu soldaki yuvada bulunan üç renkli yazıcı kartuşunda sorun olduğu anlamına gelebilir.

6 Renk bloklarının düzgün olduğundan ve aşağıdaki renkleri gösterdiğinden emin olun.

Mavi, mor, sarı, menekşe, yeşil ve kırmızı renk bloklarını görebiliyor olmalısınız. Bloklar eksikse ya da bir renk bloğu bulanıksa veya bloğun altındaki etiket ile uyuşmuyorsa, üç renkli yazıcı kartuşunda mürekkep birmiş olabilir. Yazıcı kartuşunu değiştirmeniz gerekebilir. Yazıcı kartuşlarının değiştirilmesi hakkında daha fazla bilgi için, bkz: Yazıcı kartuşlarını değiştirme. Not Normal ve arızalı yazıcı kartuşlarına ait sınana desenleri, renk çizgileri ve renk öbeği örnekleri için yazılımınızla birlikte gelen HP Image Zone Yardımı ekran yönergelerine bakın.

### Yazıcı kartuşlarıyla çalışma

HP all-in-one aygıtınızdan en iyi yazdırma kalitesini alabilmek için, bazı basit bakım yordamlarını uygulamanız gerekir. Bu bölüm yazıcı kartuşlarının tutulmasıyla ilgili esasları ve kartuşların değiştirilmesi, hizalanması ve temizlenmesiyle ilgili yönergeleri içerir.

#### Yazıcı kartuşlarının tutulması

Yazıcı kartuşunu değiştirmeden veya temizlemeden önce, parça adlarını ve yazıcı kartuşlarını nasıl tutacağınızı bilmeniz gerekir.

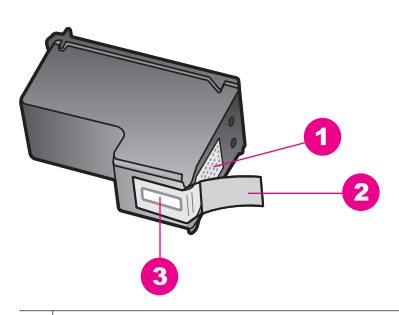

- 1 Bakır renkli temas noktaları
- 2 Pembe açma etiketli plastik bant (kurma işleminden önce çıkarılması gerekir)
- 3 Bandın altındaki mürekkep püskürteçleri

Yazıcı kartuşlarını, etiketleri üste gelecek şekilde siyah plastik kenarlardan tutun. Bakır temas noktalarına ya da mürekkep püskürteçlerine dokunmayın.

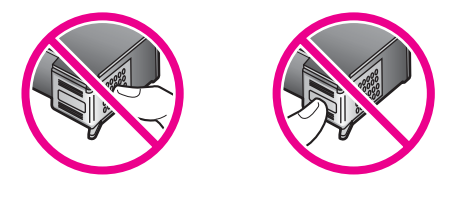

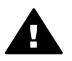

**Uyarı** Yazıcı kartuşlarını düşürmemeye dikkat edin. Düşerlerse zarar görebilir ve kullanılmaz hale gelebilirler.

#### Yazıcı kartuşlarını değiştirme

Yazıcı kartuşunun mürekkep düzeyi azaldığında, renkli grafik ekranda bir mesaj görüntülenir.

Not Yazıcı kartuşlarını, istediğiniz zaman HP Yönlendirici yazılımı ile gelen HP Image Zone üzerinden de hizalayabilirsiniz. Daha fazla bilgi için Mürekkep düzeylerini kontrol etme bölümüne bakın.

Renkli grafik ekranda düşük mürekkep düzeyi mesajı görüntülendiğinde, yedek kartuşunuz olduğundan emin olun. Ayrıca, soluk renkli metin gördüğünüzde veya kartuşları ile ilgili yazdırma niteliği sorunları yaşarsanız, yine yazıcı kartuşunuzu değiştirmeniz gerekmektedir.

**İpucu** Bu yönergeleri, yüksek kaliteli renkli ya da siyah beyaz fotoğraf basmak için siyah yazıcı kartuşunu gri fotoğraf yazıcı kartuşu ile değiştirirken de kullanabilirsiniz.

HP all-in-one aygıtının desteklediği tüm yazıcı kartuşlarının sipariş numaralarını bulmak için, Yazıcı kartuşları sipariş etme bölümüne bakın. HP all-in-one için yazıcı kartuşu sipariş etmek için, www.hp.comsitesine bakın. İstenirse, ülkenizi/bölgenizi seçin, ürün seçmek için istenenleri yapın, ve sayfadaki alışveriş bağlantılarından birini tıklatın.

#### Yazıcı kartuşlarını değiştirmek için

1 HP all-in-one aygıtının açık olduğundan emin olun.

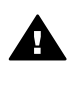

**Uyarı** Yazıcı kartuşlarını değiştirmek için kartuş erişim kapağını kaldırdığınızda HP all-in-one kapalı ise, HP all-in-one, kartuşları bırakmayacaktır. Çıkarmaya çalıştığınızda yazıcı kartuşları sağ tarafta durmazsa, HP all-in-one aygıtına zarar verebilirsiniz.

2 Aygıtın ön orta bölümünden çekerek, kapak yerine oturuncaya dek yazdırma taşıyıcısı erişim kapağını açın. Yazdırma taşıyıcısı, HP all-in-one aygıtının sağ yanında, en sondadır.

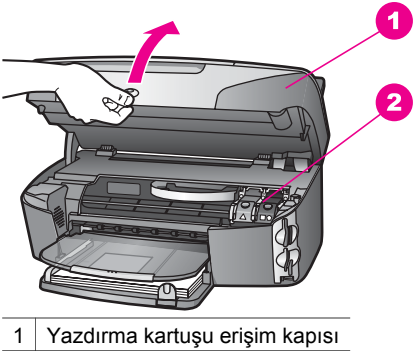

- 2 Yazdırma taşıyıcısı
- 3 Yazıcı kartuşu hareketsiz ve sessiz kalıncaya kadar bekleyin ve HP all-in-one içindeki kartuş mandallarından birini aşağı bastırarak çıkarın. Üç renkli yazıcı kartuşunu değiştiriyorsanız, soldaki yeşil mandalı kaldırın. Siyah, fotoğraf veya gri fotoğraf yazıcı kartuşunu değiştiriyorsanız, sağdaki siyah mandalı kaldırın.

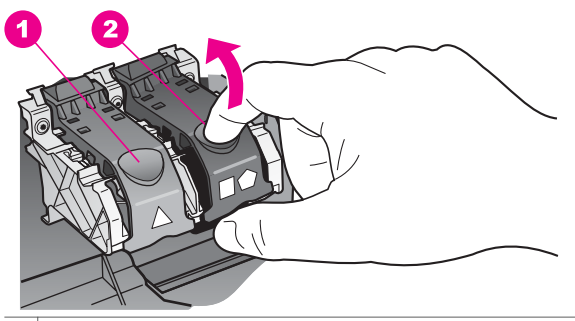

1 Üç renkli yazıcı kartuşu için mandal

2 Siyah, fotoğraf veya gri fotoğraf yazıcı kartuşu mandalı

4 Yerinden çıkarmak için, yazıcı kartuşunun üzerine bastırın ve sonra yuvasından dışarı, kendinize doğru çekin.

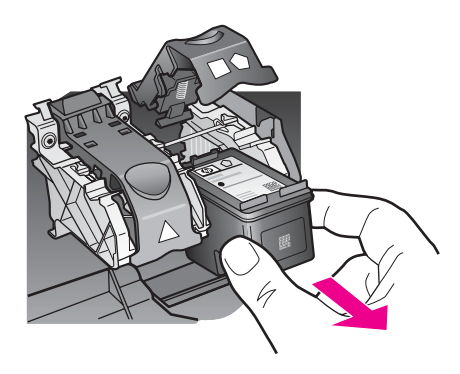

5 Fotoğraf ya da gri fotoğraf kartuşu takmak için siyah yazıcı kartuşunu çıkardığınızda, siyah kartuşu kartuş koruyucusunda saklayın. Daha fazla bilgi için Yazıcı kartuşu koruyucusunun kullanılması bölümüne bakın. Mürekkep düzeyi düşük olduğu ya da mürekkep bittiği için yazıcı kartuşunu çıkartıyorsanız yazıcı kartuşunu geri dönüşüme kazandırın. HP Inkjet Malzemeleri Geri Dönüşüm Programı, pekçok ülkede/bölgede uygulanmaktadır ve kullanılmış kartuşlarınızı ücretsiz olarak toplar. Daha fazla bilgi için, şu adresteki web sitesine gidin:

#### www.hp.com/hpinfo/globalcitizenship/environment/recycle/inkjet.html

6 Yeni yazıcı kartuşunu ambalajından çıkarın ve yalnızca siyah plastiğe dokunmaya özen göstererek, plastik bandı pembe açma etiketini kullanarak hafifçe sökün.

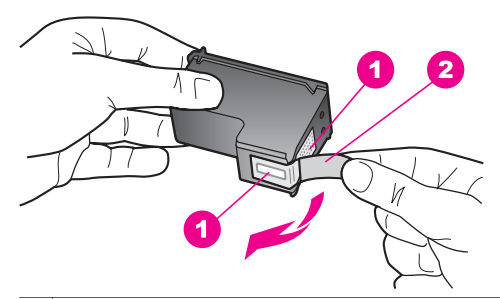

- 1 Bakır renkli temas noktaları
- 2 Pembe açma etiketli plastik bant (kurma işleminden önce çıkarılması gerekir)
- 3 Bandın altındaki mürekkep püskürteçleri

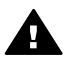

**Dikkat uyarısı** Bakır temas noktalarına ya da mürekkep püskürteçlerine dokunmayın. Bu parçalara dokunulması, tıkanma, mürekkep bozulması ya da elektrik bağlantısında arızaya neden olabilir.

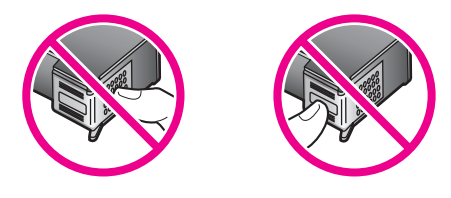

7 Yeni yazıcı kartuşunu rampadan aşağı boş yuvaya kaydırın. Kartuşu yerine oturuncaya kadar itin.

Taktığınız yazıcı kartuşunun etiketi üzerinde beyaz bir üçgen varsa, kartuşu soldaki yuvaya yerleştirin. Mandalın rengi yeşildir ve üzerinde beyaz bir üçgen vardır.

Taktığınız yazıcı kartuşunun etiketi üzerinde beyaz bir kare ya da beyaz bir beşgen varsa, kartuşu soldaki yuvaya yerleştirin. Mandal siyah renktedir ve üzerinde beyaz bir kare ya da beşgen vardır.

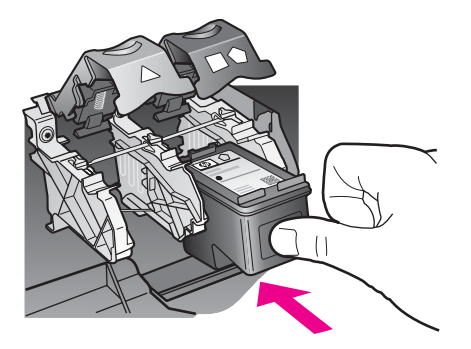

8 Mandalı durana dek bastırın. Mandalın alt tırnaklara geçtiğinden emin olun.

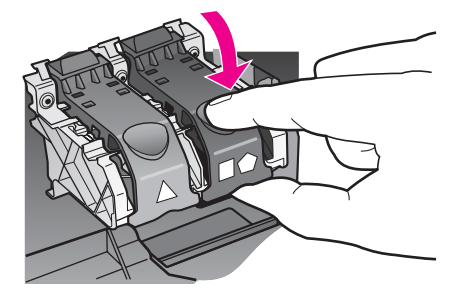

9 Taşıyıcı erişim kapağını kapatın.

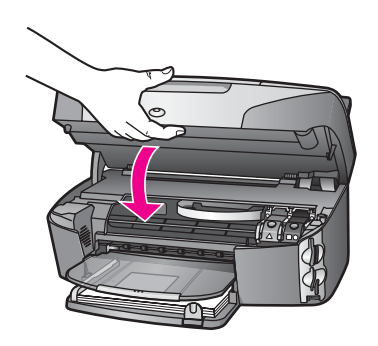

#### Fotoğraf yazıcı kartuşu kullanma

Bir fotoğraf yazıcı kartuşu satın alarak, HP all-in-one aygıtı ile yazdırdığınız ve kopyaladığınız fotoğrafların kalitesini daha iyi duruma getirebilirsiniz. Siyah kartuşu çıkarın ve yerine fotoğraf yazıcı kartuşunu yerleştirin. Üç-renkli yazıcı kartuşu ve fotoğraf yazıcı kartuşu takılı olduğunda, altı mürekkepli bir sisteme sahip olursunuz. Bu durum yazdırma kalitesinin artmasını sağlar.

Metin belgeleri yazdırmak istediğinizde, tekrar siyah yazıcı kartuşuna geçin. Yazıcı kartuşunuzu kullanılmadığında güvende tutmak için yazıcı kartuşu koruyucusu kullanın.

- Fotoğraf yazıcı kartuşu satın almayla ilgili daha fazla bilgi için, bkz. Yazıcı kartuşları sipariş etme.
- Yazıcı kartuşlarının değiştirilmesi hakkında daha fazla bilgi için, bkz: Yazıcı kartuşlarını değiştirme.
- Yazıcı kartuşu koruyucusu kullanma hakkında daha fazla bilgi için, bkz. Yazıcı kartuşu koruyucusunun kullanılması.

#### Gri fotoğraf yazıcı kartuşu kullanma

Bir gri fotoğraf yazıcı kartuşu satın alarak, HP all-in-one aygıtı ile yazdırdığınız ve kopyaladığınız siyah beyaz fotoğrafların kalitesini daha iyi duruma getirebilirsiniz. Siyah kartuşu çıkarın ve yerine gri fotoğraf yazıcı kartuşunu yerleştirin. Üç-renkli kartuş ve gri fotoğraf yazıcı kartuşu takılı olduğunda, altı mürekkepli bir sisteme sahip olursunuz. Bu durum, siyah beyaz baskı kalitesinin artmasını sağlar.

Metin belgeleri yazdırmak istediğinizde, tekrar siyah yazıcı kartuşuna geçin. Yazıcı kartuşunuzu kullanılmadığında güvende tutmak için yazıcı kartuşu koruyucusu kullanın.

- Gri fotoğraf yazıcı kartuşu satın almayla ilgili daha fazla bilgi için, bkz. Yazıcı kartuşları sipariş etme.
- Yazıcı kartuşlarının değiştirilmesi hakkında daha fazla bilgi için, bkz: Yazıcı kartuşlarını değiştirme.
- Yazıcı kartuşu koruyucusu kullanma hakkında daha fazla bilgi için, bkz. Yazıcı kartuşu koruyucusunun kullanılması.

#### Yazıcı kartuşu koruyucusunun kullanılması

Bazı ülkelerde/bölgelerde, bir fotoğraf kartuşu satın aldığınızda, aynı zamanda bir yazıcı kartuşu koruyucusu da alırsınız. Diğer ülkelerde/bölgelerde, HP all-in-one'ınızla birlikte kutuda bir yazıcı kartuşu koruması da gelir. Yazıcı kartuşlarınız ya da HP all-in-one'ınızla birlikte kartuş koruyucu gelmemişse HP Desteğinden sipariş edebilirsiniz. Şu adrese gidin: www.hp.com/support.

Yazıcı kartuşu koruyucusu, kullanılmadığında yazıcı kartuşunuzu güvende tutmak ve kurumasını önlemek için tasarlanmıştır. Yazıcı kartuşunu daha sonra yeniden kullanmak üzere HP all-in-one aygıtından çıkardığınız her zaman, yazıcı kartuşu koruyucusuna yerleştirin. Örneğin, fotoğraf ve üç renkli yazıcı kartuşuyla kaliteli resimler yazdırmak için siyah yazıcı kartuşunu çıkartıyorsanız yazıcı kartuşu koruyucusunda muhafaza edin.

#### Yazıcı kartuşunu kartuş koruyucunun içine yerleştirmek için

Yazıcı kartuşunu hafifçe eğerek koruyucunun içine doğru kaydırın ve yerine oturmasını sağlayın.

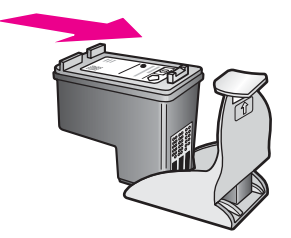

#### Yazıcı kartuşunu kartuş koruyucusundan çıkarmak için

Yazıcı kartuşunu koruyucudan çıkarmak için, kartuş koruyucunun üst tarafını aşağıya ve arkaya doğru bastırarak kartuşu serbest duruma getirin ve kaydırarak koruyucudan çıkartın.

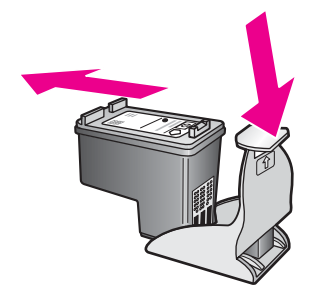

#### Yazıcı kartuşlarını hizalayın

Bir yazıcı kartuş taktığınızda veya değiştirdiğinizde HP all-in-one, sizden kartuşu hizalamanızı ister. Yazıcı kartuşlarını, istediğiniz zaman kontrol panelinden veya **HP Image Zone** yazılımını kullanarak da hizalayabilirsiniz. Yazıcı kartuşlarının hizalanması yüksek kalitede çıktı sağlar.

Not Aynı yazıcı kartuşunu çıkarır ve tekrar takarsanız, HP all-in-one aygıtı, yazıcı kartuşlarını hizalamanız için sizi uyarmayacaktır. HP all-in-one, bu kartuş için hizalama değerlerini hatırlar ve kartuşları yeniden hizalamak zorunda kalmazsanız.

## Uyarı mesajı aldığınızda yazıcı kartuşlarını kontrol paneli kullanarak hizalamak için

Giriş tepsisinde letter ya da A4 boyutta kullanılmamış düz beyaz kağıt olduğundan emin olun ve OK'e basın.

Aygıtınız bir yazıcı kartuşu hizalama sayfası yazdırır ve yazıcı kartuşlarını hizalar HP all-in-one. Sayfayı geri dönüştürün ya da atın.

Not Yazıcı kartuşlarını hizalarken giriş tepsisinde renkli kağıt varsa, hizalama işlemi başarısız olacaktır. Giriş tepsisine kullanılmamış düz beyaz kağıt yerleştirin ve hizalamayı yeniden deneyin.

Hizalama işlemi yine başarısız olursa, algılayıcınız ya da yazıcı kartuşunuz hatalı olabilir. HP Müşteri Desteği'ni arayın. Aşağıdaki www.hp.com/ supportadresine gidin. İstendiğinde ülkenizi/bölgenizi seçin ve teknik destek isteme konusunda daha fazla bilgi için **HP'ye Danışın**'ı tıklatın.

Yazıcı kartuşlarını kontrol panelini kullanarak başka bir zaman hizalamak için

- 1 Giriş tepsisine letter veya A4 boyutta kullanılmamış düz beyaz kağıt yerleştirin.
- 2 Ayarlar düğmesine basın.
- 3 6 ve ardından 2 düğmelerine basın.

Bu işlem, Araçlar menüsünü ve ardından Yazıcı Kartuşunu Hizala öğesini açacaktır.

Aygıtınız bir yazıcı kartuşu hizalama sayfası yazdırır ve yazıcı kartuşlarını hizalar HP all-in-one. Sayfayı geri dönüştürün ya da atın.

**HP Image Zone** aygıtınızla gelen HP all-in-one yazılımını kullanarak yazıcı kartuşlarını hizalama hakkında bilgi için, yazılımınızla birlikte gelen ve ekranda görüntülenen, **HP Image Zone Yardımı'**na bakın

#### Yazıcı kartuşlarını temizleme

Bu özelliği, Otomatik Sınama Raporu renkli çubuklarda kesik veya beyaz çizgiler gösterdiğinde kullanın. Bu işlem mürekkep sarfiyatına neden olduğu ve mürekkep püskürteçlerinin kullanım süresini azalttığı için,yazıcı kartuşlarını gereksiz yere temizlemeyin.

#### Kartuşları kontrol panelini kullanarak temizlemek için

- 1 Giriş tepsisine letter veya A4 boyutta kullanılmamış düz beyaz kağıt yerleştirin.
- 2 Ayarlar düğmesine basın.
- 3 6'ya ardından 1'e basın.

Bu işlem, Araçlar menüsünü ve ardından Yazıcı Kartuşunu Temizle öğesini açacaktır.

HP all-in-one, geri dönüştürebileceğiniz ya da atabileceğiniz bir sayfa yazdırır. Yazıcı kartuşlarını temizledikten sonra kopyalama veya baskı kalitesi hala düşükse, ilgili yazıcı kartuşunu değiştirmeden önce kartuş temas noktalarını temizlemeyi deneyin. Yazıcı kartuşu temas noktalarının temizliği hakkında bilgi için, bkz. Yazıcı kartuşlarının temas noktalarını temizleme. Yazıcı kartuşlarını değiştirme hakkında bilgi için bkz. Yazıcı kartuşlarını değiştirme.

**HP Image Zone** aygıtınızla gelen HP all-in-one yazılımını kullanarak yazıcı kartuşlarını temizleme hakkında bilgi için, yazılımınızla birlikte gelen ve ekranda görüntülenen, **HP Image Zone Yardımı'**na bakın

#### Yazıcı kartuşlarının temas noktalarını temizleme

Yazıcı kartuşlarının temas noktalarını, sadece, yazıcı kartuşlarını temizlemeniz veya hizalamanız sonrasında, renkli grafik ekranda, kartuşlardan birini kontrol etmenizi söyleyen yinelenen bir mesaj alıyorsanız temizleyin.

Yazıcı kartuşu temas noktalarını temizlemeden önce, yazıcı kartuşunu çıkarın ve temas noktalarının üzerinde bir şey olmadığından emin olduktan sonra kartuşu yeniden takın. Yazıcı kartuşlarını kontrol etmenizi isteyen mesajlar almaya devam ederseniz, yazıcı kartuşu temas noktalarını temizleyin.

Şu gereçlerin bulunduğundan emin olun:

- Kuru sünger uçlu çubuklar, tiftiksiz bir kumaş parçası ya da dağılmayacak veya liflerini bırakmayacak herhangi bir yumuşak bez.
- Damıtılmış, filtre veya şişe suyu (musluk suyunda yazıcı kartuşuna zarar verebilecek pislikler bulunabilir).

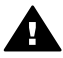

**Uyarı** Yazıcı kartuşu kontak noktalarını temizlemek için baskı levhası temizleyicileri veya alkol **kullanmayın**. Bunlar yazıcı kartuşuna ya da HP all-inone aygıtına zarar verebilir.

#### Yazıcı kartuşlarının temas noktalarını temizlemek için

- HP all-in-one aygıtını açıp yazdırma taşıyıcısı erişim kapağını açın.
  Yazdırma taşıyıcısı, HP all-in-one aygıtının sağ yanında, en sondadır.
- 2 Yazıcı kartuşu hareketsiz kalıncaya kadar bekleyin güç kablosunu HP all-in-one aygıtının arkasından çıkarın.

- Not Güç kablosunu çıkardığınızda, saat ve tarih silinir. Daha sonra güç kablosunu yeniden taktığınızda, tarihi ve saati sıfırlamanız gerekir. Daha fazla bilgi için, bkz: Tarih ve saati ayarlama. Bellekte saklanan tüm fakslar da silinir.
- 3 Mandallardan birini açık konuma getirin ve yazıcı kartuşunu çıkarın.
  - Not İki yazıcı kartuşunu aynı anda çıkarmayın. Her yazıcı kartuşunu tek tek çıkarıp temizleyin. Yazıcı kartuşunu 30 dakikadan fazla HP all-in-one aygıtının dışında bırakmayın.
- 4 Yazıcı kartuşu temas noktalarında mürekkep ya da pislik birikintisi olup olmadığını kontrol edin.
- 5 Temiz bir sünger uçlu çubuğu ya da lifsiz kumaş parçasını suya batırın ve emdiği suyun fazlasını sıkın.
- 6 Yazıcı kartuşunu yanlarından tutun.
- 7 Sadece bakır renkli temas noktalarını temizleyin. Mürekkep püskürtme uçları alanını temizleme hakkında daha fazla bilgi edinin. Püskürteçlerin çevresini temizleme

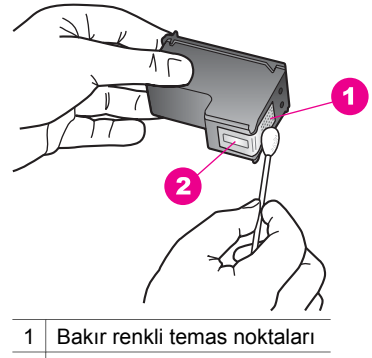

- 2 Püskürteçler (temizlemeyin)
- 8 Yazıcı kartuşunu yeniden taşıyıcıya yerleştirin ve mandalı kapatın.
- 9 Gerekiyorsa, diğer yazıcı kartuşu için aynı işlemi yineleyin.
- 10 Yazdırma taşıyıcısı erişim kapağını yavaşça kapatın ve HP all-in-one aygıtını fişe takın.

#### Püskürteçlerin çevresini temizleme

HP all-in-one tozlu bir ortamda kullanılırsa, aygıtın içinde az miktarda pislik birikebilir. Pislik, toz, saç, halı ve ipliklerden oluşabilir. Pislik yazıcı kartuşlarına gelirse, mürekkebin bulaşmasına ve yazdırılan sayfalarda lekeler oluşmasına neden olabilir. Mürekkep bulaşması, burada açıklandığı gibi mürekkep püskürteçlerinin çevresi temizlenerek giderilebilir.

Not HP Image Zone yazılımını ya da kontrol panelini kullanarak yazıcı kartuşlarını hizaladıktan sonra, yazdırdığınız sayfalarda çizgiler ve lekeler görmeye devam ederseniz mürekkep püskürtücülerinin etrafını temizleyin. Daha fazla bilgi için, bkz: Yazıcı kartuşlarını temizleme. Şu gereçlerin bulunduğundan emin olun:

- Kuru sünger uçlu çubuklar, tiftiksiz bir kumaş parçası ya da dağılmayacak veya liflerini bırakmayacak herhangi bir yumuşak bez.
- Damıtılmış, filtre veya şişe suyu (musluk suyunda yazıcı kartuşuna zarar verebilecek pislikler bulunabilir).

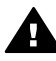

**Uyarı** Bakır temas noktalarına ya da mürekkep püskürteçlerine **dokunmayın**. Bu parçalara dokunulması, tıkanma, mürekkep bozulması ya da elektrik bağlantısında arızaya neden olabilir.

#### Mürekkep püskürteçlerinin çevresini temizlemek için

- HP all-in-one aygıtını açıp yazdırma taşıyıcısı erişim kapağını açın.
  Yazdırma taşıyıcısı, HP all-in-one aygıtının sağ yanında, en sondadır.
- 2 Yazıcı kartuşu hareketsiz kalıncaya kadar bekleyin güç kablosunu HP all-in-one aygıtının arkasından çıkarın.
  - Not Güç kablosunu çıkardığınızda, saat ve tarih silinir. Daha sonra güç kablosunu yeniden taktığınızda, tarihi ve saati sıfırlamanız gerekir. Daha fazla bilgi için, bkz: Tarih ve saati ayarlama. Bellekte saklanan tüm fakslar da silinir.
- 3 Mandallardan birini açık konuma getirin ve yazıcı kartuşunu çıkarın.
  - Not İki yazıcı kartuşunu aynı anda çıkarmayın. Her yazıcı kartuşunu tek tek çıkarıp temizleyin. Yazıcı kartuşunu 30 dakikadan fazla HP all-in-one aygıtının dışında bırakmayın.
- 4 Yazıcı kartuşunu mürekkep püskürteçleri yukarı dönük olacak şekilde bir kağıdın üzerine koyun.
- 5 Kauçuk uçlu bir çubuğu saf su ile hafifçe nemlendirin.
- 6 Mürekkep püskürteçlerinin kenarlarını, çubukla aşağıda gösterildiği gibi temizleyin.

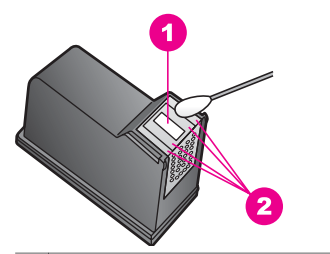

- 1 Püskürteç plakası (temizlemeyin)
- 2 Mürekkep püskürteçleri alanının kenarları

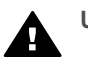

Uyarı Püskürteç plakasını temizlemeyin.

- 7 Yazıcı kartuşunu yeniden taşıyıcıya yerleştirin ve mandalı kapatın.
- 8 Gerekiyorsa, diğer yazıcı kartuşu için aynı işlemi yineleyin.
- 9 Yazdırma taşıyıcısı erişim kapağını yavaşça kapatın ve HP all-in-one aygıtını fişe takın.

## Aygıt ayarlarını değiştirme

HP all-in-one üzerinden güç tasarrufu zamanı ve istem gecikmesi süresi ayarlarını değiştirerek sizin tercihleriniz doğrultusunda çalışmasını sağlayabilirsiniz. Orijinal fabrika ayarlarını, aygıtınızı satın aldığınız günkü haline getirebilirsiniz. Bu, belirlediğiniz tüm yeni varsayılanları silecektir.

#### Güç tasarrufu zamanını ayarlama

HP all-in-one'ın tarayıcısındaki ışık belirlenmiş bir süre boyunca açık kalır ve böylece HP all-in-one isteklerinizi hemen yanıtlamaya hazır durumdadır. HP all-in-one aygıtı bu belli süre boyunca kullanılmamışsa, güç tasarrufu için ampulü söndürür. Kontrol panelindeki herhangi bir tuşa basarak, bu moddan çıkabilirsiniz.

HP all-in-one aygıtınız, 12 saat sonra güç tasarrufu moduna otomatik olarak girecek şekilde ayarlanmıştır. HP all-in-one aygıtının bu moda daha önce girmesini istiyorsanız şu adımları uygulayın.

- 1 Ayarlar düğmesine basın.
- 7 ve sonra 2 düğmelerine basın.
  Bu işlem, Tercihler menüsünü ve sonra Güç Tasarrufu Moduna Geçme Zamanını Ayarla öğesini açacaktır.
- 3 Uygun süre görünene kadar ▼ düğmesine ve sonra da OK düğmesine basın. Ayrıca, güç tasarruf modu süresi için 1, 4, 8 veya 12 saati de seçebilirsiniz.

#### İstem gecikmesi süresini ayarlama

İstem Gecikmesi Süresi seçeneği, yeni bir harekete geçmeniz için sizi uyaran bir mesajın öncesinde geçen zaman miktarını kontrol etmenizi sağlar. Örneğin, Kopyala düğmesine basarsanız ve başka bir düğmeye basmadan istem gecikmesi süresi kadar bir zaman geçerse, "Kopyalamak için Başlat düğmesine basın. Seçmek için Sayı veya OK düğmesine basın." mesajı renkli grafik ekranda görüntülenir. Hızlı, Normal Yavaş ya da Kapalı seçeneklerinden birini tercih edebilirsiniz. Kapalı'yı seçerseniz, renkli grafik ekranda ipuçları görüntülenmez fakat mürekkep az uyarıları ve hata mesajları gibi mesajlar görüntülenmeye devam eder.

- 1 Ayarlar düğmesine basın.
- 2 7 ve sonra 3 düğmelerine basın. Bu Tercihler menüsünü ve ardından İstem Gecikmesi Süresini Ayarla'yı görüntüleyecektir.
- 3 Uygun süre görünene kadar ▼ düğmesine ve sonra da OK düğmesine basın.

#### Fabrika ayarlarına dönme

Orijinal fabrika ayarlarını, HP all-in-one aygıtınızı satın aldığınız günkü haline getirebilirsiniz.

Not Varsayılan fabrika ayarlarını geri yüklemek, ayarladığınız tarih bilgisini değiştirmeyecektir ya da tarama ayarlarında, dil ve ülke/bölge ayarlarında yaptığınız değişiklikleri etkilemeyecektir.

Bu işlemi sadece kontrol panelinden gerçekleştirebilirsiniz.

- 1 Ayarlar düğmesine basın.
- 2 6 ve ardından 3 düğmelerine basın.

Bu işlem, Araçlar menüsünü ve ardından Fabrika Ayarlarına Dön öğesini açacaktır.

#### Varsayılan fabrika ayarları geri yüklenir.

### Kendi kendine bakım sesleri

HP all-in-one uzun süre çalışmadığı takdirde (yaklaşık 2 hafta) sesler çıkartabilir. Bu normal bir işlemdir ve HP all-in-one'ın en iyi kalitede çıktılar verebilmesi için gereklidir.

# **16** Sorun giderme bilgileri

Bu bölüm, HP all-in-one için ağla ilgili sorun giderme bilgilerini içerir. Kurulum, yapılandırma ve çalıştırma konuları hakkında detaylı bilgiler verilmiştir. Daha fazla bilgi için, yazılımınızla birlikte gelen, **HP Image Zone Yardım** ekran yönergelerine bakın.

Pek çok sorunun nedeni HP all-in-one yazılımı bilgisayara yüklenmeden önce HP allin-one'ın bilgisayara USB kablosuyla bağlanmasıdır HP all-in-one'ı bilgisayarınıza yazılım yükleme ekranı sizden istemeden önce bağlamışsanız şu adımları takip etmeniz gerekir:

- 1 USB kablosunu bilgisayarınızdan çıkartın.
- 2 Yazılımı kaldırın (yüklemişseniz).
- 3 Bilgisayarınızı yeniden başlatın.
- 4 HP all-in-one'ı kapatın, bir dakika kadar bekleyin ve yeniden başlatın.
- 5 HP all-in-one yazılımını yeniden yükleyin. Yazılım yükleme ekranında istenene kadar USB kablosunu bilgisayarınıza bağlamayın.

Yazılı yüklemek ve kaldırmakla ilgili bilgi için bkz. Yazılımı kaldırıp yeniden yükleme. Bu bölüm aşağıdaki konuları içermektedir:

- Ayarlarla ilgili sorun giderme: Donanım ayarları, yazılım kurulumu, faks ayarları ve HP Instant Share ayarlarıyla ilgili sorun giderme bilgilerini içerir.
- **İşlemlerle ilgili sorun giderme**: HP all-in-one'ın özelliklerini kullanarak normal işleri gerçekleştirirken meydana gelebilecek sorunlarla ilgili bilgiler içerir.
- Aygıt güncelleştirme: HP müşteri destek servisinin önerisine ya da renkli grafik ekranında beliren bir mesaja göre, HP destek web sitesini ziyaret ederek aygıtınız için güncelleştirme sürümü indirebilirsiniz. Bu bölüm, aygıtınızı güncelleştirme hakkında bilgiler içerir.

### HP Müşteri Desteğini aramadan önce

Bir sorun yaşıyorsanız, şu adımları takip edin:

- 1 HP all-in-one'ınızla birlikte gelen belgelere göz atın.
  - Kurulum Kılavuzu: Kurulum Kılavuzu HP all-in-one'ınızı nasıl kuracağınızı anlatır.
  - Kullanıcı Kılavuzu: Kullanım Kılavuzu okumakta olduğunu kitaptır. Bu kitap HP all-in-one'ın temel özelliklerini anlatır, HP all-in-one'ı bilgisayara bağlamdan nasıl kullanabileceğinizi açıklar ve kurulum ve işlemlerle ilgili sorun giderme bilgilerini içerir.
  - HP Image Zone Yardımı: Ekranda beliren HP Image Zone Yardımı HP allin-one'ın bilgisayarla birlikte nasıl kullanılacağını açıklar ve Kullanım Kılavuzunda yer almayan ek sorun giderme bilgilerini içerir.

- Benioku dosyası: Benioku dosyası olası yükleme sorunları ve sistem gereksinimleriyle ilgili bilgi içerir. Daha fazla bilgi için Benioku dosyasını gözden geçirin bölümüne bakın.
- Ağ Kılavuzu: Ağ Kılavuzu HP all-in-one'ınızı ağda nasıl kuracağınızı açıklar.
- 2 Sorunu belgelerde sunulan bilgilerden yararlanarak çözemiyorsanız şunları yapmak için **www.hp.com/support** adresini ziyaret edin:
  - Çevrimiçi destek sayfalarına erişin.
  - Sorularınızla ilgili HP'ye e-posta mesajı gönderin.
  - Çevrimiçi sohbet yoluyla bir HP teknisyeniyle görüşün.
  - Yazılım güncellemelerini kontrol edin.

Destek seçenekleri ürün, ülke/bölge ve dile göre değişebilir.

- 3 Yerel satış noktanıza başvurun. HP all-in-one'nda bir donanım arızası varsa, HP all-in-one'ı satın aldığınız yere götürmeniz istenecektir. Bu hizmet HP all-in-one sınırlı garanti süresince ücretsizdir. Garanti süresi dolduktan sonra, sizden bir hizmet ücreti alınır.
- 4 Sorunu ekran Yardımı y da HP web siteleri aracılığıyla çözemiyorsanız ülkeniz/ bölgeniz için verilen numaradan HP Desteğini arayın. Daha fazla bilgi için HP desteği alma bölümüne bakın.

## Benioku dosyasını gözden geçirin

Olası kurulum sorunları ve sistem gereksinimleriyle ilgili bilgi içi Benioku dosyasına başvurabilirsiniz.

- Windows'da, Benioku dosyasına Windows görev çubuğundan Başlat'ı tıklatıp, Programlar ya da Tüm Programlar'ın, Hewlett-Packard'ın, HP Photosmart 2600/2700 series all-in-one'ın üzerine gelip Benioku Dosyasını Gözden Geçir'i tıklatarak erişebilirsiniz.
- Macintosh OS 9 ya da OS X'de, Benioku dosyasına HP all-in-one yazılımı CD-ROM'unun en üst düzey klasörünü tıklatarak erişebilirsiniz.

## Ayarlarla ilgili sorun giderme:

Bu bölümHP all-in-one'ın donanım, yazılım, faks ve **HP Instant Share** özellikleriyle ilgili en sık rastlanan sorunlar için kurulum ve yapılandırma hakkında sorun giderme ipuçlarını içerir .

#### Donanım ayarları sorun giderme

Bu bölümü HP all-in-one donanımını kurarken karşılaşabileceğiniz sorunları gidermek amacıyla kullanın.

#### HP all-in-one'ım açılmıyor

#### Çözüm

Güç kablolarının tam bağlı olduğundan emin olun ve HP all-in-one'ın açılması için bir kaç saniye bekleyin. Bu HP all-in-one'ı ilk açışınız ise, aygıtın açılması bir dakikayı bulabilir. HP all-in-one uzatma kablosuna bağlı ise uzatma kablosunun açık olduğundan emin olun.

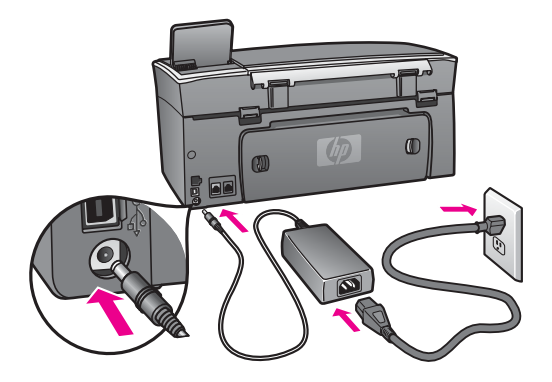

USB kablosunu bağladım ama HP all-in-one'ı bilgisayarımla kullanırken sorunlar yaşıyorum

#### Çözüm

USB kablosunu bağlamadan önce HP all-in-one'ınızla birlikte gelen yazılımı yüklemeniz gerekir. Yükleme sırasında, ekrandaki yönergelerde istenmeden önce USB kablosunu bağlamayın. İstenmeden önce USB kablosunu bağladığınızda sorunlar çıkabilir.

Yazılımı yükledikten sonra, bilgisayarınızı USB kablosu ile HP all-in-one'ınıza bağlamak kolaydır. USB kablosunun bir ucunu bilgisayarınızın arkasında diğer ucunu ise HP all-in-one'ınızın arkasına bağlayın. Kabloyu bilgisayarınızın arkasındaki herhangi bir USB bağlantı noktasına bağlayabilirsiniz.

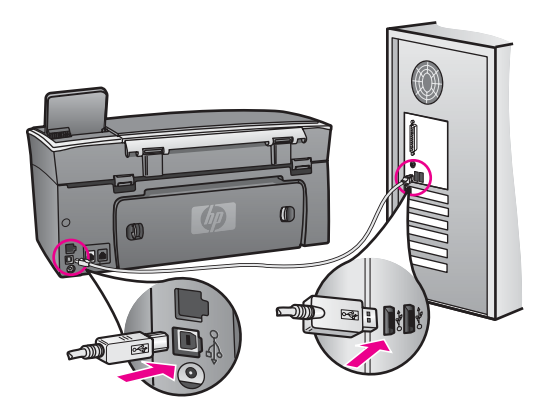

#### Kontrol paneli kapağını takmamla ilgili renkli grafik ekranda bir mesaj belirir

#### Çözüm

Bu kontrol paneli kapağının takılı olmadığı ya da yanlış takıldığı anlamına gelebilir. Kapağı HP all-in-one'ın üzerindeki düğmelere göre ayarladığınızdan ve yerine tam oturttuğunuzdan emin olun.

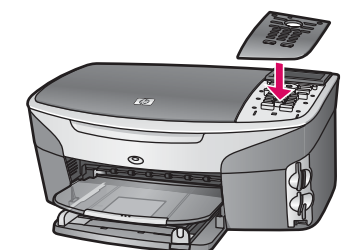

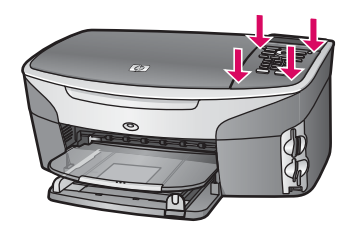

#### Renkli grafik ekranda yanlış dil görüntüleniyor

#### Çözüm

Genellikle dil ve ülke/bölge ayarlarını HP all-in-one'ı ilk kurduğunuzda belirtirsiniz. Ancak bu ayarları aşağıdaki yordamı kullanarak istediğiniz zaman değiştirebilirsiniz:

- 1 Ayarlar düğmesine basın.
- 7 ve sonra 1. düğmelerine basın.
  Bu işlem Tercihler'i ve Dil & Ülke/Bölge Ayarla'yı seçer.
  Diller listesi görüntülenir. ▲ ve ▼ oklarına basarak dillere arasında ilerleyebilirsiniz.
- 3 Diliniz vurgulandığında OK'e basın.
- 4 İstendiğinde Evet için 1'e Hayır için 2'ye basın. Seçilen dile ait ülkeler/bölgeler görüntülenir. Listede ilerlemek için ▲ ya da ▼ düğmesine basın.
- 5 Seçmek istediğiniz dil vurgulandığında OK'e basın.
- 6 İstendiğinde Evet için 1'e Hayır için 2'ye basın.

#### Renkli grafik ekranda yanlış ölçüler görünüyor

#### Çözüm

HP all-in-one'ınızı kurarken yanlış ülke/bölge ayarını seçmiş olabilirsiniz. Seçtiğiniz ülke/bölge ayarı renkli grafik ekranında görüntülenen kağıt boyutunu belirler.

Ülke/bölge ayarını değiştirmek için önce varsayılan dili tekrar ayarlamanız gerekir. Genellikle dil ve ülke/bölge ayarlarını HP all-in-one'ı ilk kurduğunuzda belirtirsiniz. Ancak bu ayarları aşağıdaki yordamı kullanarak istediğiniz zaman değiştirebilirsiniz:

- 1 Ayarlar düğmesine basın.
- 2 7 ve sonra 1 düğmelerine basın.

Bu işlem Tercihler'i ve Dil & Ülke/Bölge Ayarla'yı seçer.

Diller listesi görüntülenir.  $\blacktriangle$  ve  $\blacktriangledown$  oklarına basarak dillere arasında ilerleyebilirsiniz.

- 3 Diliniz vurgulandığında OK'e basın.
- Istendiğinde Evet için 1'e Hayır için 2'ye basın.
  Seçilen dile ait ülkeler/bölgeler görüntülenir. Listede ilerlemek için ▲ ya da ▼ düğmesine basın.
- 5 Seçmek istediğiniz dil vurgulandığında OK'e basın.
- 6 İstendiğinde Evet için 1'e Hayır için 2'ye basın.

#### Renkli grafik ekranında yazıcı kartuşlarını hizalamamı söyleyen bir mesaj aldım

#### Çözüm

Her yeni yazıcı kartuşu yerleştirdiğinizde HP all-in-one, sizden kartuşu hizalamanızı ister. Daha fazla bilgi için Yazıcı kartuşlarını hizalayın bölümüne bakın.

Not Aynı yazıcı kartuşunu çıkarır ve tekrar takarsanız, HP all-in-one aygıtı, yazıcı kartuşlarını hizalamanız için sizi uyarmayacaktır. HP all-in-one, bu kartuş için hizalama değerlerini hatırlar ve kartuşları yeniden hizalamak zorunda kalmazsanız.

## Renkli grafik ekranında yazıcı kartuşu hizalama işlemini başarısız olduğunu belirten bir mesaj aldım

#### Neden

Giriş tepsisine yanlış türde kağıt yerleştirilmiş.

#### Çözüm

Yazıcı kartuşlarını hizalarken giriş tepsisine renkli kağıt yüklediyseniz, hizalama başarısız olur. Giriş tepsisine kullanılmamış düz beyaz kağıt veya A4 kağıt yükleyin ve yeniden hizalamayı deneyin.

Hizalama işlemi yine başarısız olursa, algılayıcınız ya da yazıcı kartuşunuz hatalı olabilir. HP Müşteri Desteği'ni arayın. Aşağıdaki www.hp.com/support adresine gidin. İstendiğinde ülkenizi/bölgenizi seçin ve teknik destek isteme konusunda daha fazla bilgi için **HP'ye Danışın'**ı tıklatın.

#### Neden

Yazıcı kartuşları koruyucu bantla kaplı.

#### Çözüm

Her bir yazıcı kartuşunu kontrol edin. Bant mürekkep püskürteçlerini hala kapatıyorsa, pembe renkli çekme kulakçığını kullanarak bandı yazıcı kartuşlarından dikkatlice ayırın. Mürekkep püskürtücülere ya da bakır renkli temas noktalarına dokunmayın.

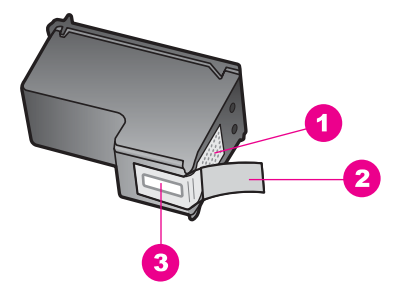

- 1 Bakır renkli temas noktaları
- 2 Pembe açma etiketli plastik bant (kurma işleminden önce çıkarılması gerekir)
- 3 Bandın altındaki mürekkep püskürteçleri

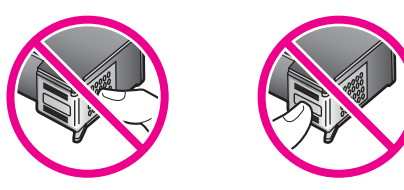

Yazıcı kartuşlarını tekrar yerleştirin ve tam yerleştiğinden ve yerine oturduğundan emin olun.

#### Neden

Yazıcı kartuşunun temas noktaları yazdırma taşıyıcısının temas noktalarına değmiyor.

#### Çözüm

Yazıcı kartuşlarını sökün ve yeniden takın. Yazıcı kartuşlarının tam olarak yerleştiğinden ve yerine oturduğundan emin olun.

#### Neden

Yazıcı kartuşu ya da sensörü arızalı.

#### Çözüm

HP Müşteri Desteği'ni arayın. Aşağıdaki www.hp.com/support adresine gidin. İstendiğinde ülkenizi/bölgenizi seçin ve teknik destek isteme konusunda daha fazla bilgi için **HP'ye Danışın'**ı tıklatın.

#### HP all-in-one yazdırmıyor

#### Çözüm

HP all-in-one aygıtınız ve bilgisayarınız birbirleriyle iletişim kurmuyorlarsa aşağıdakileri deneyin:

 USB kablosunu kontrol edin. Eski bir kablo kullanıyorsanız, kablo gerektiği gibi çalışmıyor olabilir. Başka bir ürüne bağlayarak USB kablosunun çalışıp çalışmadığını kontrol edin. Sorun yaşarsanız, USB kablosunun değiştirilmesi gerekebilir. Kablonun uzunluğunun 3 metreyi, aşmadığını doğrulayın.

- Bilgisayarınızın USB bağlantısı için hazır olduğundan emin olun. Windows 95 ve Windows NT işletim sistemleri, USB bağlantısını desteklemez. Daha fazla bilgi için, işletim sisteminizle birlikte gelen belgelere bakın.
- HP all-in-one ile bilgisayarınız arasındaki bağlantıyı kontrol edin. USB kablosu HP all-in-one aygıtının arkasındaki USB bağlantı noktasına sağlam bir şekilde takılı olup olmadığını kontrol edin. USB kablosunun diğer ucunun bilgisayarınızın USB bağlantı noktasına takılmış olduğundan emin olun Kablo doğru şekilde takıldıktan sonra, HP all-in-one aygıtını kapatın ve tekrar açın.

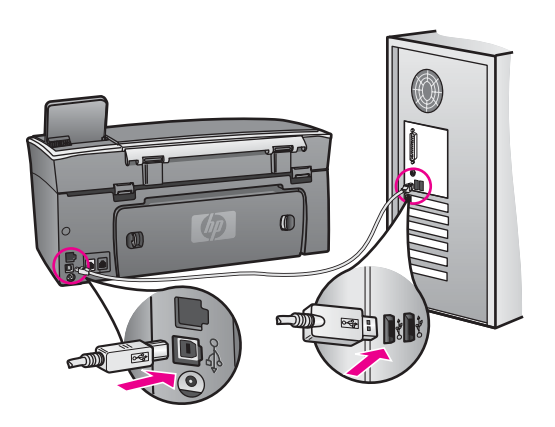

- Diğer yazıcıları veya tarayıcıları kontrol edin. Daha eski ürünlerin bilgisayarınıza olan bağlantısını çıkarmanız gerekebilir.
- HP all-in-one aygıtınız ağa bağlıysa, HP all-in-one ile birlikte gelen Ağ Kılavuzu'na bakın.
- Bağlantıları kontrol ettikten sonra, bilgisayarınızı yeniden başlatmayı deneyin. HP all-in-one aygıtını kapatıp yeniden açın.
- Gerekirse, HP Image Zone yazılımını kaldırıp yeniden yükleyin. Daha fazla bilgi için Yazılımı kaldırıp yeniden yükleme bölümüne bakın.

HP all-in-one aygıtının kurulumu ve bilgisayarınıza bağlanması hakkında daha fazla bilgi için, HP all-in-one aygıtınızın beraberinde gelen Kurulum Kılavuzu'na bakın.

## Renkli grafik ekranında kağıt sıkışıklığı ya da taşıyıcının tıkandığıyla ilgili bir mesaj aldım

#### Çözüm

Renkli grafik ekranında kağıt sıkışıklığı ya da taşıyıcının tıkandığıyla ilgili mesaj belirirse, HP all-in-one'ın içinde paketleme malzemesi kalmış olabilir. Yazıcı kartuşlarını görmek için yazıcı kartuşu erişim kapağını yukarı doğru açın ve taşıyıcı yolunu tıkayan paketleme malzemesi (bant ya da karton gibi) ya da yabancı maddeyi çıkartın.

#### Yazılım kurulumuyla ilgili sorun giderme

Yazılım kurulumu sırasında sorunla karşılaşırsanız, muhtemel çözümler için aşağıdaki bölümden yararlanın. Kurulum sırasında donanım sorunu yaşıyorsanız, bkz. Donanım ayarları sorun giderme.

HP all-in-one yazılımı normal olarak yüklendiğinde, şunlar gerçekleşir:

- 1 HP all-in-one CD-ROM otomatik olarak çalışır.
- 2 Yazılım yüklenir.
- 3 Dosyalar sabit sürücünüze yüklenir.
- 4 HP all-in-one'ı bilgisayarınıza bağlamanıza istenir.
- 5 Kurulum sihirbazı ekranında yeşil bir OK ve onay işareti belirir.
- 6 Bilgisayarı yeniden başlatmanız istenir.
- 7 Faks Ayarları sihirbazını çalışır.
- 8 Kayıt işlemi işler.

Bunlardan herhangi bir gerçekleşmezse, kurulumla ilgili bir sorun olabilir. Bilgisayar üzerinde kurulumu kontrol etmek için şunları doğrulayın:

- HP Yönlendirici'ü başlatın ve şu simgenin belirdiğinden emin olun: Resim Tara, Belge Tara, Faks Gönder ve HP Gallery. HP Yönlendirici'ü başlatmakla ilgili bilgi için yazılımınızla birlikte gelen HP Image Zone Yardımı ekran yönergelerine bakın. Simge hemen belirmezse, HP all-in-one'ın bilgisayarınıza bağlanması için bir kaç dakika beklemeniz gerekebilir. Aksi takdirde, bkz. HP Yönlendirici'de bazı simgeler eksik.
  - Not Minimum yazılım yüklemesi yaptıysanız (tipik yükleme yerine), HP Image Zone ve Kopyala özellikleri yüklenmez HP Yönlendirici üzerinden kullanılamaz.
- Yazıcılar iletişim kutusunu açın HP all-in-one'ın listelenip listelenmediğini kontrol edin.
- Windows görev çubuğunun sağ tarafında bulunan sistem tepsisinde HP all-in-one simgesi olup olmadığına bakın. Bu HP all-in-one'ın hazır olduğunu gösterir.

## CD-ROM'u bilgisayarımın CD-ROM sürücüsüne yerleştirdiğimde hiçbir şey olmuyor

#### Çözüm

Şunu yapın:

- 1 Başlat menüsünde Çalıştır'ı tıklatın.
- 2 Çalıştır iletişim kutusunda, d:\setup.exe (CD-ROM sürücünüze D harfi atanmamışsa atanan sürücü harfini girin) yazın ve OK'i tıklatın.

#### Minimum sistem denetim ekranı açılır

#### Çözüm

Sisteminiz yazılımı yüklemek için gerekli olan minimum sistem gereksinimlerini karşılamıyor. Sorun tam olarak ne olduğunu belirlemek için **Detayları** tıklatın ve yazılımı yüklemeye çalışmadan önce sorunu giderin.

#### USB bağlantısı isteminde kırmızı bir X beliriyor

#### Çözüm

Normal olarak tak ve kullanın başarılı olduğunu gösteren yeşil bir onay işareti belirir Kırmızı X tak ve kullanın başarısız olduğunu gösterir.

Şunu yapın:

- 1 Kontrol paneli kapağının yerine tam oturduğundan emin olun, HP all-in-one güç kablosunu çıkartıp tekrar takın.
- 2 USB ve güç kablolarının takılı olduğundan emin olun.

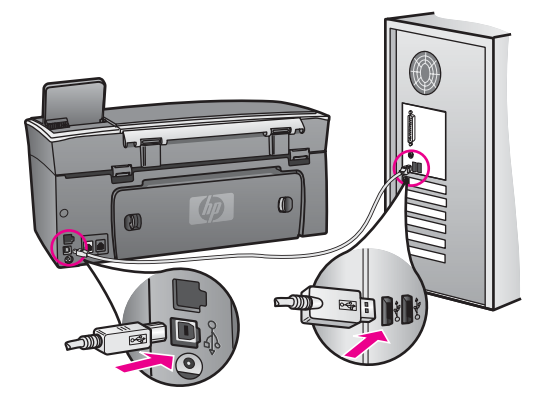

- 3 Tak ve kullan kurulumunu yeniden denemek için **Yeniden Dene**'yi tıklatın. Bu işe yaramazsa, sonraki adıma geçin.
- 4 USB kablosunun aşağıdaki gibi doğru bağlandığından emin olun:
  - USB kablosunu çıkartıp tekrar takın.
  - USB kablosunu klavyeye ya da güç kaynağı bağlı olmayan bir huba bağlamayın.
  - USB kablosunun uzunluğunun 3 metre ya da daha kısa olduğundan emin olun.
  - Bilgisayarınıza bağlı birden çok USB aygıtı varsa, kurulum sırasında diğer aygıtları sökmeniz gerekebilir.
- 5 Kuruluma devam edin ve istendiğinde bilgisayarınızı yeniden başlatın. HP Yönlendirici'ü açın ve gerekli simgelerin olum olmadığını kontrol edin (Resim Tara, Belge Tara, Faks Gönder ve HP Gallery).
- 6 Gerekli simgeler görünmüyorsa, yazılımı kaldırıp yeniden yükleyin. Daha fazla bilgi için Yazılımı kaldırıp yeniden yükleme bölümüne bakın.

#### Bilinmeyen bir hata oluştuğunu bildiren bir mesaj aldım

#### Çözüm

Yükleme işlemine devam etmeyi deneyin. İşe yaramazsa, durun, yüklemeyi yeniden başlatın ve ekrandaki yönergeleri izleyin. Hata oluşursa, yazılımı kaldırıp yeniden yüklemeniz gerekebilir. HP all-in-one programı dosyalarını sabit sürücünüzden silmeyin. HP all-in-one program grubunda sunulan kaldırma uygulamasıyla doğru şekilde kaldırdığınızdan emin olun.

Daha fazla bilgi için Yazılımı kaldırıp yeniden yükleme bölümüne bakın.

#### HP Yönlendirici'de bazı simgeler eksik

Gerekli simgeler (**Resim Tara**, **Belge Tara**, **Faks Gönder** ve **HP Gallery**) görünmüyorsa, yükleme işleminiz tam gerçekleşmemiş olabilir.

#### Çözüm

Yüklem işlemi tam yapılmamışsa, yazılımı kaldırıp yeniden yüklemeniz gerekebilir. HP all-in-one programı dosyalarını sabit sürücünüzden silmeyin. HP all-in-one program grubunda sunulan kaldırma uygulamasıyla doğru şekilde kaldırdığınızdan emin olun. Daha fazla bilgi için Yazılımı kaldırıp yeniden yükleme bölümüne bakın.

#### Faks sihirbazı başlamıyor

#### Çözüm

Faks sihirbazını şu şekilde başlatın:

- 1 HP Yönlendirici'ü başlatın. Daha fazla bilgi için, yazılımınızla birlikte gelen, HP Image Zone Yardım ekran yönergelerine bakın.
- 2 Ayarlar menüsünü tıklatın, Faks Ayarları ve Kurulumunu seçin ve Faks Ayarları Sihirbazını'nı seçin.

#### Kayıt ekranı görünmüyor

#### Çözüm

Windows'da kayıt ekranına Windows görev çubuğunda Başlat'ı tıklatıp, **Programlar** ya da **Tüm Programlar**'ı (XP), **Hewlett-Packard**'ı, **HP Photosmart 2600/2700 series all-in-one**'ı işaretleyip **Şimdi kayıt yaptır**'ı tıklatarak erişebilirsiniz.

#### Digital Imaging Monitor sistem tepsisinde görünmüyor

#### Çözüm

Digital Imaging Monitor sistem tepsisinde görünmüyorsa, gerekli simgelerin var olup olmadığını kontrol etmek için **HP Yönlendirici**'ü başlatın. **HP Yönlendirici**'ü başlatmakla ilgili daha fazla bilgi için, yazılımınızla birlikte gelen, **HP Image Zone Yardım** ekran yönergelerine bakın.

Eksik gerekli simgelerle ilgili bilgi için **HP Yönlendirici**'de bkz. HP Yönlendirici'de bazı simgeler eksik.

Sistem tepsisi normal olarak masaüstünün sağ alt köşesinde belirir.

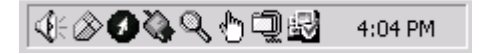

#### Yazılımı kaldırıp yeniden yükleme

Yükleme işlemi yarım kalmışsa ya da USB kablosunu yazılım yükleme ekranı istemeden önce takmışsanız yazılımı kaldırıp yeniden yüklemeniz gerekebilir. HP allin-one programının dosyalarını sabit sürücünüzden silmeyin. HP all-in-one program grubunda sunulan kaldırma uygulamasıyla doğru şekilde kaldırdığınızdan emin olun.

Yeniden yükleme işlemi hem Windows hem de Macintosh bilgisayarlar için 20 ila 40 dakika arasında sürebilir. Windows kullanan bir bilgisayarda yazılımı kaldırmak için üç yöntem vardır.

#### Windows üzerinde çalışan bir bilgisayardan kaldırmak için, yöntem 1

- 1 HP all-in-one'ınızın bilgisayarla bağlantısını kesin. HP all-in-one'ı yazılımı yeniden yükleyene kadar bilgisayarınıza bağlamayın.
- 2 HP all-in-one'yi kapatmak için Açık düğmesine basın.
- 3 Windows görev çubuğunda, Başlat, Programlar ya da Tüm Programlar (XP), Hewlett-Packard, HP Photosmart 2600/2700 series all-in-one, uninstall software'i tıklatın.
- 4 Ekrandaki yönergeleri izleyin.
- 5 Paylaşılan dosyaları kaldırmak isteyip istemediğiniz sorulursa **Hayır**'ı tıklatın. Bu dosyalar silinirse bunları kullanan diğer programlar doğru çalışmayabilir.
- 6 Bilgisayarınızı yeniden başlatın.
  - Not Bilgisayarınızı yeniden başlatmadan önce HP all-in-one'ınızın bağlantısını kesmeniz gerekir. HP all-in-one'ı yazılımı yeniden yükleyene kadar bilgisayarınıza bağlamayın.
- 7 Yazılımı yeniden yüklemek için HP all-in-one CD-ROM'unu bilgisayarınızın CD-ROM sürücüsüne yerleştirin ve ekran yönergelerini HP all-in-one'ınızla birlikte gelen Kurulu Kılavuzu yönergelerini uygulayın.
- 8 Yazılım yüklendikten sonra, HP all-in-one'ı bilgisayarınıza bağlayın.
- 9 HP all-in-one aygıtını açmak için Açık düğmesine basın. HP all-in-one'ınızı açıp bağladıktan sonra, tüm Tak ve Kullan işlemlerinin tamamlanması için bir kaç dakika beklemeniz gerekebilir.
- 10 Ekrandaki yönergeleri izleyin.

Yazılım yüklendikten sonra, Windows sistem tepsisinde Status Monitor simgesi belirir.

Yazılımın doğru yüklendiğinden emin olmak için, masaüstünde **HP Yönlendirici** simgesini çift tıklatın. **HP Yönlendirici** ana simgeleri gösteriyorsa (**Resim Tara**, **Belge Tara**, **Faks Gönder** ve **HP Gallery**), yazılım doğru yüklenmiş demektir.

#### Windows'lu bir bilgisayardan kaldırmak için, yöntem 2

- Not Windows Başlat menüsünde Yazılımı Kaldır seçeneği mevcut değilse bu yöntemi kullanın.
- 1 Windows görev çubuğunda, Başlat, Ayarlar ve Denetim Masası'nı tıklatın.
- 2 Program Ekle/Kaldır'ı çift tıklatın.
- 3 HP all-in-one & Officejet 4.0'ı seçin ve Değiştir/Kaldır'ı tıklatın. Ekrandaki yönergeleri izleyin.
- 4 HP all-in-one'ınızın bilgisayarla bağlantısını kesin.
- 5 Bilgisayarınızı yeniden başlatın.
  - Not Bilgisayarınızı yeniden başlatmadan önce HP all-in-one'ınızın bağlantısını kesmeniz gerekir. HP all-in-one'ı yazılımı yeniden yükleyene kadar bilgisayarınıza bağlamayın.
- 6 Kurulumu başlatın.
- 7 Ekran yönergelerini ve HP all-in-one'ınızla birlikte gelen Kurulum Kılavuzunda yer alan yönergeleri uygulayın.

#### Windows'lu bir bilgisayardan kaldırmak için, yöntem 3

- Not Bu Yazılımı Kaldır seçeneğinin Windows Başlat menüsünde olmadığı durum için alternatif bir yöntemdir.
- 1 HP Photosmart 2600/2700 series all-in-one yazılımı kurulumunu tekrar çalıştırın.
- 2 Kaldır'ı seçin ve ekrandaki yönergeleri takip edin.
- 3 HP all-in-one'ınızın bilgisayarla bağlantısını kesin.
- 4 Bilgisayarınızı yeniden başlatın.
  - Not Bilgisayarınızı yeniden başlatmadan önce HP all-in-one'ınızın bağlantısını kesmeniz gerekir. HP all-in-one'ı yazılımı yeniden yükleyene kadar bilgisayarınıza bağlamayın.
- 5 HP Photosmart 2600/2700 series all-in-one yazılımı kurulum programını tekrar çalıştırın.
- 6 Yeniden Yüklemeyi başlatın.
- 7 Ekran yönergelerini ve HP all-in-one'ınızla birlikte gelen Kurulum Kılavuzunda yer alan yönergeleri uygulayın.

#### Macintosh bilgisayardan kaldırmak için

- 1 HP all-in-one'ın Macintosh'la bağlantısını kesin.
- 2 Applications: HP All-in-One Software klasörünü çift tıklatın.
- 3 **HP Uninstaller**'ı çift tıklatın. Ekrandaki yönergeleri izleyin.
- 4 Yazılım kaldırıldıktan sonra, HP all-in-one'ınızın bağlantısını kesin ve bilgisayarınızı yeniden başlatın.
  - Not Bilgisayarınızı yeniden başlatmadan önce HP all-in-one'ınızın bağlantısını kesmeniz gerekir. HP all-in-one'ı yazılımı yeniden yükleyene kadar bilgisayarınıza bağlamayın.
- 5 Yazılımı yeniden yüklemek için HP all-in-one CD-ROM'unu bilgisayarınızın CD-ROM sürücüsüne yerleştirin.
- 6 Masaüstünde, CD-ROM'u açın ve HP all-in-one installer'ı çift tıklatın.
- 7 Ekran yönergelerini ve HP all-in-one'ınızla birlikte gelen Kurulum Kılavuzunda yer alan yönergeleri uygulayın.

#### Faks ayarlarıyla ilgili sorun giderme

Bu bölüm HP all-in-one için faks ayarları sorun giderme bilgilerini içerir. HP all-inone'ınız faks işlemleri için doğru ayarlanmamışsa, faks gönderirken, alırken ya da her ikisi sırasında da sorun yaşayabilirsiniz.

İpucu Bu bölüm yalnızca kurulumla ilgili sorun giderme bilgilerini içerir. Faksla ilgili çıktı sorunları ve yavaş faks alımı gibi ek sorun giderme bilgileri için, HP Image Zone yazılımınızla birlikte gelen ekranda görüntülenen Sorun Giderme Yardımı'na göz atın.

Faks işlemleriyle ilgili sorun yaşıyorsanız, HP all-in-one'ınızın durumunu gözden geçirmek için bir faks sınama raporu yazdırabilirsiniz. HP all-in-one faks işlemleri için doğru ayarlanmamışsa sınama başarısız olacaktır. Bu sınamayı, HP all-in-one aygıtını faks alma ve gönderme için ayarladıktan sonra yapın.

#### Faks kurulumunuzu sınamak için

- 1 Ayarlar düğmesine basın.
- 6 ve sonra 5 düğmesine basın.
  Bu işlem, Araçlar menüsünü görüntüler ve ardından Faks Sınamasını Çalıştır öğesini seçer.
  HP all-in-one sınama durumunu renkli grafik ekranda görüntüler ve bir rapor vazdırır.

3 Raporu inceleyin.

- Test başarılı ise ve hala faks alma ve göndermede sorun yaşıyorsanız, ayarların doğru olduğunu onaylamak için raporda listelenen faks ayarlarını kontrol edin. Boş ya da yanlış faks ayarı, faks sorunlarına neden olabilir.
- Test başarısız olursa, belirlenen sorunların nasıl çözülebileceğine ilişkin bilgi için raporu inceleyin. Daha fazla bilgi için izleyen Faks sınaması başarısız konusuna bakın.
- 4 Ayarlar Menüsü'ne dönmek için OK düğmesine basın.

Faksla ilgili sorun yaşamaya devam ediyorsanız, daha fazla sorun giderme bilgisi için bir sonraki bölüme göz atın.

#### Faks sınaması başarısız

Faks sınaması yürüttüyseniz ve sınama başarısız olmuşsa hatayla ilgili temel bilgiler için raporu gözden geçirin. Detaylı bilgi için sınamanın hangi bölümünün başarısız olduğunu gözden geçirin ve daha sonra bilgi için bu bölümde ilgili konuya bakın:

- Faks donanım sınaması başarısız
- Aktif telefon prizine bağlı faks sınama başarısız oldu
- Doğru bağlantı yuvasına bağlı telefon kablosu faks sınaması başarısız oldu
- Faks hattı durumu sınaması başarısız oldu
- Çevir sesi algılama sınaması başarısız oldu

#### Faks donanım sınaması başarısız

#### Çözüm

- Kontrol panelinde bulunan Açık düğmesini kullanarak HP all-in-one'ı kapatın ve HP all-in-one'ın arkasından kabloyu çıkartın. Bir kaç saniye sonra güç kablosunu geri takın ve aygıtı açın. Sınamayı tekrar yürütün. Sınama yine başarısız olursa bu bölümdeki sorun giderme bilgilerine göz atın.
- Sınama faksı gönderip almayı deneyin. Başarıyla faks gönderip alabiliyorsanız sorun olmayabilir.
- Bilgisayarınızda Windows varsa ve sınamayı Faks Ayarları Sihirbazı'ndan yürütüyorsanız HP all-in-one'ın faks alma ya da kopyalama gibi başka bir görevle meşgul olmadığından emin olun. Renkli grafik ekranında HP all-inone'ın meşgul olduğunu belirten bir mesaj olup olmadığına dikkat edin. Aygıt meşgulse sınama yürütmeden önce görevi tamamlayana ve boşta çalışma moduna geçene kadar bekleyin.

Soruları giderdikten sonra faks sınamasını tekrar yürütün ve HP all-in-one'ın sınamayı geçip faks işlemleri için hazır olduğundan emin olun. **Faks Donanım Sınaması** başarısız olmaya devam ederse HP desteğine başvurun. HP desteğine ulaşmakla ilgili bilgi için bkz. HP desteği alma.

#### Aktif telefon prizine bağlı faks sınama başarısız oldu

#### Çözüm

- Telefon kablosunun sağlam olduğundan emin olmak için duvardaki telefon prizi ve HP all-in-one arasındaki bağlantıyı kontrol edin.
- HP all-in-one ile birlikte gelen telefon kablosunu kullandığınızdan emin olun. Duvardaki telefon prizini HP all-in-one'a bağlamak için verilen kabloyu kullanmazsanız, faks gönderip alamayabilirsiniz. HP all-in-one'ınızla birlikte gelen telefon kablosunu taktıktan sonra, faks sınamasını yeniden yürütün.
- HP all-in-one'ı duvardaki telefon prizine doğru bağladığınızdan emin olun.
  HP all-in-one kutusunda gelen telefon kablosunun bir ucunu duvardaki telefon prizine diğer ucunu da HP all-in-one'ınızın arkasındaki "1-LINE" etiketli bağlantı noktasına bağlayın.HP all-in-one'ınızı faks işlemleri için ayarlamakla ilgili daha fazla bilgi için bkz.Faks ayarları.
- Telefon hattı ayırıcı kullanıyorsanız, bu faks sorunlarına neden olabilir. (Ayırıcı, telefon prizine takılan, iki kablolu bir konektördür.) Ayırıcıyı kaldırmayı ve HP all-in-one aygıtını duvardaki telefon prizine doğrudan bağlamayı deneyin.
- HP all-in-one için kullandığınız telefon prizine, çalışan bir telefon ve telefon kablosu bağlayarak çevir sesi gelip gelmediğin kontrol edin. Çevir sesini duymuyorsanız telefon şirketinize başvurun ve hattı kontrol etmelerini isteyin.
- Sınama faksı gönderip almayı deneyin. Başarıyla faks gönderip alabiliyorsanız sorun olmayabilir.

Soruları giderdikten sonra faks sınamasını tekrar yürütün ve HP all-in-one'ın sınamayı geçip faks işlemleri için hazır olduğundan emin olun.

#### Doğru bağlantı yuvasına bağlı telefon kablosu faks sınaması başarısız oldu

#### Çözüm

Telefon kablosu HP all-in-one'ın arkasında yanlış bağlantı noktasına bağlanmış.

- 1 HP all-in-one kutusunda gelen telefon kablosunun bir ucunu duvardaki telefon prizine diğer ucunu da HP all-in-one'ınızın arkasındaki "1-LINE" etiketli bağlantı noktasına bağlayın.
  - Not Duvardaki telefon prizine bağlanmak için "2-EXT" bağlantı noktasını kullanırsanız faks gönderip alamazsınız. "2-EXT" bağlantı noktası yalnızca telesekreter ya da telefon gibi diğer aygıtları bağlamak için kullanılmalıdır.
- 2 Telefon kablosunu"1-LINE" etiketli bağlantı noktasına bağladıktan sonra faks sınamasını tekrar yürütün veHP all-in-one'ın faks işlemleri için hazır olduğundan emin olun.
- 3 Sınama faksı gönderip almayı deneyin.

#### Faks hattı durumu sınaması başarısız oldu

#### Çözüm

 HP all-in-one aygıtını, analog telefon hattına bağlamazsanız, faks alıp gönderemezsiniz. Telefon hattınızın dijital olup olmadığını kontrol etmek için, hatta bir analog telefon bağlayın ve sinyal sesi dinleyin. Normal bir çevir sesi duymazsanız, dijital telefonlar ile kullanılan bir hat olabilir. HP all-in-one aygıtını analog telefon hattına bağlayın ve faks almaya veya göndermeye çalışın.

- Telefon kablosunun sağlam olduğundan emin olmak için duvardaki telefon prizi ve HP all-in-one arasındaki bağlantıyı kontrol edin.
- HP all-in-one'ı duvardaki telefon prizine doğru bağladığınızdan emin olun.
  HP all-in-one kutusunda gelen telefon kablosunun bir ucunu duvardaki telefon prizine diğer ucunu da HP all-in-one'ınızın arkasındaki "1-LINE" etiketli bağlantı noktasına bağlayın.HP all-in-one'ınızı faks işlemleri için ayarlamakla ilgili daha fazla bilgi için bkz.Faks ayarları.
- HP all-in-one ile aynı telefon hattını kullana diğer aygıtlar sınamanın başarısız olmasına neden olabilir. Sorunu diğer aygıtların yaratıp yaratmadığını öğrenmek için, telefon hattına bağlı tüm aygıtları çıkartın ve sınamayı yeniden yürütün.
  - Diğer aygıtlar bağlı olmadan Faks Hattı Durum Sınaması başarılı olursa aygıtlardan bir ya da birkaçı sorun yaratıyor demektir; hangi aygıtın soruna neden olduğunu bulmak için aygıtları bir bir ekleyip sınamayı yenide yürütün.
  - Faks Hattı Durum Sınaması diğer aygıtlar olmadan başarısız oluyorsa, HP all-in-one'ı çalışan bir telefon hattına bağlayın ve bu bölümdeki sorun giderme bilgilerini gözden geçirmeye devam edin.
- Telefon hattı ayırıcı kullanıyorsanız, bu faks sorunlarına neden olabilir. (Ayırıcı, telefon prizine takılan, iki kablolu bir konektördür.) Ayırıcıyı kaldırmayı ve HP all-in-one aygıtını duvardaki telefon prizine doğrudan bağlamayı deneyin.

Soruları giderdikten sonra faks sınamasını tekrar yürütün ve HP all-in-one'ın sınamayı geçip faks işlemleri için hazır olduğundan emin olun. **Faks Hattı Durum** sınaması başarısız olur ve faksla ilgili sorunlar devam ederse telefon şirketinize başvuru ve telefon hattını kontrol etmelerini isteyin.

#### Çevir sesi algılama sınaması başarısız oldu

#### Çözüm

- HP all-in-one ile aynı telefon hattını kullana diğer aygıtlar sınamanın başarısız olmasına neden olabilir. Sorunu diğer aygıtların yaratıp yaratmadığını öğrenmek için, telefon hattına bağlı tüm aygıtları çıkartın ve sınamayı yeniden yürütün. Diğer aygıtlar bağlı olmadan Faks Hattı Durum Sınaması başarılı olursa aygıtlardan bir ya da birkaçı sorun yaratıyor demektir; hangi aygıtın soruna neden olduğunu bulmak için aygıtları bir bir ekleyip sınamayı yenide yürütün.
- HP all-in-one için kullandığınız telefon prizine, çalışan bir telefon ve telefon kablosu bağlayarak çevir sesi gelip gelmediğin kontrol edin. Çevir sesini duymuyorsanız telefon şirketinize başvurun ve hattı kontrol etmelerini isteyin.
- HP all-in-one'ı duvardaki telefon prizine doğru bağladığınızdan emin olun.
  HP all-in-one kutusunda gelen telefon kablosunun bir ucunu duvardaki telefon prizine diğer ucunu da HP all-in-one'ınızın arkasındaki "1-LINE" etiketli bağlantı noktasına bağlayın.HP all-in-one'ınızı faks işlemleri için ayarlamakla ilgili daha fazla bilgi için bkz.Faks ayarları.
- Telefon hattı ayırıcı kullanıyorsanız, bu faks sorunlarına neden olabilir.
  (Ayırıcı, telefon prizine takılan, iki kablolu bir konektördür.) Ayırıcıyı kaldırmayı

ve HP all-in-one aygıtını duvardaki telefon prizine doğrudan bağlamayı deneyin.

- Telefon sisteminiz bazı PBX sistemleri gibi standart bir çevir sesi kullanmıyorsa bu sınamanın başarısız olmasına neden olabilir. Bu faks gönderirken ya da alırken sorun yaratmaz. Bir sınama faksı gönderip almayı deneyin.
- Ülke/bölge ayarının kendi ülkeniz/bölgeniz için uygun olduğundan emin olun. Ülke/bölge ayarı yapılmamış ya da yanlış yapılmışsa, sınama başarısız olabilir ve faks gönderip alırken sorunlar yaşayabilirsiniz. Ayarı kontrol etmek için Ayarlar'a ve 7'ye basın. Dil ve ülke/bölge ayarları renkli grafik ekranında belirir. Ülke/bölge ayarı doğru değilse, OK'e basın ve değiştirmek için renkli grafik ekranındaki istemleri takip edin.
- HP all-in-one aygıtını, analog telefon hattına bağlamazsanız, faks alıp gönderemezsiniz. Telefon hattınızın dijital olup olmadığını kontrol etmek için, hatta bir analog telefon bağlayın ve sinyal sesi dinleyin. Normal bir çevir sesi duymazsanız, dijital telefonlar ile kullanılan bir hat olabilir. HP all-in-one aygıtını analog telefon hattına bağlayın ve faks almaya veya göndermeye çalışın.

Soruları giderdikten sonra faks sınamasını tekrar yürütün ve HP all-in-one'ın sınamayı geçip faks işlemleri için hazır olduğundan emin olun. Çevir Sesi Algılama sınaması başarısız olmaya devam ederse, telefon şirketinize başvurun ve hattı kontrol etmelerini isteyin.

#### HP all-in-one, faks gönderme ve almada sorun yaşıyor

#### Çözüm

 HP all-in-one aygıtını telefon prizine bağlamak için, aygıt ile birlikte gelen telefon kablosunu kullandığınızdan emin olun. Kablonun bir ucu, HP all-in-one aygıtının arkasındaki "1-LINE" etiketli bağlantı noktasına, diğer ucu da aşağıda gösterildiği gibi telefon prizine takılmalıdır.

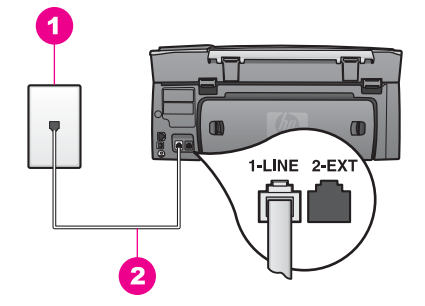

Verilen telefon kablosu yeteri kadar uzun değilse kabloyu uzatabilirsiniz. Daha fazla bilgi için HP all-in-one aygıtıyla birlikte gelen telefon kablosu yeterince uzun değil. bölümüne bakın.

- HP all-in-one için kullandığınız telefon prizine, çalışan bir telefon ve telefon kablosu bağlayarak çevir sesi gelip gelmediğin kontrol edin. Çevir sesini duymuyorsanız telefon şirketinize başvurun ve hattı kontrol etmelerini isteyin.
- HP all-in-one aygıtı ile aynı telefon hattını kullanan diğer araçlar kullanımda olabilir. Örneğin, bir dahili telefon açık konumdaysa ya da e-posta göndermek

veya Internet'i kullanmak için bilgisayarınızın modemini kullanıyorsanız, HP all-in-one aygıtını faks işlemleri için kullanamazsınız.

- Telefon hattı bağlantısı parazitli olabilir. Ses kalitesi düşük (parazitli) telefon hatları faks sorunlarına neden olabilir. Duvardaki telefon prizine bir telefon takarak ve statik ya da başka gürültü olup olmadığına bakarak telefon hattının ses kalitesini kontrol edebilirsiniz. Parazit varsa Hata Giderme Modunu (ECM) kapatın ve faks işlemini tekrar deneyin. Bilgi için bkz. Hata düzeltme modunu kullanma. Sorun devam ederse telefon şirketinize başvurun.
- Dijital abone hattı (DSL) hizmeti kullanıyorsanız, aygıtınıza bağlı DSL filtresi olduğundan emin olun, aksi takdirde başarılı bir şekilde faks göndermezsiniz. DSL süzgeci dijital sinyali kaldırır ve HP all-in-one aygıtınızın telefon hattı ile iletişim kurmasını sağlar. DSL sağlayıcınızdan bir DSL süzgeci edinin. Bir DSL filtreniz zaten varsa, doğru şekilde bağlı olduğundan emin olun. Daha fazla bilgi için B Durumu: HP all-in-one'ınızı DSL ile ayarlama bölümüne bakın.
- HP all-in-one'ın dijital telefonlar için kullanılan bir telefon prizine takılmadığından emin olun. Telefon hattınızın dijital olup olmadığını kontrol etmek için, hatta bir analog telefon bağlayın ve sinyal sesi dinleyin. Normal bir çevir sesi duymazsanız, dijital telefonlar ile kullanılan bir hat olabilir.
- Bir PBX ya da ISDN dönüştürücü kullanıyorsanız, HP all-in-one aygıtının faks ya da telefon kullanımı için belirlenmiş bağlantı noktasına bağlı olduğundan emin olun. Ayrıca, terminal adaptörünün bulunduğunuz ülke/bölge için doğru ayarlandığından emin olun.

Bazı ISDN sistemleri belirli telefon araçları için bağlantı noktası yapılandırması yapmanıza olanak tanır. Örneğin, bir bağlantı noktasını telefon ve 3. Grup faks için tahsis etmiş, diğer bağlantı noktasını farklı amaçlar için tahsis etmiş olabilirsiniz. Faks/telefon bağlantı noktasına takılıyken sorun yaşamaya devam ediyorsanız, farklı amaçlar için belirlenmiş bağlantı noktasını kullanmayı deneyin; bu bağlantı noktası "multi-combi" veya benzeri bir şekilde etiketlenmiş olabilir. HP all-in-one'ınızı PBX telefon sistemi ya da ISDN hattı ile ayarlamakla ilgili bilgi için bkz. Faks ayarları

- HP all-in-one, DSL hizmetiyle aynı telefon hattını paylaşıyorsa DSL modemi gerektiği gibi topraklanmamış olabilir. DSL modem gerektiği gibi topraklanmazsa, telefon hattında parazite neden olabilir. Ses kalitesi düşük (parazitli) telefon hatları faks sorunlarına neden olabilir. Duvardaki telefon prizine bir telefon takarak ve statik ya da başka gürültü olup olmadığına bakarak telefon hattının ses kalitesini kontrol edebilirsiniz. Parazit olursa DSL modemi kapatın ve 15 dakika boyunca elektrik vermeyin. DSL modemi tekrar açıp çevir sesini dinleyin.
  - Not Telefon hattında ilerde yeniden statik olduğunu fark edebilirsiniz. HP allin-one faks almamaya ve göndermemeye başlarsa, bu işlemi yineleyin.

Telefon hattı hala parazitliyse ya da DSL modemi kapatma hakkında daha fazla bilgi için, DSL sağlayıcınızdan destek alın. Telefon şirketini de arayabilirsiniz.

 Telefon hattı ayırıcı kullanıyorsanız, bu faks sorunlarına neden olabilir. (Ayırıcı, telefon prizine takılan, iki kablolu bir konektördür.) Ayırıcıyı kaldırmayı ve HP all-in-one aygıtını duvardaki telefon prizine doğrudan bağlamayı deneyin.

#### HP all-in-one faks alamıyor ama gönderebiliyor

#### Çözüm

- Farklı bir zil hizmeti kullanıyorsanız, HP all-in-one aygıtınızdaki Yanıtlama Zil Tonu özelliğinin Tüm Ziller seçeneğinde ayarlı olduğundan emin olun. Daha fazla bilgi için Yanıtlama zil sesi tonunu değiştirme (ayırt edici zil sesi) bölümüne bakın.
- Otomatik Yanıt özelliği Kapalı ise faksları el ile almanız gerekir; aksi takdirde HP all-in-one'ınız faksları almaz. Faksları el ile alma hakkında daha fazla bilgi için bkz: Manuel faks alma.
- Faks çağrılarını için kullandığınız telefon hattında telefon şirketiniz üzerinden bir sesli posta hizmetine üye iseniz, faksları otomatik olarak değil manuel olarak almalısınız. Gelen faksları yanıtlamak üzere hazır bulunmalısınız. Sesli posta hizmetinden yararlanırken HP all-in-one'ınızı ayarlamak için bkz. Faks ayarları. Faksları el ile almakla ilgili bilgi için bkz. Manuel faks alma.
- HP all-in-one aygıtınızla aynı telefon hattı üzerinde bir PC modeminiz varsa, modemin yazılımının faksları otomatik olarak almak üzere ayarlanmış olmadığından emin olun. Otomatik faks alma özelliği açık olan modemler, gelen tüm faksları alarak HP all-in-one aygıtının faks çağrılarını almasını engeller.
- HP all-in-one aygıtınızla aynı telefon hattı üzerinde bir telesekreter varsa, aşağıdaki sorunlardan birini yaşayabilirsiniz:
  - Giden mesajınız, HP all-in-one aygıtının faks sinyallerini algılayamayacağı kadar uzun ya da yüksek seste olabilir; bu da arayan faks makinesinin bağlantıyı kesmesine neden olabilir.
  - Telesekreteriniz faks çağrısı esnasında olduğu gibi hiç kimsenin mesaj kaydetmediğini algılarsa giden mesaj iletildikten sonra çok telefonu çok hızlı kapatabilir. Bu HP all-in-one'ın faks tonlarını algılamasını engeller. Bu sorun, dijital telesekreterlerde daha yaygındır.

Bu sorunların giderilmesi için aşağıdaki önlemler alınabilir:

- HP all-in-one aygıtının otomatik olarak faks alacak şekilde ayarlandığında emin olun. Faksları otomatik olarak almak için HP all-in-one aygıtını ayarlama hakkında daha fazla bilgi için, HP all-in-one aygıtını faks almak üzere ayarlama konusuna bakın.
- Yanıtlanacak Çalma Sayısı ayarının doğru olduğundan emin olun. Telesekreterinizi 4 kez çaldıktan sonra, HP all-in-one aygıtınızı da desteklenen en fazla sayıda çaldıktan sonra yanıt verecek biçimde ayarlayın. (Maksimum çalma sayısı ülkeye/bölgeye göre değişiklik gösterir.) Bu ayarda, telesekreter aramayı yanıtlar ve HP all-in-one hattı kontrol eder. HP all-in-one faks sinyali algılarsa, HP all-in-one faksı alır. Arama sesli ise, telesekreter gelen mesajı kaydeder. Yanıtlanacak çalma sayısı ayarlama hakkında daha fazla bilgi için Yanıtlamadan önce çalma sayısını belirleme konusuna bakın.
- Telesekreterin bağlantısını çıkarın ve sonra, bir faks almayı deneyin. Faks alma telesekreter olmadan başarılı oluyorsa, sorunun kaynağı telesekreter olabilir.
- Telesekreterinizi tekrar bağlayın ve giden mesajınızı yeniden kaydedin. Mesajı olabildiğince kısa tutun (10 saniyeden uzun olmasın) ve kaydederken fazla yüksek olmayan bir sesle ve yavaşça konuştuğunuzdan emin olun. Giden mesajın sonunda, arka plan sesi

olmadan 4-5 saniyelik bir sessizlik kaydedin. Yeniden bir faks almayı deneyin.

- Not Bazı dijital telesekreterler mesajın sonundaki sessiz kaydı korumazlar. Mesajınızı kontrol etmek için dinleyin.
- HP all-in-one aygıtınız, telesekreter ya da PC modem ya da çok bağlantı noktalı switch box gibi başka telefon donatımları ile aynı telefon hattını paylaşıyorsa, faks sinyali düzeyi düşebilir. Bu durum faks alımı sırasında sorunlara neden olabilir.

Başka bir aygıtın sorun yaratıp yaratmadığını anlamak için, HP all-in-one aygıtı dışında tüm bağlantıları telefon hattından çıkarın ve sonra, bir faks almayı deneyin. Diğer aygıtlar olmadan faks alımı başarılı oluyorsa, o zaman aygıtlardan biri ya da birkaçı sorunlara neden oluyordur; hangi aygıtın soruna neden olduğunu belirlemek için hepsini teker teker yükleyerek fakslamayı deneyin.

- Faks telefon numaranız için (telefon şirketinizden farklı bir zil hizmeti kullanan) özel bir zil tonunuz varsa, HP all-in-one aygıtınızdaki Yanıtlama Zil Tonu özelliğinin bununla aynı olacak şekilde ayarlı olduğundan emin olun. Örneğin, telefon şirketi, faks numaranıza ikili zil tonu tahsis etmiş ise, Yanıtlama Zil Tonu ayarlarında, İkili Zil Sesleri seçeneğinin seçili olduğundan emin olun. Bu ayarı değiştirme hakkında bilgi için Yanıtlama zil sesi tonunu değiştirme (ayırt edici zil sesi) bölümüne bakın.
  - Not HP all-in-one, kısa ve uzun tonda çalanlar gibi bazı zil tonlarını tanıyamaz. Bu tür bir zil tonu ile sorun yaşıyorsanız, telefon şirketinizden farklılaşmayan bir zil tonu tahsis etmesini isteyin.

#### Faks sinyali telesekreterime kaydediliyor

#### Çözüm

- HP all-in-one aygıtının otomatik olarak faks alacak şekilde ayarlandığında emin olun. HP all-in-one, manuel faks almak üzere ayarlamışsa, HP all-in-one gelen aramaları yanıtlamaz. Gelen faksı yanıtlamak üzere hazır bulunmalısınız, aksi takdirde, HP all-in-one faks almaz ve telesekreteriniz faks sinyalini kaydeder. Faksları otomatik olarak almak için HP all-in-one aygıtını ayarlama hakkında daha fazla bilgi için, HP all-in-one aygıtını faks almak üzere ayarlama konusuna bakın.
- Yanıtlanacak Çalma Sayısı ayarının doğru olduğundan emin olun. Telefonu HP all-in-one aygıtının yanıtlaması için gereken çalma sayısı, telesekreter için gereken çalma sayısından fazla olmalıdır. Telesekreter ve HP all-in-one aynı sayıda zil sesine yanıt verecek şekilde ayarlanmışsa, her iki aygıt da aramayı yanıtlar ve faks sinyali telesekretere kaydedilir.

Telesekreterinizi 4 kez çaldıktan sonra, HP all-in-one aygıtınızı da desteklenen en fazla sayıda çaldıktan sonra yanıt verecek biçimde ayarlayın. (Maksimum çalma sayısı ülkeye/bölgeye göre değişiklik gösterir.) Bu ayarda, telesekreter aramayı yanıtlar ve HP all-in-one hattı kontrol eder. HP all-in-one faks sinyali algılarsa, HP all-in-one faksı alır. Arama sesli ise, telesekreter gelen mesajı kaydeder. Yanıtlanacak çalma sayısı ayarlama hakkında daha fazla bilgi için Yanıtlamadan önce çalma sayısını belirleme konusuna bakın.

#### HP all-in-one aygıtını bağladığımdan beri telefon hattımda statik ses duyuyorum

#### Çözüm

- Telefon ayırıcısı kullanıyorsanız, telefon hattınızda statik sese neden olabilir. (Ayırıcı, telefon prizine takılan, iki kablolu bir konektördür.) Ayırıcıyı kaldırmayı ve HP all-in-one aygıtını duvardaki telefon prizine doğrudan bağlamayı deneyin.
- HP all-in-one aygıtınız için uygun bir topraklı priz kullanmıyorsanız, telefon hattınızda statik ses duyabilirsiniz. Başka bir priz deneyin.

#### HP all-in-one aygıtıyla birlikte gelen telefon kablosu yeterince uzun değil.

#### Çözüm

HP all-in-one aygıtıyla birlikte gelen telefon kablosu yeterince uzun değilse, kabloyu uzatmak için kuplör kullanabilirsiniz. Telefon aksesuarları bulunduran bir elektronik mağazasından kuplör alabilirsiniz. Evinizde ya da ofisinizde bulunan başka bir standart telefon kablosuna da ihtiyacınız olacak.

#### Telefon kablosunu uzatmak için

- 1 HP all-in-one aygıtınız ile birlikte gelen telefon kablosunu kullanarak, bir ucunu kuplöre diğer ucunu da HP all-in-one aygıtının arkasında bulunan "1-LINE" etiketli bağlantı noktasına takın.
- 2 Aşağıda gösterildiği şekilde, kuplörün açıktaki bağlantı noktasına ve telefon prizine başka bir telefon kablosu takın.

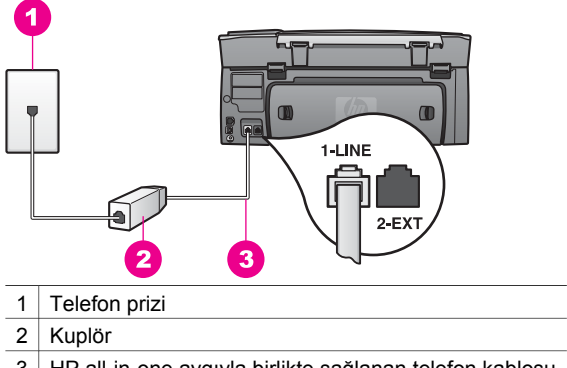

3 HP all-in-one aygıyla birlikte sağlanan telefon kablosu

#### Internet üzerinden faks gönderip alırken sorun yaşıyorum

#### Çözüm

Aşağıdakileri kontrol edin:

 FoIP hizmeti HP all-in-one yüksek hızlarda (33600bps) faks gönderip alırken çalışmayabilir. Faks gönderip alırken sorun yaşıyorsanız daha düşük bir faks hızı kullanın. Bunu Faks Hızı ayarını Yüksek'ten (varsayılan) Orta'ya getirerek yapabilirsiniz. Bu ayarı değiştirmekle ilgili bilgi için, bkz. Faks hızını ayarlama.

- Faks gönderip alabilmek için telefon kablosunu HP all-in-one'ın arkasında bulunan "1-LINE" etiketli bağlantı noktasına bağlamanız gerekir, Ethernet bağlantı noktasına değil. Bu, Internet bağlantınızın ya dönüştürücü kutu üzerinden (faks bağlantıları için normal analog telefon bağlantı noktalarına sahip) ya da telefon şirketiniz üzerinden yapılması gerektiği anlamına gelir.
- Internet telefon hizmetinin faks işlemlerini desteklediğinden emin olmak için telefon şirketinize danışmanız gerekir. Faks işlemlerini desteklemiyorlarsa Internet üzerinden faks gönderip alamazsınız.

#### HP Instant Share kurulumu sorunları

**HP Instant Share** kurulum hataları (**HP Passport** hesabı ya da **Adres Defteri** oluştururken karşılaşabilecekleriniz gibi) **HP Instant Share** hizmeti ekran yardımında kapsanmıştır. İşlemlere özel sorun giderme bilgileri HP Instant Share sorun giderme'de verilmiştir.

Bu bölümü aygıtın kurulum şeklinden kaynaklanan HP Instant Share hatalarını gidermek için kullanın.

#### Minimum kurulum hatası

#### Çözüm

HP Instant Share HP all-in-one üzerine kurulamıyor. HP Instant Share özelliği yüklü değil.

HP Instant Share özelliğini etkinleştirmek için ürün ile birlikte gelen kurulum CD'sini yerleştirin ve **Tipik (Önerilen)** seçeneğini işaretleyin.

- HP Photosmart 2600 Serisi kurulum CD'sine ihtiyacınız varsa şu adresten sipariş verebilirsiniz www.hp.com/support.
- HP Photosmart 2600 Serisi kurulum CD'sine ihtiyacınız varsa şu adresten sipariş verebilirsiniz www.hp.com/support.
- Not Sisteminiz **Tipik** yazılım kurulumu için gerekli sistem gereksinimlerini karşılamıyorsa HP Instant Share'yi yükleyip kullanamazsınız.

#### Aygıt yazılımını yüklemeniz gerekir

#### Çözüm

HP all-in-one yazılımını yüklemediniz.

HP all-in-one yazılımını yüklemek için ürün ile birlikte gelen kurulum CD'sini yerleştirin ve **Tipik (Önerilen)** seçeneğini işaretleyin.

- HP Photosmart 2600 Serisi kurulum CD'sine ihtiyacınız varsa şu adresten sipariş verebilirsiniz www.hp.com/support.
- HP Photosmart 2700 Serisi kurulum CD'sine ihtiyacınız varsa şu adresten sipariş verebilirsiniz www.hp.com/support.

#### (HP Instant Share) Kurulu Değil
## Çözüm

HP Instant Share düğmesine bastınız ve HP all-in-one'niz artık HP Instant Share ile kayıtlı.

- Evet, kolay fotoğraf paylaşımı için HP Instant Share kur'u seçmek için 1'e basın.
  - HP Instant Share Kurulum Sihirbazı bilgisayarınızdaki bir tarayıcıda açılır.
- 2 Bir HP Passport hesabı edinmek ve HP all-in-one'nizi HP Instant Share için kurmak için ekranda beliren yönergeleri izleyin.

## HP Instant Share kurulu değil ya da ağa ulaşılamıyor

## Çözüm

Aygıtınızda HP Instant Share yazılımını kurmadınız.

- 1 HP all-in-one aygıtınızın kontrol panelindeki HP Instant Share düğmesine basın.
- 2 Evet, kolay fotoğraf paylaşımı için HP Instant Share kur'u seçmek için 1'e basın.

HP Instant Share Kurulum Sihirbazı bilgisayarınızdaki bir tarayıcıda açılır.

3 Bir HP Passport hesabı edinmek ve HP all-in-one'nizi HP Instant Share için kurmak için ekranda beliren yönergeleri izleyin.

## Çözüm

Ağa ulaşılamıyor.

Daha fazla bilgi için HP all-in-one ile birlikte gelen Ağ Kılavuzu'na bakın.

## Aygıtta hedef atanmamış. Yardım için kullanım kılavuzuna başvurun.

## Çözüm

HP Instant Share hizmeti hiçbir hedef bulamadı. Hedef konumlandırılmamış.

Resimleri göndermek istediğiniz konumları belirtmek için hedefler oluşturun.

Hedef bir e-posta adresi, bir arkadaşınızın veya yakınınızın ağa bağlı aygıtı, çevrimiçi bir fotoğraf albümü veya bir çevrimiçi fotoğraf basma hizmeti olabilir. Sunulan hizmetler ülkelere ya da bölgelere göre değişiklik gösterebilir.

## Hedef oluşturmak için

1 HP all-in-one aygıtınızın kontrol panelindeki HP Instant Share düğmesine basın.

Renkli grafik ekranda HP Instant Share menüsü görünür.

- 2 Yeni Hedef Ekle'yi seçmek için 3'e basın. Ağınıza bağlı bilgisayarları listeleyen Bilgisayar Seç Menüsü görüntülenir.
- 3 Listeden bir bilgisayar seçin.
  - Not HP Image Zone yazılımı seçilen bilgisayarda yüklü olmalı ve bilgisayar HP Instant Share hizmetine erişebilmelidir.

Bilgisayarınızda bir pencerede HP Instant Share hizmeti ekranı görünür.

4 Passport **kullanıcı adınız** ve **parolanızla** HP Instant Share programına girin. HP Instant Share yöneticisi belirir.

- Not HP Instant Share hizmetini hatırlayacak şekilde ayarlamışsanız sizden HP Passport kimliğiniz ve şifreniz istenmez.
- 5 Yeni bir hedef oluşturmak için **Paylaşım** sekmesini seçin ve ekrana gelen yönergeleri uygulayın.

Daha fazla bilgi için ekranda görüntülenen Yardım'a bakın. Arkadaşınızın ya da akrabalarınızın ağa bağlı aygıtına görüntüler göndermek isterseniz, **HP Instant Share E-posta**'yı seçin. **E-posta adresi** alanına göndermek istediğiniz aygıtın sonu @send.hp.com ile biten adını girin.

Not Aygıta göndermek için: 1)hem göndericinin hem de alıcının HP Passport kimliği ve şifresi olmalıdır; 2) resimlerin gönderileceği aygıt HP Instant Share'e kayıtlı olmalıdır; ve 3) resim HP Instant Share E-posta ya da HP uzaktan yazdırma aracılığıyla gönderilmelidir.

**HP Instant ShareE-Posta** içinde bir aygıt hedefi ayarlamadan ya da HP uzaktan yazdırma ile kullanılacak bir yazıcı eklemeden önce, alıcıya ağa bağlı aygıtına atadığı adı sorun. Aygıt adı, bir kişi HP Instant Share aygıtına kayıt yaptırdığında ve aygıtını kaydettirdiğinde atanır. Daha fazla bilgi için Başlayın bölümüne bakın.

## İşlemlerle ilgili sorun giderme

**HP Image Zone**'deki **HP Photosmart 2600/2700 series all-in-one** HP all-in-one'la ilgili pek çok sorun hakkında sorun giderme ipuçları içerir.

Windows kullanan bir bilgisayarda sorun giderme bilgilerine erişmek için, HP Yönlendirici'e gidin, Yardım'ı tıklatın ve Sorun Giderme ve Desteği seçin. Sorun giderme bilgilerine bazı hata mesajlarında beliren Yardım menüsünden de erişebilirsiniz.

Sorun giderme bilgilerine Macintosh OS X v10.1.5 ve daha sonraki sürümlerinde erişmek için Dock'taki **HP Image Zone** simgesini tıklatın, menü çubuğundan **Yardım'**ı seçin, **Yardım** menüsünden **HP Image Zone Yardımı**'nı ve Help Viewer'da **HP Photosmart 2600/2700 series all-in-one Sorun Giderme**'yi seçin.

Internet erişiminiz varsa, aşağıdaki HP web sitesinden yardım alabilirsiniz: www.hp.com/supportWeb sitesi sıkça sorulan sorulara yanıtları da içerir.

## Kağıtla ilgili sorun giderme

Kağıt sıkışmalarını önlemek için yalnızca HP all-in-one'ınız için önerilen kağıt türlerini kullanın. Önerilen kağıtların listesi için **HP Image Zone Yardımı** ekran yönergelerine göz atın. www.hp.com/support.

Giriş tepsisine kıvrık ya da buruşuk kağıt ya da uçları bükülmüş ya da yırtılmış kağıtlar yerleştirmeyin. Daha fazla bilgi için Kağıt sıkışmalarından kaçınma bölümüne bakın.

Aygıtınızda kağıt sıkıştığı takdirde sıkışıklığı gidermek için bu yönergeleri izleyin.

## HP all-in-one aygıtında kağıt sıkıştı

## Çözüm

1 Arka temizleme kapağının tırnaklarına bastırarak, aşağıda gösterildiği şekilde kapağı çıkarın.

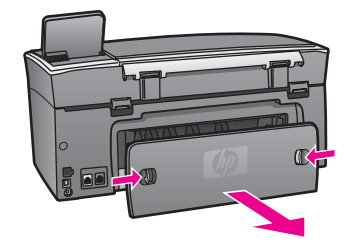

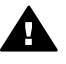

**Dikkat uyarısı** Bir kağıt sıkışmasını, HP all-in-one aygıtının ön tarafından gidermeye çalışmak yazdırma mekanizmasına zarar verebilir. Kağıt sıkışmalarına her zaman arka temizleme kapağından erişin ve sıkışmayı buradan giderin.

2 Kağıdı yavaşça silindirlerden dışarı çıkarın.

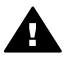

**Uyarı** Kağıt silindirlerden dışarı çıkarılırken yırtılırsa, aygıtın içinde kağıt parçası kalmaması için silindirleri ve dişlileri kontrol edin. HP allin-one aygıtından tüm kağıt parçalarını temizlemezseniz, kağıt sıkışma sorunları devam eder.

- 3 Arka temizleme kapağını yerine takın. Yerine oturuncaya kadar itin.
- 4 Yarıda kalan yazdırma işine devam etmek için OK düğmesine basın.

## İki taraflı yazdırma aksesuarında kağıt sıkışması oldu.

## Çözüm

İki taraflı yazdırma aksesuarını çıkarmanız gerekir. Daha fazla bilgi için, iki taraflı yazdırma aksesuarıyla birlikte gelen kılavuza bakın.

Not Kağıt sıkışmasını gidermeden önce HP all-in-one aygıtını kapattıysanız, yeniden açın ve yazdırma veya kopyalama işinizi yeniden başlatın.

## yazıcı kartuşuyla ilgili sorun giderme

Yazdırma ile ilgili sorun yaşıyorsanız, yazıcı kartuşlarından birinde sorun olabilir. şunları deneyin:

- 1 Yazıcı kartuşlarını çıkarıp tekrar yerleştirin ve tam yerleştiğinden ve yerine oturduğundan emin olun.
- 2 Sorun devam ederse, yazıcı kartuşlarında sorun olup olmadığını belirlemek için otomatik test raporu yazdırın.

Bu rapor, yazıcı kartuşlarınız hakkında durum bilgisi gibi yararlı bilgiler sağlar.

- 3 Otomatik sınama raporu bir sorun olduğunu gösterirse, yazıcı kartuşlarını temizleyin.
- 4 Sorun devam ederse, yazıcı kartuşlarının bakır renkli temas noktalarını temizleyin.
- 5 Yazdırma ile ilgili hala sorun yaşıyorsanız, hangi kartuşta sorun olduğunu belirleyin ve kartuşu değiştirin.

Bu konular hakkında daha fazla bilgi için bkz: HP all-in-one aygıtınızın bakımı.

## HP Instant Share sorun giderme

Bu bölümde bahsedilen hata mesajları HP all-in-one aygıtının renkli ekranında belirir. HP Instant Share'la ilgili temel sorun giderme konularına aşağıda değinilmiştir. HP Instant Share hizmetiyle ilgili karşılaşılan sorunlar için çevrimiçi yardım sunulmuştur.

## Genel hatalar

Bu bölümü HP Instant Share ile ilgili şu sorunları gidermek amacıyla kullanın.

HP Instant Share hatası: Yardım için kullanım kılavuzuna başvurun.

## Çözüm

HP all-in-one bir sorunla karşılaştı.

HP all-in-one'nizi kapatıp yeniden açın.

## HP all-in-one'nizi kapatmak için

- 1 Kontrol panelinde bulunan Açık düğmesini kullanarak HP all-in-one aygıtını kapatın
- 2 HP all-in-one aygıtının arkasında bulunan güç kablosunu çıkartın.

## HP Instant Share hatası: Daha sonra tekrar deneyin.

## Çözüm

HP Instant Share servisi, HP all-in-one tarafından tanınmayan bir veri gönderdi.

Görevi daha sonra yeniden deneyin Bu işe yaramazsa HP all-in-one'ınızı kapatıp yeniden açın.

## HP all-in-one'nizi kapatmak için

- 1 Kontrol panelinde bulunan Açık düğmesini kullanarak HP all-in-one aygıtını kapatın
- 2 HP all-in-one aygıtının arkasında bulunan güç kablosunu çıkartın.

## Bağlantı hataları

HP all-in-one aygıtı HP Instant Share servisine bağlanamadığında ortaya çıkan şu hataları gidermek için bu bölümden yararlanın:

## Ağ bağlantısı yok. Belgelere bakın.

## Çözüm

## Kablolu ağ

Ağ kabloları gevşek ya da bağlı değil.

Eksik ya da yanlış ağ bağlantıları, aygıtların birbirleriyle iletişim kurmalarını engeller ve ağınızda sorunlar yaratır.

- Bağlantıların sağlam olduğundan emin olmak için HP all-in-one aygıtından ağ geçidinize, yönelticinize ya da göbeğe olan bağlantıları kontrol edin. Bu bağlantılar sağlamsa diğer kabloların sağlam olup olmadığını kontrol edin. Kabloların ezilmemiş ve hasar görmemiş olduğundan emin olun.
- Şu bağlantıların tümünü kontrol edin: HP all-in-one aygıtı ve yıldız göbek veya yöneltici arasındaki kablolar; yıldız göbek veya yöneltici ve bilgisayarınız

arasındaki kablolar; ve (eğer geçerli ise) modeminize ve modeminizden ya da Internet bağlantınıza bağlanan kablolar.

- Yukarıda belirtilen bağlantılar sağlamsa, HP all-in-one'ye giden kabloyu ağın çalışan bir bileşenine bağlayarak arızalı olup olmadığını kontrol edin ya da arızalı kabloyu değiştirene kadar kalan kabloları (teker teker) çıkarın.
  - Not Ayrıca, HP Yönlendirici yazılımını bilgisayarınızdan açabilir ve Durum düğmesini tıklatabilirsiniz. Bilgisayarda HP all-in-one'nin bağlı olup olmadığını gösteren bir iletişim kutusu belirir.

## Çözüm

## Kablosuz Ağ

Bir çeşit parazit var.

HP all-in-one erişim noktası menzilinin dışında.

- Fiziksel engellerin ve diğer parazit teşkil edebilecek diğer şeylerin sınırlı olduğunu doğrulayın.
   HP all-in-one aygıtınız ve bilgisayarınız arasında iletilen sinyaller, kablosuz telefonlar, mikrodalga fırınlar ve komşu kablosuz ağlar dahil diğer kablosuz aygıtların araya karışmasından etkilenmektedir. Bilgisayar ve HP all-in-one aygıtı arasındaki fiziksel engeller de iletilen sinyalleri etkiler. Böyle bir durum varsa ağ bileşenlerinizi HP all-in-one'ye yaklaştırın. Başka bir kablosuz ağdan kaynaklanacak parazitlenmeyi azaltmak icin kanalları değistirmeyi deneyin.
- HP all-in-one aygıtını ve erişim noktasını birbirine yaklaştırın. Erişim noktanız ve HP all-in-one arasındaki mesafe fazlaysa, bu mesafeyi azaltmayı deneyin. (802.11b için mesafe 100 feet kadardır, parazit olduğu takdirde bu mesafe daha da kısalabilir.) Mümkünse, erişim noktası ve HP all-in-one aygıtı arasındaki yol üzerinde engeller olmamasını sağlayın ve radyo paraziti kaynaklarını en aza indirgeyin.

## Çözüm

HP all-in-one'ınız eskiden bir ağa bağlıymış. Şimdi USB kablosu ile doğrudan bir bilgisayara bağlı. HP Instant Share uygulaması bir önceki ağ ayarlarını okuyor.

USB kablosu kullanırken HP Instant Share'ü kullanmaya çalışırsanız HP allin-one üzerinde ağ ayarlarını sıfırlayın ya da HP Instant Share'a bilgisayarınızdaki **HP Image Zone** yazılımından erişin.

Not Ağ ayarlarını sıfırlama hakkında daha fazla bilgi için, HP all-in-one ile birlikte gelen Ağ Kılavuzu'na bakın.

## HP Instant Share'ye bağlantı sağlanamadı

## Çözüm

Etki alanı sunucusunda (DNS) URL için bir giriş bulunamadı.

DNS Ayarlarını kontrol edin ve görevi daha sonra yeniden deneyin.

## DNS IP adresini kontrol etmek için

- 1 HP all-in-one aygıtınızın kontrol panelinde Ayarlar düğmesine basın. Renkli grafik ekranında Ayarlar Menüsü görünür.
- Önce 8'e ve sonra 1'e basın.
  Bu Ağ ve Ağ Ayarlarını Görüntüle'yi açar.

Ağ Ayarları menüsü açılır.

- 3 Detaylı Rapor Yazdır'ı seçmek için 1'e basın. Ağ yapılandırma sayfası HP all-in-one'nize yazdırılıyor.
- 4 DNS Sunucusu bilgilerini bulun ve ağı alan adı sunucusunun IP adresinin doğru olup olmadığını kontrol edin.
  - DNS adresini doğrulatmak için Internet Hizmet Sağlayıcınızı (ISP) arayın.
- 5 Adres doğru değil ise katıştırılmış Web sunucusuna (EWS) erişin ve doğru IP adresini yazın.

## EWS'ye bilgi girmek için

- 1 Aygıtının IP adresini ağ yapılandırma sayfasında bulun.
- 2 Bilgisayarınızdaki bir tarayıcının Adres alanına aygıtın IP Adresini girin. EWS Ana sayfası tarayıcı penceresinde görünür.
- 3 Ağ Oluşturma sekmesini tıklatın.
- 4 Yan gezinti çubuğunu kullanarak değiştirmek istediğiniz bilgileri bulun ve doğru bilgileri girin.

Daha fazla bilgi için ekranda görüntülenen HP Image Zone Yardımı'nın HP Photosmart 2600/2700 series all-in-one bölümüne bakın.

## Çözüm

HP Instant Share servisi yanıt vermiyor. Servis bakım amacıyla kapatılmış, proxy ayarları hatalı ya da bir veya birkaç ağ kablonuz yerinden çıkmış.

Aşağıdakilerden birini deneyin:

- Proxy ayarlarınızı kontrol edin (aşağıdaki yordamı gözden geçirin).
- Ağ bağlantılarınızı kontrol edin. Daha fazla bilgi için HP all-in-one ile birlikte gelen Ağ Kılavuzu'na bakın.
- Görevi daha sonra yeniden deneyin

Not HP all-in-one'ınız doğrulama gerektiren proxyleri desteklemez.

## Proxy ayarlarınızı kontrol etmek için

- 1 HP all-in-one aygıtınızın kontrol panelinde Ayarlar düğmesine basın. Renkli grafik ekranında Ayarlar Menüsü görünür.
- Önce 8'e ve sonra 1'e basın.
  Bu Ağ ve Ağ Ayarlarını Görüntüle'yi açar.
  Ağ Ayarları menüsü açılır.
- 3 Detaylı Rapor Yazdır'ı seçmek için 1'e basın. Ağ yapılandırma sayfası HP all-in-one'nize yazdırılıyor.
- 4 Aygıtının IP adresini ağ yapılandırma sayfasında bulun.
- 5 Bilgisayarınızdaki bir tarayıcının Adres alanına aygıtın IP Adresini girin. Tarayıcı penceresinde katıştırılmış Web sunucusu (EWS) Ana sayfası görünür.
- 6 Ağ Oluşturma sekmesini tıklatın.
- 7 Uygulamalar'ın altında Instant Share'i tıklatın.
- 8 Proxy ayarlarını doğrulayın.
- 9 Ayarlar doğru değilse, EWS'de uygun alanlara doğru bilgileri girin. Daha fazla bilgi icin HP all-in-one ile birlikte gelen Ağ Kılavuzu'na bakın.

## HP Instant Share'ye bağlantı sağlanamadı. DNS adresini kontrol edin.

## Çözüm

HP all-in-one, HP Instant Share servisine bağlanamıyor. Olası nedenler: DNS IP adresi bilinmiyor; DNS IP adresi atanmamış; ya da DNS IP adresi sıfırlardan oluşuyor.

HP all-in-one'nın kullandığı DNS IP adresini doğrulayın.

Daha fazla bilgi için DNS IP adresini kontrol etmek için bölümüne bakın.

#### HP Instant Share'e bağlantı sağlanamadı. DNS sunucusu yanıt vermiyor.

## Çözüm

DNS sunucusu yanıt vermiyor, ağ kapalı ya da DNS IP adresi geçersiz.

- HP all-in-one'nizin kullandığı DNS IP adresini doğrulayın.
  Daha fazla bilgi için DNS IP adresini kontrol etmek için bölümüne bakın.
- 2 DNS IP adresi doğru ise daha sonra tekrar bağlanmayı deneyin.

#### HP Instant Share ile bağlantı sağlanamadı. Proxy adresini kontrol edin.

#### Çözüm

DNS sunucusu proxy URL'sini bir IP adresine dönüştüremedi.

- HP all-in-one tarafından kullanılan proxy bilgilerini doğrulayın.
  Daha fazla bilgi için Proxy ayarlarınızı kontrol etmek için bölümüne bakın.
- 2 Proxy bilgileri doğru ise daha sonra tekrar bağlanmayı deneyin.

## HP Instant Share hizmetine bağlantı kesildi.

#### Çözüm

HP all-in-one, HP Instant Share servisine bağlantısını kaybetti.

1 Fiziksel ağ bağlantılarını kontrol edin ve ağın çalışır durumda olduğundan emin olun.

Daha fazla bilgi için HP all-in-one ile birlikte gelen Ağ Kılavuzu'na bakın.

2 Ağ bağlantısını doğruladıktan sonra görevi tekrar deneyin.

#### Resim koleksiyonu gönderme hataları

HP all-in-one'ınızdan belirlenen hedeflere resim gönderirken karşılaştığınız sorunları gidermek için bu bölümden yararlanın.

#### Bozuk Hedef dosyası bulundu.

#### Çözüm

Bellek kartındaki Hedef dosyasının biçiminde bir sorun var.

Kameranızla birlikte gelen belgelere bakın ve bellek kartındaki hedefleri yeniden atayın

#### Bu aygıtta hedef için yetki verilmemiş.

## Çözüm

HP Instant Share hedeflerinde bir ya da birkaçı aygıtın kayıtlı kullanıcısına ait değil.

Kamera ve HP all-in-one aygıtının aynı HP Passport hesabı altında kayıtlı olduğundan emin olun.

## Bellek kartı hatası

## Çözüm

Bellek kartı arızalı olabilir.

- 1 Bellek kartını HP all-in-one aygıtından çıkarıp tekrar yerleştirin.
- 2 Bu işe yaramazsa, HP all-in-one'ınızı kapatıp yeniden açın.
- 3 Bu işe yaramazsa bellek kartını yeniden biçimlendirin.

Son çare olarak bellek kartını değiştirin.

## HP Instant Share depolama limiti aşıldı. Yardım için kullanım kılavuzuna başvurun.

## Çözüm

Gönderdiğiniz iş başarısız oldu. Ayrılan disk alanı HP Instant Share sunucusu üzerinde aşıldı.

Not Daha eski dosyalar hesabınızdan otomatik olarak silinir. Bu hata, birkaç gün ya da hafta içinde düzelecektir.

## HP Instant Share hizmetinden dosya silmek için

1 HP all-in-one aygıtınızın kontrol panelindeki HP Instant Share düğmesine basın.

Renkli grafik ekranda HP Instant ShareAğ menüsü görünür.

- 3'e ve sonra 5'e basın.
  Bu Instant Share Seçenekleri menüsünü ve Hesap Yönet seçeneğini seçer.
  Bilgisayarınızda bir pencerede HP Instant Share hizmeti ekranı görünür.
- 3 Passport kullanıcı adınız ve parolanızla HP Instant Share programına girin.
  - Not HP Instant Share hizmetini hatırlayacak şekilde ayarlamışsanız sizden HP Passport kimliğiniz ve şifreniz istenmez.
- 4 Ekrandaki yönergeleri izleyin.
- 5 HP Instant Share kurulumu menüsünde, Hesap Yönet seçeneğini seçin.
- 6 Hesabınızdan dosyaları silmek için ekranda beliren yönergeleri takip edin.

## Resim koleksiyonu Gönderme ve Alma hataları

Bu bölümü HP Instant Share Gönderme ve Alma işlevlerinde karşılaşılan hataları gidermek için kullanın:

## Girişi yapılamadı. Yardım için kullanım kılavuzuna başvurun.

## Çözüm

HP all-in-one, HP Instant Share hizmetine giriş yapamadı.

- Daha sonra tekrar deneyin.
- Aygıtı HP Instant Share üzerinde tekrar kurun.

HP Instant Share hizmeti devam etmiyor.

#### Çözüm

HP Instant Share hizmeti devam etmiyor.

Hizmet devam etmiyor. Sorularınız için HP Müşteri Desteği'ne başvurun.

HP Instant Share hizmeti geçici olarak sunulmuyor. Daha sonra tekrar deneyin.

## Çözüm

HP Instant Share hizmeti bakım amacıyla şu an için kapalı.

Daha sonra tekrar bağlanmayı deneyin.

## HP Instant Share Hata Raporu mesajları

Bir hedefe resim gönderirken sorunlar yaşıyorsanız, HP all-in-one'ınızda bir HP Instant Share Hata Raporu yazdırılır.Hata Raporunda bildirilen olası sorunları gidermek için bu bölümden yararlanın.

#### Desteklenmeyen dosya formatı

#### Çözüm

HP Instant Share sunucusuna gönderilen dosyalardan biri desteklene dosya türlerinden değil.

Dosyayı JPEG biçimin dönüştürüp görevi tekrar deneyin.

## Bozulmuş dosya

## Çözüm

Gönderdiğiniz dosya bozuk

Dosyayı yeniden yerleştirin ve tekrar deneyin Örneğin, dijital fotoğrafı yeniden çekin veya görüntüyü yeniden oluşturun.

## Desteklenen dosya boyutunu aşıyor

## Çözüm

HP Instant Share sunucusuna gönderilen dosyalardan biri sunucunun dosya boyutu limitini aşıyor.

Resmi 5 MB'den daha küçük olacak şekilde yeniden oluşturun ve tekrar göndermeyi deneyin.

## Fotoğraf bellek kartı sorunlarını giderme

Aşağıdaki sorun giderme ipucu yalnızca iPhoto Macintosh kullanıcıları için geçerlidir.

## Ağa bağlı HP all-in-one'a bellek kartı yerleştiriyorsunuz ancak iPhoto bellek kartını görmüyor.

## Çözüm

iPhoto'nun bulması için masaüstünde bir bellek kartının belirmesi gerekir ancak ağa bağlı HP all-in-one'a yerleştirilen bellek kartı otomatik olarak masaüstünde belirmez. iPhoto'yu klasöründen ya da bir kısayolu çift tıklatarak başlatırsanız, uygulama yerleştirilen ancak belirmeyen bellek kartını göremez. Bunun yerine **HP Yönlendirici**'yi başlatın ve **Diğer Uygulamalar**'dan **iPhoto**'yu seçin. iPhoto'yu **HP Yönlendirici** içinden bu şekilde başlatırsanız, uygulama bellek kartını görür ve otomatik olarak çalıştırır.

Bellek kartınızda kısa filmler var ancak bellek kartının içeriğini aldıktan sonra iPhoto'da görünmüyorlar.

## Çözüm

iPhoto yalnızca resimlerle çalışır. Filmler ve resimlerle çalışmak için, **HP Yönlendirici**'de **Resimleri Kaldır**'ı kullanın.

## Faks sorunlarını giderme

**İpucu** Faksla ilgili çıktı sorunları ve yavaş faks alımı gibi ek sorun giderme bilgileri için, **HP Image Zone** yazılımınızla birlikte gelen ekranda görüntülenen Sorun Giderme Yardımı'na göz atın.

## Faks gönderdiğimde belleğin dolu olduğu söyleyen bir mesaj alıyorum

## Çözüm

Faks gönderiyorsanız ve renkli grafik ekranda belleğin dolduğunu belirten bir mesaj görüntülenirse, şunları yapmayı deneyin:

- Çok sayfalı faks gönderiyorsanız, sayfaları teker teker gönderin.
- Daha Açık/Daha Koyu ayarını açık ya da koyu olarak değiştirin ve faksı yeniden göndermeyi deneyin. Daha Açık/Daha Koyu ayarını değiştirme hakkında bilgi için Daha Açık/Daha koyu ayarını değiştirme bölümüne bakın.
- Fotoğraf çözünürlüğünü kullanarak Siyah beyaz faks gönderiyorsanız, Başlat Siyah yerine Başlat Renkli düğmesine basın.

## Aygıt güncelleştirme

HP all-in-one aygıtınızı güncelleştirmek için çeşitli seçenekler vardır. Her seçenek, Aygıt Güncelleştirme Sihirbazı'nı çalıştırmak için bir dosya indirmenizi gerektirir. Örneğin:

- HP müşteri destek servisinin önerisine göre, HP destek web sitesini ziyaret ederek aygıtınız için güncelleştirme sürümü indirebilirsiniz.
- HP all-in-one renkli grafik ekranınızda beliren mesaj aygıtınızı güncelleştirme sırasında sizi yönlendirir.
- Not Windows kullanıcıysanız, Yazılım Güncelleştirme uygulamasını (HP Image Zone yazılımının bilgisayarınıza yüklenen bir bölümü) kurabilir ve aygıt güncellemelerini belirli aralıklarla HP destek web sitelerinde otomatik olarak arayabilirsiniz. Yazılım Güncelleştirme uygulaması hakkında daha fazla bilgi için, HP Image Zone Yardımı ekran yönergelerine bakın.

## Aygıt güncelleştirme (Windows)

Aygıtınız için güncelleştirme sağlamak için aşağıdakilerden birini yapın:

 adresinden HP all-in-one'ınıza ait güncellemeleri yüklemek için Web tarayıcınızı kullanın www.hp.com/support. Dosya, kendiliğinden açılan .exe uzantılı bir yürütme dosyasıdır. .exe dosyasını çift tıklattığınızda, **Aygıt Güncelleştirme Sihirbazı** açılır.

- HP destek web sitesinde düzenli aralıklarla güncelleştirme aramak için Yazılım Güncelleştirme uygulamasını kullanın.
  - Not Yazılım Güncelleştirme uygulaması bilgisayarınıza yüklendiğinde, aygıt güncelleştirmeleri arar. Yükleme sırasında Yazılım Güncelleştirme uygulamasının en son sürümüne sahip değilseniz, bilgisayarınızda yükseltme yapmanızı isteyen bir iletişim kutusu belirir. Yükseltmeyi kabul edin.

## Aygıt güncelleştirmesi kullanmak için

- 1 Aşağıdakilerden birini yapın:
  - Adresinden yüklediğiniz update .exe dosyasını çift tıklatın www.hp.com/ support.
  - İstendiğinde, Yazılım Güncelleştirme uygulaması tarafından bulunan aygıt güncelleştirmesini kabul edin.

Aygıt Güncelleştirme Sihirbazı bilgisayarınızda başlar.

- 2 Hoş Geldiniz ekranında, İleri'yi tıklatın. Aygıt Seç ekranı görünür.
- 3 Listeden HP all-in-one aygıtınızı seçin ve İleri'yi tıklatın. Önemli Bilgiler ekranı görüntülenir.
- 4 Bilgisayarınızın ve aygıtınızın belirtilen koşulları karşıladığından emin olun.
- 5 Koşulları karşılıyorsanız, Güncelleştir'i tıklatın. Aygıt Güncelleştiriliyor ekranı görüntülenir. HP all-in-one aygıtınızın kontrol panelinde bir ışık yanıp sönmeye başlar. Güncelleştirme yüklendiğinde ve aygıtınızda açıldığında, renkli grafik ekranın rengi yeşil olur.
- 6 Güncelleştirme işlemi sürerken aygıtınızın bağlantılarını çıkarmayın, kapamayın ya da herhangi bir müdahalede bulunmayın.
  - Not Güncelleştirme işlemini keserseniz ya da güncelleştirmenin başarısız olduğunu bildiren bir hata iletisi alırsanız, yardım istemek için HP desteği arayın.

HP all-in-one aygıtınız kapanıp yeniden başlarsa, güncelleştirme işleminin tamamlandığını bildiren bir ekran görünür.

Aygıtınız güncelleştirilmiştir. Artık HP all-in-one aygıtını güvenle kullanabilirsiniz.

## Aygıt güncelleştirme (Macintosh)

Aygıt güncelleştirme yükleyicisi HP all-in-one aygıtınıza güncelleştirmeler yükleyebilmeniz için aşağıdaki araçları sağlar :

- 1 adresinden HP all-in-one'ınıza ait güncellemeleri yüklemek için Web tarayıcınızı kullanın www.hp.com/support.
- İndirilen dosyayı çift tıklatın. Yükleyici penceresi bilgisayarınızda açılır.
- 3 HP all-in-one aygıtınıza güncelleştirmeyi yüklemek için ekran yönergelerini izleyin.
- 4 İşlemi tamamlamak için HP all-in-one aygıtını yeniden başlatın.

# 17 HP desteği alma

Hewlett-Packard HP all-in-one aygıtınız için Internet ve telefon desteği sunar.

Bu bölümde, Internet üzerinden destek alma, HP müşteri desteği ile temas kurma, seri numaranıza ve servis kimliğinize erişme ve HP all-in-one aygıtını nakliyeye hazırlama hakkında bilgi sağlar. Aradığınız yanıtı basılı ya da ekranda gösterilen belgelerde bulmazsanız, bundan sonraki sayfalarda listelenen HP destek hizmetleri merkezlerinden biriyle temasa geçebilirsiniz. Bazı destek hizmetleri ABD'de ve Kanada'da, diğerleri ise dünya çapında pek çok ülkede ve bölgede geçerlidir. Sizin ülkeniz veya bölgeniz için bir destek hizmetl numarası verilmemişse, yardım için en yakınınızdaki yetkili HP bayisiyle temasa geçin.

## Destek ve diğer bilgileri Internet'ten alma

Internet erişiminiz varsa, aşağıdaki HP web sitesinden yardım alabilirsiniz: www.hp.com/support

Bu web sitesi, teknik destek, sürücüler, sarf malzemeleri ve siparişle ilgili bilgi vermektedir.

## hp müşteri desteği

HP all-in-one aygıtınızla birlikte, diğer şirketlerin yazılım programları gelebilir. Bu programların herhangi birini kullanmada sorun yaşadığınızda, en iyi teknik yardımı, o firmanın uzmanlarını arayarak alabilirsiniz.

HP Müşteri Desteği ile temasa geçmeniz gerekiyorsa, aramadan önce aşağıdakileri yapın.

- 1 Şunlardan emin olun:
  - a HP all-in-one aygıtının fişe takılı ve açık olduğundan.
  - b Belirtilen yazıcı kartuşlarının doğru takıldığından.
  - c Önerilen kağıtların doğru biçimde giriş tepsisine yerleştirildiğinden.
- 2 HP all-in-one'nizi sıfırlama:
  - a Açık düğmesine basarak HP all-in-one aygıtını kapatın.
  - b HP all-in-one aygıtının arkasında bulunan güç kablosunu çıkartın.
  - c Elektrik kablosunu HP all-in-one aygıtına yeniden takın.
  - d Açık düğmesine basarak HP all-in-one aygıtını açın.
- 3 Daha fazla bilgi için, www.hp.com/support sayfasına bakın. Bu web sitesi, teknik destek, sürücüler, sarf malzemeleri ve siparişle ilgili bilgi vermektedir.
- 4 Hala sorunlarla karşılaşıyorsanız ve bir HP Müşteri Desteği Temsilcisiyle görüşmeniz gerekiyorsa, şunları yapın:
  - a HP all-in-one'nizin adını, kontrol panelinde göründüğü şekilde hazır bulundurun.
  - b Bir otomatik sınama raporu yazdırın. Otomatik sınama raporu yazdırma hakkında daha fazla bilgi için bkz. Otomatik sınama raporu yazdırma.
  - c Örnek bir çıktı olarak hazırda bulunması için renkli bir kopya yazdırın.
  - d Sorununuzu ayrıntılı biçimde açıklamak için hazırlıklı olun.
  - e Seri numaranızı ve servis kimlik numaranızı hazır bulundurun. Seri numaranıza ve hizmet kimliğinize nasıl erişeceğinize ilişkin bilgi için bkz: Seri numaranıza ve servis kimlik numaranıza erişme.
- 5 HP Müşteri Desteğini arayın Aramayı yaparken HP all-in-one'nizin yakınında olun.

## Seri numaranıza ve servis kimlik numaranıza erişme

Önemli bilgilere HP all-in-one aygıtınızın Bilgi Menüsü'nü kullanarak erişebilirsiniz.

- Not HP all-in-one aygıtınız açılmıyorsa, seri numarasını arka USB bağlantı noktasının üstündeki etikete bakarak görebilirsiniz. Seri numarası, etiketin sol üst köşesindeki 10 karakterlik koddur.
- 1 OK'e basın ve basılı tutun. OK'i basılı tutarken 4'e basın. Bilgi Menüsü görüntülenir.
- 2 Model Numarası görünene kadar ► düğmesine ve sonra da OK düğmesine basın. Hizmet kimlik numarası görüntülenir.
  - Hizmet kimlik numarasını tam olarak yazın.
- 3 Seri Numarası görününceye kadar İptal düğmesine ve sonra ▶ düğmesine basın.
- 4 OK düğmesine basın. Seri numarası görüntülenir. Seri numarasını tam olarak yazın.
- 5 Bilgi Menüsü'nden çıkmak için İptal düğmesine basın.

## Garanti süresince Kuzey Amerika'da arama

**1-800-474-6836 (1-800-HP invent)**'i arayın. A.B.D. telefon desteği 7 gün 24 saat boyunca hem İngiliz hem İspanyol dillerinde mevcuttur (destek saat ve günleri haber verilmeden değiştirilebilir). Bu hizmet garanti süresince ücretsizdir. Garanti kapsamı dışında bir ücret alınabilir.

## Diğer ülkelerden arama

Aşağıda verilen numaralar, bu kılavuzun baskıya girdiği tarihte güncel olan numaralardır. Güncel uluslararası HP Destek Hizmetleri numaralarının listesini görmek için www.hp.com/support adresine gidin ve ülkenizi/bölgenizi veya dilinizi seçin.

HP destek merkezini aşağıdaki ülke veya bölgelerde arayabilirsiniz. Bulunduğunuz ülke veya bölge listede yoksa, nasıl hizmet alabileceğinizi öğrenmek için yerel bayiinize ya da en yakın HP Satış ve Destek Ofisine başvurun.

Destek hizmet garanti süresi içinde ücretsiz olmakla birlikte, şehirler arası telefon ücretleri size ait olacaktır. Bazı durumlarda, her arama için sabit bir ücret de alınıyor olabilir.

Avrupa'da telefon desteği için, www.hp.com/support web sitesine başvurarak, ülkenizdeki veya bölgenizdeki telefon desteği ayrıntılarını ve koşullarını kontrol edin.

Alternatif olarak, satıcı firmaya danışabilir veya bu kılavuzda belirtilen numaradan HP'yi arayabilirsiniz.

Telefon destek hizmetimizi sürekli iyileştirme çabalarımızın bir parçası olarak, hizmet özellikleri ve teslimata ilişkin yeni bilgiler almak için düzenli aralıklarla web sitemizi kontrol etmenizi öneririz.

| Ülke/Bölge                                                             | HP teknik desteği                   | Ülke/Bölge                       | HP teknik desteği                           |
|------------------------------------------------------------------------|-------------------------------------|----------------------------------|---------------------------------------------|
| Arjantin                                                               | (54)11-4778-8380,<br>0-810-555-5520 | Kanada, garanti süresi<br>içinde | (905) 206 4663                              |
| Avustralya garanti süresi<br>dışında (arama başına<br>ücretlendirilir) | 1902 910 910                        | Karaipler ve Orta<br>Amerika     | 1-800-711-2884                              |
| Avustralya, garanti süresi içinde                                      | 131047                              | Katar                            | +971 4 883 8454                             |
| Avusturya                                                              | +43 1 86332 1000                    | Kolombiya                        | 01-800-51-474-6836<br>(01-800-51-HP invent) |
| Bahreyn                                                                | 800 171                             | Kore                             | +82 1588 3003                               |
| Bangladeş                                                              | faks no: +65-6275-6707              | Kosta Rika                       | 0-800-011-4114,<br>1-800-711-2884           |
| Batı Afrika                                                            | +351 213 17 63 80                   | Kuveyt                           | +971 4 883 8454                             |

|   | U | ł |
|---|---|---|
| ľ | U | J |
| ¢ | 2 | 1 |
| G | D |   |
| 6 | 2 |   |
| R | Ď | 1 |
| Ċ | 5 |   |
|   |   |   |
| S | ŋ |   |
| E | 1 | 1 |
|   | 2 |   |

| •   |
|-----|
| - 1 |
|     |
|     |

| Ülke/Bölge                       | HP teknik desteği                    | Ülke/Bölge                           | HP teknik desteği                   |
|----------------------------------|--------------------------------------|--------------------------------------|-------------------------------------|
| Belçika (Felemenkçe)             | +32 070 300 005                      | Lübnan                               | +971 4 883 8454                     |
| Belçika (Fransızca)              | +32 070 300 004                      | Lüksemburg (Almanca)                 | 900 40 007                          |
| Birleşik Arap Emirlikleri        | 800 4520                             | Lüksemburg (Fransızca)               | 900 40 006                          |
| Birleşik Devletler               | 1-800-474-6836 (1-800-<br>HP invent) | Macaristan                           | +36 1 382 1111                      |
| Birleşik Krallık                 | +44 (0) 870 010 4320                 | Malezya                              | 1-800-805405                        |
| Bolivya                          | 800-100247                           | Meksika                              | 01-800-472-6684                     |
| Brezilya (Demais<br>Localidades) | 0800 157751                          | Meksika (Mexico City)                | (55) 5258-9922                      |
| Brezilya (Grande São<br>Paulo)   | (11) 3747 7799                       | Mısır                                | +20 2 532 5222                      |
| Brunei                           | faks no: +65-6275-6707               | Nijerya                              | +234 1 3204 999                     |
| Çek Cumhuriyeti                  | +420 261307310                       | Norveç <sup>2</sup>                  | +47 815 62 070                      |
| Cezayir <sup>1</sup>             | +213 61 56 45 43                     | Orta Doğu                            | +971 4 366 2020                     |
| Çin                              | 86-21-38814518,<br>8008206616        | Pakistan                             | faks no: +65-6275-6707              |
| Danimarka                        | +45 70 202 845                       | Panama                               | 001-800-711-2884                    |
| Dominik Cumhuriyeti              | 1-800-711-2884                       | Peru                                 | 0-800-10111                         |
| Ekvator (Andinatel)              | 999119+1-800-7112884                 | Polonya                              | +48 22 5666 000                     |
| Ekvator (Pacifitel)              | 1-800-225528<br>+1-800-7112884       | Portekiz                             | +351 808 201 492                    |
| Endonezya                        | 62-21-350-3408                       | Porto Rika                           | 1-877-232-0589                      |
| Fas <sup>1</sup>                 | +212 22 404747                       | Romanya                              | +40 (21) 315 4442                   |
| Filipinler                       | 632-867-3551                         | Rusya Federasyonu,<br>Moskova        | +7 095 7973520                      |
| Filistin                         | +971 4 883 8454                      | Rusya Federasyonu, St.<br>Petersburg | +7 812 3467997                      |
| Finlandiya                       | +358 (0) 203 66 767                  | Singapur                             | 65 - 62725300                       |
| Fransa (0,34 Euro/dak.)          | +33 (0)892 69 60 22                  | Slovakya                             | +421 2 50222444                     |
| Fransa (0,34 Euro/dak.)          | +49 (0) 180 5652 180                 | Sri Lanka                            | faks no: +65-6275-6707              |
| Fransa (0,34 Euro/dak.)          | 0900 2020 165                        | Suudi Arabistan                      | 800 897 1444                        |
| Guatemala                        | 1800-995-5105                        | Tayland                              | 0-2353-9000                         |
| Güney Afrika (RSA)               | 086 0001030                          | Tayvan                               | +886 (2) 8722-8000,<br>0800 010 055 |

## Bölüm 17 (devam)

| Ülke/Bölge                                                          | HP teknik desteği      | Ülke/Bölge                                    | HP teknik desteği                    |
|---------------------------------------------------------------------|------------------------|-----------------------------------------------|--------------------------------------|
| Güney Afrika,<br>Cumhuriyet Dışı                                    | +27 11 2589301         | Trinidad & Tobago                             | 1-800-711-2884                       |
| Hindistan                                                           | 91-80-8526900          | Tunus <sup>1</sup>                            | +216 71 89 12 22                     |
| Hindistan (ücretsiz)                                                | 1600-4477 37           | Türkiye                                       | +90 216 579 71 71                    |
| Hong Kong SAR                                                       | +(852) 2802 4098       | Ukrayna, Kiev                                 | +7 (380 44) 4903520                  |
| İngilizce (Uluslararası)                                            | +44 (0) 207 512 5202   | Umman                                         | +971 4 883 8454                      |
| Ireland                                                             | +353 1890 923 902      | Ürdün                                         | +971 4 883 8454                      |
| İspanya                                                             | +34 902 010 059        | Venezüella                                    | 0-800-474-6836 (0-800-<br>HP invent) |
| İsrail                                                              | +972 (0) 9 830 4848    | Venezüella (Caracas)                          | (502) 207-8488                       |
| İsveç                                                               | +46 (0)77 120 4765     | Vietnam                                       | 84-8-823-4530                        |
| İsviçre <sup>3</sup>                                                | +41 0848 672 672       | Yemen                                         | +971 4 883 8454                      |
| İtalya                                                              | +39 848 800 871        | Yeni Zelanda                                  | 0800 441 147                         |
| Jamaica                                                             | 1-800-711-2884         | Yunanistan, (Kıbrıs'tan<br>Atina'ya ücretsiz) | 800 9 2649                           |
| Japonya                                                             | +81-3-3335-9800        | Yunanistan, ülke/bölge<br>içinde              | 801 11 22 55 47                      |
| Kamboçya                                                            | faks no: +65-6275-6707 | Yunanistan, uluslararası                      | +30 210 6073603                      |
| Kanada, garanti süresi<br>dışında (arama başına<br>ücretlendirilir) | 1-877-621-4722         | Şili                                          | 800-360-999                          |

1 Bu Çağrı Merkezi şu ülkelerdeki/bölgelerdeki Fransızca konuşan müşterilere destek vermektedir: Fas, Tunus ve Cezayir.

2 Arama başına kurulum ücreti: 0.55 Norveç kronu (0.08 Euro), dakika başına müşteri ücreti: 0.39 Norveç kronu (0.05 Euro).

3 Bu Çağrı Merkez<sup>i</sup>, İsviçre'deki Almanca, Fransızca ve İtalyanca konuşan müşterilere destek vermektedir (yoğun saatlerde 0.08 CHF/dakika, mesai saatleri dışında 0.04 CHF/dakika).

## Garanti Süresi içinde Avustralya'dan arama

Ürününüz garanti kapsamında değilse 131047 numaralı telefon arayın. Arama başına, garanti dışı destek ücreti kredi kartınızdan tahsil edilecektir.

1902 910 910 numaralı telefonu da arayabilirsiniz. Arama başına, garanti dışı destek ücreti telefon faturanıza eklenecektir.

## HP Kore Müşteri Desteğini arama

## HP 한국 고객 지원 문의

- \*고객 지원 센터 대표 전화 1588-3003
- \*제품가격 및 구입처 정보 문의 전화 080-703-0700
- \* 전화 상담 가늉 시간 : 평 일 09:00~18:00 토요일 09:00~13:00 (일요일,공휴일 제외)

## HP Japonya Müşteri Desteğini arama

カスタマー・ケア・センター TEL:0570-000-511 (ナビダイヤル) 03-3335-9800 (ナビダイヤルをご利用いただけない場合) FAX:03-3335-8338 月~金 9:00~17:00 土・日 10:00~17:00 (祝祭日、1/1~3を除く) FAXによるお問い合わせは、ご質問内容とともに、ご連絡先、 弊社製品名、接続コンピュータ名をご記入ください。

## HP Quick Exchange Service (Japan)

製品に問題がある場合は以下に記載されている電話番号に連絡してください。製品が故障している、または欠陥があると判断された場合、HP Quick Exchange Serviceがこの製品を正常品と交換し、故障した製品を回収します。保証期間中は、修理代と配送料は無料です。また、お住まいの地域にも依りますが、プリンタを次の日までに交換することも可能です。

電話番号:0570-000511 (自動応答) :03-3335-9800 (自動応答システムが使用できない場合) サポート時間:平日の午前9:00 から午後5:00 まで 土日の午前10:00 から午後5:00 まで。 祝祭日および1月1日から3日は除きます。

## サービスの条件

- サポートの提供は、カスタマケアセンターを通してのみ行われます。
- カスタマケアセンターがプリンタの不具合と判断した場合に、サービスを受ける ことができます。
   ご注意:ユーザの扱いが不適切であったために故障した場合は、保証期間中あっで も修理は有料となります。詳細については保証書を参照してください。

## その他の制限

- 運送の時間はお住まいの地域によって異なります。 詳しくは、カスタマケアター に連絡してご確認ください。
- 出荷配送は、当社指定の配送業者が行います。
- 配送は交通事情などの諸事情によって、遅れる場合があります。
- このサービスは、将来予告なしに変更することがあります。

## HP all-in-one'ın nakliye için hazırlanması

HP Müşteri Desteği'ni aradıktan ya da ürünü satın aldığınız yere geri götürdükten sonra, HP allin-one aygıtınızı servise göndermeniz istenirse, ürüne başka hasar gelmesini engellemek için yazıcı kartuşlarını çıkarın ve HP all-in-one aygıtını orijinal ambalajına yerleştirin. Çalışmasa da yazıcı kartuşlarını HP all-in-one aygıtından çıkarabilirsiniz. HP all-in-one aygıtının değiştirilebileceği olasılığına karşılık, güç kablosunu ve kontrol paneli kaplamasını geri götürmeyin.

Bu bölüm, çalışan bir HP all-in-one aygıtından yazıcı kartuşlarını çıkarma, çalışmayan bir HP allin-one aygıtından yazıcı kartuşlarını çıkarma, kontrol paneli kaplamasını çıkarma ve HP all-in-one aygıtını paketleme hakkında bilgiler sağlamaktadır.

Not Bu bilgiler Japonya'daki müşteriler için geçerli değildir. Japonya'daki servis seçenekleri hakkında daha fazla bilgi için, HP Quick Exchange Service (Japan) bölümüne bakın.

## Çalışan bir HP all-in-one aygıtından yazıcı kartuşlarını çıkarma

- HP all-in-one aygıtını açın. Aygıt açılmazsa, Çalışmayan bir HP all-in-one aygıtından yazıcı kartuşlarını çıkarma bölümüne bakın.
- 2 Yazdırma taşıyıcısı erişim kapağını açın.
- 3 Yazıcı kartuşu duruncaya ve sessizleşinceye kadar bekleyin ve sonra yazıcı kartuşlarını yuvalarından çıkarın ve mandalları indirin. Yazıcı kartuşlarının çıkarılması hakkında daha fazla bilgi için, bkz: Yazıcı kartuşlarını değiştirme.

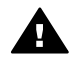

**Uyarı** Her iki yazıcı kartuşunu kaldırıp, mandalların ikisini de indirin. İşlemi açıklandığı şekilde yapamazsanız, HP all-in-one aygıt hasar görebilir.

- 4 Yazıcı kartuşlarının kurumasını önlemek için kartuş koruyuculara veya hava almayan bir torbaya koyup saklayın. HP müşteri desteği çağrı temsilcisi tarafından istenmedikçe kartuşları HP all-in-one ile birlikte göndermeyin.
- 5 Yazıcı kartuşu erişim kapısını kapatıp taşıyıcının giriş konumuna (sağ tarafta) gelmesi için birkaç dakika bekleyin.
  - Not HP all-in-one aygıtını kapatmadan önce, tarayıcının park etme konumuna geldiğinden emin olun.
- 6 HP all-in-one'yi kapatmak için Açık düğmesine basın.
- 7 Güç kablosunu çıkarın ve HP all-in-one aygıtından ayırın. Güç kablosunu HP all-in-one ile birlikte iade etmeyin.

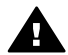

**Uyarı** Değiştirilen HP all-in-one güç kablosuyla birlikte gönderilmez. Yeni HP all-inone gelinceye dek güç kablosunu güvenli bir yerde saklayın.

8 Nakliye için hazırlıkları tamamlamak için Kontrol paneli kapağını çıkarma ve HP all-in-one aygıtınızı paketleme bölümüne bakın.

## Çalışmayan bir HP all-in-one aygıtından yazıcı kartuşlarını çıkarma

Nakliye için yazıcı kartuşlarını çıkarmanız gerekiyorsa ve HP all-in-one aygıtı çalışmıyorsa bu adımları izleyin. Aygıt açılıyorsa, Çalışan bir HP all-in-one aygıtından yazıcı kartuşlarını çıkarma bölümüne bakın. Yazıcı kartuşu beşiğinin kilidini açmak, yazıcı kartuşlarını çıkarmak ve yazıcı kartuşu beşiğini yeniden kilitlemek için aşağıdaki adımları izleyin.

1 Güç kablosunu çıkarın ve HP all-in-one aygıtından ayırın. Güç kablosunu HP all-in-one ile birlikte iade etmeyin.

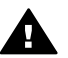

**Uyarı** Değiştirilen HP all-in-one güç kablosuyla birlikte gönderilmez. Yeni HP all-inone gelinceye dek güç kablosunu güvenli bir yerde saklayın.

2 Yüzünüz HP all-in-one aygıtının ön tarafına dönük iken, aygıtın sağ alt tarafı düz bir yüzeyin (masa gibi) 12.5 cm dışına çıkacak şekilde kendinize doğru çevirin. Bu altta yuvarlak mor bir kapağın görünmesini sağlar.

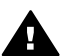

Uyarı HP all-in-one aygıtını yana eğmeyin, zarar görmesine neden olabilir.

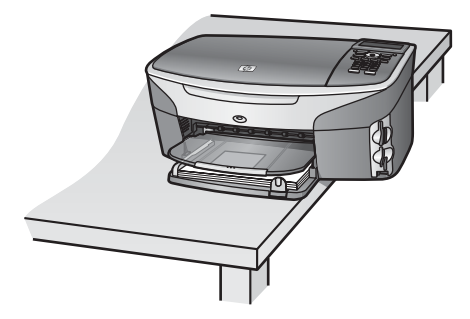

- 3 Alttaki kapağı bulun ve yazıcı kartuşu beşiğinin kilidini açmak için aşağıdaki adımları izleyin.
  - a Kapağı 90 derece döndürün.
  - b Kapağı çıkarın. Yazıcı kartuşu beşiğinin yüksekliğini belirleyen bir dişli görünür.
  - c Dişliyi sonuna kadar geriye doğru döndürün.

Not Dişli duruncaya kadar birkaç kez çevirmeniz gerekir.

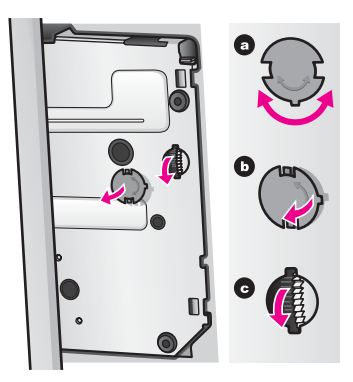

4 Yazıcı kartuşu erişim kapağını açın ve yazıcı kartuşlarını yuvalarından çıkarıp mandalları indirin.

Her iki yazıcı kartuşunu kaldırıp, mandalların ikisini de indirin. İşlemi açıklandığı şekilde yapamazsanız, aygıt hasar görebilir.HP all-in-one

- 5 Yazıcı kartuşlarının kurumasını önlemek için kartuş koruyuculara veya hava almayan bir torbaya koyup saklayın. HP müşteri desteği çağrı temsilcisi tarafından istenmedikçe kartuşları HP all-in-one ile birlikte göndermeyin.
- 6 Dişliyi sonuna kadar HP all-in-one aygıtının önüne doğru döndürün. Bu işlem, yazıcı kartuşu beşiğini güvenli nakliye için kilitler.
- 7 Kapağı, yuvaların hizalamasına dikkate ederek HP all-in-one aygıtının altına yeniden takın. Kapağı yerine koyduktan sonra, 90 derece çevirerek yerine oturtun.
- 8 Nakliye için hazırlıkları tamamlamak için Kontrol paneli kapağını çıkarma ve HP all-in-one aygıtınızı paketleme bölümüne bakın.

## Kontrol paneli kapağını çıkarma ve HP all-in-one aygıtınızı paketleme

Yazıcı kartuşlarını çıkardıktan ve HP all-in-one aygıtını prizden çıkardıktan sonra aşağıdaki adımları tamamlayın.

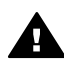

Uyarı HP all-in-one aygıtı, bu adımları tamamlamadan önce prizden çekilmiş olmalıdır.

- 1 Kontrol paneli kapağını asağıda acıklanan sekilde cıkartın:
  - a Renkli grafik ekranın HP all-in-one'ye doğru düz bir konumda bulunduğundan emin olun.
  - b Parmağınızı kontrol paneli kapağının sağ üst köşesine yerleştirin.
  - c Köşesini yavaşça itin ve kontrol paneli kapağını aygıttan aşağıda gösterildiği gibi çıkartın.

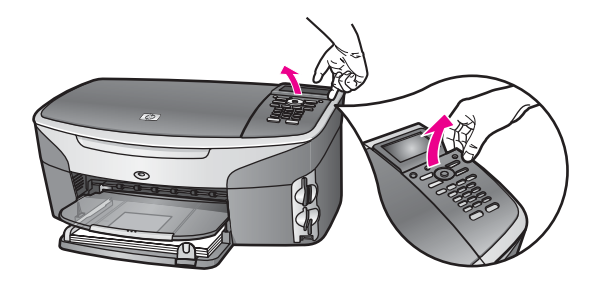

İpucu Kontrol paneli kapağını kaldırmak için kredi kartı gibi ince, düz bir nesne de kullanabilirsiniz. Kredi kartını renkli grafik ekranıyla kontrol paneli kapağı arasına 45 derece gibi az bir açıyla yavaşça itin. Kontrol paneli kapağını kaldırmak için aşağı doğru hafif bir baskı uygulayın.

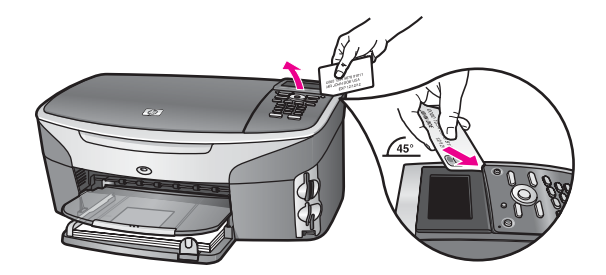

2 Kontrol panelinin kapağını saklayın. Kontrol panelinin kapağını HP all-in-one ile birlikte iade etmeyin.

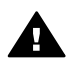

**Uyarı** Yeni HP all-in-one, kontrol paneli kaplamasıyla birlikte gönderilmez. Kontrol paneli kaplamanızı güvenli bir yerde saklayın ve yeni HP all-in-one geldiğinde kaplamayı yerine takın. Kontrol paneli işlevlerini yeni HP all-in-one üzerinde kullanabilmek için kontrol paneli kaplamasını takmalısınız.

- İpucu Kontrol paneli kaplamasının nasıl takıldığı hakkında yönergeler için, HP all-in-one ile gelen Kurulum Kılavuzu'na bakın.
- Not Aygıtın kurulum yönergeleri, yeni HP all-in-one ile sağlanabilir.
- 3 Varsa orijinal ya da değiştirme aygıtla gelen ambalaj malzemelerini kullanarak HP all-in-one aygıtını nakliyeye hazır hale getirin.

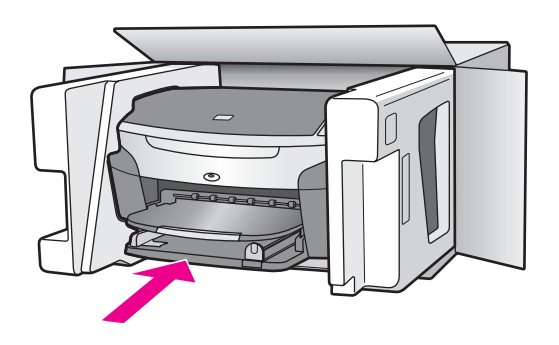

Orijinal ambalaj malzemesine sahip değilseniz, diğer uygun ambalaj malzemelerini kullanın. Hatalı ambalajdan ve/ya da yanlış nakliyeden kaynaklanan nakliye hasarları, garanti kapsamı dışındadır.

- 4 İade nakliye etiketini kutunun dışına yerleştirin.
- 5 Kutuda şu öğeler bulunmalıdır:
  - Servis personeli için belirtilerin tam açıklaması (yazdırma kalitesi sorunları için verilecek örnekler yararlı olabilir).
  - Garanti süresi kapsamını saptamak için satış fişinin kopyası ya da başka bir satın alma belgesi.
  - Adınız, adresiniz ve gün içinde ulaşılabileceğiniz telefon numarası.

# **18** Garanti bilgileri

HP all-in-one aygıtı, bu bölümde anlatılan bir sınırlı garanti ile gelir. Garanti hizmetinin nasıl alınacağı ve standart fabrika garantinizin nasıl yükseltileceği hakkında bilgi de ayrıca bu bölümde verilmiştir.

Bu bölüm, sınırlı garanti süresi, garanti servisi, garanti güncelleştirmeleri, HP all-in-one aygıtını servise getirme hakkında bilgi ve Hewlett-Packard sınırlı global garanti bildirisini sağlamaktadır.

## Sınırlı garanti süresi

Sınırlı Garanti Süresi (donanım ve işçilik): 1 Yıl

Sınırlı Garanti Süresi (CD ortamı): 90 Gün

Sınırlı Garanti Süresi (yazıcı kartuşları): Özel HP mürekkebi bitene kadar veya ürünün arkasında yazan "garanti sonu" tarihi geldiğinde, hangisi önce gerçekleşirse. Bu garanti, yeniden doldurulmuş, yeniden üretilmiş, yanlış kullanılmış ve tahrif edilmiş HP mürekkep ürünlerini kapsamaz.

## Garanti hizmeti

HP'nin onarım hizmetinden yararlanmak için, müşteri öncelikle temel sorun çözme işlemi için bir HP hizmet ofisine veya HP Müşteri Destek Merkezi'ne başvurmalıdır. Bkz: hp müşteri desteği Müşteri Desteği aranmadan önce uygulanacak adımlar.

HP all-in-one aygıtında önemsiz bir parçanın değişimesi gerekiyorsa, HP, nakliye ücretini, gümrük ve vergileri önceden ödeyip parçanın değiştirilmesiyle ilgili telefon yardımı sağlar ve HP'nin iade edilmesini istediği herhangi bir parçanın nakliye ücretini, gümrük ve vergilerini öder. Aksi takdirde, HP Müşteri Destek Merkezi sizi, HP tarafından HP ürününe hizmet vermek üzere onaylanmış bir yetkili servis sağlayıcısına yönlendirebilir.

Not Bu bilgiler Japonya'daki müşteriler için geçerli değildir. Japonya'daki servis seçenekleri hakkında daha fazla bilgi için, HP Quick Exchange Service (Japan) bölümüne bakın.

## Garanti yükseltmeleri

HP, ülkenize/bölgenize bağlı olarak, standart ürün garantinizi uzatan ya da geliştiren bir garanti yükseltmesi sağlayabilir. Kullanılabilen seçenekler arasında, öncelikli telefon desteği, iade hizmeti, ya da sonraki gün ürün değişimi yer alır. Hizmet kapsamı, ürünün satın alındığı tarihte başlar ve paket, ürünün satın alındığı tarihten itibaren belirli bir süre içinde kullanılmalıdır. Daha fazla bilgi için:

- A.B.D.'de, 1-866-234-1377 numaralı telefonu arayarak bir HP danışmanı ile görüşün.
- ABD dışında, lütfen ülkenizdeki HP Müşteri Destek ofisini arayın. Bkz: Diğer ülkelerden aramauluslararası Müşteri Destek numaraları listesi.
- Şu adrese gidin: www.hp.com/support.
  İstenirse, ülkenizi/bölgenizi seçin ve ardından garanti bilgilerini bulun.

## HP all-in-one aygıtınızı tamir için geri gönderme

HP all-in-one aygıtınızı servis için geri göndermeden önce , HP Müşteri Desteğini aramanız gerekir. Bkz: hp müşteri desteği Müşteri Desteği aranmadan önce uygulanacak adımlar.

Not Bu bilgiler Japonya'daki müşteriler için geçerli değildir. Japonya'daki servis seçenekleri hakkında daha fazla bilgi için, HP Quick Exchange Service (Japan) bölümüne bakın.

## Hewlett-Packard küresel sınırlı garanti bildirimi

Aşağıdaki bilgiler, HP sınırlı küresel garantisini tanımlar.

## Sınırlı garanti kapsamı

Hewlett-Packard ("HP") son kullanıcı müşterisine ("Müşteri"), ilgili yazılım, aksesuarlar, ortamlar ve sarf malzemeleri de dahil olmak üzere her HP Photosmart 2600/2700 series all-in-one ürününün ("Ürün"), Müşteri tarafından satın alındığı tarihte başlayan süre zarfında, malzeme ve işçilik hatalarına karşı garantili olduğunu garanti eder.

Her donanım Ürünü için, HP'nin sınırlı garantisi, parçalar için bir yıl ve işçilik için de bir yıldır. Diğer tüm Ürünler için, HP'nin sınırlı garantisi, hem parçalar, hem de işçilik için doksan gündür. Her yazılım Ürünü için, HP'nin sınırlı garantisi, yalnızca, programlama yönergelerinin yürütülmesinde başarısızlıkla karşılaşılması halinde geçerlidir. HP, hiçbir Ürünün çalışma açısından kesintisiz ve hatasız olacağını garanti etmemektedir.

HP'nin sınırlı garantisi, ürünün normal kullanımından kaynaklanan hataları kapsar, ancak (a) hatalı bakım veya tadilat, (b) HP tarafından sağlanmayan veya desteklenmeyen yazılım, aksesuar, ortam veya sarf malzemeleri kullanımı veya (c) Ürünün özellikleri dışında yapılan işlemler sonucunda ortaya çıkan sorunları kapsamaz.

Herhangi bir donanım Ürününde, HP dışında mürekkep kartuşu veya yeniden doldurulan mürekkep kartuşu kullanımı, Müşteriye verilen garantiyi ya da Müşteriyle yapılmış HP destek sözleşmesini etkilemez. Bununla birlikte, Üründeki hata veya hasarın HP ürünü olmayan kartuş veya yeniden doldurulan kartuştan kaynaklandığı saptanırsa, HP, hata veya hasar için Ürün servisi vermek üzere standart işçilik ve parça ücretlerini alacaktır.

Geçerli garanti süresi içinde, HP, herhangi bir üründe hata uyarısı alırsa, HP'nin tercihine bağlı olarak ürünü onaracak veya hatalı ürünü değiştirecektir. HP sınırlı garantisinin, işçilik ücretlerini kapsamaması nedeniyle, onarım işçilik ücretleri HP'nin standart ücretleri dahilinde olacaktır. HP. HP garantisi kapsamındaki hatalı Ürünü tamir edemez veva değiştiremezse. hata bildirimini

izleyen makul bir süre içinde, Ürünün satın alma bedelini iade edecektir.

HP'nin, Müşteri hatalı Ürünü HP'ye gönderene kadar, ürünü tamir etme, değiştirme veya bedelini iade etme yükümlülüğü yoktur.

Değiştirilen ürünün, en azından önceki ürünün işlevselliğine eşit olması koşuluyla, yeni veya yeni benzeri olması gerekir.

HP ürünleri, her bir Ürün için geçerli olmak koşuluyla, performans olarak yeni ürüne eşit, yeniden üretilmiş parçalar, bileşenler veya malzemeler içerebilir.

HP'nin her Ürün için verdiği sınırlı garanti, Ürün için HP desteğinin bulunduğu ve HP'nin Ürünü pazarladığı tüm ülke ve bölgelerde geçerlidir. Yerinde hizmet gibi ek garanti hizmeti için yapılacak sözleşmeler, ürünün HP veya bir yetkili HP temsilcisi tarafından satıldığı ülkelerde/bölgelerde yetkili herhangi bir hizmet biriminden satın alınabilir.

#### Garanti sınırlamaları

YEREL KANUNLARIN İZİN VERDİĞİ ÖLÇÜDE, HP YA DA ÜÇÜNCÜ ŞAHIS TEDARİKÇİLERİ GARANTİ KAPSAMINDAKİ HP ÜRÜNLERİ İÇİN AÇIK VEYA ZIMNİ HİÇBİR GARANTİ TAAHHÜDÜNE GİREMEZ VE ÖZEL OLARAK, SATILABİLİRLİK, TATMİNKAR KALİTE VE BELİRLİ BİR AMACA UYGUNLUK KONULARINA İLİŞKİN OLARAK SUNULAN ZIMNİ GARANTİ KOŞULLARINI REDDEDEMEZ.

#### Sorumlulukların sınırlandırılması

Yerel yasaların izin verdiği ölçülerde, bu Sınırlı Garanti Bildirimi'nde sağlanan haklar Müşterinin kişiye özel haklarıdır.

YASALARIN İZİN VERDİĞİ ÖLÇÜDE, BU SINIRLI GARANTİ BEYANI'NDA ÖZELLİKLE BELİRTİLEN YÜKÜMLÜLÜKLER HARİCİNDE, HP VEYA ÜÇÜNCÜ ŞAHIS TEDARİKÇİLERİ SÖZLEŞMEYE, HAKSIZ MUAMELEYE VEYA HERHANGİ BİR YASAL TEORİYE BAĞLI OLSUN YA DA OLMASIN VE OLASI ZARAR OLASILİKLARI HAKKINDA UYARILSINLAR VEYA UYARILMASINLAR, DOLAYLI, DOLAYSIZ, ÖZEL, TESADÜFİ VEYA BUNLARIN SONUCUNDA OLUŞAN HASARLARDAN HİÇBİR ŞEKİLDE SORUMLU TUTULAMAZ.

#### Yerel yasalar

Bu Sınırlı Garanti Beyanı, Müşteriye özel yasal haklar sağlamaktadır. Müşteri, ayrıca, ABD'de eyaletten eyalete, Kanada'da ilden ile ve dünyanın herhangi bir yerinde ülkeden ülkeye değişen diğer haklara da sahip olabilir.

Bu Sınırlı Garanti Beyanı'nın yerel yasalarla tutarsızlık arz etmesi durumunda, bu Beyan'ın yerel yasalarla tutarlık arz edecek şekilde değiştirilmesi gerektiği kabul edilecektir. Bu tür yerel yasalar altında, bu Beyan'da yer alan birtakım feragatname ve sınırlamalar Müşteri için geçerli olmayabilir. Örneğin, ABD dışındaki bazı devletlerin yanı sıra (Kanada'daki iller de dahil) ABD'deki bazı eyaletlerde:

Tüketicinin kanuni haklarını sınırladığı iddiasıyla, bu Bildirimi'ndeki feragatname ve sınırlamalar kabul edilmeyebilir (Örneğin, İngiltere);

Aksi takdirde, üreticinin bu tür feragatname ve sınırlamaları yürütme yeteneği sınırlandırılabilir; veya

Müşteriye ek garanti hakları verilerek, üreticinin reddetmeyeceği zımni garantilerin süresi belirtilebilir ya da zımni garantilerin süresi konusunda sınırlamalara izin verilmeyebilir.

AVUSTRALYA VE YENİ ZELANDA'DAKİ TÜKETİCİ İŞLEMLERİ İÇİN, YASALAR TARAFINDAN İZİN VERİLEN KAPSAM DIŞARIDA KALMAK ÜZERE, BU SINIRLI GARANTİ BEYANI'NDA YER ALAN HÜKÜMLER GARANTİ KAPSAMINDAKİ HP ÜRÜNLERİNİN MÜŞTERİLERE SATIŞINDAN KAYNAKLANAN ZORUNLU YASAL HAKLARA EK NİTELİĞİ TAŞIMAKTA OLUP, BUNLARI HARİÇ TUTAMAZ, SINIRLANDIRAMAZ YA DA DEĞİŞTİREMEZ.

#### AB ülkeleri için sınırlı garanti bilgileri

Aşağıda AB ülkelerinde HP Sınırlı Garantisi (üretici garantisi) veren HP birimlerinin adları ve adresleri listelenmiştir.

Satıcıya karşı, yaptığınız satın alma sözleşmesine dayanan, üretici garantisine ek olarak ve bu garanti tarafından sınırlandırılmayan, kanuni yasal haklara da sahip olabilirsiniz.

| Belgique/Luxembourg            | Ireland                                |
|--------------------------------|----------------------------------------|
| Hewlett-Packard Belgium SA/NV  | Hewlett-Packard Ireland Ltd.           |
| Woluwedal 100                  | 30 Herbert Street                      |
| Boulevard de la Woluwe         | IRL-Dublin 2                           |
| B-1200 Brussels                |                                        |
| Danmark                        | Nederland                              |
| Hewlett-Packard A/S            | Hewlett-Packard Nederland BV           |
| Kongevejen 25                  | Startbaan 16                           |
| DK-3460 Birkeroed              | 1187 XR Amstelveen NL                  |
| France                         | Portugal                               |
| Hewlett-Packard France         | Hewlett-Packard Portugal - Sistemas de |
| 1 Avenue du Canada             | Informática e de Medida S.A.           |
| Zone d'Activite de Courtaboeuf | Edificio D. Sancho I                   |
| F-91947 Les Ulis Cedex         | Quinta da Fonte                        |
|                                | Porto Salvo                            |
|                                | 2780-730 Paco de Arcos                 |
|                                | P-Oeiras                               |
| Deutschland                    | Österreich                             |
| Hewlett-Packard GmbH.          | Hewlett-Packard Ges.m.b.H.             |
|                                |                                        |

## Bölüm 18 (devam)

| Herrenberger Straße 110-140    | Lieblgasse 1               |
|--------------------------------|----------------------------|
| D-71034 Böblingen              | A-1222 Wien                |
| España                         | Suomi                      |
| Hewlett-Packard Española S.A.  | Hewlett-Packard Oy         |
| Carretera Nacional VI          | Piispankalliontie 17       |
| km 16.500                      | FIN-02200 Espoo            |
| 28230 Las Rozas                |                            |
| E-Madrid                       |                            |
| Greece                         | Sverige                    |
| Hewlett-Packard Hellas         | Hewlett-Packard Sverige AB |
| 265, Mesogion Avenue           | Skalholtsgatan             |
| 15451 N. Psychiko Athens       | 9S-164 97 Kista            |
| Italia                         | United Kingdom             |
| Hewlett-Packard Italiana S.p.A | Hewlett-Packard Ltd        |
| Via G. Di Vittorio 9           | Cain Road                  |
| 20063 Cernusco sul Naviglio    | Bracknell                  |
| I-Milano                       | GB-Berks RG12 1HN          |

# **19** Teknik bilgiler

Bu bölümde, HP all-in-one aygıtının sistem gereksinimleri, kağıt özellikleri, yazdırma özellikleri, kopyalama özellikleri, bellek kartı özellikleri, tarama özellikleri, fiziksel özellikler, güç özellikleri, çevresel özellikler, yasal bildiriler ve uyumluluk bildirgelerine erişim hakkında bilgiler sağlanmaktadır.

## Sistem gereksinimleri

Yazılım sistem gereksinimleri, Benioku dosyasında bulunmaktadır. Benioku dosyasını görüntüleme hakkında bilgi için Benioku dosyasını gözden geçirin bölümüne bakın.

## Kağıt özellikleri

Bu bölümde, kağıt tepsisi kapasiteleri, kağıt boyutları ve yazdırma kenar boşluğu özellikleri hakkında bilgi verilmektedir.

## Kağıt tepsisi kapasiteleri

| Tür                                            | Kağıt ağırlığı                  | Giriş Tepsisi <sup>1</sup> | Çıkış tepsisi²                         |
|------------------------------------------------|---------------------------------|----------------------------|----------------------------------------|
| Düz kağıt (15 mm)                              | 16 - 24 lb. (60 - 90 gsm)       | 150 (20 lb. kağıt)         | 50 (20 lb. kağıt)<br>20 (20 lb. kağıt) |
| Dizin Kartları                                 | 110 lb. dizin maks (200<br>gsm) | 30                         | 30                                     |
| Hagaki Kart (15 mm)                            | N/A                             | 60                         | 60                                     |
| Zarf (15 mm)                                   | 20 - 24 lb. (75 - 90 gsm)       | 21                         | 10                                     |
| Afiş (4 mm)                                    | 16 - 24 lb. (60 - 90 gsm)       | 20                         | 20 ya da daha az                       |
| Asetat filmi                                   | N/A                             | 25                         | 25 ya da daha az                       |
| Etiketler (8 mm)                               | N/A                             | 30                         | 30                                     |
| 4 x 6 inç (10 x 15 cm)<br>Fotoğraf Kağıdı      | 145 lb.<br>(236 gsm)            | 30                         | 30                                     |
| 8.5 x 11 inç (216 x 279 mm)<br>Fotoğraf Kağıdı | N/A                             | 20                         | 20                                     |

1 Maksimum kapasite.

2 Çıkış tepsisi kapasitesi, kullandığınız kağıt türü ve mürekkep miktarına göre değişir. HP, çıkış tepsisinin sık sık boşaltılmasını önerir.

## Kağıt boyutları

| Tür   | Boyut                |
|-------|----------------------|
| Kağıt | Letter: 216 x 279 mm |
|       | A4: 210 x 297 mm     |
|       | A5: 148 x 210 mm     |
|       |                      |

| (devam)         |                                                                                                    |
|-----------------|----------------------------------------------------------------------------------------------------|
| Tür             | Boyut                                                                                                    |
|                 | Executive: 184.2 x 266.7 mm<br>Legal <sup>1</sup> : 216 x 356 mm                                                                                                    |
| Afiş            | HP Afiş Kağıdı, 90 g/m2 (24 lb. Bond), A (C1820A) ve A4 Boyut<br>Üçüncü Şahıs Z-katlamalı Bilgisayar Kağıdı, 60-90 g/m² (16-24 lb.<br>Bond), A ve A4 boyut, deliksiz |
| Zarflar         | U.S. #10: 104 x 241 mm<br>A2: 111 x 146 mm<br>DL: 111 x 220 mm<br>C6: 114 x 162 mm                                                                                   |
| Asetat filmi    | Letter: 216 x 279 mm<br>A4: 210 x 297 mm                                                                                                    |
| Fotoğraf kağıdı | 102 x 152 mm<br>127 x 178 mm<br>Letter: 216 x 279 mm<br>A4: 210 x 297 mm                                                                                             |
| Kartlar         | Dizin kartı: 76.2 x 127 mm<br>Dizin kartı: 101 x 152 mm<br>Dizin kartı: 127 x 203.2 mm<br>127 x 178 mm<br>A6: 105 x 148.5 mm<br>Hagaki kart: 100 x 148 mm            |
| Etiketler       | Letter: 216 x 279 mm<br>A4: 210 x 297 mm                                                                                                    |
| Özel            | 76 x 127 mm - 216 x 356 mm                                                                                                    |

1 20 lb. ve yukarısı

## Yazdırma kenar boşluğu özellikleri

|                                                  |                       |                     | r      | r      |
|--------------------------------------------------|-----------------------|---------------------|--------|--------|
|                                                  | Üst (leading<br>edge) | Alt (trailing edge) | Sol    | Sağ    |
| U.S. (Letter, Legal)                             | 1.8 mm                | 3 mm                | 3.2 mm | 3.2 mm |
| Executive                                        | 1.8 mm                | 6 mm                | 3.2 mm | 3.2 mm |
| ISO (A4, A5) ve JIS<br>(B5)                      | 1.8 mm                | 6.0 mm              | 3.2 mm | 3.2 mm |
| Zarflar                                          | 1.8 mm                | 14.3 mm             | 3.2 mm | 3.2 mm |
| Dizin Kartı (3 x 5 inç, 4<br>x 6 inç, 5 x 8 inç) | 1.8 mm                | 6.0 mm              | 3.2 mm | 3.2 mm |

Bölüm 19

|                                            | Üst (leading<br>edge) | Alt (trailing edge) | Sol    | Sağ    |
|--------------------------------------------|-----------------------|---------------------|--------|--------|
| Dizin olmayan 4 x 6 inç<br>kart            | 3.2 mm                | 3 mm                | 3.2 mm | 3.2 mm |
| A6 cart                                    | 1.8 mm                | 6 mm                | 3.2 mm | 3.2 mm |
| 4 x 6 inç fotoğraf<br>kağıdının yüklenmesi | 3.2 mm                | 3.2 mm              | 3.2 mm | 3.2 mm |

<sup>1</sup> Bu kenar boşluğu uygun değil; fakat toplam yazma alanı uygun. Yazma alanı merkezden 5.4 mm (0.21 inç) uzak ve alt ve üst kenar boşluklarının asimetrik olmasına neden oluyor.

## Yazdırma özellikler

- 1200 x 1200 dpi siyah
- 1200 x 1200 dpi renkli grafik çözünürlük
- Yazdırma hızları belgenin karmaşıklığına göre değişiklik gösterir.
- Panorama-boyut baski
- Yöntem: gerektiğinde çalışan termal inkjet
- Dil: HP PCL Düzey 3, PCL3 GUI ya da PCL 10
- İsteğe bağlı fotoğraf kartuşu ve gri fotoğraf kartuşu
- Çalışma döngüsü: Ayda 500 sayfa (ortalama)
- Çalışma döngüsü: Ayda 1250 sayfa (maksimum)

| Mod           |                    | Çözünürlük (dpi)                                       | Düz kağıtta hız<br>(ppm) | 4 x 6 inç<br>kenarlıksız<br>fotoğraf<br>kağıdında hız<br>(saniye) |
|---------------|--------------------|--------------------------------------------------------|--------------------------|-------------------------------------------------------------------|
| En yüksek dpi | Siyah ve<br>Renkli | 1200 x 1200 - 4800 dpi iyileştirilmiş <sup>1</sup> 0.5 |                          | 150                                                               |
| En İyi        | Siyah ve<br>Renkli | 1200 x 1200 <sup>2</sup> 2.1                           |                          | 96                                                                |
| Normal        | Siyah              | 600 x 600                                              | 9.8                      | 53                                                                |
|               | Renkli             | 600 x 600                                              | 5.7                      | 53                                                                |
| Hızlı Normal  | Siyah              | 600 x 600                                              | 11.6                     | 33                                                                |
|               | Renkli             | 600 x 600                                              | 7.4                      | 33                                                                |
| Hızlı Taslak  | Siyah              | 300 x 300                                              | 30                       | 27                                                                |
|               | Renkli             | 300 x 300                                              | 20                       | 27                                                                |

1 4800 x 1200 iyileştirilmiş dpi renkli yazdırma Renkli fotoğraf kartuşu eklenmesi baskı kalitesini yükseltir

2 Fotoğraf kağıdıyla PhotoREt renkli baskı.

## Kopyalama özellikleri

- Dijital görüntü işleme
- Orijinalden 99 kopya çıkarılabilir (modele göre değişir)
- %25 %400 arası dijital zoom (modele göre değişir)
- Sayfaya sığdır, Poster, Sayfaya birden fazla

Teknik bilgile

- Dakikada 30 kopya siyah; dakikada 20 kopya renkli (modele göre değişir)
- Kopyalama hızları belgenin karmaşıklığına göre değişiklik gösterir.

| Mod    |        | Hız (ppm)    | Yazdırma çözünürlüğü<br>(dpi)                         | Tarama çözünürlüğü (dpi) |
|--------|--------|--------------|-------------------------------------------------------|--------------------------|
| En İyi | Siyah  | en fazla 0.8 | 1200 x 1200                                           | 1200 x 1200 <sup>1</sup> |
|        | Renkli | en fazla 0.8 | 1200 x 1200 - 4800 dpi<br>iyileştirilmiş <sup>1</sup> | 1200 x 1200 <sup>1</sup> |
| Normal | Siyah  | en fazla 9.8 | 600 x 600                                             | 300 x 300                |
|        | Renkli | en fazla 5.7 | 600 x 600                                             | 300 x 300                |
| Hızlı  | Siyah  | en fazla 30  | 300 x 300                                             | 300 x 300                |
|        | Renkli | en fazla 20  | 300 x 300                                             | 300 x 300                |

1 Premium fotoğraf kağıdına.

## Faks özellikleri

- Siyah beyaz ve renkli faks özelliği
- 75 hızlı arama (modele göre değişir)
- 90-sayfalık bellek (modele göre değişir, standart çözünürlükte ITU-T Test Image #1 tabanlı). Daha karmaşık sayfalar ya da daha yüksek çözünürlük daha fazla sürer ve daha fazla bellek kullanır.
- Manuel çok sayfalı faks
- 5 kez otomatik meşgulse yeniden arama (modele göre değişir)
- 1 kez otomatik yanıt yoksa yeniden arama (modele göre değişir)
- Onay ve etkinlik raporları
- Hata Düzeltme Modu özelliği olan CCITT/ITU Group 3 faks
- 33.6 Kbps aktarım
- 33.6 Kbps hızda 3 saniyede bir sayfa (standart çözünürlükte ITU-T Test Image #1 tabanlı). Daha karmaşık sayfalar ya da daha yüksek çözünürlük daha fazla sürer ve daha fazla bellek kullanır.
- Otomatik faks/telesekreter modunda zil sesi algılama

|        | Fotoğraf (dpi) | Hassas (dpi) | Standart (dpi) |
|--------|----------------|--------------|----------------|
| Siyah  | 200 x 200      | 200 x 200    | 200 x 100      |
| Renkli | 200 x 200      | 200 x 200    | 200 x 200      |

## Bellek kartı teknik özellikleri

- Bellek kartında önerilen maksimum dosya sayısı: 1,000
- Önerilen dosya boyutu: 12 megapiksel maksimum, 8 MB maksimum
- Önerilen bellek kartı boyutu: 1 GB
- Not Bellek kartı maksimum doluluk sınırına yaklaşıldığında HP all-in-one aygıtının hızı beklenenden çok daha düşük olabilir.

#### Desteklenen bellek kartı türleri

- CompactFlash
- SmartMedia
- Memory Stick

- Memory Stick Duo
- Memory Stick Pro
- Secure Digital
- MultiMediaCard (MMC)
- xD-Picture Card

## Tarama özellikleri

- Görüntü düzenleyici dahildir
- Yerleşik OCR yazılımı, taranan metni otomatik olarak düzenlenebilir metne dönüştürür.
- Tarama hızları belgenin karmaşıklığına göre değişiklik gösterir.
- Twain-uyumlu arayüz
- Çözünürlük: 2400 x 4800 dpi optik, 19,200 dpi geliştirilmiş
- Renk: 48-bit renk, 8-bit gri ölçekli (256 gri düzeyi)
- Maksimum camdan tarama boyutu: 8.5 x 11.7 inç (216 x 297 mm)

## Fiziksel özellikler

- Yükseklik: 21.21 cm (renkli grafik ekran alt konumda)
- Genişlik: 46.4 cm
- Derinlik: 37.2 cm
  49 cm (HP Otomatik Çift Taraflı Yazdırma Aksesuarı takılı)
- Ağırlık: 8.5 kg 10.8 kg (HP Otomatik İki Taraflı Yazdırma Aksesuarı ve isteğe bağlı HP 250 Yapraklık Düz Kağıt Tepsisi takılı)

## Güç özellikleri

- Güç tüketimi: 75 W maksimum
- Giriş voltajı: AC 100 240 V ~ 2 A 50-60 Hz, topraklı
- Çıkış voltajı: DC 31Vdc===2420 mA

## Çevresel özellikler

- Önerilen çalışma ısı aralığı: 15° 32° C (59° 90° F)
- HP all-in-one aygıtı için izin verilen çalışma ısı aralığı: 5° 40° C (41° 104° F)
- Yazdırma sistemi için izin verilen çalışma ısı aralığı: -15° 35° C (5° 104° F)
- Nem: %15 85% RH yoğunlaşmasız
- Çalışma dışında (Saklama) ısı aralığı: -4° 60° C (-40° 140° F)
- Yüksek elektromanyetik alan varsa, HP all-in-one aygıtından çıkışta bozulma olabilir
- HP, potansiyel yüksek elektromanyetik alan nedeniyle ortaya çıkabilecek sorunları gidermek için 3 m ya da daha kısa USB kablosu kullanılmasını önerir

## Ek özellikler

Bellek: 16 MB ROM, 64 MB DRAM

Internet erişiminiz varsa, aşağıdaki HP web sitesinden ses konusunda bilgi alabilirsiniz: Şu adrese gidin: www.hp.com/support.

## Çevresel ürün gözetim programı

Bu bölümde, çevre koruma, ozon üretimi; enerji tüketimi; kağıt kullanımı; plastik; malzeme güvenlik bilgi formu ve geri dönüşüm programları hakkında bilgi sağlanmaktadır. Bu bölüm, çevre standartları konusunda bilgi içerir.

#### Çevre koruma

Hewlett-Packard, çevreye duyarlı bakış açısıyla kaliteli ürünler sağlama taahhüdünü taşımaktadır. Bu ürün, çevre üzerinde yaratacağı etkilerin en alt düzeye indirgenmesini sağlayacak çeşitli niteliklerle tasarlanmıştır.

Daha fazla bilgi için aşağıdaki adresteki HP's Commitment to the Environment web sitesini ziyaret edin:

www.hp.com/hpinfo/globalcitizenship/environment/index.html

## Ozon üretimi

Bu ürün kayda değer miktarda ozon gazı (O3) üretmez.

## Enerji tüketimi

Doğal kaynakları koruyan ve bu ürünün üstün performansını etkilemeden tasarruf sağlayan ENERGY STAR® modundayken, enerji kullanımı önemli oranda düşer Bu ürün, enerji verimini arttıran ofis ürünlerini teşvik etmek için kurulmuş gönüllü bir program olan ENERGY STAR® niteliklerini karşılayan özelliklere sahiptir.

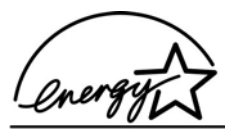

ENERGY STAR, U.S. EPA'nın ABD'de tescilli hizmet markasıdır. Bir ENERGY STAR ortağı olarak, HP, bu ürünün ENERGY STAR enerji verimliliği yönergelerini karşıladığını belirtir. ENERGY STAR yönergeleri hakkında daha fazla bilgi için, şu web sitesine bakın: www.energystar.gov

#### Kağıt kullanımı

Bu ürün, DIN 19309'a göre geri dönüşümlü kağıt kullanımı için uygundur.

#### Plastik

25 gramın üzerindeki dönüştürülebilir plastik parçalar, uluslararası standartlara göre işaretlenerek, ürünün kullanım ömrü sona erdiğinde belirlenmeleri kolaylaştırılmıştır.

#### Malzeme güvenlik bilgi formları

Malzeme güvenlik bilgi formları (MSDS) HP'nin web sitesinden sağlanabilir: www.hp.com/go/msds Internet erişimi olmayan müşterilerin, HP Müşteri Hizmetleri Merkezi'ni araması gerekir.

#### Geri dönüşüm programı

HP, dünya çapında en büyük elektronik geri dönüşüm merkezlerinden bazılarıyla ortak olmasının yanı sıra, birçok ülkede hızla artan sayıda ürün iade ve geri dönüşüm programları sunmaktadır. HP, ayrıca, birtakım yaygın kullanılan ürünlerini yenileyip tekrar satarak kaynakları korumaktadır. Bu HP ürününde, kullanım süresi bittiğinde özel olarak ilgilenilmesi gereken şu maddeler bulunmaktadır:

- Tarayıcının floresan lambası içindeki civa (< 2 mg)
- Lehimde kullanılan kurşun

## HP inkjet malzemeleri geri dönüşüm programı

HP, çevreyi korumaya çalışır. HP Inkjet Malzemeleri Geri Dönüşüm Programı, pekçok ülkede/ bölgede uygulanmaktadır ve kullanılmış kartuşlarınızı ücretsiz olarak toplar. Daha fazla bilgi için, şu adresteki web sitesine gidin:

www.hp.com/hpinfo/globalcitizenship/environment/recycle/inkjet.html

## Yasal uyarılar

HP all-in-one, ülkenizde/bölgenizdeki yasal kurumların ürün koşullarını karşılar. Bu bölge, kablosuz işlevlere ilişkin yasal konuları içermektedir.

## Yasal model tanıtım numarası

Yasal tanıtım amacıyla, ürününüze bir Yasal Model Numarası verilmiştir. Ürününüzün Yasal Tanıtım Numarası SDGOB-0304-01/SDGOB-0304-02'dir. Bu yasal numara, pazarlama adı (HP Photosmart 2600/2700 series all-in-one) ya da ürün numarası (Q3450A/Q3452A) ile karıştırılmamalıdır.

## A.B.D. telefon şebekesi kullanıcılarına uyarı: FCC koşulları

Bu ürün FCC kurallarının 68. kısmına uygundur. Bu cihaz üzerinde, diğer bilgilerle birlikte FCC Kayıt Numarası ve bu cihaz için Çalma Denklik Numarasını (REN) içeren bir etiket bulunmaktadır. İstendiğinde bu bilgiyi Telefon Servis Sağlayıcı firmanıza verin.

FCC'ye uygun bir kablo ve modüler bir fiş bu cihazla birlikte verilir. Bu cihaz telefon ağına ya da binalardaki kablo sistemine, 68. kısma uygun bir modüler soket kullanılarak bağlanmak üzere tasarlanmıştır. Bu cihaz, telefon ağına, şu standart ağ arayüzü soketini kullanarak bağlanmaktadır: USOC RJ-11C.

REN, telefon numaranız arandığında bağlı bütün cihazların çalacağı şekilde telefon hattınıza bağlayabileceğiniz cihaz sayısını belirlemenizi sağlar. Tek hat üzerinde bulunan cihaz sayısının çok olması, gelen bir çağrı karşısında hiçbirinin çalmamasına neden olabilir. Hepsinde olmasa bile çoğu bölgelerde, tüm cihazların REN sayılarının toplamı beşi (5.0) geçmemelidir. REN ile belirlenen, hattınıza bağlayabileceğiniz cihaz sayısından emin olmak için, alanınızda maksimum REN sayısını öğrenmek için telefon şirketini aramalısınız.

Bu cihaz telefon ağına zarar verirse, telefon servis sağlayıcınız hattınızı geçici olarak kapatabilir. Eğer mümkünse, önceden haberdar edilirsiniz. Önceden haber verilmesi mümkün olmadığında, en kısa zamanda haberdar edilirsiniz. Ayrıca FCC'ye şikayet gönderme hakkınızla ilgili olarak da bilgilendirilirsiniz. Telefon servis sağlayıcınız, tesislerinde, cihazlarında, işletme ya da prosedürlerinde cihazınızın düzgün çalışmasını etkileyebilen değişiklikler yapabilir. Bu tür değişiklikler yapılmadan önce, kesintisiz telefon hizmeti almayı sürdürmeniz için önceden sizi haberdar edeceklerdir.

Bu cihazla sorun yaşarsanız, üreticiyi arayın ya da bu kılavuzda garanti ya da onarım bilgilerine bakın. Telefon şirketiniz, sorun giderilinceye ya da siz cihazın doğru çalıştığından emin oluncaya kadar bu cihazı şebekeden çıkarmanızı isteyebilir.

Bu cihaz, telefon servis sağlayıcı tarafından sunulan jetonlu hizmetlerle kullanılamaz. Ortak telefon hatlarına yapılacak bağlantılar, eyalet tarifelerine bağlıdır. Daha fazla bilgi için eyaletinizin kamu olanakları komisyonu, kamu hizmetleri komisyonu ya da kurum komisyonuyla temasa geçin.

Bu cihazda otomatik arama özelliği bulunmaktadır. Acil numaralara yapılacak aramaları programlarken ve/ya da deneme aramaları yaparken:

- Hatta kalın ve telefonu açacak acil servis görevlisine arama nedeninizi açıklayın.
- Bu tür çalışmaları, sabah erken ya da akşam geç saatlerde, bu servislerin yoğun olmadığı zamanlarda gerçekleştirin.

Not FCC'nin telefonlar için işitme cihazları uyumluluk kuralları bu cihaz için kullanılamaz.

1991 Telefon Kullanıcısı Koruma Kanunu'na göre faks makinesi de dahil olmak üzere bir bilgisayar ya da başka bir elektronik aygıt kullanarak herhangi bir mesaj göndermek, mesajın gönderilen her sayfasının üst ya da alt kenar boşluklarında ya da gönderinin ilk sayfasında gönderildiği tarih ve saat, mesajı gönderenin işine ya da kurumuna ya da kendisine ait bir kimlik bilgisi ve gönderen makinenin ya da ilgili işyerinin ya da kurumun ya da kişinin telefon numarasını içermiyorsa suç olarak kabul edilir. (Verilecek telefon numarası bir 900'lü numara ya da şehir içi ya da şehir dışı telefon tarifelerini aşan ücretlere sahip bir numara olmamalıdır.) Bu bilgileri faks makinenizde programlamak için, yazılımda açıklanan adımları gerçekleştirmelisiniz.

## **FCC statement**

The United States Federal Communications Commission (in 47 CFR 15.105) has specified that the following notice be brought to the attention of users of this product.

Declaration of Conformity: This equipment has been tested and found to comply with the limits for a Class B digital device, pursuant to part 15 of the FCC Rules. Operation is subject to the following two conditions: (1) this device may not cause harmful interference, and (2) this device must accept any interference received, including interference that may cause undesired operation. Class B limits are designed to provide reasonable protection against harmful interference in a residential installation. This equipment generates, uses, and can radiate radio frequency energy, and, if not installed and used in accordance with the instructions, may cause harmful interference to radio communications. However, there is no guarantee that interference will not occur in a particular installation. If this equipment does cause harmful interference to radio or television reception, which can be determined by turning the equipment off and on, the user is encouraged to try to correct the interference by one or more of the following measures:

- Reorient the receiving antenna.
- Increase the separation between the equipment and the receiver.
- Connect the equipment into an outlet on a circuit different from that to which the receiver is connected.
- Consult the dealer or an experienced radio/TV technician for help.

For more information, contact the Product Regulations Manager, Hewlett-Packard Company, San Diego, (858) 655-4100.

The user may find the following booklet prepared by the Federal Communications Commission helpful: How to Identify and Resolve Radio-TV Interference Problems. This booklet is available from the U.S. Government Printing Office, Washington DC, 20402. Stock No. 004-000-00345-4.

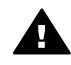

**Dikkat uyarısı** Pursuant to Part 15.21 of the FCC Rules, any changes or modifications to this equipment not expressly approved by the Hewlett-Packard Company may cause harmful interference and void the FCC authorization to operate this equipment.

#### Exposure to radio frequency radiation

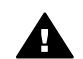

**Dikkat uyarısı** The radiated output power of this device is far below the FCC radio frequency exposure limits. Nevertheless, the device shall be used in such a manner that the potential for human contact during normal operation is minimized. This product and any attached external antenna, if supported, shall be placed in such a manner to minimize the potential for human contact during normal operation. In order to avoid the possibility of exceeding the FCC radio frequency exposure limits, human proximity to the antenna shall not be less than 20 cm (8 inches) during normal operation.

## Note à l'attention des utilisateurs du réseau téléphonique Canadien/notice to users of the Canadian telephone network

Cet appareil est conforme aux spécifications techniques des équipements terminaux d'Industrie Canada. Le numéro d'enregistrement atteste de la conformité de l'appareil. L'abréviation IC qui précède le numéro d'enregistrement indique que l'enregistrement a été effectué dans le cadre d'une Déclaration de conformité stipulant que les spécifications techniques d'Industrie Canada ont été respectées. Néanmoins, cette abréviation ne signifie en aucun cas que l'appareil a été validé par Industrie Canada.

Pour leur propre sécurité, les utilisateurs doivent s'assurer que les prises électriques reliées à la terre de la source d'alimentation, des lignes téléphoniques et du circuit métallique d'alimentation en eau sont, le cas échéant, branchées les unes aux autres. Cette précaution est particulièrement importante dans les zones rurales.

Le numéro REN (Ringer Equivalence Number) attribué à chaque appareil terminal fournit une indication sur le nombre maximal de terminaux qui peuvent être connectés à une interface téléphonique. La terminaison d'une interface peut se composer de n'importe quelle combinaison d'appareils, à condition que le total des numéros REN ne dépasse pas 5.

Basé sur les résultats de tests FCC Partie 68, le numéro REN de ce produit est 0.2B. This equipment meets the applicable Industry Canada Terminal Equipment Technical Specifications. This is confirmed by the registration number. The abbreviation IC before the registration number signifies that registration was performed based on a Declaration of Conformity indicating that Industry Canada technical specifications were met. It does not imply that Industry Canada approved the equipment.

Users should ensure for their own protection that the electrical ground connections of the power utility, telephone lines and internal metallic water pipe system, if present, are connected together. This precaution may be particularly important in rural areas.

Not The Ringer Equivalence Number (REN) assigned to each terminal device provides an indication of the maximum number of terminals allowed to be connected to a telephone interface. The termination on an interface may consist of any combination of devices subject only to the requirement that the sum of the Ringer Equivalence Numbers of all the devices does not exceed 5.

The REN for this product is 0.2B, based on FCC Part 68 test results.

#### Notice to users in the European Economic Area

# CE

This product is designed to be connected to the analog Switched Telecommunication Networks (PSTN) of the European Economic Area (EEA) countries/regions.

Network compatibility depends on customer selected settings, which must be reset to use the equipment on a telephone network in a country/region other than where the product was purchased. Contact the vendor or Hewlett-Packard Company if additional product support is necessary.

This equipment has been certified by the manufacturer in accordance with Directive 1999/5/EC (annex II) for Pan-European single-terminal connection to the public switched telephone network (PSTN). However, due to differences between the individual PSTNs provided in different countries, the approval does not, of itself, give an unconditional assurance of successful operation on every PSTN network termination point.

In the event of problems, you should contact your equipment supplier in the first instance. This equipment is designed for DTMF tone dialing and loop disconnect dialing. In the unlikely event of problems with loop disconnect dialing, it is recommended to use this equipment only with the DTMF tone dial setting.

#### Notice to users of the German telephone network

This HP fax product is designed to connect only to the analogue public-switched telephone network (PSTN). Please connect the TAE N telephone connector plug, provided with the HP allin-one into the wall socket (TAE 6) code N. This HP fax product can be used as a single device and/or in combination (in serial connection) with other approved terminal equipment.

#### Geräuschemission

LpA < 70 dB am Arbeitsplatz im Normalbetrieb nach DIN 45635 T. 19

## Notice to users in Japan (VCCI-2)

この装置は、情報処理装置等電波障害自主規制協議会(VCCI)の基準 に基づくクラスB情報技術装置です。この装置は、家庭環境で使用すること を目的としていますが、この装置がラジオやテレビジョン受信機に近接して 使用されると受信障害を引き起こすことがあります。 取り扱い説明書に従って正しい取り扱いをして下さい。

Notice to users in Korea

사용자 안내문(B급 기기)

이 기기는 비업무용으로 전자파 적합 등록을 받은 기기로서, 주거지역에서는 물론 모든 지역에서 사용할 수 있습니다.

## kablosuz aygıtlarla ilgili yasal uyarılar

Bu bölüm kablosuz aygıtlarla ilgili yasal bilgileri içerir.

#### Note à l'attention des utilisateurs Canadien/notice to users in Canada

**For Indoor Use.** This digital apparatus does not exceed the Class B limits for radio noise emissions from the digital apparatus set out in the Radio Interference Regulations of the Canadian Department of Communications. The internal wireless radio complies with RSS 210 of Industry Canada.

**For Indoor Use.** Le présent appareil numérique n'émet pas de bruit radioélectrique dépassant les limites applicables aux appareils numériques de la classe B prescrites dans le Règlement sur le brouillage radioélectrique édicté par le ministère des Communications du Canada. Le composant RF interne est conforme a la norme CDN-210 d'Industrie Canada.

この機器の使用周波数帯では、電子レンジ等の産業・科学・医療用機器のほか 工場の製造ライン等で使用されている移動体識別用の構内無線局(免許を要する 無線局)及び特定小電力無線局(免許を要しない無線局)が運用されています。 1 この機器を使用する前に、近くで移動体識別用の構内無線局及び特定小電力 無線局が運用されていないことを確認して下さい。

- 2 万一、この機器から移動体識別用の構内無線局に対して電波干渉の事例が発生した場合には、速やかに使用周波数を変更するか又は電波の発射を停止した上、下記連絡先にご連絡頂き、混信回避のための処置等(例えば、パーティションの設置など)についてご相談して下さい。
- 3 その他、この機器から移動体識別用の特定小電力無線局に対して電波干渉の 事例が発生した場合など何かお困りのことが起きたときは、次の連絡先へお問い合わせ下さい。

連絡先:日本ヒューレット・パッカード株式会社 TEL:0120-014121

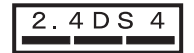

#### Notice to users in Italy

License required for use. Verify with your dealer or directly with General Direction for Frequency Planning and Management (Direzione Generale Pianificazione e Gestione Frequenze). E'necessaria una concessione ministeriale anche per l'uso del prodotto. Verifici per favore con il proprio distributore o direttamente presso la Direzione Generale Pianificazione e Gestione Frequenze.

#### Notice to users in France

For 2.4 GHz Wireless LAN operation of this product certain restrictions apply: This equipment may be used indoor for the entire 2400-2483.5 MHz frequency band (channels 1-13). For outdoor use, only 2454-2483.5 MHz frequency band (channels 10-13) may be used. For the latest requirements, see www.art-telecom.fr.

Pour une utilisation en rseau sans fil 2,4 GHz de ce produit, certaines restrictions s'appliquent : cet appareil peut tre utilis l'intrieur des btiments sur toute la bande de frquences 2400-2483,5 MHz (canaux 1 13). Pour une utilisation l'extrieur des btiments, seule la partie 2454-2483,5 MHz (canaux 10 13) peut tre utilise. Pour connatre les dernires rglementations en vigueur, consultez le site Web www.art-telecom.fr.

## Notice to users in the European Economic Area (wireless products)

Radio products with the CE 0984 or CE alert marking comply with the R&TTE Directive (1999/5/ EC) issued by the Commission of the European Community.

Not Low-power radio LAN product operating in 2.4-GHz band, for Home and Office environments. In some countries/regions, using the product may be subject to specific restrictions as listed for specific countries/regions below.

This product may be used in the following EU and EFTA countries/regions: Austria, Belgium, Denmark, Finland, Germany, Greece, Iceland, Ireland, Italy, Liechtenstein, Luxembourg, Netherlands, Norway, Portugal, Sweden, Switzerland and United Kingdom. For normal wireless LAN operation of this product, only a limited band is available in France (Channels 10, 11, 12 and 13). L'Autorité de régulation des télécommunications (ART) has special regulations for hotspots allowing additional channels. For more information, including local rulings and authorization, please see the ART website : www.art-telecom.fr.
## **Declaration of conformity (European Economic Area)**

The Declaration of Conformity in this document complies with ISO/IEC Guide 22 and EN 45014. It identifies the product, manufacturer's name and address, and applicable specifications recognized in the European community.

# HP Photosmart 2600 series declaration of conformity

| Manufacturer's Name:            |                                                                               | Hewlett-Packard Company                                                                                                    |  |
|---------------------------------|-------------------------------------------------------------------------------|----------------------------------------------------------------------------------------------------|--|
| Manufacturer's Address:         |                                                                               | 16399 West Bernardo Drive                                                                                                    |  |
|                                 |                                                                               | San Diego CA 92127, USA                                                                                                    |  |
| declares, that the              | e product                                                                     |                                                                                                    |  |
| Regulatory Model Number:        |                                                                               | <u>SDGOB-0304-01</u>                                                                                                    |  |
| Product Name:                   |                                                                               | Photosmart 2600 Series (Q3450A)                                                                                                    |  |
| Model Number(s):                |                                                                               | 2610 (Q5542A/B, Q5548C), 2610xi (Q5543A), 2608 (Q5541D),                                                                                   |  |
|                                 |                                                                               | 2610v (Q5550A), 2605 (Q5551A/B), 2615 (Q5553B), 2613 (Q55460                                                                               |  |
| Power Adapter(s                 | ) HP part#:                                                                   | 0950-4483 (domestic)<br>0950-4484 (international)                                                                                          |  |
| conforms to the                 | following Produ                                                               | ct Specifications:                                                                                                    |  |
| Safety:                         | IEC 60950-1: 2001                                                             |                                                                                                    |  |
|                                 | EN 60950-1: 2002                                                              |                                                                                                    |  |
|                                 | IEC 60825-1 Edition 1.2: 2001 / EN 60825-1+A11+A2+A1: 2002 Class 1(Laser/Led) |                                                                                                    |  |
|                                 | UL 60950-1: 2003                                                              |                                                                                                    |  |
|                                 | CAN/CSA-2                                                                     | 2.2 No. 60950-1-03                                                                                                    |  |
|                                 | NOM 019-S                                                                     | FCI-1993, AS/NZS 60950: 2000, GB4943: 2001                                                                                                 |  |
| EMC:                            | CISPR 22:1997 / EN 55022:1998 Class B                                         |                                                                                                    |  |
|                                 | CISPR 24:1997 / EN 55024:1998                                                 |                                                                                                    |  |
|                                 | IEC 61000-3-2: 2000 / EN 61000-3-2: 2000                                      |                                                                                                    |  |
|                                 | IEC 61000-3-3/A1: 2001 / EN 61000-3-3/ A1: 2001                               |                                                                                                    |  |
|                                 | CNS13438:                                                                     | 1998, VCCI-2                                                                                                    |  |
|                                 | GB9254: 19                                                                    | 98                                                                                                    |  |
| Telecom:                        | TBR 21:19                                                                     | 98, AS/ACIF S002:2001, FCC Part 68                                                                                                    |  |
|                                 |                                                                               | Supplementary Information:                                                                                                    |  |
| The product h<br>Directive 89/3 | erewith complies<br>36/EC and with th                                         | with the requirements of the Low Voltage Directive 73/23/EC, the EMC<br>ie R&TTE Directive 1999/5/EC (Annex II) and carries the CE-marking |  |
| accordingly. T                  | he product was t                                                              | ested in a typical configuration.                                                                                                    |  |
|                                 |                                                                               | 0. 110                                                                                                    |  |
| 11 Ma                           | urch 2004                                                                     | Steven A Smith                                                                                                    |  |
| Date                            | 2                                                                             | Steve Smith, Hardware Test & Regs MGR.                                                                                                    |  |
|                                 |                                                                               |                                                                                                    |  |

# HP Photosmart 2700 series declaration of conformity

| Manufacturer's A                                    |                                                                                             |                                                                                                    |  |  |
|-----------------------------------------------------|---------------------------------------------------------------------------------------------|----------------------------------------------------------------------------------------------------|--|--|
|                                                     | Address:                                                                                    | 16399 West Bernardo Drive                                                                                                    |  |  |
|                                                     |                                                                                             | San Diego CA 92127, USA                                                                                                    |  |  |
| Declares, that th                                   | e product                                                                                   |                                                                                                    |  |  |
| Regulatory Model Number:                            |                                                                                             | SDGOB-0304-02                                                                                                    |  |  |
| Product Name:                                       |                                                                                             | Photosmart 2700 Series (Q3452A)                                                                                                    |  |  |
| Model Number(s):                                    |                                                                                             | 2710 (Q5552A/B, Q5545C), 2710xi (Q5544A), 2713 (Q5547C)                                                                                                    |  |  |
| Power Adapter(s) HP part#:                          |                                                                                             | 0950-4483 (domestic), 0950-4484 (international)                                                                                                    |  |  |
| Conforms to the                                     | following Produc                                                                            | ct Specifications:                                                                                                    |  |  |
| Safety:                                             | IEC 60950-1                                                                                 | : 2001                                                                                                    |  |  |
|                                                     | EN 60950-1: 2002                                                                            |                                                                                                    |  |  |
|                                                     | IEC 60825-1 Edition 1.2: 2001 / EN 60825-1+A11+A2+A1: 2002 Class 1(Laser/Led)               |                                                                                                    |  |  |
|                                                     | UL 60950-1: 2003                                                                            |                                                                                                    |  |  |
|                                                     | CAN/CSA-22                                                                                  | CAN/CSA-22.2 No. 60950-1-03                                                                                                    |  |  |
|                                                     | NOM 019-SF                                                                                  | FCI-1993, AS/NZS 60950: 2000, GB4943: 2001                                                                                                    |  |  |
| EMC:                                                | CISPR 22:1997 / EN 55022:1998 Class B                                                       |                                                                                                    |  |  |
|                                                     | CISPR 24:1997 / EN 55024:1998                                                               |                                                                                                    |  |  |
|                                                     | IEC 61000-3-2: 2000 / EN 61000-3-2: 2000<br>IEC 61000-3-3/A1: 2001 / EN 61000-3-3/ A1: 2001 |                                                                                                    |  |  |
|                                                     | CNS13438:1998. VCCI-2                                                                       |                                                                                                    |  |  |
|                                                     | FCC Part 15-Class B/ICES-003, Issue 2                                                       |                                                                                                    |  |  |
|                                                     | GB9254: 199                                                                                 | GB9254: 1998,                                                                                                    |  |  |
|                                                     | EN 301 489-17 v1.2.1 (2002)                                                                 |                                                                                                    |  |  |
| Telecom:                                            | Option for Ar                                                                               | alogue modem: TBR 21:1998 / AS/ACIF S008: 2001/ FCC Part 68                                                                                                    |  |  |
|                                                     | Option for Ra                                                                               | Option for Radio Link: EN 300 328-2 v1.2.1 (2001),                                                                                                    |  |  |
|                                                     | Equipment C                                                                                 | Class 2, R&TTE Directive Annex 4                                                                                                    |  |  |
|                                                     | Notified Bod                                                                                | y Number – 0984 CE0984 D                                                                                                    |  |  |
| Health:                                             | EU: 1999/51                                                                                 | 9/EC                                                                                                    |  |  |
|                                                     | Sup                                                                                         | plementary Information:                                                                                                    |  |  |
| The product her<br>89/336/EC and<br>was tested in a | ewith complies with<br>with the R&TTE Dire<br>typical configuration                         | the requirements of the Low Voltage Directive 73/23/EC, the EMC Directive<br>betive 1999/5/EC (Annex 2/4) and carries the CE-marking accordingly. The product . |  |  |
|                                                     |                                                                                             |                                                                                                    |  |  |
|                                                     |                                                                                             | Starray I Somethe                                                                                                    |  |  |

Bölüm 19

#### Simgeler / Sayısal öğeler

10 x 15 cm fotoğraf kağıdı teknik özellikler 203 yükleme 39
2 telli telefon kablosu 172, 176
4 telli telefon kablosu 172, 176
4 x 6 inç fotoğraf kağıdı, yükleme 39

#### Α

A4 kağıt, yükleme 37 abone tanıtım kodu 97 acık düğmesi 8 açıklaştırma fakslar 102 kopya 68 ADSL hattı. bkz: DSL hattı afiş kağıtları teknik özellikler 203 vükleme 42 aksesuarlar, sipariş etme 137 arama izle 94 asetat kağıtları teknik özellikler 203 yükleme 42 ayarlar faks 102 hız, faks 106 otomatik vanıt 89 tarih ve saat 96 vazdırma secenekleri 78 aygıt güncelleştirme hakkında 187 Macintosh 188 Windows 187 ayqıt yazılımını yükleme 177 aygıta gönderme bellek kartından 110, 122 HP Image Zone 124 HP Image Zone (Macintosh) 114 HP Image Zone (Windows) 113 HP Yönlendirici (Macintosh) 115 taranmış resimler 112, 123 avirt edici zil sesi 84, 89, 104

aşağı ok 8

#### В

bakım fabrika avarlarına dönme 154 güç tasarrufu modu 154 istem gecikmesi süresi 154 kapak desteğini temizleme 141 mürekkep düzeylerini kontrol etme 142 otomatik sınama raporu 143 temiz cam 141 temiz dış yüzey 142 yazıcı kartuşlarını değiştirme 144 yazıcı kartuşlarını hizalama 150 vazıcı kartuslarının temizlenmesi 151 baud hizi 106 bağlantı sorunları, faks 172 başlık, faks 97 belge tara HP Yönlendirici (Windows) 13 OS 9 HP Image Zone (Macintosh) 17 bellek faksları kaydetme 105 faksları silme 107 faksları yeniden yazdırma 107 bellek kartları arızalı 185 CompactFlash 45 dosyaları bilgisayara kaydetme 47 DPOF dosyası yazdırma 56 foto index sayfası 48 fotoğraf gönderme 110, 122 fotoğrafları e-posta ile gönderme 57 fotoğrafları paylaşma 57

fotoğrafları yazdırma 54 genel bakıs 45 Memory Stick 45 MicroDrive 45 MultiMediaCard (MMC) 45 Secure Digital 45 SmartMedia 45 tarama hedefi 74 teknik özellikler 206 xD 45 yerleştirme 47 bellek Kartı sorun giderme 186 bellekteki faksları yeniden vazdır 107 Benioku dosvası 158 birevsel hızlı arama girişleri 100 Bluetooth erisilebilirlik 23 geçiş kodu doğrulama 23 güvenlik ayarları 23 HP all-in-one'ınıza bağlama 22 büyütme düğmesi 8

## С

cam orijinal belge yükleme 35 temizle 141 CompactFlash bellek kartı 45

## Ç

çevir sesi sınaması, başarısız 171 çevre çevresel özellikler 207 Çevresel ürün gözetim programı 207 çözünürlük, faks 101

## D

darbeli arama 103 declaration of conformity European Economic Area 214

HP Photosmart 2600 series 214 HP Photosmart 2700 series 215 destek aramadan önce 157 kaynaklar 157 desteklenen bağlantı tipleri Bluetooth adaptörü 22 Ethernet 21 kablosuz 22 USB 21 dijital kamera PictBridge 55 diğer uygulamalar (OS 9 HP Image Zone) 18 DNS. bkz: etki alanı sunucusu donanım ayarları sorun giderme 158 döndürme düğmesi 8 dört telli telefon kablosu 172, 176 doğru bağlantı noktası sınaması, faks 170 DPOF dosyası 56 DSL hattı, faks ile ayarlar 82 durdurma faks 108 kopyalama 70 tara 75 vazdırma isi 79 duvar prizi sınaması, faks 169 duvar telefon prizi, faks 169

#### E

ekran koruyucusu 9 el ile faks alma 95 faks gönderme 92, 94 faks raporlari 99 en iyi kopyalama kalitesi 63 erişim listesi, HP Instant Share 120 erişim listesi, HP Instant Share 133 etiketler teknik özellikler 203 yükleme 42 etki alanı sunucusu IP adresini kontrol etme 182, 183 EWS. bkz: katıştırılmış Web sunucusu

#### F

fabrika ayarları, dönme 154 fabrika ayarlarına dönme 154 faks açıklaştırma veya koyulaştırma 102 alma 95 arama izle 94 arama yanıtlama 95 ayarlama 81, 168 ayarlar 101, 102 avırt edici zil sesi 84, 89, 104 baslık 97 bellek 187 bellek dolu 187 çözünürlük 101 dolu 187 DSL hattı, ayarlar 82 duraklatma 97 el ile alma 95 el ile gönderme 92 gelen faksları yedekleme 105 gönder 91 hata düzeltme modu (ECM) 106 hız 106 hızlı arama 94, 100, 101 Internet. üzerinden 107, 176 iptal 108 ISDN hattı, ayarlar 83 karşıtlık 102 kağıt boyutu 103 menü 11 menü düămesi 8 metin ve simgeleri girme 97 otomatik olarak küçültmek icin 105 otomatik yanıt, ayarlama 89, 90 PBX sistemi, ayarlar 83 raporlar 88, 92, 99 ses düzeyi 103 sesli posta, kurulum 87 silme 107 sorun giderme 168 sınama 88, 169 sınama basarısız 169 tarih ve saat 96 teknik özellikler 206

telefon hattında statik ses 176 telefon kablosu 169, 172, 176 telesekreter 173 175 tonlamalı ya da darbeli arama 103 varsayılan değerler 102 yanıt için çalma sayısı 95 vanitlama modu, ayarlama 89, 90 vanıtlama zil tonu 104 veniden arama 93, 104 veniden vazdırma 107 faks gönderme arama izle 94 basit faks 91 birden çok alıcı 93 el ile 92, 94 hızlı aramalar 94 veniden arama 93 faks icin veniden arama 93, 104 faks sinamasi, faks 169 faksları alma el ile 95 sorun giderme 172, 173 faksları belleğe kaydetme 105 faksı yanıtlamak için çalma sayısı 95 FCC kosulları 209 FCC statement 210 fiziksel özellikler 207 FoIP 107, 176 foto index sayfası doldurma 49 menü 11 tara 50 vazdırma 48 fotoğraf menü 11 menü düğmesi 8 fotoğraf bellek kartı. bkz: bellek kartları fotoğraf kağıdı teknik özellikler 203 yükleme 39 fotoğraflar bellek kartından gönderme 110, 122 desteklenmeyen dosya formati 186 dosya boyutu 186

dosva bozuk 186 DPOF dosyasından vazdırma 56 e-posta 57, 73 el ile vazdır 129 fotoğraf yazıcı kartuşu 148 gönder 57, 73 gri fotoğraf yazıcı kartuşu 148 hedef dosyasından gönderme 123 herhangi bir göndericiden al 126 HP Image Zone 113, 124 HP Instant Share 57 Hızlı Baskı 56 izin verilen göndericilerden al 127 kenarlıksız 55 kopyaları geliştirme 69 önizleme 129 otomatik yazdırma 128 paylasma 57,73 seçimi kaldırma 55 slayt gösterisi 57 tara 73 taranmış resimler gönderme 112, 123 vazdırma 128 vazdırma secenekleri 130 yazdırma, iptal 131

## G

garanti yükseltmeler 199 geri dönüşüm 208 giriş Tepsisi kapasiteler 203 seçme 63 görsel klavye 97 güç özellikleri 207 güç tasarrufu modu 154 güvenlik Bluetooth adaptörü 23

#### Н

Hagaki kartlar, yerleştirme 40 hat durum sınaması, faks 170 hata düzeltme modu (ECM) 106 hata raporları, faks 99 hedef doyası fotoğraf gönderme 123 hedefler oluşturma 120 vönetme 133 hizmet kimliği 189 HP all-in-one geri gönderme 194 hakkında 5 HP all-in-one aygıtını kapama 181 HP All-in-One'ı geri gönderme 194 HP Gallery OS 9 HP Image Zone 18 OS X HP Image Zone 15 HP Image Print (OS X HP Image Zone) 16 HP Image Zone düğme (Windows) 13 genel bakış 12 HP Instant Share 113, 114, 124 Macintosh 14, 16, 114 resimler gönderme 124 Windows 13, 113 **HP** Instant Share Açık mod 118, 120, 126 ayarlar (ağa bağlı) 119 ayarlar (USB) 110 avgita gönderme 73, 110, 113, 120 , 121, 124 ağa bağlı 58 bağlantı hataları 181 bağlantı kesildi 184 bellek kartından e-posta ile fotoğraf gönderme (ağ) 122 bellek kartından e-posta ile fotoğraf gönderme (USB) 110 bellek kartından fotoğraf gönderme (ağ) 122 bellek kartından fotoğraf gönderme (USB) 110 cevrimici albümler 57 depolama limiti aşıldı 185 dosya boyutu aşıldı 186 dosya bozuk 186 e-posta 57,73 erisim listesi 120 genel bakıs 109, 117 genel hatalar 181 girişi yapılamadı 185

hata mesajlarıyla ilgili sorun giderme 181 Hata Rapor 186 hedef doyası 123 hedefler 120, 178 hedeflere izin verilmedi 184 herhangi bir göndericiden al 126 hesap yönet 133 hizmet devam etmiyor 186 hizmet sunulmuyor 186 HP Image Zone 113, 124 HP Image Zone'dan (ağ) eposta ile resim gönderme 124 HP Image Zone'dan (USB) e-posta ile resim gönderme 113 HP Image Zone'dan (USB) resim gönderme 113 HP uzaktan yazdırma 119, 132 izin verilen göndericilerden al 127 kaliteli baskılar 57 Kurulu değil 177 kurulumla ilgili sorun giderme 177 menü 12 minimum kurulum 177 otomatik denetim 128 otomatik vazdırma 120, 128 Özel mod 118, 120, 127 resim göndermeyi iptal etme 124 resimler gönderme 57, 73, 110, 117, 121, 184 resimleri alma 118, 126 resimleri el ile yazdır 129 resimleri kaldırma 131 resimleri önizleme 129 resimleri tarama 73 resimleri yazdırma 128 Seçenekler menüsü 133 simgeler 9 taranmış resimler gönderme 112, 123 USB bağlantılı 58 yazdırma işlerini iptal etme 131 yazdırma seçenekleri 130 HP Instant Share

HP Instant Share'de resim alma 118 HP Instant Share'deki resimleri al 126 HP uzaktan yazdırma genel bakıs 119 nasıl uzaktan yazdırılır 132 HP vardımı (OS 9 HP Image Zone) 18 HP Yönlendirici baslatma 13 eksik simgeler 165 HP Instant Share 115 hız kopyalama 63 hızlı arama ayarları silme 101 düzenleme 100 faks gönderme 94 girişleri oluşturma 100 vazdırma listesi 99 Hızlı Baskı 56 hızlı kopyalama kalitesi 63

## İ

iki taraflı yazdırma aksesuarı, sorun giderme 180 iki telli telefon kablosu 172, 176 iptal düğme 7 faks 108 kopyalama 70 tara 75 yazdırma işi 79 istem gecikmesi süresi 154

#### I

Instant Share. *bkz:* HP Instant Share Internet üzerinden, faks 107, 176 ISDN hattı, ayarlar 83

#### Κ

kablolu bağlantı simgeleri 9 kablosuz bağlantı simgeleri ad hoc 9 kaldırma yazılım 166 kalite kopyalama 63 kapak desteği, temizle 141 kartpostallar, yerleştirme 40 kartuslar. bkz: yazıcı kartusları karsıtlık, faks 102 katistirilmis Web sunucusu 182 kaydet fotoğraflar bilgisayara 47 kağıt boyut, faks için avarlama 103 kağıt boyutları 203 önerilen kopyalama türleri 62 önerilen türler 36 siparis etme 137 sorun giderme 179 sıkısmalar 43, 179 teknik özellikler 203 uygun olmayan türler 36 yükleme 37 kağıt tepsisi kapasiteleri 203 kenarlıksız fotoğraf bellek kartından vazdırma 55 kenarlıksız kopyalar fotoğraf 65 tüm sayfayı doldur 66 kontrol paneli genel bakış 6 metin girme 97 kopya cikarma HP Yönlendirici (Windows) 13 OS 9 HP Image Zone (Macintosh) 18 OS X HP Image Zone (Macintosh) 15 kopya küçült/büyüt bir sayfaya çok kopya sığdır 66 letter kağıda sığdır 67 poster 69 kopya sayısı kopyalama 64 kopyalama açık alanları geliştirme 69 bir sayfada çok kopya 66 fotoğraf, geliştir 68 fotoğrafları letter kağıda 66 hız 63 iptal 70 kalite 63 kağıt boyutu 61 kağıt türleri, önerilen 62

kopya sayısı 64

10 menü menü düğmesi 8 metin, gelistir 68 poster olarak büyütme 69 renk voğunluğu 68 siyah beyaz belgeler 64 teknik özellikler 205 ütüyle aktarma 70 varsayılan ayarlar 64 koyulastırma fakslar 102 kopya 68 kurulum avri faks hatti 81 ayırt edici zil sesi 84, 104 DSL hatti 82 faks 81 faksı sınama 88, 169 ISDN hatti 83 menü 12 menü düğmesi 8 paylasılan telefon hattı 85 PBX sistemi 83 sesli posta 87 sorun giderme, faks 168

#### L

legal kağıt teknik özellikler 203 yükleme 37 letter kağıt teknik özellikler 203 yükleme 37

#### Μ

Magic Gate Memory Stick 45 Memory Stick bellek kartı 45 metin kopyalarda geliştirme 68 tuş takımından girme 97 metin girme 97 MicroDrive bellek kartı 45 minimum kurulum 177 MultiMediaCard (MMC) bellek kartı 45 mürekkep düzeyi simgeleri 9 mürekkep düzeyleri, kontrol etme 142 mürekkep kartuşları. bkz: yazıcı kartuşları müsteri desteği ABD disinda 190 aramadan önce 157

Avustralya 192 başvurma 189 garanti 199 hizmet kimliği 189 HP Quick Exchange Service (Japan) 194 Japonya 193 Kore 193 Kuzey Amerika 190 seri numarası 189 web sitesi 189

#### Ν

normal kopyalama kalitesi 63

## 0

OCR'a tara (OS X HP Image Zone) 15 OK düğmesi 8 onay raporları, faks 99 ortam. *bkz:* kağıt otomatik denetim 128 otomatik faks raporları 99 otomatik sınama raporu 99, 143 otomatik yazdırma 128

## Ρ

PBX sistemi, ayarlar 83 PC modem sorun giderme 172, 173 PictBridge 55 poster kopyalama 69 proxy ayarları 184

## R

raporlar faks 88, 92, 99, 169 faks günlüğü 99 faks sınaması başarısız 169 hata 99 hızlı arama listesi 99 onay 99 otomatik-sınama 99, 143 son faks işlemi 99 regulatory notices wireless products notice to users in Canada 212

notice to users in France 213 notice to users in Italy 213 Notice to users in the European Economic Area 213 renkli kopya 69 yoğunluk 68 renkli baslat 8 renkli grafik ekran dili değiştirme 160 ekran koruyucusu 9 ölcüleri değistirme 160 simgeler 8 resim aktar düğmesi (HP Yönlendirici) 14 resim tara HP Yönlendirici (Windows) 13 OS 9 HP Image Zone (Macintosh) 17 OS X HP Image Zone (Macintosh) 15 resimleri kaldır OS 9 HP Image Zone 17 OS X HP Image Zone 15 resimleri önizleme 129

s

saat, ayarlama 96 sayfaya sığdır 67 sayfaya sığdırmak için küçültme 105 sağa ok 7 Secure Digital bellek kartı 45 seri numarası 189 ses düzeyi, faks ayarlama 103 sesler, faks ayarlama 103 sesli posta faks ile ayarlama 87, 89 sorun giderme 173 simgeler, girme 97 sipariş etme aksesuarlar 137 kağıt 137 Kullanıcı Kılavuzu 138 Kurulum Kılavuzu 138 yazıcı kartuşları 137 vazılım 138 sistem gereksinimleri 203 siyah baslat 8 slayt gösterisi 57

SmartMedia bellek kartı 45 sola ok 8 sorun giderme ağ bağlantısı yok 181 bellek kartları 186 bellek kartı hatası 185 Benioku dosyası 158 bozuk hedef dosyası 184 destek kaynakları 157 dil, görüntüleme 160 DNS adresini kontrol edin 183 DNS sunucusu yanıt vermiyor 184 donanım ayarları 158 faks 168, 187 faks alma 172, 173 faks gönderme 172 faks sorunları 172, 175 176 faks sinamasi 169 genel bakıs 157 hedefler kurulu değil 178 hedeflere izin verilmedi 184 HP Instant Share hizmetine bağlanamadı 182 **HP** Instant Share islemleri 181 HP Instant Share Kurulu Değil 177 **HP** Instant Share kurulumu 177 HP Instant Share servisine bağlantı kayboldu. 184 işlemlerle ilgili görevler 179 kağıt 179 kurulum 158 kurulum hakkında 158 minimum kurulum 177 müşteri desteğine başvurma 157 proxy adresini kontrol etme 184 proxy ayarlarını kontrol edin 182 sıkışmalar, kağıt 43, 163, 179 telefon hattında statik ses 176 telesekreterler 175 tıkanmış taşıyıcı 163 USB kablosu 159 yanlış ölçüler 160 yazıcı kartuşları 161, 180

yazılım kurulumu 163 sıkışmalar, kağıt 43, 163, 179 sınama çevir sesi 171 duvar telefon prizi 169 faks ayarları 88, 169 faks bağlantı noktası 170 faks donanım sınaması 169 faks hattı durumu 170 faks sınaması başarısız 169 telefon kablosu 170

#### т

tara ağa bağlı aygıt 72 bellek kartına 74 durdurma 75 foto index sayfası 50 HP Instant Share 73, 112, 123 iptal 75 kontrol panelinden 71 menü 11 menü düğmesi 7 teknik özellikler 207 USB'ye bağlı aygıt 72 tarama cami orijinal belge yükleme 35 temizle 141 tarama hedefi menü (USB - Macintosh) 10 menü (USB - Windows) 10 tarih, ayarlama 96 taşıyıcı, tıkanmış 163 tebrik kartları, yerleştirme 42 teknik bilgiler ağırlık 207 bellek kartı teknik özellikleri 206 cevresel özellikler 207 faks özellikleri 206 fiziksel özellikler 207 güc özellikleri 207 kablosuz özellikleri 212 kağıt boyutları 203 kağıt özellikleri 203 kağıt tepsisi kapasiteleri 203 kopyalama özellikleri 205 sistem gereksinimleri 203 tarama özellikleri 207

vazdırma kenar boşluğu özellikleri 204 vazdırma özellikler 205 teknik özellikler. bkz: teknik bilgiler telefon faks alma 95 faks gönderme 92 telefon kablosu bağlantı, arıza 170 kontrol edin 170 uzatma 176 telefon numaraları, müşteri desteăi 189 telesekreter faksları alma 89 sorun giderme 175 temizle cam 141 dış yüzey 142 kapak desteği 141 yazıcı kartuşları 151 yazıcı kartuşu püskürteç alanı 152 vazıcı kartusu temas noktaları 151 tonlu arama 103 tüm sayfayı doldur 66 tuş takımı 8, 97 tıkanmış taşıyıcı 163

#### U

USB kablosu kurulumu 159 USB kablosunu bağlama 159 uzaktan yazdırma. *bkz:* HP uzaktan yazdırma

## Ü

ütüyle aktarma yükleme 42 ütüyle ütüyle aktarma kopyalama 70

#### ۷

varsayılan ayarlar faks 102 geri yükle 154

## w

Web'de HP (OS 9 HP Image Zone) 18 Webscan 24

#### Х

xD bellek kartı 45

## Y

vanit modu 89 vanıtlama zil tonu 84, 104 vasal uvarılar Canadian statement 210 declaration of conformity (European Economic Area) 214 declaration of conformity (U.S.) 214, 215 FCC kosulları 209 FCC statement 210 notice to users in Japan 212 notice to users in Korea 212 Notice to users in the European Economic Area 211 notice to users of the German telephone network 211 vasal model tanıtım numarası 209 vazdırma bilgisayardan 77 bir yazılım programı üzerinden yazdırma 77 DPOF dosyasında fotoğraflar 56 faks raporlari 88, 92, 99 fakslar 107 foto index sayfası 48 fotoğrafları bellek kartından 54 Hızlı Baskı 56 isi iptal et 79 otomatik sınama raporu 143 teknik özellikler 205 vazdırma secenekleri 78 yazdırma kenar boşluğu özellikleri 204 vazıcı kartuşları değiştirme 144 fotoğraf yazıcı kartusu 148 gri fotoğraf yazıcı kartusu 148 hizalama 150

mürekkep düzeylerini kontrol etme 142 parca adları 144 Püskürteç alanını temizle 152 saklama 149 sipariş etme 137 sorun giderme 161, 180 temas noktalarını temizleme 151 temizle 151 tutma 144 yazıcı kartuşlarını değiştirme 144 yazıcı kartuşlarını hizalama 150 yazıcı kartuşu koruyucusu 149 yazılım kaldırma 166 kurulumla ilgili sorun giderme 163 yeniden yükleme 166 yazılım güncelleştirme. bkz: aygıt güncelleştirme yazılım uygulaması, yazdırma 77 yazılımı yeniden yükleme 166 yukarı ok 8 yükleme 10 x 15 cm fotoğraf kağıdı 39 4 x 6 inç fotoğraf kağıdının yüklenmesi 39 A4 kağıt 37 afiş kağıtları 42 asetat kağıtları 42 etiketler 42 Hagaki kartlar 40 kartpostallar 40 legal kağıt 37 letter kağıt 37 orijinal 35 tam boyutlu kağıt 37 tebrik kartları 42 ütüyle aktarma 42 zarflar 41 yükleme sorunları 158

#### Ζ

zarflar teknik özellikler 203 yükleme 41 zil tonu, yanıtlama 104

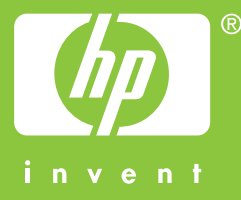

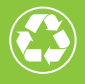

En az %10'u tüketici tarafından kullanılmış olarak toplamda %50'si geri dönüştürülmüş kağıdı basılmıştır

© 2004 Hewlett-Packard Development Company, L.P.

**Electronic Edition** 

www.hp.com

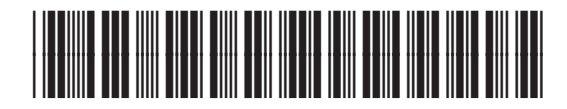

Q3450-90226